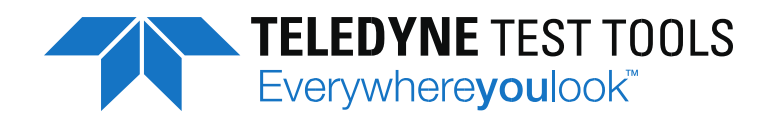

# T3DSO1000 (A)シリーズ オシロスコープ マニュアル

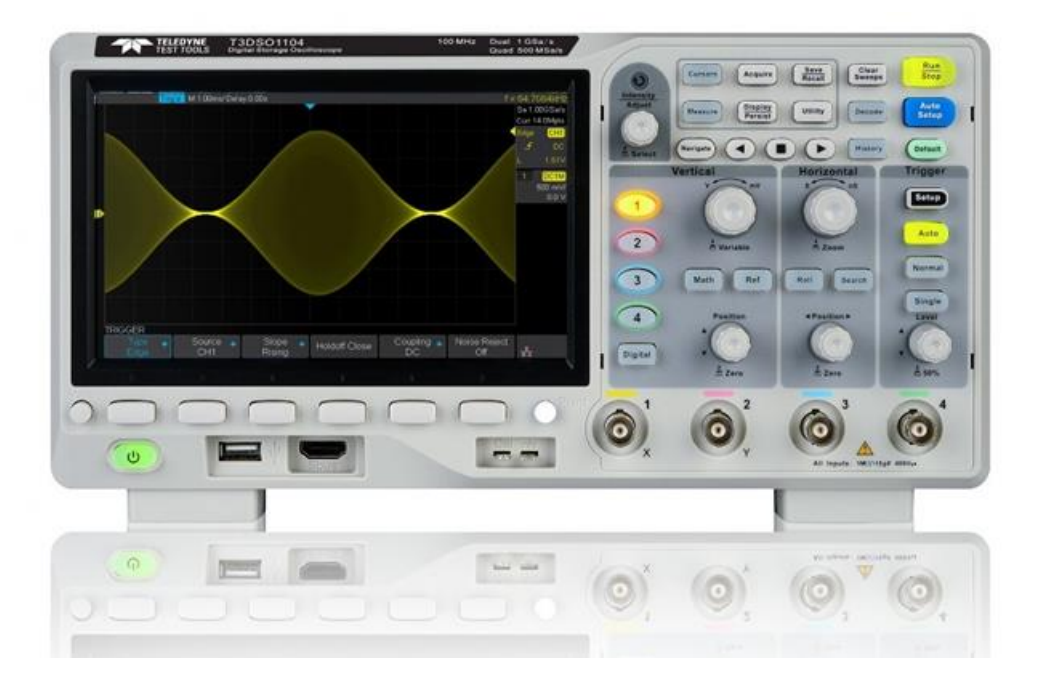

Jan 2022

## 著作権と宣言

#### 商標情報

Teledyne Test Tools は、Teledyne LeCroy の登録商標です。

#### Declaration

Teledyne Test Tools 製品は特許法によって保護されています。

Teledyne Test Tools は、唯一の決定で仕様書または価格ポリシーの一部またはすべてを変更または変 更する権利を有します。この刊行物に記載されている情報は、これまでに対応していたすべて Teledyne Test Tools の許可なく、このマニュアルの内容をコピー、抽出、または翻訳する方法は許可 されていません。

本マニュアルは T3DSO1000 シリーズの 4Ch タイプを基準に説明しています。4Ch モデルと 2Ch モデ ルは若干の違いがあります。ご理解ください。

## 内容

| 安全情報               | 1  |
|--------------------|----|
| 安全上のご注意            | 1  |
| 安全に関する用語と記号        | 3  |
| 環境                 | 4  |
| 換気の必要条件            | 5  |
| 一般的なケアと清掃          | 5  |
| IEC 測定カテゴリ I 過電圧保護 | 6  |
| 納入時のチェック           | 7  |
| 基本操作               | 8  |
| 外観と寸法              | 8  |
| 設置姿勢調整             | 9  |
| 電源操作               |    |
| 動作確認               | 11 |
| フロントパネル            |    |
| 垂直軸(Vertical)      | 14 |
| 水平軸(Horizontal)    | 15 |
| トリガ(Trigger)       |    |
| Run コントロール         | 17 |
| コモンファンクションパネル      |    |
| 調整ノブ               | 19 |
| 画面表示               | 21 |
| Help               | 24 |
| リアパネル              | 25 |
| セキュリティーロック         | 27 |
| プローブ               |    |
| プローブ補償             |    |
| パッシブプローブ付属品        |    |
| 減衰率切り替えスイッチ        |    |
| 接続可能なプローブ          |    |
| オシロスコープ側の設定        |    |
| 垂直軸の設定             |    |

| 垂直軸の設定項目          |    |
|-------------------|----|
| 操作手順              |    |
| この他の設定            |    |
| 水平軸の設定            |    |
| 水平スケールの設定         |    |
| 遅延(ディレイ)の設定       |    |
| ロールモードの設定         |    |
| ズームの使用方法          |    |
| サンプリング・システムの設定    | 41 |
| サンプリングの設定項目       | 41 |
| サンプリング概要          |    |
| メモリ長の上限選択         |    |
| アクイジションモード        |    |
| ノーマルモード           |    |
| ピーク検出モード          |    |
| アベレージモード          | 47 |
| <b>ERES</b> モード   |    |
| シーケンスモード          |    |
| 設定手順              |    |
| セグメント波形表示手順       | 51 |
| 補間モードの選択          | 53 |
| XY モード            | 55 |
| トリガ設定             | 57 |
| トリガの種類と特徴         |    |
| Run コントロールとトリガモード | 60 |
| トリガ基本設定           | 62 |
| トリガ・ソース           |    |
| トリガレベルとスロープ       | 63 |
| カップリング            | 63 |
| ホールドオフ時間          | 64 |
| ノイズ除去             |    |
| トリガアウト出力          |    |

| トリガの種類                  |     |
|-------------------------|-----|
| エッジ                     |     |
| スロープ                    | 70  |
| パルス                     | 72  |
| ビデオ                     | 75  |
| ウィンドウ                   | 79  |
| インターバル                  |     |
| ドロップアウト                 |     |
| ラント                     |     |
| パターン                    |     |
| シリアルトリガとデコード            |     |
| デコード概要                  | 91  |
| デュード結果                  |     |
| テーブル表示                  |     |
| デコードデータの保存              |     |
| シリアルトリガ概要               |     |
| I2C トリガとシリアルデコード        |     |
| プロトコル概要                 |     |
| I2C デュード                | 97  |
| I2C トリガ                 | 100 |
| SPI トリガとシリアルデコード        |     |
| プロトコル概要                 |     |
| SPIデュード                 | 105 |
| SPI トリガ                 | 110 |
| UART/RS232 トリガとシリアルデコード | 113 |
| プロトコル概要                 | 113 |
| UART/RS232 デュード         | 114 |
| UART/RS232 トリガ          | 118 |
| CAN トリガとシリアルデコード        | 120 |
| プロトコル概要                 | 120 |
| <b>CAN</b> デュード         | 121 |
| <b>CAN</b> トリガ          | 124 |

| LIN トリガとシリアルデュード         | 127 |
|--------------------------|-----|
| プロトコル概要                  | 127 |
| LIN デコード                 | 128 |
| LIN トリガ                  | 131 |
| 参照波形                     |     |
| 参照波形の設定項目                |     |
| 表示波形から内部メモリへの保存手順        | 135 |
| 表示波形から USB メモリへの保存手順     | 135 |
| USBメモリから内部メモリに参照波形のコピー手順 |     |
| 参照波形の表示手順                | 136 |
| 参照波形の調整                  |     |
| 参照波形のクリア                 | 137 |
| 波形演算                     |     |
| 演算の設定項目                  |     |
| 演算波形の単位                  |     |
| 四則演算                     | 140 |
| FFT                      | 141 |
| タイムドメインと周波数ドメイン          |     |
| 垂直軸の単位                   |     |
| 窓関数                      |     |
| 表示                       |     |
| メニュー                     |     |
| FFT 設定手順                 |     |
| カーソルで FFT の測定            |     |
| 微分                       |     |
| 積分                       | 150 |
| 平方根                      |     |
| カーソルによる測定                | 153 |
| トラックカーソル                 |     |
| 設定項目                     |     |
| トラックカーソル設定手順             |     |
| マニュアル カーソル               |     |

| 設定項目             | 157 |
|------------------|-----|
| マニュアルカーソル設定手順    | 158 |
| パラメータによる測定       | 159 |
| パラメータ設定項目        |     |
| パラメータの種類         |     |
| 電圧パラメータ          |     |
| 時間パラメータ          |     |
| 遅延パラメータ          |     |
| パラメータ設定手順        |     |
| パラメータの消去         |     |
| 全パラメータ表示         |     |
| ゲート設定            |     |
| 表示設定             | 170 |
| 表示設定項目           | 170 |
| 波形表示タイプ          | 171 |
| パーシスタンス          | 172 |
| グリッドタイプ          | 173 |
| 波形の輝度            |     |
| グリッドの輝度          | 174 |
| ポップアップの透明度       | 174 |
| 保存と呼び出し          | 176 |
| 保存/呼び出しメニュー      |     |
| 保存データの種類         |     |
| 画像イメージ           |     |
| バイナリ形式波形データ      |     |
| CSV と Matlab データ | 184 |
| 内部メモリへの保存と呼び出し   | 185 |
| USB メモリへの保存と呼び出し |     |
| デジタルチャンネル(オプション) | 189 |
| デジタル設定項目         |     |
| T3DSO1000-LS     | 190 |
| デジタルプローブの接続      | 191 |

|   | デジタルチャンネルを使った捕捉の概要  | 193 |
|---|---------------------|-----|
|   | デジタルラインとバスについて      | 194 |
|   | デジタルラインの表示サイズの変更    | 194 |
|   | デジタルラインのオン/オフ       | 196 |
|   | デジタルラインのスレッショルド     | 196 |
|   | デジタルラインの配置          | 197 |
|   | バス表示                | 198 |
|   | トリガ設定               | 200 |
|   | データ保存               | 200 |
| コ | ニーティリティ             | 201 |
|   | ユーティリティ設定項目         | 201 |
|   | システム情報の表示           | 202 |
|   | 自己校正                | 203 |
|   | ビープ音                | 204 |
|   | 言語                  | 204 |
|   | 合否テスト               | 205 |
|   | 合否テストメニュー           | 205 |
|   | 合否テストの設定と実行         | 206 |
|   | テストマスクの保存と呼び出し      | 207 |
|   | 任意波形発生器 (オプション)     | 210 |
|   | T3DSO1000-FGMOD (A) | 210 |
|   | モジュールの接続            | 211 |
|   | AWG 設定項目            | 211 |
|   | 波形出力の設定             | 214 |
|   | 波形の設定               | 214 |
|   | 任意波形の設定方法           | 215 |
|   | そのほかの設定             | 215 |
|   | システムステータスとアップデート    | 217 |
|   | 取り外し                | 218 |
|   | IO インターフェース設定       | 219 |
|   | IOインターフェースメニュー      | 219 |
|   | USB デバイスを設定する       | 219 |

| LAN の設定             |  |
|---------------------|--|
| 無線 LAN の設定 (Option) |  |
| 外部出力の設定             |  |
| Web サーバーの設定         |  |
| ファームウェアアップデート       |  |
| セルフテスト              |  |
| ディスプレイのテスト          |  |
| キーボードテスト            |  |
| LED テスト             |  |
| スクリーンセーバー           |  |
| スケール変更時のポジション       |  |
| Power On Line       |  |
| オプション               |  |
| 波形イベント検索            |  |
| 波形イベント検索設定項目        |  |
| 設定手順                |  |
| 結果表示とナビゲート機能        |  |
| ヒストリ機能              |  |
| ナビゲート               |  |
| 設定項目                |  |
| 時間ナビケート             |  |
| ボード線図(オプション)        |  |
| ボード線図設定項目           |  |
| ボード線図 実行手順          |  |
| 設定                  |  |
| 工場出荷時設定             |  |
| トラブルシューティング         |  |
| サービス&サポート           |  |
| メンテナンス概要            |  |
| 製品の修理               |  |
| お預かりから納品まで          |  |

## 安全情報

#### 安全上のご注意

このセクションには、この計測器を正常かつ安全にお使い頂くために、守っていただかなければならな い情報や注意事項が掲載されています。ユーザは安全に関する手順に従うことを要求され、さらにこの セクションで決められている安全に関する予防措置を守る事を要求されます。

#### 付属の AC コードを使用する

この計測器には、モールドされた三極プラグを持つ AC パワーケーブルが付属しています。付属の AC コードにより、電源との安全な接続が可能になります。AC ケーブルのグランド端子は、計測器のフレ ームと直接接続されています。電気ショックによる危険を回避するには、AC コードのプラグが正しく アースされている必要があります。

#### 信号グランド線を正しく接続する

プローブや BNC コネクタの GND は本体を通して電源のアースに接続されています。GND 側に高い 電圧を与えないでください。

#### 全ての端子の最大定格を確認する

火災や感電を避けるために、機器のすべての定格と注意・警告の指示を確認してください。本器を接 続する前に、本書をよくお読みになり、評価についての詳細をご確認ください。

#### 適切な過電圧保護を使用する

過電圧(雷雨など)が発生しないようにしてください。そうしないと、感電の危険があります。

#### 静電気防止

静電気放電による保護のため、静電気による損傷を避けるために使用してください。接続する前に、 必ず静電気を放電するために、ケーブルの内部導体と外部導体の両方を接地してください。

#### 換気し続ける

換気が不十分な場合、製品温度が上昇し、最終的に機器が損傷することがあります。この機器は内部 ファンと通気孔により強制空冷を行っています。本オシロスコープの通気孔を遮らないよう注意して ください

#### 露出した回路またはコンポーネントとの接触を避ける

電源が入っている露出した回路に触れないでください。

#### 適切なヒューズの使用

指定されたヒューズのみを使用してください。

#### カバーを開けない

製品のカバーを開ける、又は内部の部品を取り外さないでください。

#### 機器の故障が疑われる状態で動作させない

機器に損傷が生じていると思われる場合は、その後の操作の前に弊社サービスに点検を依頼してくだ さい。 特に回路やアクセサリのメンテナンス、調整、交換は Teledyne Test Tools の資格を持ったエン ジニアが行う必要があります。

#### 高い湿度環境で動作させない

装置内部の短絡や感電を避けるため、高湿度環境下では使用しないでください。

#### 爆発性雰囲気では使用しないでください。

装置の損傷または人身傷害を避けるために、装置を爆発性雰囲気から遠ざけることが重要です。

#### 製品の表面を清潔で乾燥した状態に保つ。

空気中のほこりや湿気の影響を避けるために、機器の表面は清潔で乾燥した状態に保ってください。

#### 安全対策

パネル上のボタン、ノブのインターフェース、およびその他の部品への損傷を避けるために、輸送中 は慎重に取り扱ってください。

製造元の仕様を満たすプローブアセンブリのみを使用しなければならない。

2X / ... / 10000X プローブアセンブリを使用する場合、プローブアセンブリは、二重または強化絶縁に よって測定回路から絶縁されていなければなりません。

すべてのプローブアセンブリは、UL 61010-031 および CAN / CSA-C22.2 No. 61010-031-07 の要件を 満たす必要があります。

製造業者が指定しない方法で機器が使用される場合、機器によって提供される保護が損なわれる可能 性があります。

## 安全に関する用語と記号

このマニュアルの用語。このマニュアルには次の用語が含まれています。

WARNING 警告文は、けがや人命の喪失につながる可能性のある状態または慣 ↑ 行を示しています。

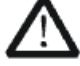

CAUTION 注意文は、本製品または他の財産に損害を与える可能性のある条件▲ または慣行を示しています

製品に関する条件。以下の用語が製品に表示されることがあります。

| DANGER  | 直接的な傷害または危険が発生する可能性があることを示します  |
|---------|--------------------------------|
| WARNING | 発生する可能性のある怪我や危険を示します。          |
| CAUTION | 発生する可能性のある機器またはその他の財産への損傷の可能性が |

製品のシンボル。次の記号が製品に表示されることがあります。

あることを示します。

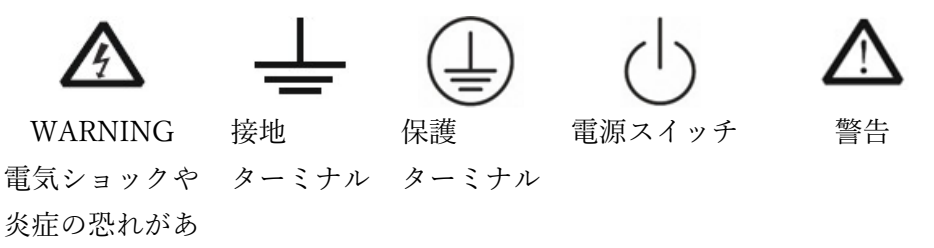

ります。

このような記号が製品に記載されていることが判明した場合は、マニュアルを参照して、潜在的な危険の性質と措置を確認してください。

#### 環境

#### 温度

動作時:10℃~+40℃

非動作時:-20°C~+70°C

#### 湿度

+35°C以下:相対湿度90%以下

+ 35°C~+ 40°C:相対湿度≤60%

WARNING 機器内部のショートや感電を避けるため、湿気の多い環境では使用し ないでください。

高度

動作時: 3,000m 以下

非動作時: 15,000m 以下

汚染度

IP20

設置カテゴリ(または過電圧カテゴリ)

本製品は、設置カテゴリ II(室内のコンセント)に準拠した電源から給電してください。 WARNING 過度電圧(雷など)が製品に届かないようにしてください。そうし

A

ないと、感電の危険があります。

設置カテゴリの定義

設置カテゴリは安全に関する規格です。AC 電源に接続された機器が落雷などの過渡的な高電 圧のスパイクに対しても耐性が必要になります。設置カテゴリはその耐性に関する安全規格 です。カテゴリの後に続く数字は測定する場所による分類です。数値が高くなるにつれてよ り高電圧が発生しうる危険性のある場所を示し、その耐性を持っていることを意味します。

設置カテゴリIは、室内のコンセントから電源を受けている機器がトランスなどで電力変換が 行われ、2 次側に出力したレベルです。これらの端子では、過渡電圧を対応するローレベルに 制限するための注意が払われています。

設置カテゴリIIは、室内のコンセントから電源を受けている機器がトランスなどで電力変換 する前のローカル配電レベルを指します。 換気の必要条件

このオシロスコープは冷却のためにファンを使用します。 吸排気部に障害物がないこと、空気の流れ があることを確認してください。 ベンチトップまたはラックの設定でオシロスコープを使用する場合 は、適切な換気のために、装置の上下に少なくとも 10 cm のクリアランスを設けてください。

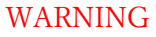

G 換気が不十分な場合、温度が上昇して装置が損傷する場合がありま す。そのため、使用中に本器を十分に換気し、定期的にファンを点 検してください

#### 一般的なケアと清掃

ケア

長時間、直射日光の当たる場所に放置しないでください。

WARNING 機器やプローブの損傷を防ぐため、霧、液体、または溶剤に入れな かでください

#### 清掃

以下の手順を実行して、装置の動作状態に応じて定期的に清掃してください。

- 1. 電源をすべての電源から切り離し、柔らかい布で拭いてください。
- 2. 機器の外側のほこりや柔らかい布でプローブを拭きます。LCD を掃除するときは、傷つけないように注意してください。

WARNING 機器やプローブの表面に損傷を与えないように、腐食性の液体やケ くカルクレンザーは使用しないでください

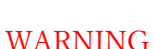

短絡や人身事故を避けるために、機器を完全に乾かしてから再起動 してください。

## IEC 測定カテゴリ I 過電圧保護

IEC 測定カテゴリはこの安全に関する規格です。測定器は安定した状態に対する高電圧の保護だけで なく、落雷やモーターなどからの過渡的なスパイクなど意図していない高電圧に対しても耐性が必要 になります。測定カテゴリはその耐性に関する安全規格です。カテゴリの後に続く数字は測定する場 所による分類です。数値が高くなるにつれてより高電圧が発生しうる危険性のある場所を示し、その 耐性を持っていることを意味します。本製品の入力端子は主電源に直接接続されていない回路に関す る過電圧保護を提供します(プローブを使用する場合はそのプローブの測定カテゴリに従ってくださ い)。

#### WARNING:

本製品は測定カテゴリI内の測定にのみ使用できます。CAT II、CAT III、CAT IV などの他の測定 カテゴリでの測定には使用しないでください。電源回路の測定に直接接続しないでください。

測定カテゴリ II は、標準のコンセントから接続されている電気機器(ほとんどの小型家電製品、テ スト機器、および分岐コンセントまたはソケットに差し込むその他の機器)が含まれます。

測定カテゴリ III は、建物の設備で実行される測定です。 例としては、配電盤、ブレーカ、配線 (ケーブル、バスバー、ジャンクションボックス、スイッチ、固定設備のコンセント、産業用機器 など)、設備として設定されたモーター、その他の機器の測定があります。。

測定カテゴリ IV は、低電圧設備の供給元で実行される測定用です。 例としては、電力計と、主な 過電流保護装置とリップル制御ユニットの測定があります。 納入時のチェック

#### 1. 輸送による損傷をチェック

製品がお手元に届きましたら、ご購入いただきました製品のモデルやオプションをご確認いただ き、製品の動作に問題がないことをご確認いただくまで梱包箱やクッション材は保管しておいてく ださい。

荷送人または運送業者は、出荷に起因する機器の損傷の責任を負うものとします。 弊社は、輸送 中の損傷に対して機器の交換や無償修理の責任を負いません。

#### 2. 製品のチェック

損傷、欠陥、または故障の場合は、弊社営業担当者にご連絡ください。

#### 3. 付属品のチェック

梱包リストに従って付属品を確認してください。 付属品が不完全または損傷している場合は、弊社 営業担当者に連絡してください。

注意) ソフトウェア・オプションはご購入時にお試しとして、30 回起動することができます。30 回 起動後は無効化されます。

## 基本操作

この章では、オシロスコープを初めて使用する場合の準備、前面パネル、リアパネル、およびユーザ セキュリティロックを使用する

外観と寸法

T3DSO1102

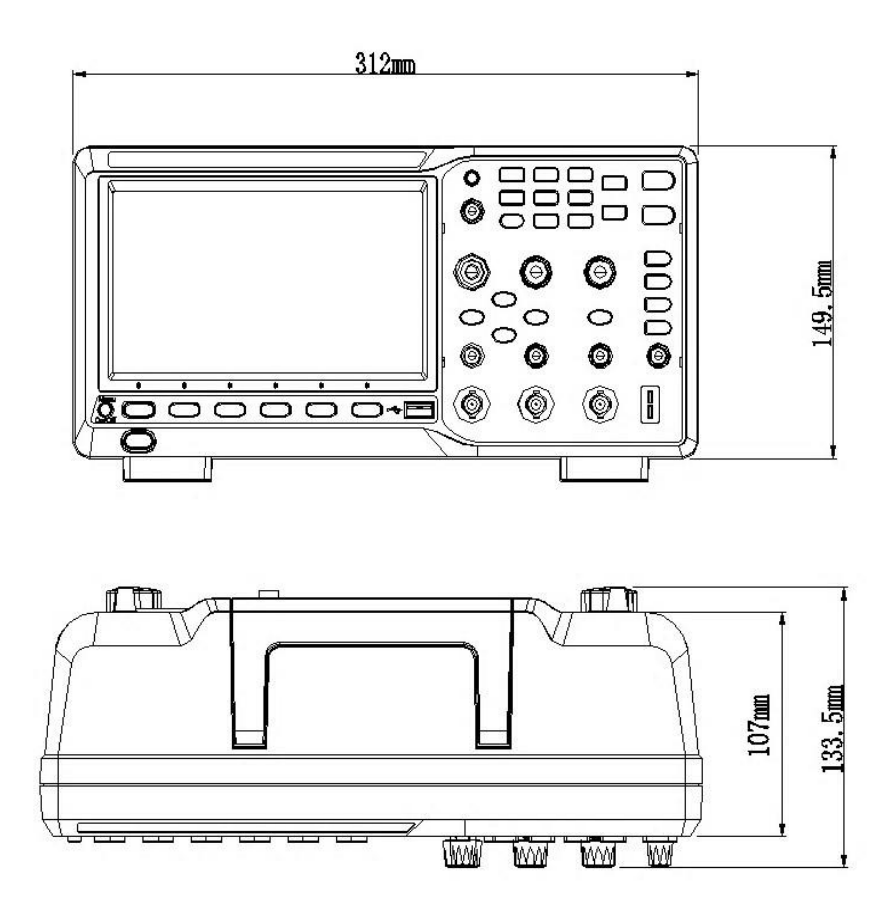

その他のモデル

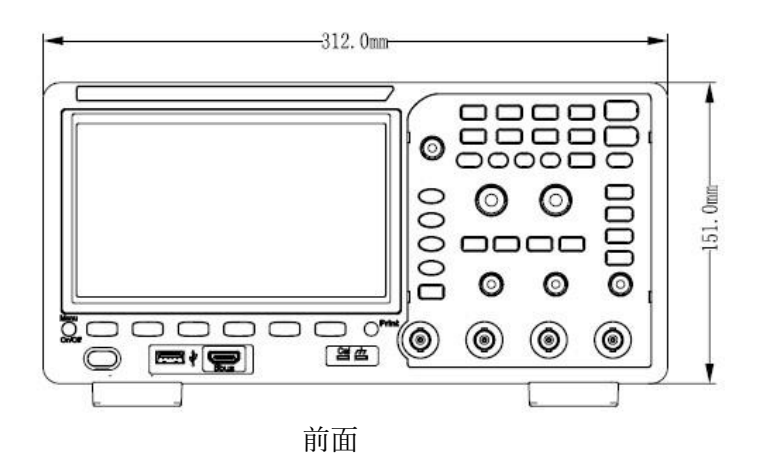

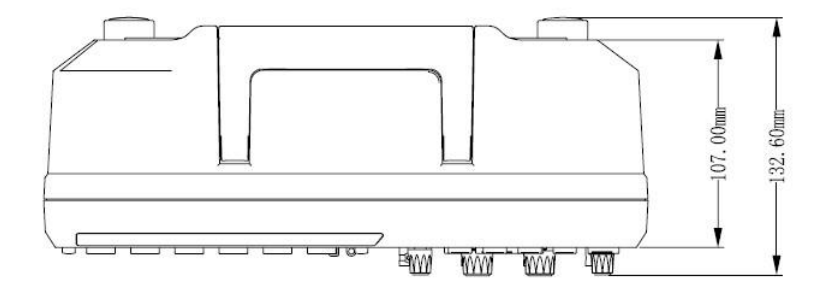

## 設置姿勢調整

オシロスコープを安定した場所に置いてください。底面にあるスタンドを立てると、オシロスコー プの姿勢を傾けて、見やすくすることができます。

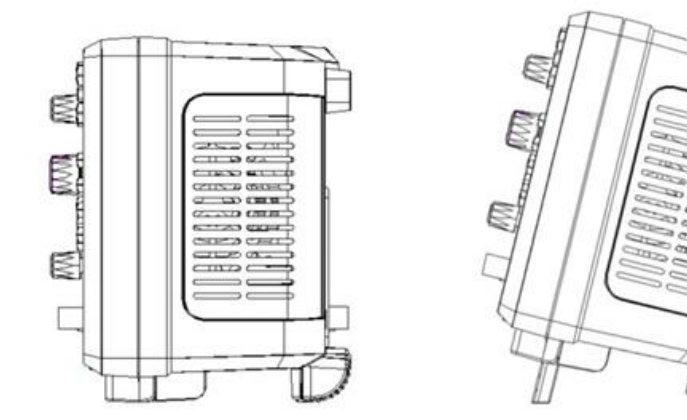

## 電源操作

オシロスコープは、100-240 V、50 / 60Hz または 100-120 V、400Hz の電源に対応しています。オ シロスコープの電源接続には、付属の電源コードを使用してください。

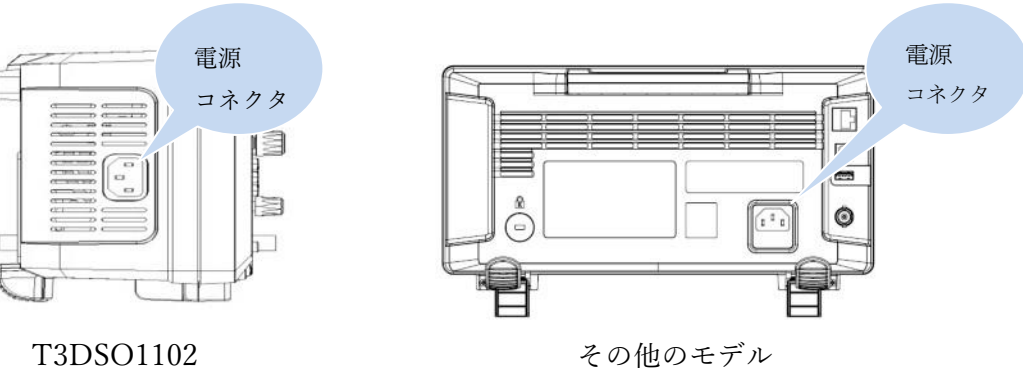

その他のモデル

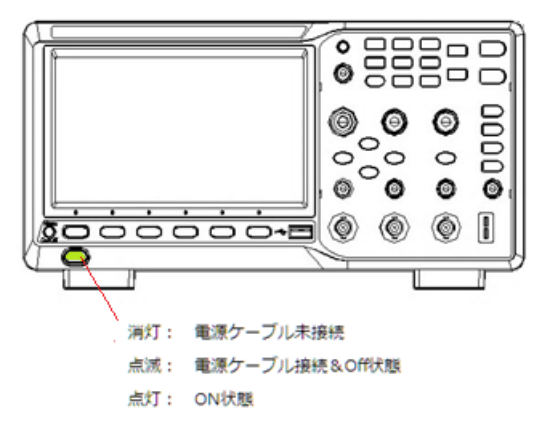

電源ボタンを押すと、フロントパネルの全ての LED が一度点灯し、画面に Teledyne Test Tools の ロゴが表示されます。若干のリレー音の後オシロスコープの画面が表示されます。起動中、電源の LED は点灯します。起動の状態はシャットダウンした時の設定と同じになります。

注意) 精度の高い測定をするために、オシロスコープの内部温度が安定するまで使用前 30 分程度 はこのままにしてください。また 30 分経過後、「Utility」ボタンを押し、[Do Self Cal]ソフトキーを 押して、自己校正を行ってください。

終了時は電源ボタンを2秒程度押すと、シャットダウンされます。

## 動作確認

- 1. フロントパネルの「Default」 ボタンを押して、オシロスコープを初期状態に戻します。
- 2. プローブのワニロクリップをプローブ補償用ターミナルの GND に接続します。

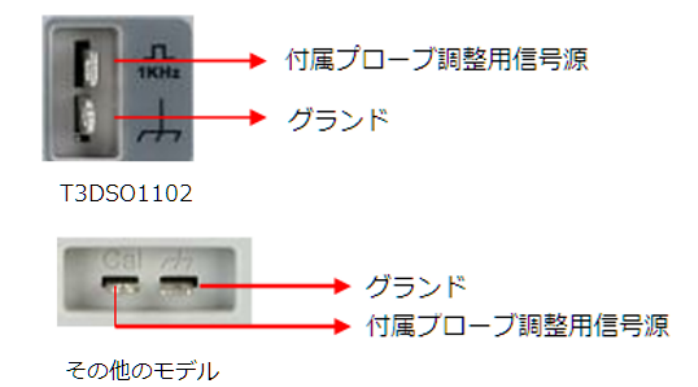

- 3. プローブの先端をプローブ補償用ターミナルの信号側に接続します。
- **4**. 「Auto Setup」ボタンを押します。
- 5. ディスプレイ上の波形を観察します。 通常の状態では、ディスプレイは下図のような正方形の波 形でなければなりません

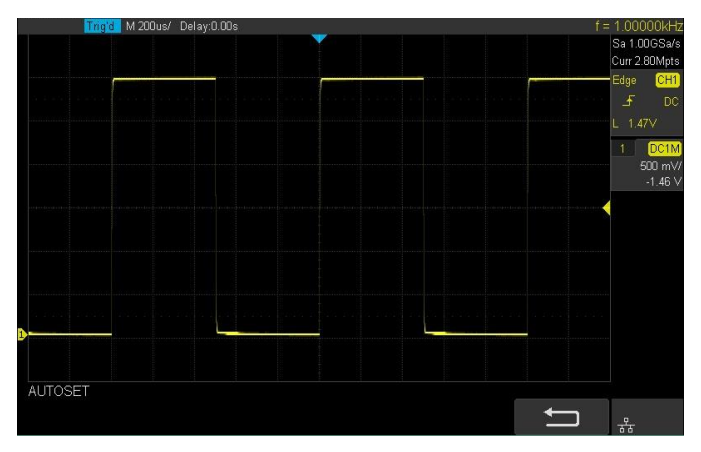

同じ方法で全てのチャンネルをテストします。 実際に示されている方形波形が上記の図と一致しな い場合は、「プローブ補正」を実行してください。

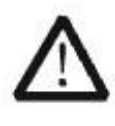

## WARNING

プローブの使用中に感電を避けるために、プローブの絶縁されたワイヤが良好な状態 にあり、金属製のものに触れないようにしてください

## フロントパネル

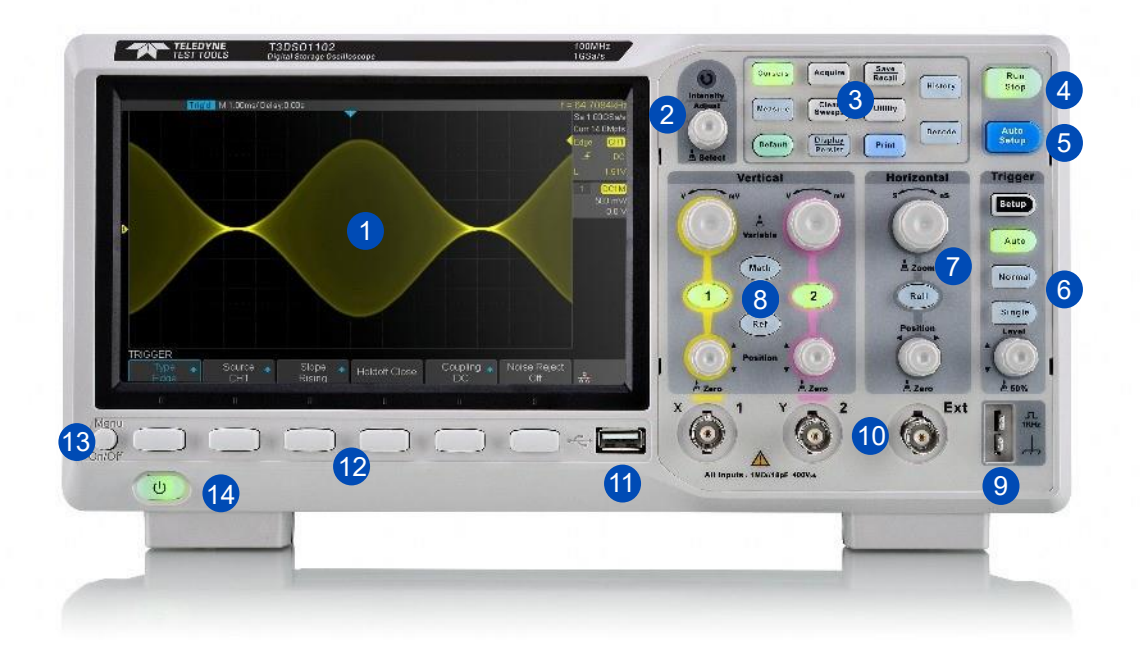

T3DSO1102 フロントパネル

| NO. | Description      | NO. | Description       |
|-----|------------------|-----|-------------------|
| 1   | LCD ディスプレイ(P21)  | 8   | 垂直軸コントロール(P14)    |
| 2   | 調整ノブ(P19)        | 9   | プローブ補償用ターミナル(P28) |
| 3   | ファンクションメニュー(P18) | 10  | アナログチャンネルと外部入力    |
| 4   | Run/Stop (P17)   | 11  | USB ホスト           |
| 5   | Auto Setup       | 12  | ソフトキー             |
| 6   | トリガ・コントロール(P16)  | 13  | メニュー表示 on/off     |
| 7   | 水平軸コントロール(P15)   | 14  | 電源ボタン(P10)        |

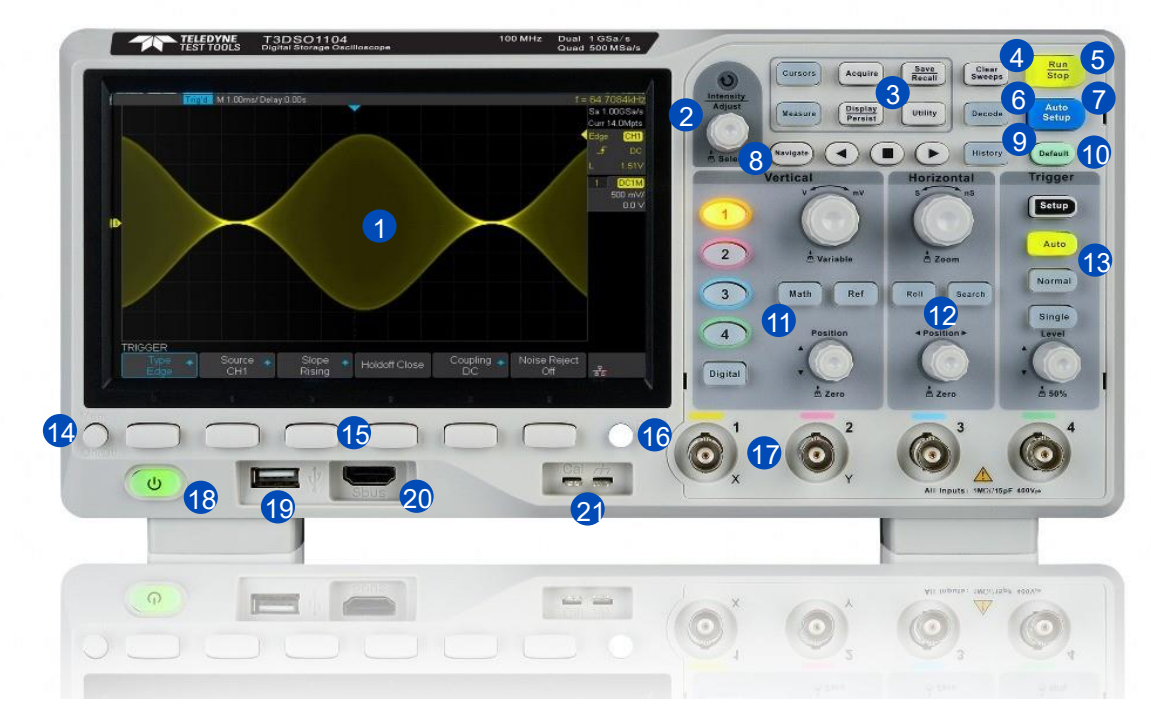

その他モデル フロントパネル

| NO. | Description      | NO. | Description      |
|-----|------------------|-----|------------------|
| 1   | LCD ディスプレイ(P21)  | 12  | 水平軸コントロール(P15)   |
| 2   | 調整ノブ(P19)        | 13  | トリガ・コントロール(P16)  |
| 3   | ファンクションメニュー(P18) | 14  | メニュー表示 on/off    |
| 4   | クリアスイープ          | 15  | ソフトキー            |
| 5   | Run/Stop (P17)   | 16  | 保存ボタン(P176)      |
| 6   | デコード(P91)        | 17  | アナログチャンネル        |
| 7   | オートセットアップ        | 18  | 電源ボタン(P10)       |
| 8   | ナビゲート(P260)      | 19  | USB ホスト          |
| 9   | ヒストリ(P257)       | 20  | デジタル入力(P189)     |
| 10  | デフォルト            | 21  | プローブ補償ターミナル(P28) |
| 11  | 垂直軸コントロール(P14)   |     |                  |

#### 垂直軸(Vertical)

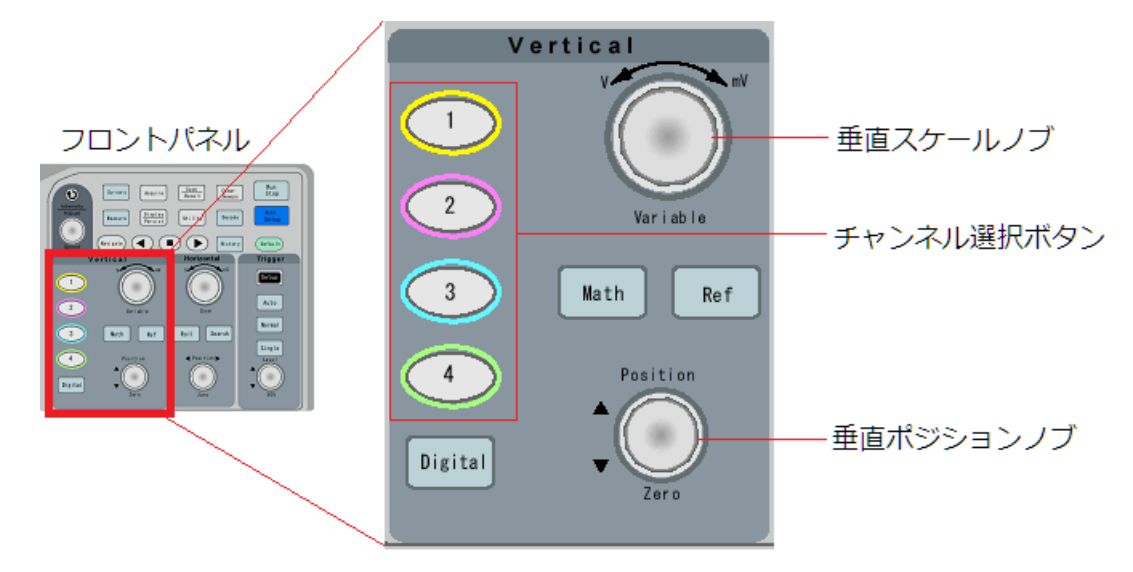

フロントパネル(T3DSO1102 は若干異なります)

| チャンネル選択ボタン | アナログチャンネルのオン/オフやチャンネルのメニューを表示させ |
|------------|---------------------------------|
|            | ます。LED が点灯しているチャンネルが選択チャンネルです。  |

- 垂直スケールノブ 選択されているチャンネルの垂直スケールを調整します。スケールの 情報は画面右側に並ぶ各チャンネルのディスクリプタボックスに表示 されます。ノブを回した時の変化率は、このノブを押して変更するこ とができます。
- 垂直ポジションノブ 選択されているチャンネルの垂直位置を調整します。ポジションの情報は画面右側に並ぶ各チャンネルのディスクリプタボックスに表示されます。ポジションをリセットするには、ボタンを押します。
- Math ボタン
   演算機能のメニューを表示します。演算には、加算、減算、乗算、

   FFT、微分、積分、および平方根演算があります。(P138)
- Ref ボタン 参照波形のメニューを表示します。参照波形は指定された波形を画面 上に残して、他の波形と比較するために使用します。(P134)

Digital ボタン デジタルチャンネル機能メニューを開きます(オプション機能)。

(MSO オプション搭載 T3DSO1102 以外は、16本のデジタルチャンネルをサポートします。のみ使用可) (P189)

#### 水平軸(Horizontal)

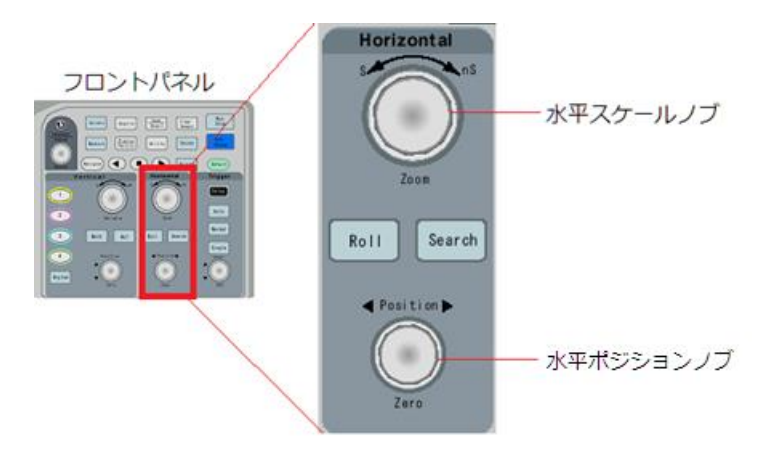

フロントパネル(T3DSO1102 では若干異なります)

- Roll ボタン
   このボタンを押して、ロールモードに入ることができます。対応する

   時間軸範囲は 50mS/div 100S/div です。ボタンを押すと、自動的に

   対応する時間軸に切り替わります。(P39)
- Search ボタン
   検索機能を有効、または無効にします。この機能は波形に含まれるユ ーザが指定したイベントを検索して、波形表示エリアの上部に白い三 角記号で対象にイベントの位置を示します。Navigate の矢印キーによ り対象イベントを画面中央に移動することができます。ズームと組み 合わせてイベントの位置を拡大することができます。(P251)
- 水平スケールノブ 時間軸のスケールを調整します。時計回りに回すとスケールの時間が 短く、反時計回りに回すとスケールの時間が長く設定されます。アク イジションを停止した状態でノブを回すと、すべてのチャンネルの波 形が拡張モードまたは圧縮モードで表示され、画面左上のタイムベー スの情報はそれに応じて変更されます。またボタンを押すと、ズーム 機能をオン/オフできます。ノブを回して、ズーム範囲の設定にも使 用できます。
- 水平ポジションノブ 波形を左右に移動します。これは画面上にトリガ・ポイントを配置す ることと同じになります。画面中央にトリガが重なる位置が基準で す。変更中、すべてのチャンネルの波形が左右に移動し、画面の右上 にトリガ位置の値が表示されます。ノブを押すと、トリガ位置をすば やく画面中央にリセットします。

## トリガ(Trigger)

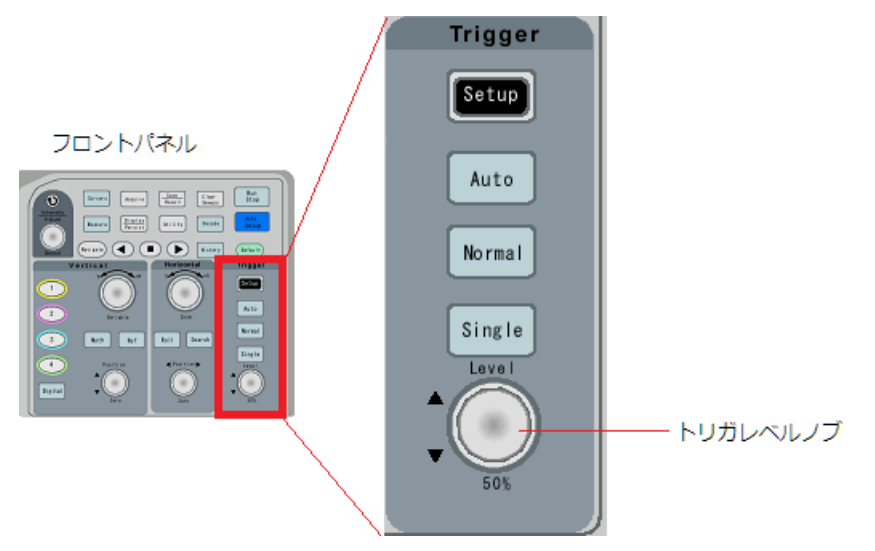

4フロントパネル(T3DSO1102では若干異なります)

| Setup ボタン  | TRIGGER 機能メニューに入ります。 オシロスコープは豊富な高度な<br>トリガ機能を備えています。 |
|------------|------------------------------------------------------|
| Auto ボタン   | トリガモードをオートに設定します。                                    |
| Normal ボタン | トリガモードをノーマルに設定します。                                   |
| Single ボタン | トリガモードをシングルに設定します。                                   |
| トリガレベル・ノブ  | トリガレベルを調整します。                                        |
|            | ノブを押すと、トリガレベルを0にリセットできます。                            |
|            |                                                      |

注意: Auto, Normal, Single の全てのボタンが消灯している場合は、アクイジションがストップ していることを示しています。 Run コントロール

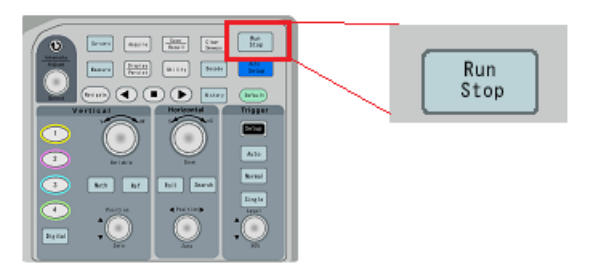

フロントパネル

フロントパネル(T3DSO1102 は若干異なります)

Run Stop ボタン 波形捕捉を実行、または停止します。RUN 状態では、キーは黄色に 点灯します。停止状態では、キーは赤色に点灯します。

#### コモンファンクションパネル

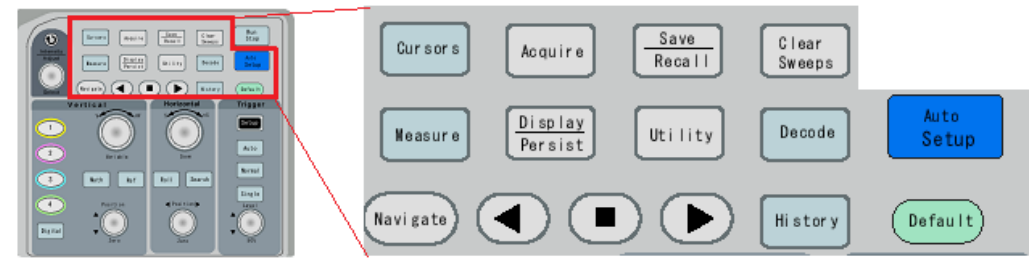

フロントパネル

フロントパネル(T3DSO1102 は若干異なります)

| Auto Setup ボタン     | 自動設定機能が動作します。 オシロスコープは、有効にしているチャ         |
|--------------------|------------------------------------------|
|                    | ンネルだけを対象に、入力信号の状態をチェックします。信号が入力          |
|                    | されている場合は、垂直軸や時間軸、トリガの設定を入力信号に合わ          |
|                    | せて調整され、トリガモードは Auto になります。               |
| Default ボタン        | 設定を初期状態に戻します。                            |
| Cursor ボタン         | カーソルの設定メニューを表示します。カーソルには、マニュアルモ          |
|                    | ードとトラックモードがあります。                         |
| Display/Persist ボタ | 表示メニューを表示します。メニューには輝度や明るさなどの設定           |
| ン                  | があります。                                   |
| Utility ボタン        | ユーティリティーメニューを表示します。                      |
| Clear Sweeps ボタン   | 測定メニューで統計値がオンになっている場合、統計値のデータをク          |
|                    | リアします。またパーシスタンスが有効になっている場合は、パーシ          |
|                    | スタンス画像を一度リセットします。                        |
| Measure ボタン        | 測定メニューを表示します。波形の振幅や周波数など自動測定が可能          |
|                    | です。                                      |
| Acquire ボタン        | アクイジションのタイプや補間方法などの設定を表示します。             |
| Save/Recall ボタン    | 設定、波形、画面イメージの保存や設定やバイナリ波形の読み込みを          |
|                    | します。波形保存はバイナリと CSV の2つの形式に対応します。         |
| History ボタン        | ヒストリモードのメニューを表示します。ヒストリモードは最大            |
|                    | 80,000 波形を記録できます。                        |
| Decode ボタン         | DECODE メニューを表示します。 オシロスコープは、I2C、SPI、     |
|                    | UART / RS232、CAN および LIN シリアルバスデコードをサポート |
|                    | しています。                                   |
| Navigate ボタン       | ナビゲーション機能をオン/オフします。時間やイベントの検索やヒ          |
| T3DSO1102 非対応      | ストリ機能で使用することができます。                       |

#### 調整ノブ

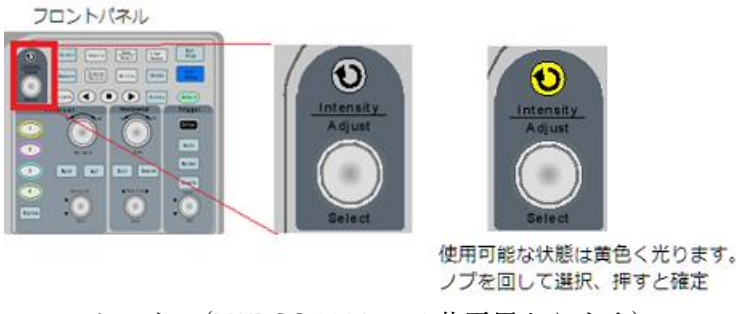

フロントパネル(T3DSO1102 では若干異なります)

#### 1. 波形強度の調整

「Display/Persist」ボタンを押すことができます。 [次のページ]ソフトキーを押すと、表示メニ ューの2番目のページに移動します。 [Intensity]ソフトキーを押し、調整ノブを回して波形強度 を調整します。

#### 2. メニュー内の選択

画面に表示されるメニューの中で選択項目から選ぶメニューの場合にはノブを使用できます。メ ニューを選択すると、次図のようにメニューの上に選択項目が表示されます。調整ノブを回して 選択し、ノブを押して確定します。

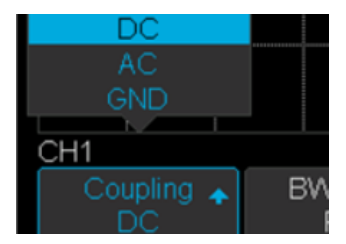

#### 3. パラメータの調整

パラメータを選択した後、調整ノブを回して値を変更します。さらに、MATH および REF のス ケールおよびオフセットを調整するために使用することもできます。またメニューにより、ボタ ンを押すと、キーパッドが表示されます。大きな値の変化では、キーパッドでの入力の方が簡単 な場合もあります。キーパッドをキャンセルするには Menu On/Off キーを押してください。

| 4  |    |         |   | М    |
|----|----|---------|---|------|
|    | 2  | 3       |   | G    |
| 0  |    | +/-     |   | Т    |
| Ma | x. | Default | N | 1in. |
| Ba | ck | Clear   |   | ЭК   |

#### 4. ファイルやディレクトリの選択、ファイル名の入力

ファイルシステムに入ったら、調整ノブを回して、目的のファイルまたはディレクトリを選択し ます。ファイル名を入力するときは、調整ノブを回して目的の文字を選択し、ノブを押して確定 します。

ノブを回せて選択します。フォルダが選択されている場合に、ノブを押すと、フォルダ内に入り ます。フォルダから出る場合には UP を選択します。ソフトキーで New や Delete でフォルダの 作成や削除を行えます。

| U-disk0/TEST/ |  |  |  |
|---------------|--|--|--|
| UP<br>DATA1   |  |  |  |
| н<br>И        |  |  |  |
|               |  |  |  |
|               |  |  |  |

フォルダやファイル名の入力はノブを回して位置を選択し、ノブを押して1文字ずつ入力しま す。Press To Save ソフトキーを押すと、新規に作成されます。

|                  | Please input a valid file name |   |   |   |   |   |   |   |   |   |   |   |   |  |
|------------------|--------------------------------|---|---|---|---|---|---|---|---|---|---|---|---|--|
| «<br>Name: BMP4V |                                |   |   |   |   |   |   |   |   |   |   |   |   |  |
| t                | 0                              | 1 | 2 | 3 | 4 | 5 | 6 | 7 | 8 | 9 | _ | - |   |  |
|                  | A                              | в | С | D | Е | F | G | н | I | J | к | L | М |  |
|                  | Ν                              | 0 | Ρ | Q | R | s | т | U | V | w | х | Y | Z |  |

## 画面表示

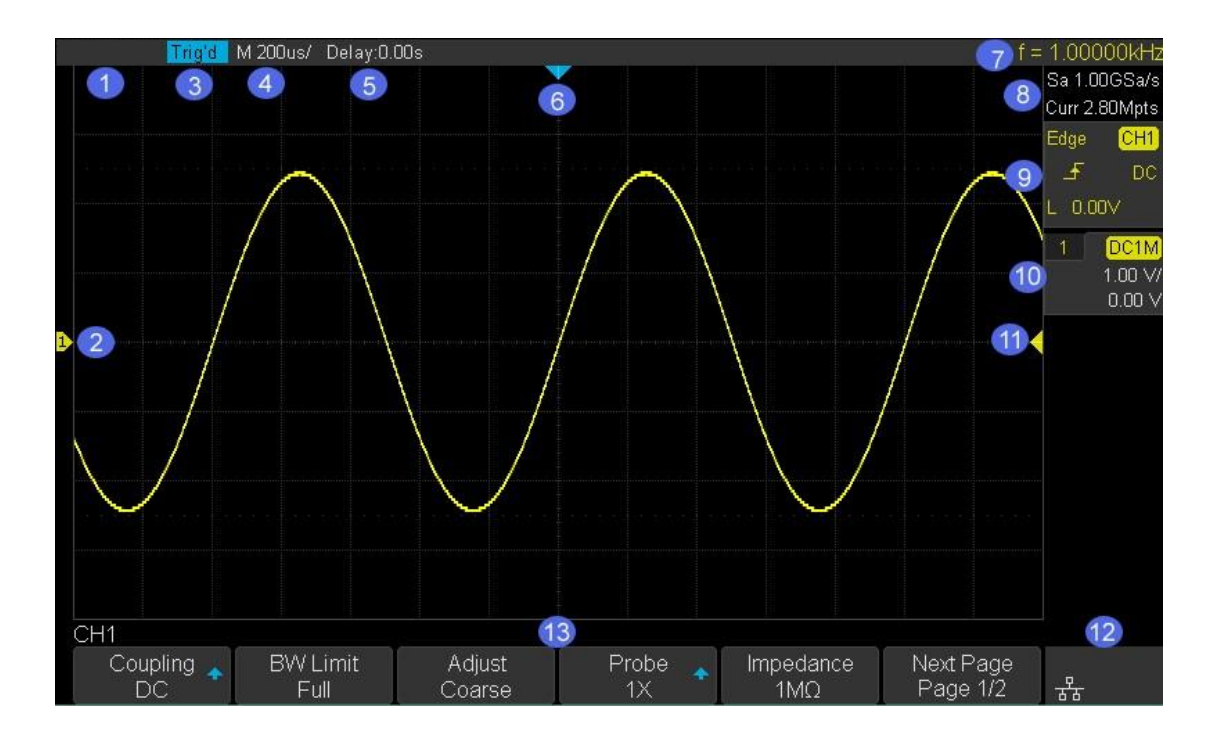

1. 波形表示エリア

オシロスコープの表示は、ほとんどの設定とメニューを表示するためのメインエリアです。

2. チャンネルのラベルと波形表示

グリッド左側に配置されるチャンネルのラベルはチャンネルの GND 位置を示します。画面に表示されるラベルや波形、そしてフロントパネルのインジケータはチャンネルごとに同じ色で統一されています。

3. トリガ・ステータス

トリガ・ステータスには、Arm(捕捉開始、トリガ受付前), Ready (トリガ受け入れ可能状態)、 Trig'd (トリガ検出、ポストトリガの時間まで表示)、Auto (オートモード)、Stop (停止状態) があります。

- 4. 水平軸
  - & 時間軸のスケールを表し、目盛りあたりの時間を表示します。

#### 5. トリガ位置

画面中央を基準にトリガ位置までのディレイ時間が示されます。フロントパネルの Horizontal セ クションにある Position ノブを回すとディレイを調整できます。 ノブを押すと、値を 0(画面の 中央)に設定します。

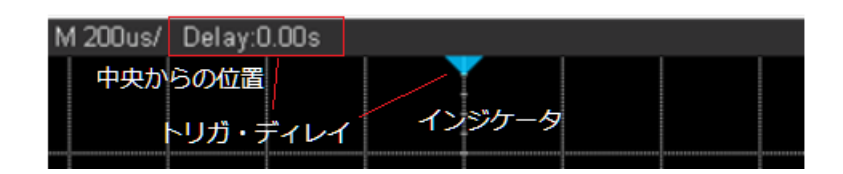

6. トリガ・ディレイ・インジケータ

波形表示グリッドの上にあるディレイの位置を示すインジケータです。

7. 周波数カウンタ

トリガ・ソースに指定されたチャンネルに入力されている信号の周波数を表示します。

8. サンプリング速度/メモリ長

現在のサンプリング速度とメモリ長を表示します。 Sa は1秒あたりの現在のサンプリング速度 を示し、Curr は現在のメモリ長を示します。

9. トリガ設定

トリガの種類により表示が異なりますが、トリガに関する主な情報が表示されます。

チャンネル

・カップリング

トリガレベル

チャンネル

Hiレベル

Lowレベル

カップリング

CH1

DC

900 m\

CH1

740 m\

160 m\

DC

Edge

F

Slope

Edge トリガ

トリガの種類-

トリガの種類・

スロープ

スロープー

Interval トリガ

| トリガ種類― | Intvl | CH1     | ―チャンネル         |
|--------|-------|---------|----------------|
| スロープ―  | -5    | DC ·    | <u></u> カップリング |
|        | L     | 570 m∀- | ―トリガレベル        |

#### Dropout トリガ

Runt トリガ

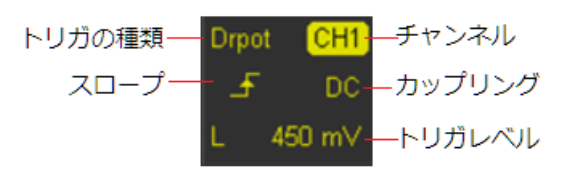

Pulse トリガ

Video トリガ

Slope トリガ

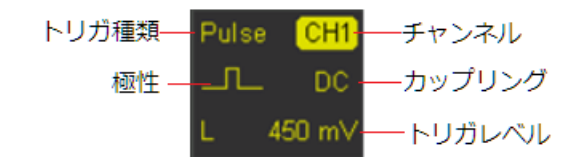

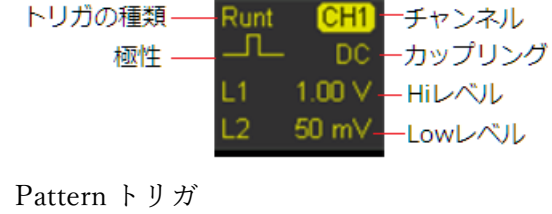

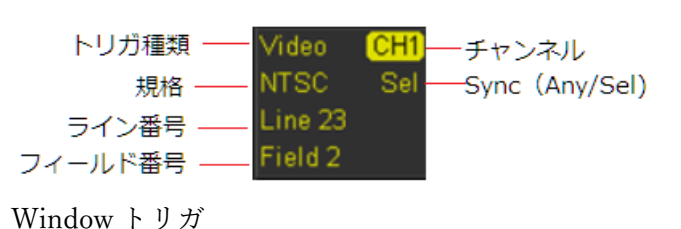

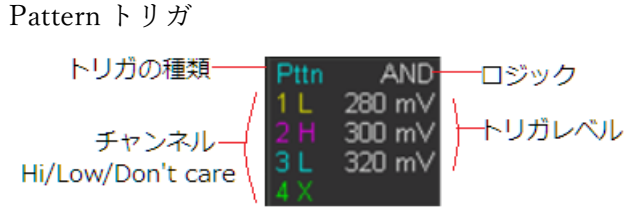

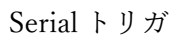

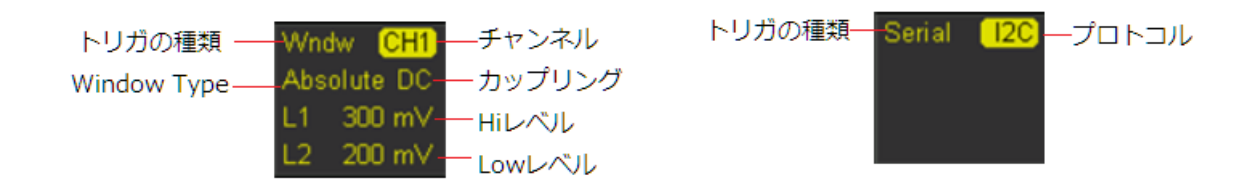

#### 10. チャンネル

チャンネルの情報をこのボックスに表示します。帯域制限や反転やトレース非表示は機能が有効 になっている場合だけ、アイコンが表示されます。スケールは波形表示エリアの垂直軸方向の1 マスあたりの電圧を示しています。

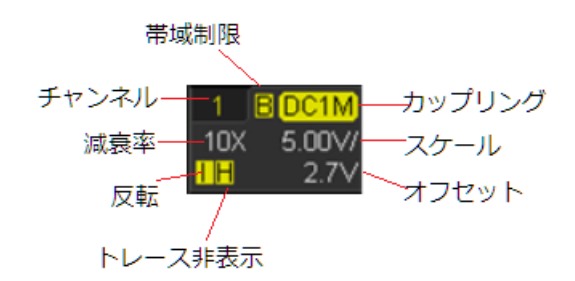

11. トリガレベル

トリガレベルの位置を示すインジケータです。このインジケータは、トリガのソースに指定され たチャンネルと同じ色になります。 画面中心から+4.5div から-4.5div の範囲で移動することが できます。

#### 12. I/O ステータス

■ USB ホストに USB メモリなどのデバイスが接続されていることを示しています。

- 💼 LAN ポートがネットワークに接続していることを示しています。
- 🎦 LAN ポートが無接続状態にあることを示しています。

WLAN ポートがアクセスポイントに接続されていることを示しています。

WLAN ポートが無接続状態にあることを示しています。

#### 13. メニュー

選択したボタンの対応する機能メニューを表示します。対応するソフトキーを押して、オシロス コープを調整します。メニューの中には矢印の表示があるものがあります。上矢印は選択項目が あることを示し、下矢印は別メニューがあることを示します。また数字が表示されているものは Adjust ノブで値を調整します。

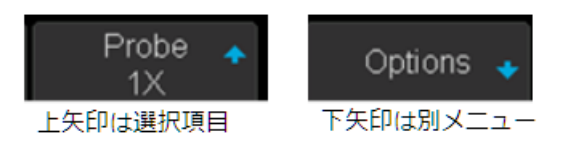

## Help

オシロスコープにはオンラインヘルプ機能があり、多言語ヘルプ情報を提供します

いずれかのボタンを2秒間押すと、押されたボタンに対する説明が画面上に表示されます。画面内に 表示されるメニューも該当するソフトキーを押して説明を表示することができます。

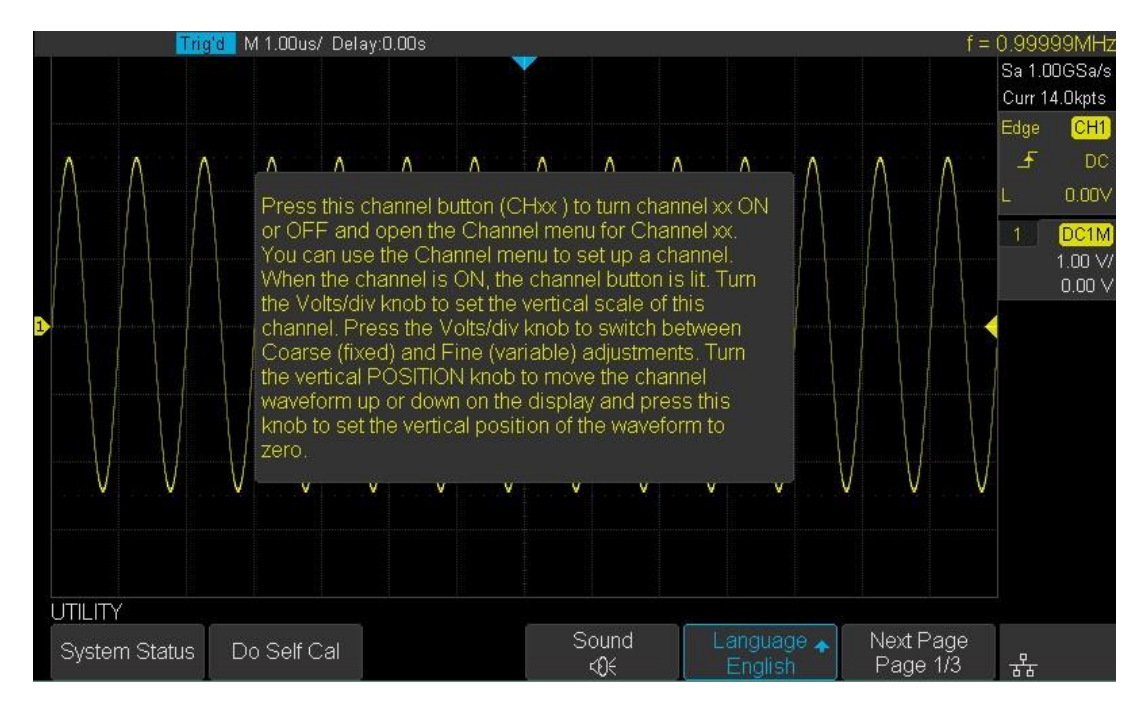

#### リアパネル

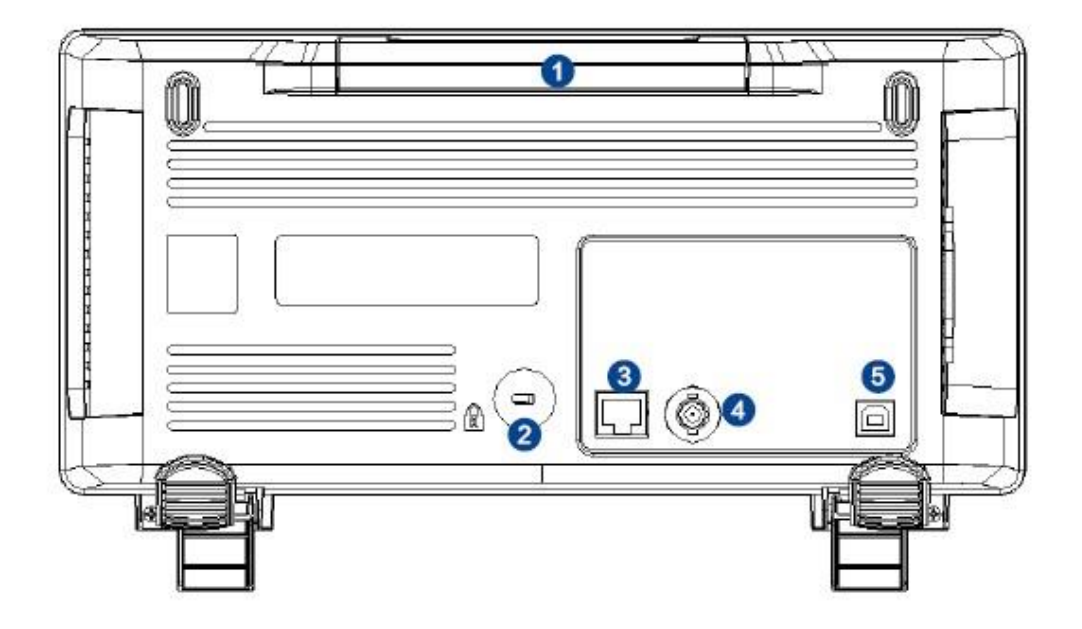

T3DSO1102 リアパネル

1. ハンドル

持ち運び用のハンドルが用意されています。ハンドルを垂直に引き上運んでください。 ハンドル が必要ないときは、ハンドルを押し下げて収納します。

2. セキュリティ・ホール

セキュリティロック(付属していません)をロックホールに接続して、機器を固定した場所にロ ックすることができます。

3. LAN

LAN ポートにネットワークを接続して、オシロスコープをリモートコントロールできます。

4. パスフェイル、またはトリガ出力

この BNC ポートはトリガ出力、または合否判定用です。オシロスコープがトリガしたタイミン グでパルスを出力します。または合否判定でテストパルスを出力します。

5. USB デバイス

SCPI リモートコントロールコマンドに対応しています。ユーザはオシロスコープをこのインタ ーフェース経由でコントロールすることができます。

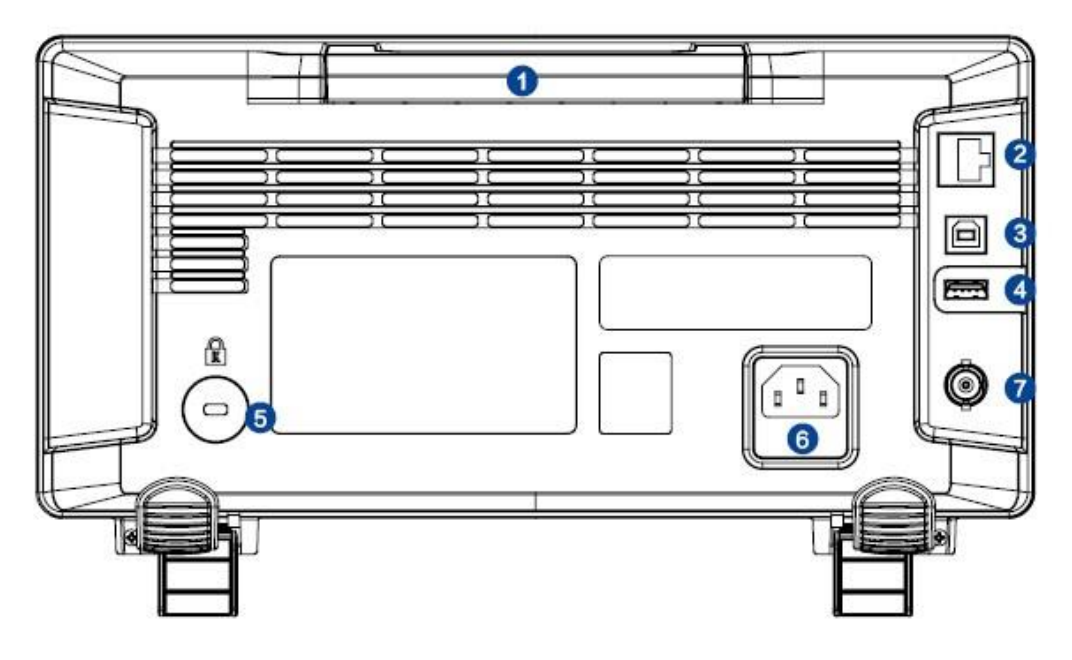

その他モデル リアパネル

1. ハンドル

持ち運び用のハンドルが用意されています。ハンドルを垂直に引き上運んでください。 ハンドル が必要ないときは、ハンドルを押し下げて収納します。

**2.** LAN

LAN ポートにネットワークを接続して、オシロスコープをリモートコントロールできます。

3. USB デバイス

SCPI リモートコントロールコマンドに対応しています。ユーザはオシロスコープをこのインタ ーフェース経由でコントロールすることができます。

4. USB ホスト

USB メモリなどを挿して、データの保存や読み込みをします。

5. セキュリティ・ホール

セキュリティロック(付属していません)をロックホールに接続して、機器を固定した場所にロ ックすることができます。

6. AC 電源コネクタ

AC 電源入力コネクタ。本オシロスコープは 100-240 V, 50/60/400 Hz に対応しています。オシ ロスコープへの接続は付属の電源コードを使用してください。

7. パスフェイル、またはトリガ出力

この BNC ポートはトリガ出力、または合否判定用です。オシロスコープがトリガしたタイミン グでパルスを出力します。または合否判定でテストパルスを出力します。
セキュリティーロック

必要に応じて、セキュリティロック(別売)を使用してオシロスコープを固定位置にロックするこ とができます。 ロックの穴にロックを合わせ、ロック穴に垂直に差し込み、キーを時計回りに回し てオシロスコープをロックし、キーを引き出します。

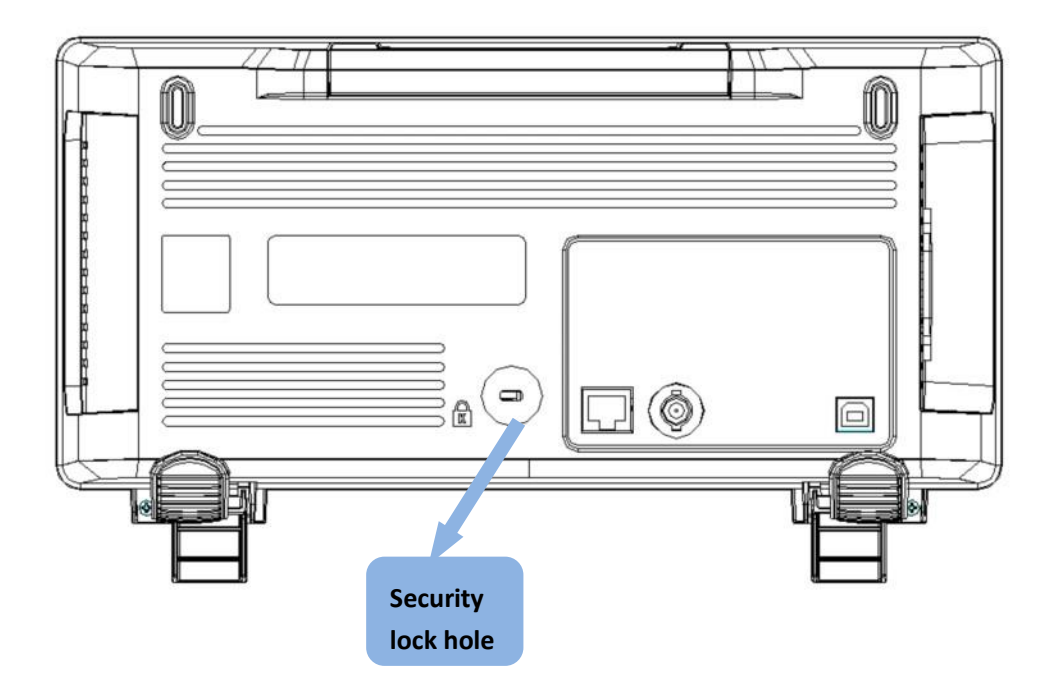

T3DSO1000 シリーズは各チャンネルに一本のパッシブプローブが付属しています。このプローブは 1:1 と 10:1 の減衰率を切り替える切り替えスイッチがプローブにあります。10:1 は一般的な目的で 使用します。1:1 は周波数帯域幅が 10MHz に減衰しますが、プローブ接続時の最大感度が 2mV/Div と高く (10:1 では 20mV/Div が最大)、スイッチング電源の DC 出力のリップルなど微小な電圧の変 化を測定するのに適しています。

注意) 出荷時に付属しているプローブは個別に販売していません。故障時の交換プローブは T3PP300 を使用してください。T3PP300 の減衰率は1:10 のみになります。

### プローブ補償

パッシブプローブは、入力信号の周波数が1Khzを超える成分は補償トリマーの調整により振幅の大きさ が変化します。周波数による振幅の大きさがフラットになるようにするには、次の手順に従い調整を行 ってください。

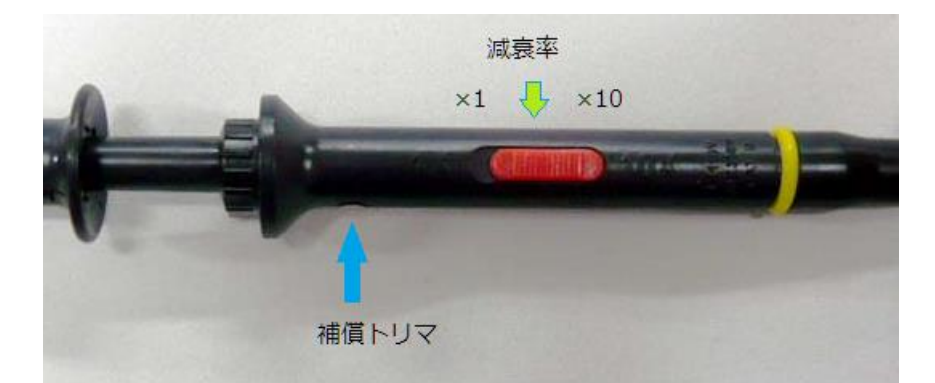

- 1. プローブのコネクタ側を任意のチャンネルに取り付けます。
- 2. プローブ先端を、オシロスコープのフロントパネルにある「1kHz」端子に接続します。

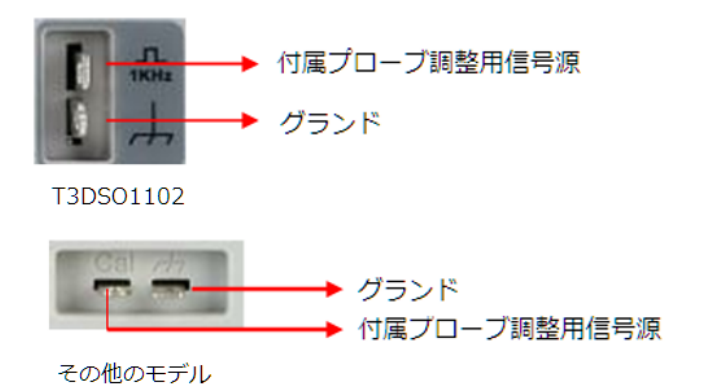

- 3. チャンネルボタンを押して、メニュー内の[Probe]を選択し、「10X」に設定します。
- 4. 方形波が出来るだけ平坦に見えるようにプローブにあるトリマーを使い、調整して下さい。

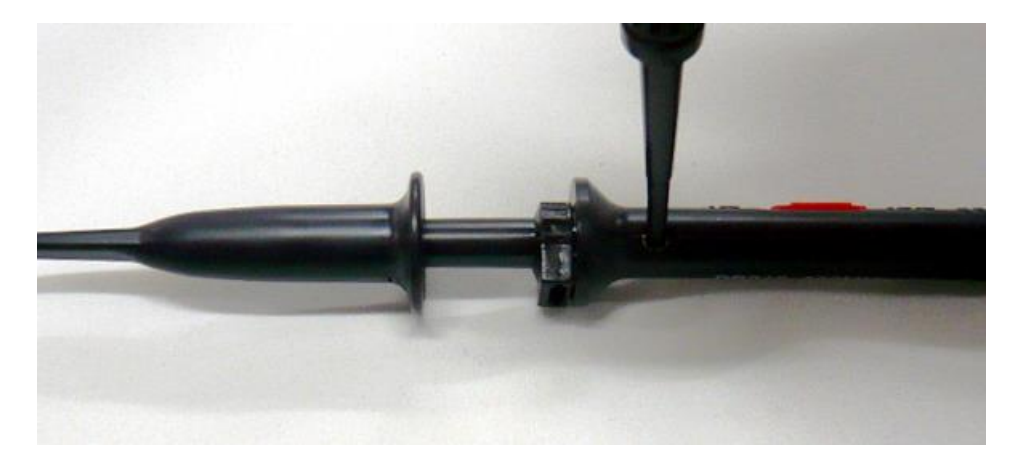

5. プローブを接続したチャンネルのボタンを押し、続いて「AUTO」ボタンを押します。 表示された波形が、以下の図のようになっているか確認して下さい。

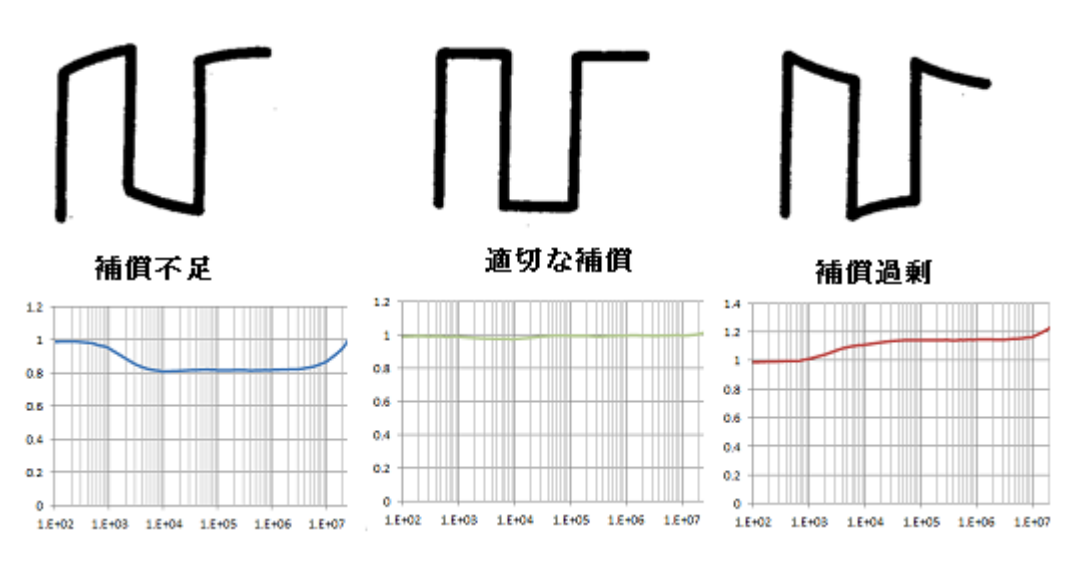

パッシブプローブ付属品

| パーツ       | 個数 | 説明                                                                | 応用例 |
|-----------|----|-------------------------------------------------------------------|-----|
| グランド・リード  | 1  | 被測定対象のグランドにワニロ・クリップで<br>接続する場合に使用します。                             |     |
| スプリング・フック | 1  | 計測ポイントにフックを引っ掛けて計測する<br>ことができます。スプリング・フックを引<br>き、先端からフックが露出します    |     |
| カラーコードリング | 各2 | チャンネルと同色のカラーリングをプローブ<br>に取り付ける事により、カラーリングからチ<br>ャンネルを判別することができます。 |     |

| 調整ドライバ           | 1 | プローブの周波数特性を調整するために使用<br>します。              |                                             |
|------------------|---|-------------------------------------------|---------------------------------------------|
| グランド・アタッチメン<br>ト | 1 | GND との接続を最短にし、インダクタンスの増加を抑えて接続できます。       | GND4<br>GND4<br>CR3 5CR3<br>5CR4 CS TES TES |
| BNC アダプタ         | 1 | BNC コネクタに接続することができます。                     |                                             |
| IC 絶縁チップ         | 2 | 2.54mm ピッチの IC を隣のピンに触れずに<br>測定することができます。 |                                             |

減衰率切り替えスイッチ

プローブの減衰率は通常×10を使用します。微小信号は減衰率を×1に切り替えて測定できる場合 もあります。次は DCDC コンバータの出力を測定した結果です。減衰率×10 では DC 出力に乗った スイッチングによるノイズは見ることができませんが、減衰率×1、AC カップリングにするとはっ きりとノイズを測定できます。

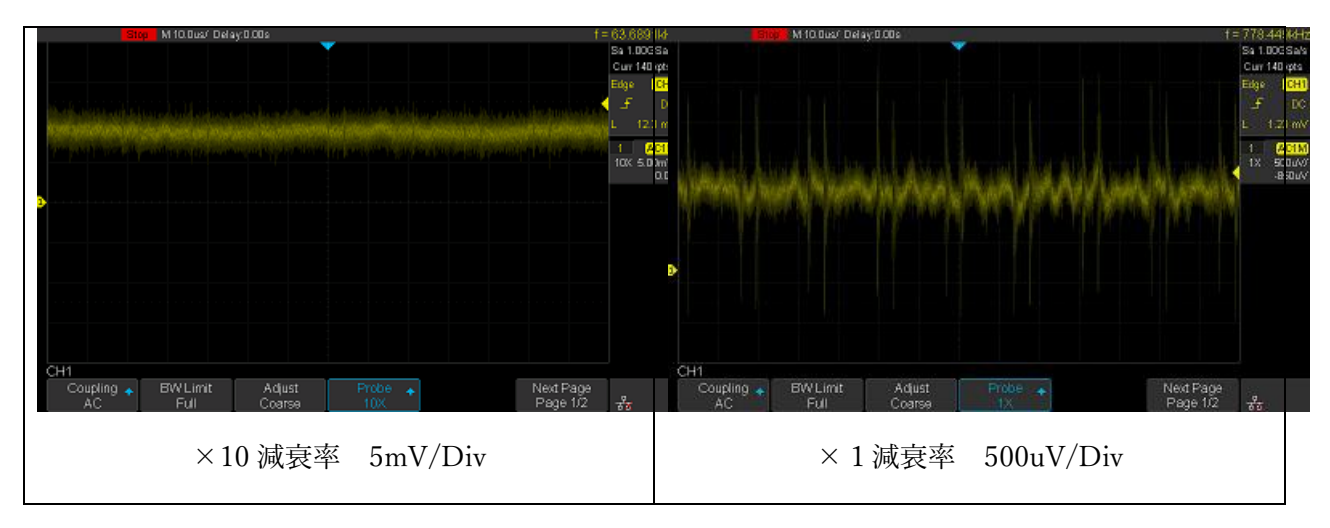

接続可能なプローブ

T3DSO1000 は弊社の高圧プローブや高圧差動プローブの AP031 に対応しています。弊社製品以外でも BNC 端子での出力を持つプローブであれば、T3DSO1000 シリーズに接続することが可能です。但し、 A シリーズ以外は 50Ω 入力カップリングを持っていないため、50Ω 出力インピーダンスのプローブを 使用する際にはプローブの倍率設定に注意してください。

オシロスコープ側の設定

T3DSO1000 シリーズはプローブの減衰率を自動認識することができません。接続されるプローブによ り適切にチャンネルの設定を行う必要があります。プローブに関係するチャンネルの設定には次のよう な項目があります。

- カップリング
- プローブ倍率
- 単位

#### 被測定物へ接続する際の注意

通常はプローブのグランドリードを被測定物のグランドに接続します。しかし、被測定物のグランドが オシロスコープのグランド・レベルと大きく異なる場合は注意が必要です。プローブのグランドリード はオシロスコープの筐体グランドを通して電源のグランドに接地されます。グランドリードの接続先が 電源の接地電位と異なる場合、感電、故障の原因になります。

[わるい例]

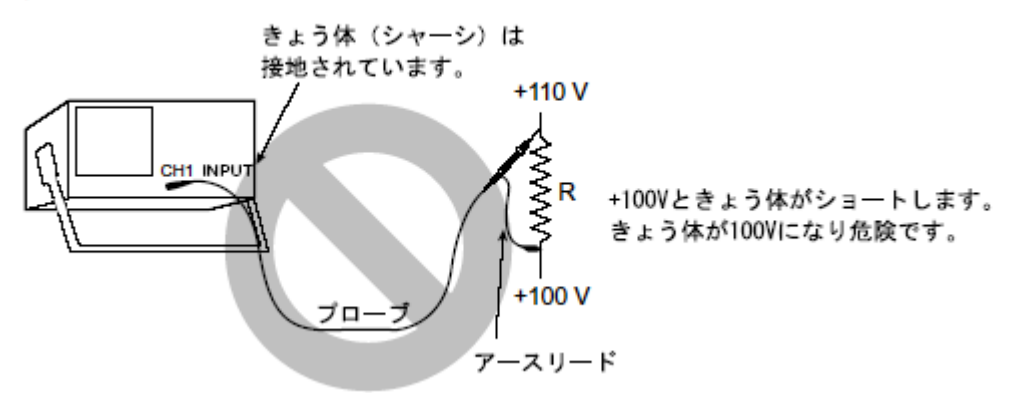

フローティグ電位を測定する場合には、高圧差動プローブ、又は、下図の例のように差動方式による測 定をお勧めします。 [よい例]

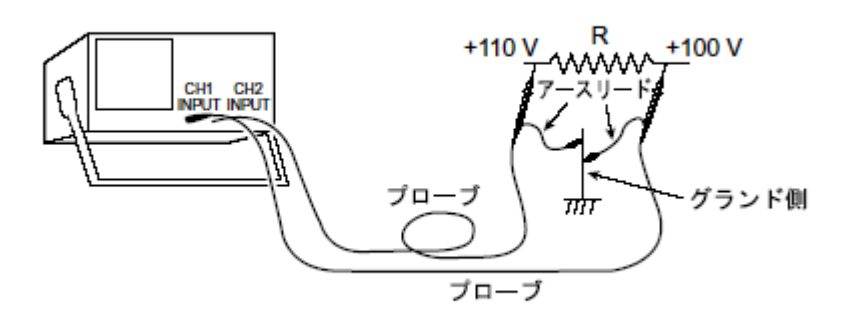

2つのチャンネルで測定した波形は波形演算機能(140ページ)の減算演算を使って目的の波形を得る事 ができます。

## 垂直軸の設定

垂直軸の設定は信号が AD コンバータの入力に最適な状態になるように、信号を整えるための機能を 提供します。オシロスコープの AD コンバータは入力できる電圧の範囲が固定されているため、さま ざまな信号を測定するには、前段のオフセットやアンプ(または減衰器)などで信号を適度な大きさや 位置に調整する必要があります。

その他にもノイズ除去のための帯域制限フィルタ、接続するプローブやケーブルの伝搬遅延を補償す るためのデスキュー機能も提供します。

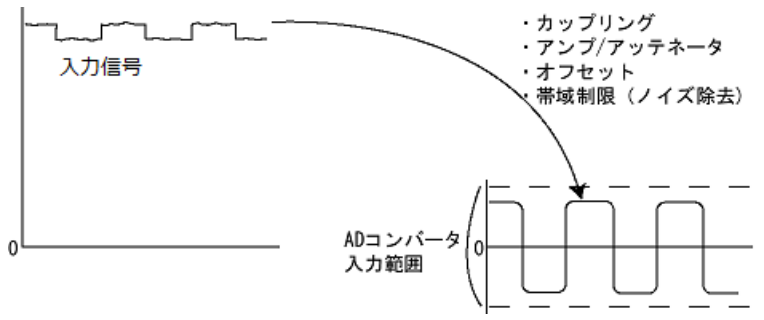

垂直軸の設定項目

垂直軸の設定はフロントパネルの各チャンネルのチャンネル選択ボタンを押して表示します。

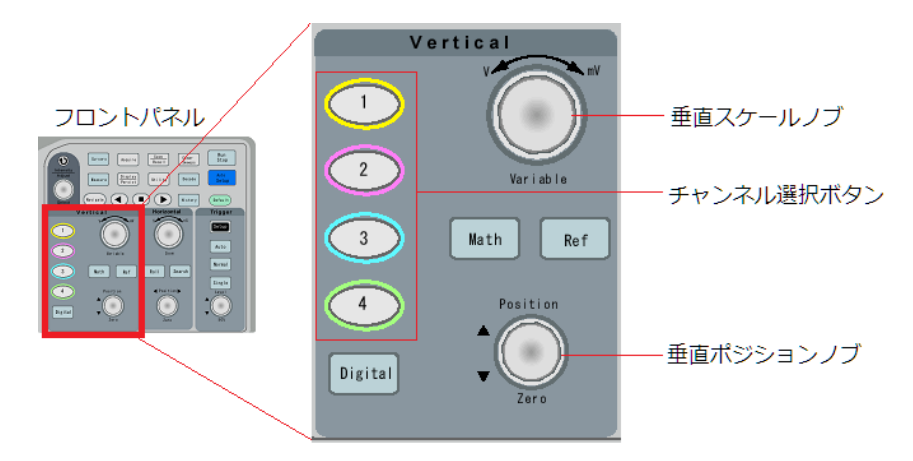

画面のメニューには次のように表示されます。

| メニュー     | 設定範囲                                  |
|----------|---------------------------------------|
|          | {DC, AC, GND}                         |
| Coupling | DC:信号はそのまま通過します。                      |
|          | AC:直流(-3dB@10Hz 以下)は遮断し、交流信号だけが通過します。 |
|          | GND:すべての成分を遮断します。主にオシロスコープの GND 位置の確  |
|          | 認に使用します。                              |
| BW Limit | {20M, Full}                           |

|                                                             | 20MH z :遮断周波数 20MH z のローパスフィルタ。信号周波数が低く、                                |
|-------------------------------------------------------------|-------------------------------------------------------------------------|
|                                                             | 高周波ノイズを除去したい場合に使用します。                                                   |
|                                                             | None:そのまま通過します。                                                         |
|                                                             | {Coarse, Fine}                                                          |
| Adjust                                                      | Coarse:垂直スケールノブを回した時の変化率が大きくなります。                                       |
|                                                             | Fine:垂直スケールノブを回した時の変化率が小さくなります                                          |
|                                                             | {0.1x,                                                                  |
| Droho                                                       | 0.2x,0.5x,1x,2x,5x,10x,20x,50x,100x,200x,500x,1000x,2000x,5000x,10000x} |
| riobe                                                       | 接続プローブの指定に合わせて設定します。プローブを接続しない場合は                                       |
|                                                             | 1×を選択します。                                                               |
| T 1                                                         | $\{1M\Omega, 50\Omega\}$                                                |
| Impedance                                                   | A シリーズのみ 50Ωを選択できます。それ以外のモデルは 1MΩのみで                                    |
| $(\mathbf{A} \lor \mathbf{y} - \mathbf{x} 0 \mathbf{\phi})$ | す。                                                                      |
|                                                             | $\{V, A\}$                                                              |
| Unit                                                        | V:測定対象の信号が電圧                                                            |
|                                                             | A測定対象の信号が電流                                                             |
|                                                             | $\{-100ns \sim +100ns\}$                                                |
| Dockow                                                      | 電流プローブと電圧プローブの2つを使用した電力測定の場合など、プロ                                       |
| Deskew                                                      | ーブや経路が異なる場合にそれぞれのチャンネルの伝搬遅延の差を補償す                                       |
|                                                             | るために使用します。                                                              |
| Immont                                                      | {Off, On}                                                               |
| Invert                                                      | 波形反転したい場合にオンします。                                                        |
| Offset                                                      | オフセットの値を設定します。                                                          |
| Traco                                                       | {Visible, Hidden}                                                       |
| 1 race                                                      | トレースを非表示にします。                                                           |

### 操作手順

垂直軸の設定は電圧(または電流)の振幅やオフセットなどの測定対象の情報やプローブの減衰率や プローブで指定されているインピーダンスなどプローブの情報を事前に知る必要があります。

DC5V に乗る低周波のリップル信号を付属のプローブで測定する例で説明します。

注意) 各チャンネルの垂直コントロールはそれぞれ独立しています。すべての垂直コントロールは同 じため、CH1 を例に説明しています。

1. チャンネルを有効にする

信号を CH1 チャンネルの BNC コネクタに接続します。 フロントパネルの垂直コントロールエリ ア (VERTICAL) の「CH1」ボタンを押して CH1 を有効にし、「CH1」ボタンを点灯させます。 ボタンを押すと、画面に CH1 の垂直軸のメニューが表示されます。

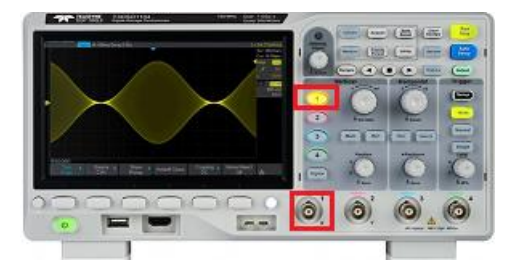

2. プローブの減衰率を設定する

プローブで指定されている減衰率に設定します。付属のプローブの減衰率は 1:1 と 10:1 の 2 つを 切り替えスイッチで変更することができます。選択されている減衰率と同じ設定に CH1 垂直軸メ ニューの[Probe]で設定します。CH1 の垂直軸メニューが表示されていなければ、「CH1」のボタ ンを押して、メニューを表示してください。

プローブの減衰率が1:1の場合は[1×]を選択します。10:1の場合は[10×]を選択します。

[Probe]のソフトキーを押すと、減衰率の選択が表示され、「Adjust」ノブの LED が点灯します。 [Probe]ソフトキーを目的の減衰率になるまで複数回押すか、「Adjust」ノブを回して選択しま す。

3. カップリングの設定

カップリングは測定目的により選択します。通常 GND は選択しません。直流の必要性により [DC]、または[AC]を選択します。直流信号に乗るリップル信号では、リップル信号だけ観測で きれば良い場合もあります。この場合[AC]を選択することができます。垂直スケールの設定によ りオフセット範囲が決まるため、オフセット位置を合わせると、波形を大きく表示できないこと があります。[AC]の選択により、オフセットを合わせる必要がなくなり波形を大きくすることが できます。

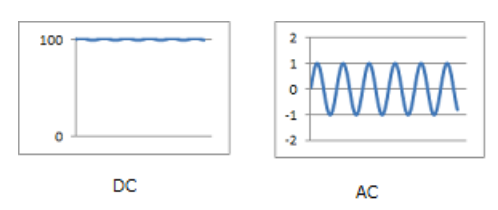

4. 電圧スケールとオフセットの設定

波形が画面の中に入るように「垂直スケール」ノブと「垂直ポジション」ノブを操作します。「垂 直スケール」ノブを回した時の変化率はメニューの[Volts/Div]ソフトキー、または「垂直スケー ル」ノブを押して変更します。

「垂直ポジション」ノブを使ってオフセット調整できる範囲は垂直スケールの設定により変化し ます。垂直スケールの値が小さくなるほど、オフセット範囲も小さくなります。小信号に大きく DC オフセットがある波形は、この制限により垂直スケールの値を小さくすることができません。

| 垂直スケール(Probe ×1)             | オフセット範囲             |
|------------------------------|---------------------|
| 500 $\mu$ V/div ~ 100 mV/div | $\pm 2V$            |
| 102 mV/div ~ 1 V/div         | ±20 V               |
| 1.02 V/div ~ 10 V/div        | $\pm 200 \text{ V}$ |

例えば DC5V に乗るリップルの波形を観測する場合、オフセットの設定を-5V にすると垂直軸の 中央に表示されるため最適です。しかしオフセットを-5V に設定すると、垂直スケールは 102mV/div より感度を上げることができません。

注意)入力信号が画面の範囲を超えないように設定してください。

入力信号が画面の範囲を超えている状態はオーバードライブといいます。信号がオーバードライ ブ状態から画面の範囲に戻った際に波形の形状を歪めます。この現象は画面範囲に対する信号の 大きさにより形状が異なります。また波形を歪める時間が長いため、信号の周期が短い場合には 単にオフセットしているように見えます。

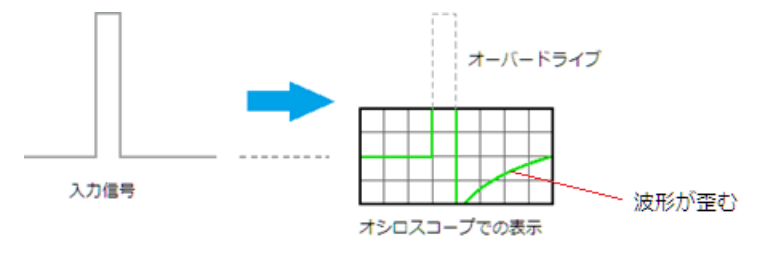

5. 単位の設定

チャンネルの単位を V から A に変更することができます。これは電流プローブなどを接続した場合に、表示を合わせて見やすくするためのものです。メニューの[Unit]ソフトキーを押して変更します。

この他の設定

1. 帯域制限フィルタの設定

目的の信号に含まれる周波数成分が20MHzより十分低い場合には、帯域制限フィルタを使用して、高周波ノイズを除去することができます。帯域制限フィルタを有効にすると、20MHzより高い周波数は大きく減衰します。メニューの[BW Limit]ソフトキーを押して設定します。

2. 反転の設定

メニューの[Invert]ソフトキーを押して On に設定すると、表示されている波形の電圧値が反転し ます。 反転はチャンネルの表示には影響しますが、トリガのレベル設定は元波形に対して行われ ます。

チャネルを反転すると、演算や測定の結果にも影響します。

3. スキュー調整

オシロスコープに接続するプローブやケーブルは通過する信号を遅延して伝送します。遅延の大 きさは通過回路やケーブル長により異なるため、種類の異なるプローブやケーブル長が異なると 波形表示上の位置も異なります。この伝搬遅延をメニューの[Skew]を選択し、調整ノブを使って 調整します。

## 水平軸の設定

水平軸の設定はトリガと表示波形の位置関係やスケールを設定します。フロントパネルの Horizontal セクションには時間軸のスケールを設定する「水平スケール」ノブ、トリガの位置を決める「水平ポ ジション」ノブがあります。

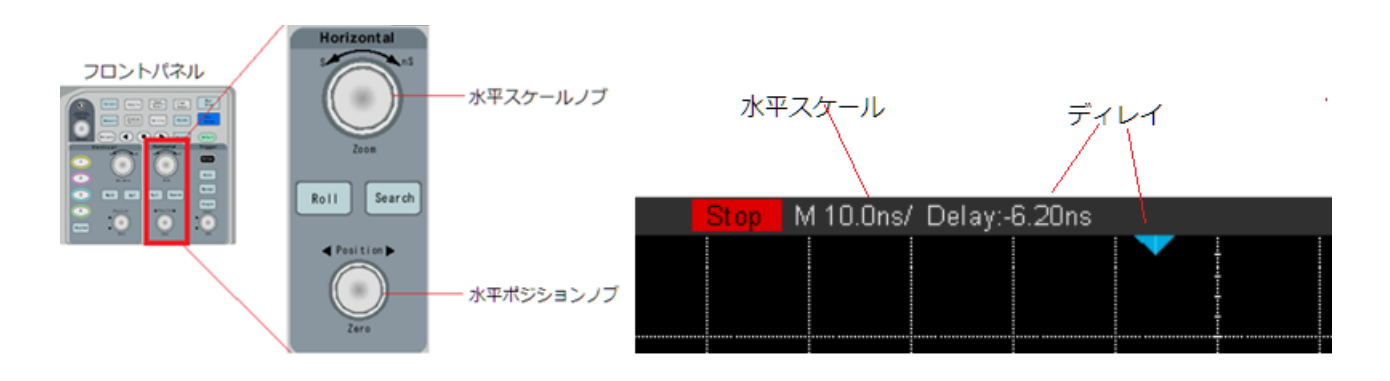

### 水平スケールの設定

フロントパネルの HORIZONTAL スケールノブを回して、水平タイムベースを調整します。 時計 回りに回すと水平のタイムベースが小さくなり、反時計回りに回すと増加します。

画面の左上隅にあるタイムベース情報は、調整中に応じて変更されます。 水平スケールの範囲は 1ns / div~100s / div です。

水平スケールノブは、(通常の時間モードで)アクイジションが実行中または停止中に機能します。 ランモードでは、水平スケールノブを調整するとサンプリング速度が変更されます。 停止している ときは、水平スケールノブを調整すると、取得したデータを拡大表示できます。

### 遅延 (ディレイ)の設定

フロントパネルの「水平ポジション」ノブを回して、波形のトリガ・ディレイを調整します。 変更 中は、すべてのチャンネルの波形が左右に移動し、画面の右上隅のトリガ・ディレイメッセージが それに応じて変化します。 このノブを押すと、トリガ・ディレイをスクリーンの中央に素早くリセ ットすることができます。

遅延時間を変更すると、トリガ・ディレイ・インジケータ(実線の逆三角形)が水平方向に移動 し、時間基準点からどれだけ離れているかが示されます。 このインジケータは、表示グリッドの上 部に沿って表示されます。 トリガ位置より左に表示される波形は、時間的にトリガ発生前の波形です。この画面左端からトリ ガ位置までの期間はプリトリガと呼ばれます。

トリガ位置より右側にある波形はポストトリガと呼ばれます。 トリガ・ディレイの設定範囲は、選 択した時間スケールによって異なります。

ポジションノブは、(通常の時間モードで)アクイジションが実行されている間、または停止してい るときに機能します。

### ロールモードの設定

ロールモードは十分に低いサンプリング速度で捕捉したサンプルデータをリアルタイムで表示しま す。波形は右から左にゆっくりと流れるように移動します。

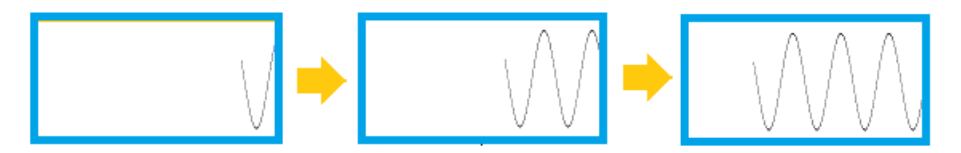

ロールモードを開始するには、「Roll」ボタンを押します。

このモードは 50ms / div 以下のタイムベース設定でのみ動作します。 現在のタイムベースが 50 ms / div よりも速い場合、ロールモードに入ると 50 ms / div に設定されます。 ロールモードでトリガ は利用できません。画面上の固定基準点は、画面の右端であり、現在の瞬間の波形を表示します。 発生したイベントは基準点の左側にスクロールされます。

ロールモードで表示を停止したい場合は、「Run/Stop」ボタンを押します。 ロールモードでディス プレイをクリアしてアクイジションを再開するには、もう一度「Run/Stop」ボタンを押してくださ い。 低周波波形でロールモードを使用すると、ストリップチャートレコーダーのような表示が得ら れます。 これにより、波形がディスプレイを横切るようになります。

注意:アベレージモードや ERES モード、シーケンスモードは使用できません。

注意:最大メモリは 1.4M が上限です。

注意:カーソルはマニュアルカーソルのみ使用可能です。

注意:ロールモード波形の保存はできません。保存を目的にする場合、ロールモードを解除してください。

注意:演算、参照波形のソースとして使用できません。

注意:画像イメージを保存する場合には、捕捉を停止してください。

### ズームの使用方法

ズームは、チャンネル波形を水平に拡大したものです。 ズームを使用すると、チャンネル波形の一 部を水平方向に拡大して、信号のより詳細な(より高解像度の)解析を可能にします。

HORIZONTAL スケールつまみを押してズーム機能のオン/オフを切り替えることができます。ズ ーム機能がオンの場合、ディスプレイは半分に分割されます。ディスプレイの上半分にはズームの 元になるチャンネル波形が通常の時間スケールで表示され、下半分はズーム波形が表示されます。

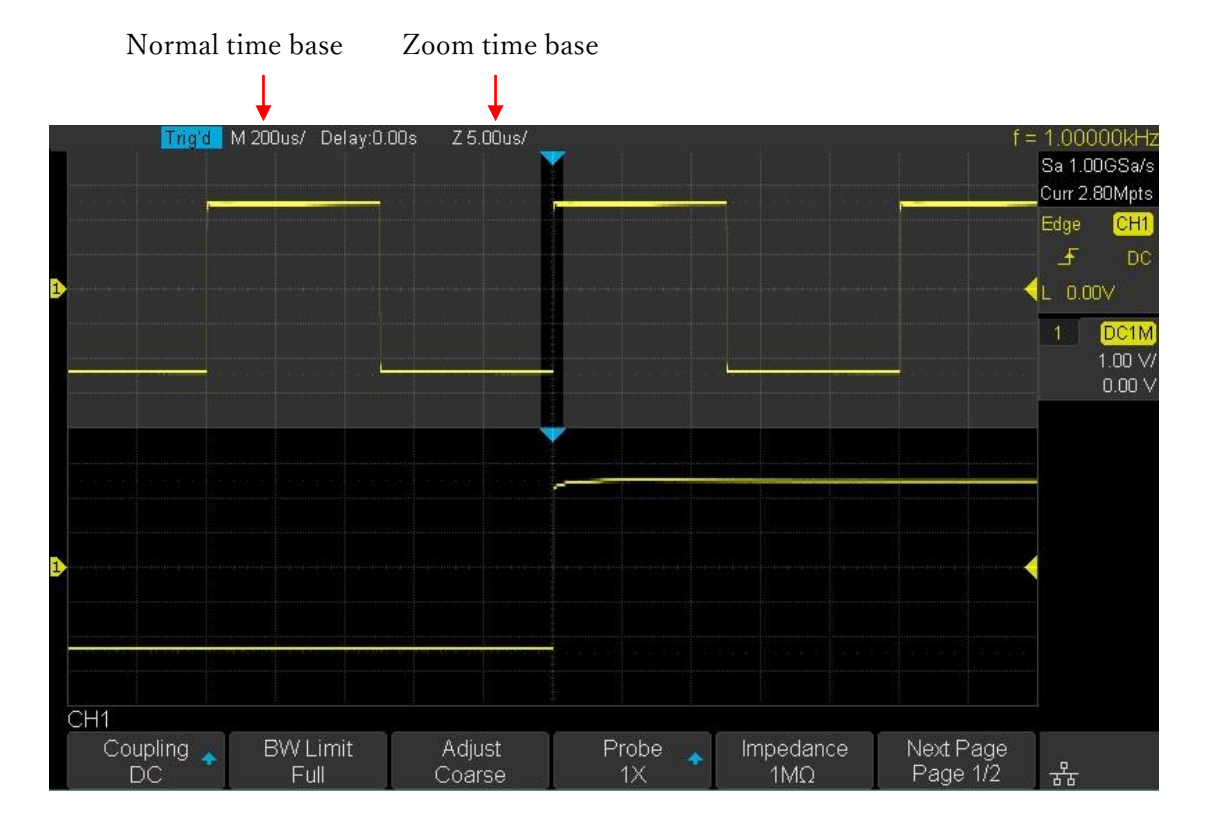

ズーム領域が分かるように、元波形のエリアはズーム領域外がマスク表示されます。

ズーム範囲の移動/変更には、フロントパネルの Horizontal セクションにある2つのノブを回しま す。Horizontal Scale ノブは、ズームの範囲を、Position ノブは、ズームの水平位置を設定します。 ズームを有効にしている間、波形表示エリアの上にある Delay の値はトリガ位置を基準にしたズー ム中心位置までの時間を示します。負の値は、中央位置より前に波形の一部を見ていることを示 し、正の値は中央位置より後の波形を見ていることを示します。

チャンネルの水平軸の設定を変更するには、一度ズームをオフにしてからフロントパネルの Horizontal Scale ノブを回します。

注意:波形の保存は元波形が保存されます。ズーム位置だけを保存できません。

# サンプリング・システムの設定

# サンプリングの設定項目

サンプリングの設定はフロントパネルの「Acquire」ボタンを押して表示します。

フロントパネル

| Acquire |
|---------|
|         |

画面のメニューには次のように表示されます。

| メニュー       | 設定範囲                                                                 |  |  |
|------------|----------------------------------------------------------------------|--|--|
|            | {Normal, Peak Detect, Average, Eres}                                 |  |  |
|            | Normal:一定間隔(1/サンプリング速度)で信号をサンプリングする通<br>常モードです。                      |  |  |
|            | Peak Detect:サンプリング速度が遅い状態で、サンプリング間隔より十<br>公連い一瞬の変化がある信号を捕捉するために使用します |  |  |
|            | 方述い一瞬の変化かめる信号を捕捉りるために使用しまり。                                          |  |  |
| Acuisition | Average・複数回のトリカで捕捉された彼形を十均しより。女正してトリ                                 |  |  |
|            | カががれば、九の単光波形と比較してフラダム・ノイスを抑えた結果が                                     |  |  |
|            | 侍られます。                                                               |  |  |
|            | Eres:ローパスのデジタルフィルタとして動作して、単発信号でノイズ除                                  |  |  |
|            | 去するために使用します(シーケンス有効時は使用できません)。                                       |  |  |
|            | 注意:アクイジションが動作している状態(Run/Stop ボタンが緑色)の                                |  |  |
|            | 場合だけ変更可能です。                                                          |  |  |
|            | {On, Off}                                                            |  |  |
|            | On:2つのチャンネルによる XY 表示。2 信号間の周波数や位相関係を                                 |  |  |
| vv         | 調べる目的で使用されます。                                                        |  |  |
| Xĭ         | Off:通常モード(時間で変化する信号波形)                                               |  |  |
|            | 注意:アクイジションが動作している状態(Run/Stop ボタンが緑色)                                 |  |  |
|            | の場合だけ変更可能です。                                                         |  |  |
| Sequence   | Acq Mode{On, Off}                                                    |  |  |

|               | On:シーケンスモードを有効。有効にした場合、セグメント数の設定          |
|---------------|-------------------------------------------|
|               | が表示されます。セグメント数の上限は現在の1画面分のメモリ量によ          |
|               | り上下します。MemDepth を変更すると上限が変わります。           |
|               | Off:通常モード                                 |
|               | Segments Set $\{2 \sim \}$                |
|               | A タイプ以外                                   |
|               | ペアチャンネルの両方が有効になっている場合は{7k, 70k, 700k, 7M} |
|               | ペアチャンネルの一方のみ有効の場合{14k, 140k, 1.4M, 14M}   |
|               | A タイプ                                     |
| MemDepth      | ペアチャンネルの両方が有効になっている場合は                    |
|               | {14k,140k,1.4M,14M }                      |
|               | ペアチャンネルの一方のみ有効の場合{28k, 280k, 2.8M, 28M}   |
|               | 注意:アクイジションが動作している状態(Run/Stop ボタンが緑色)      |
|               | の場合だけ変更可能です。                              |
|               | ${Sinx/x, x}$                             |
| Interpolation | Sinx/x:Sine 補間                            |
|               | X:直線補間                                    |
|               | {Fast, Slow}                              |
|               | Fast:高速アップデートが機能します。画面表示される波形は複数回の        |
| Acquisition   | トリガで重ね書きされた波形が表示されます。                     |
| Mode          | Slow:高速アップデートを無効にします。画面表示される波形は1回の        |
|               | トリガで捕捉された波形のみが表示されます。利点としてトリガが安定          |
|               | しない波形やノイズの多い波形では見やすくなります。                 |

サンプリング概要

サンプリングとメモリについて

本製品は最高1GS/sのサンプリング速度で14Mサンプルのメモリに波形を取り込むことができま す。サンプリング速度はサンプル間の時間の逆数です。サンプリング速度が高速であれば波形の 細かい動きを正確に表現することができます。次図がオシロスコープ1画面分のサンプルとした 場合、サンプリング速度を高速にすると、サンプリングするサンプル数も増えることになりま す。

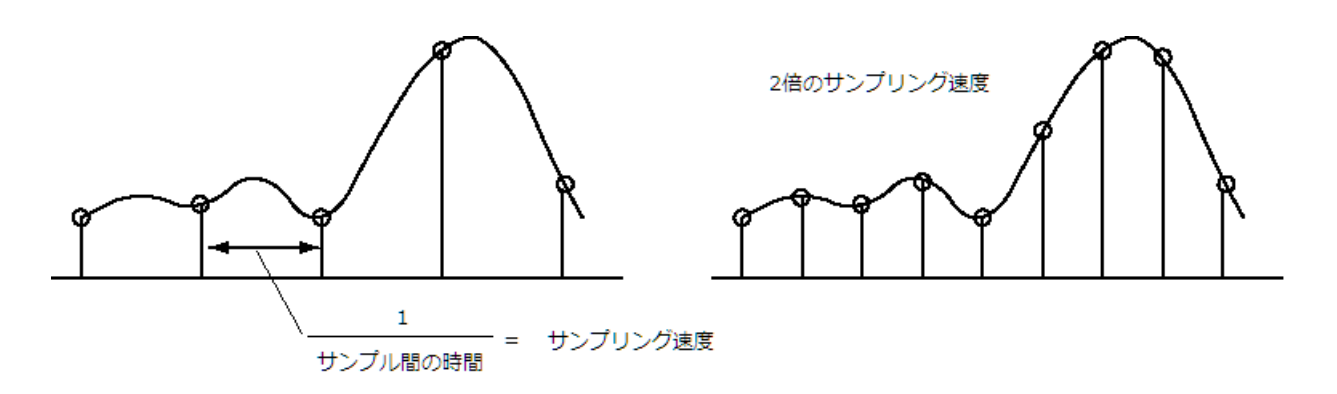

1 画面の捕捉時間とサンプリング速度とサンプル数には次のような関係があります。

#### サンプル数=1画面の捕捉時間×サンプリング速度

本製品には、直接的にサンプリング速度を指定する設定項目はありません。時間軸の設定と波形 メモリの最大リミットの設定を使い、間接的に設定します。波形メモリの最大リミットの設定は フロントパネルの「Acquire」ボタンを押して、[Mem Depth]のソフトキーで設定します。

• インターリーブについて

オシロスコープの AD コンバータや波形メモリは1つのモジュールで2つのチャンネルをサポー トしています。チャンネル1とチャンネル2がペアとして動作します。4 チャンネルモデルは更に チャンネル3とチャンネル4のペアが動作します。このペアのチャンネルが独立して動作した場 合は、最高サンプリング速度が 500MS/s、メモリも 7MS までです(A タイプは 1GS/s、14MS)。 ペアチャンネルのうち片方をオフにすると、使われていないメモリや AD コンバータを有効に活 用して、サンプリング速度を 1GS/s、メモリを 14MS まで使用できます(A タイプは 2GS/s、 28MS)。この状態をインターリーブと呼びます。

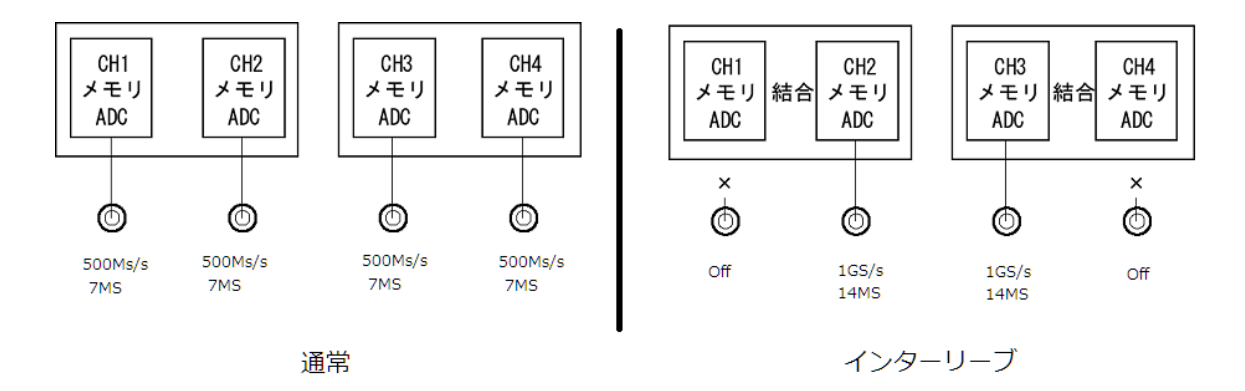

● ナイキスト標本化定理

ナイキスト標本化定理では、信号に含まれる最大周波数をfMAXとした場合、そのfMaxより2 倍以上速いサンプリング速度で捕捉する必要があるとこを示しています。

fMAX = fS / 2 = ナイキスト周波数 (fN) = フォールディング周波数

サンプリング速度が遅い場合、次のような弊害が生じます。

 波形歪み:サンプリング速度が低すぎると、波形の詳細が失われ、表示される波形が実際の 信号とは多少異なります。

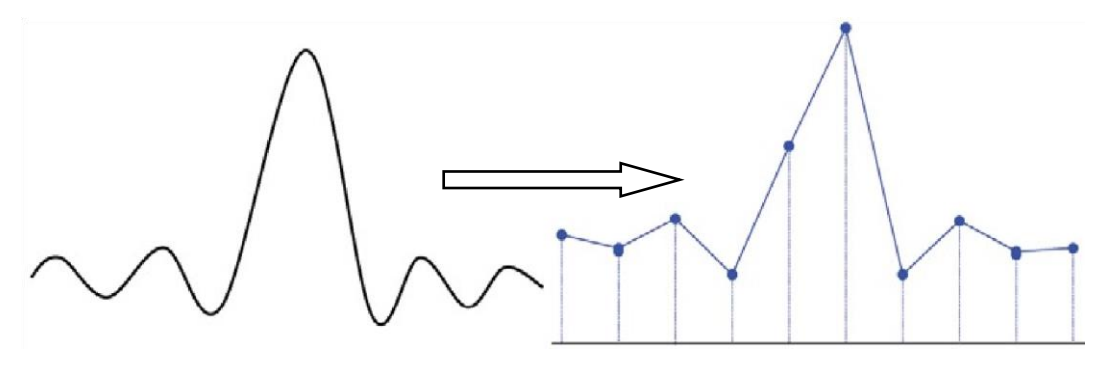

波形エイリアシング:サンプリング速度が実際の信号周波数(ナイキスト周波数)の2倍より低い場合、サンプルデータから再構築される波形の周波数は実際の信号周波数よりも低くなります。最も一般的なエイリアシングは、高速エッジでのジッタです。

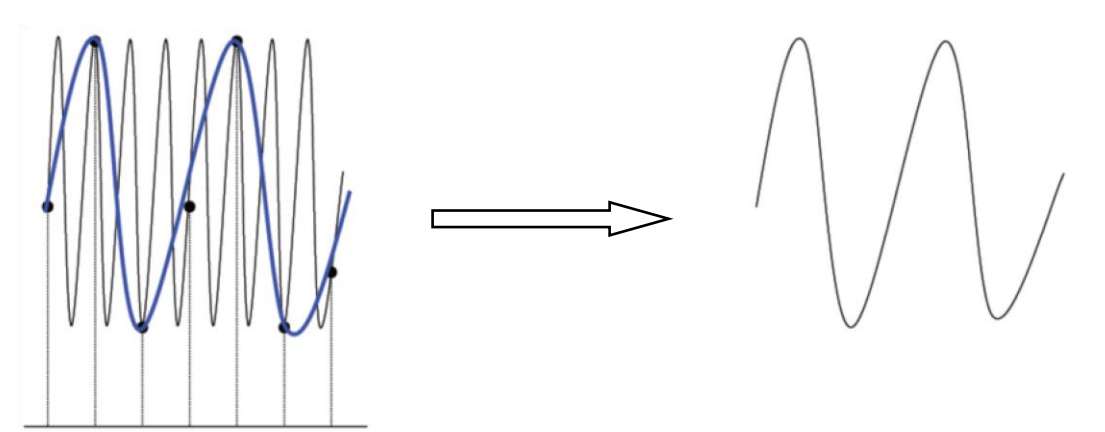

 波形リーク:サンプリング速度が低すぎる場合、サンプルデータからリビルドされた波形は 実際の信号情報のすべてを反映しません。

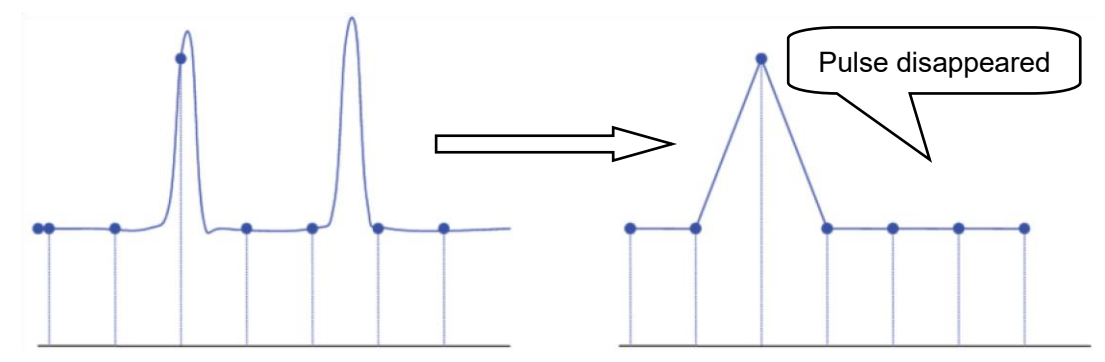

低いサンプリング速度で捕捉している場合には、トリガ自体は行われるのにトリガ位置に波形が表示されないことがあります。トリガ回路自体はサンプリング回路とは独立しているため、サンプル とサンプルの間に信号がある場合でもトリガすることができるためです。

メモリ長の上限選択

メモリ長とは、オシロスコープが1回のトリガで保存できるサンプル数を指します。

このサンプル数は任意に上限を設定することができます。捕捉した波形データは CSV 形式などでフ ァイルに保存することができます。最大の 14M サンプル(A タイプ 28M)で保存したデータは PC 上 で処理するには非常に大きく、処理できない場合があります。メモリの上限を調整することにより 波形捕捉後の処理に最適な状態にすることが可能です。

フロントパネルの「Acquire」ボタンを押します。 [Mem Depth]ソフトキーを押し、調整ノブを回 して希望の値を選択し、ノブを押して確定します。 [Mem Depth]ソフトキーを押し続けると、希望 する値を選択することもできます。

オシロスコープのサンプリング速度は段階的で種類が限られています。捕捉時間やサンプリング速 度、メモリの関係(サンプル数=1画面の捕捉時間×サンプリング速度)から、実際に使用される メモリは、[Mem Depth]で設定したサンプル数と同じとは限りません。実際のメモリは画面の右上 隅の情報領域に表示されます。

注意:Acquisition で Average や ERES を選択している状態では、使用可能なメモリ上限が 1.4M に 制限されます。 アクイジションモード

アクイジションモードは、AD コンバータから出力されるサンプルポイントから波形として使用さ れるポイントを生成する方法です。 オシロスコープには、ノーマル、ピーク検出、平均および高分 解能の取得モードがあります。

フロントパネルの「Acquire」ボタンを押して、[Acquisition]ソフトキーで選択します。

ノーマルモード

このモードでは、信号を等間隔でサンプリングして波形して表示します。ほとんどの波形は、この モードが最も適した方法です。

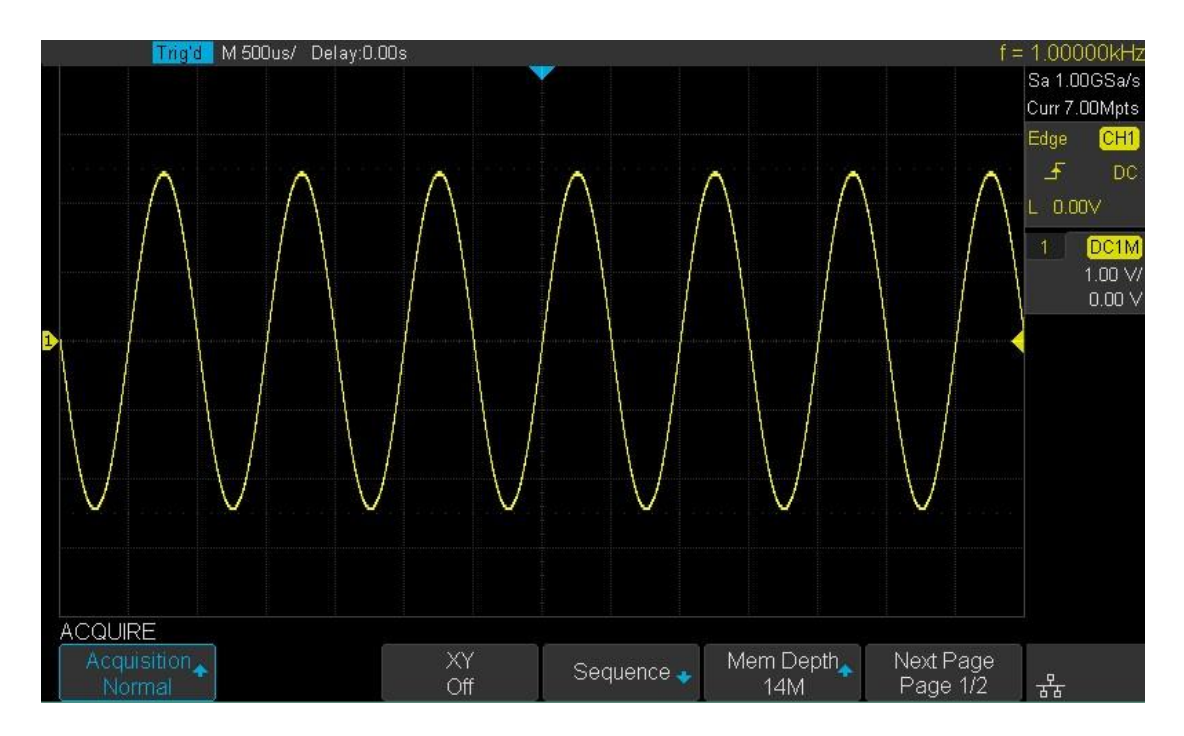

Figure 18 Acquisition System

ピーク検出モード

時間の長い捕捉の中で細いパルス幅の信号を捕えるような用途で使用します。パルス幅の細い信 号には速いサンプリング速度が必要になりますが、捕捉時間を長くすると、メモリ長の制限から サンプリング速度が低下します。

ピーク検出モードは、ADC 自体の動作を高速に行い、その中で変化の大きい値だけを波形メモリ の値として採用するモードです。波形データのサンプリング速度自体は遅いままですが、高速に 変化するパルスを捕えることができます。 このモードでは、信号損失を防ぐことができますが、表示ノイズは逆に増加します。

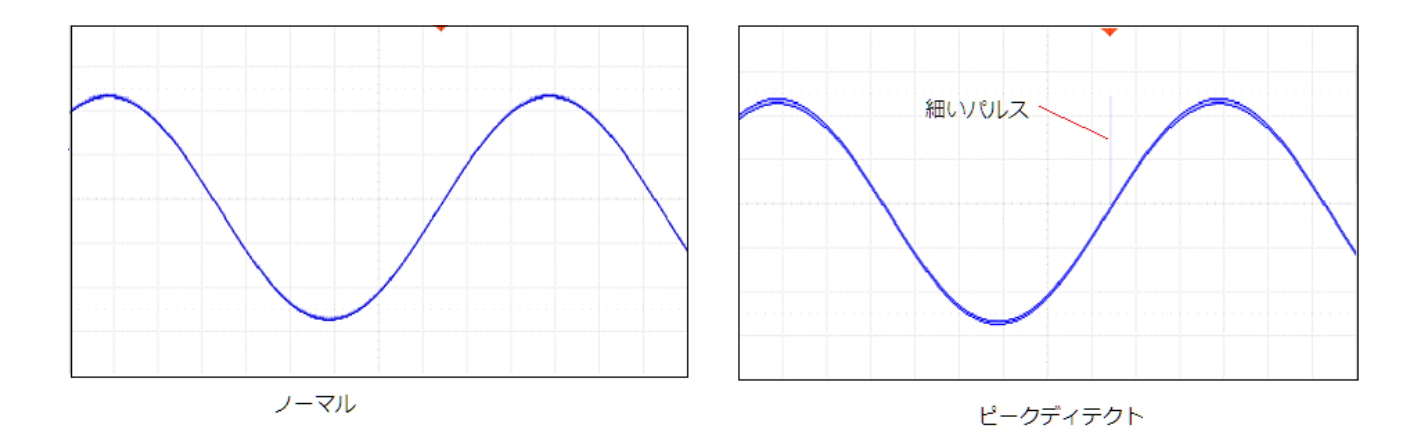

アベレージモード

このモードでは、複数回のトリガで捕捉した波形から平均した波形を生成します。入力信号に含 まれるランダムノイズを低減し、垂直分解能を改善します。 平均数が多いほど、ノイズは小さく なり、垂直解像度は高くなりますが、表示される波形の波形変化に対する応答は遅くなります。

アベレージ回数の設定範囲は 4~1024 です。デフォルトは 16 回です。アベレージモードが選択さ れている場合は、[Averages]ソフトキーを押してから調整ノブを回すか、またはソフトキーを押し 続けて希望のアベレージ回数を選択します。

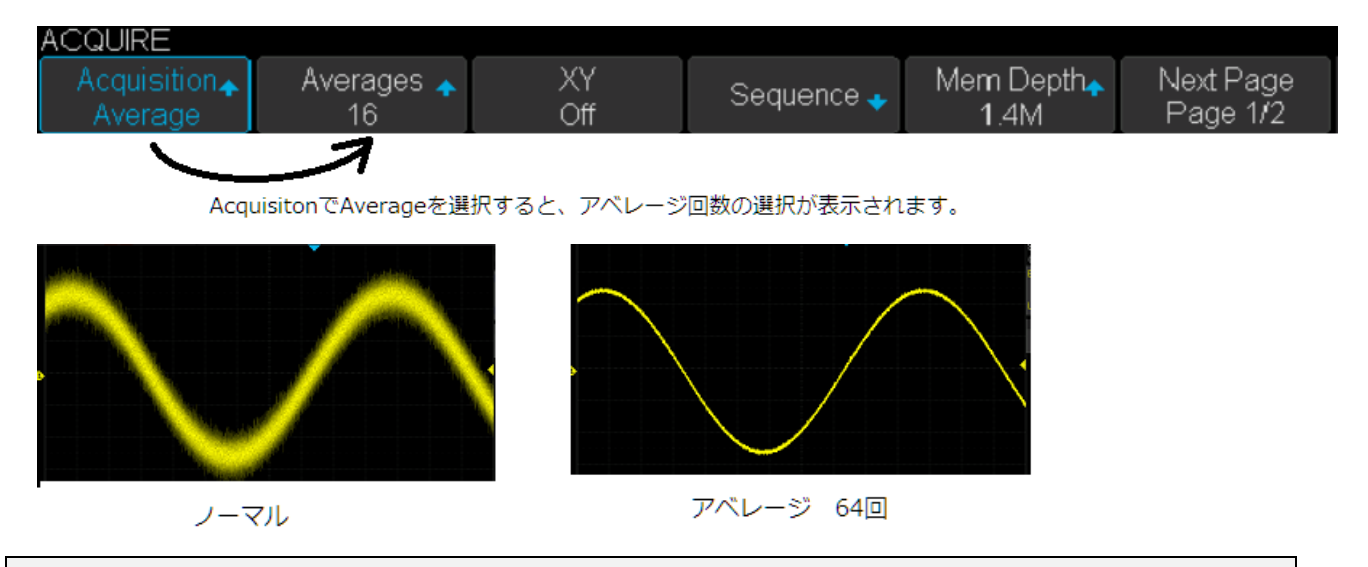

注意:繰り返し信号にのみ利用できます。過渡現象などトリガ毎に波形形状が変わる信号には適用 できません。またアベレージモードは安定したトリガが必要です。 ERES モード

このモードは高周波ノイズを低減するローパス・デジタルフィルタです。波形の隣り合うサンプ ル同士で平均化を行い、信号のランダムノイズを低減します。画面上でより滑らかな波形を生成 します。ローパスフィルタの帯域通過周波数はサンプリング速度と ERES のビット数により変化 します。メニューで ERES を選択すると、ビット数の選択が表示されます。

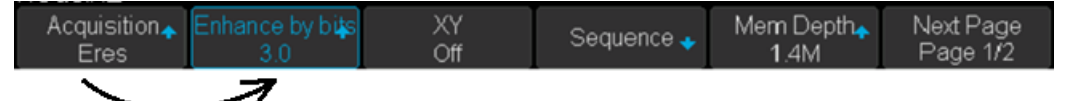

AcquisitionでEresが選択されると、ビット数の選択の表示がされます。

ビット数を大きくするとより低域の周波数からローパスフィルタがかかります。但し、次図のよ うにビット数を大きくするとノイズの除去がより可能になりますが、元波形の周波数がフィルタ の通過帯域を超えていると、元波形に影響を与えてしまいます。ビット数は適切に設定してくだ さい。

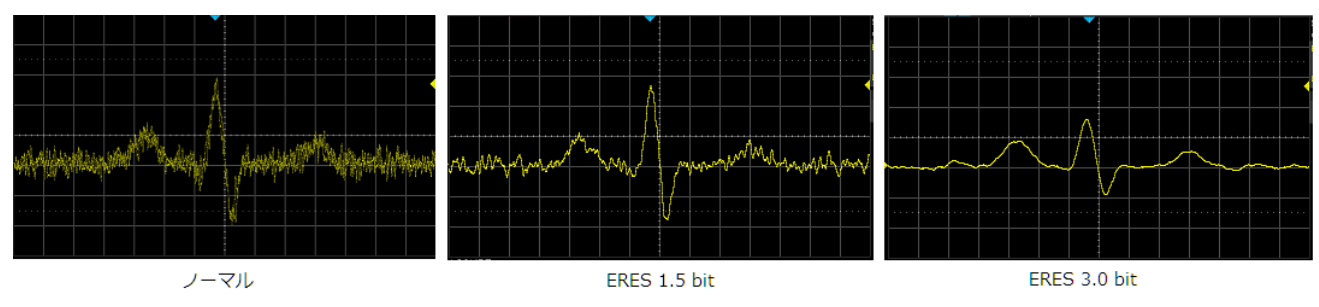

ERES モードは、繰り返し信号が条件となるアベレージモードとは異なり、シングルモードで捕捉 した単発信号にも使用できます。

注意) "Average"モードと "ERES"モードでは、異なる平均化方法が使用されます。 前者は「波形 平均」を使用し、後者は「線形平均」を使用します。

シーケンスモード

シーケンスモードは A/D 変換器の直後にある波形メモリを指定された数で分割し(分割されたメモ リをセグメントと呼ぶ)、トリガが発生するたびにセグメントに波形を保存します。全てのセグメン トに波形が保存されると、画面の更新が行われます。画面にはすべてのセグメントが重ね書きされ て表示されます。この重ね書きされた表示がズームやヒストリで表示されない限り維持されます。

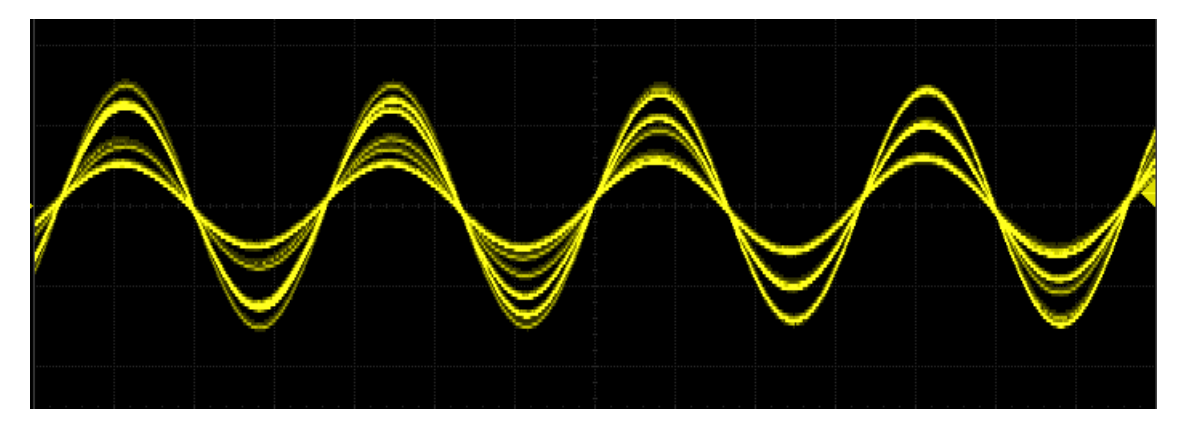

通常のモードでは、波形取り込み後、即座に波形が更新されます。波形更新中に新しい波形イベントが発生しても捕捉されません。シーケンスモードは波形更新の処理を後でまとめて行うことで、 波形更新レートが最高の 80,000 wfs / s に向上します。

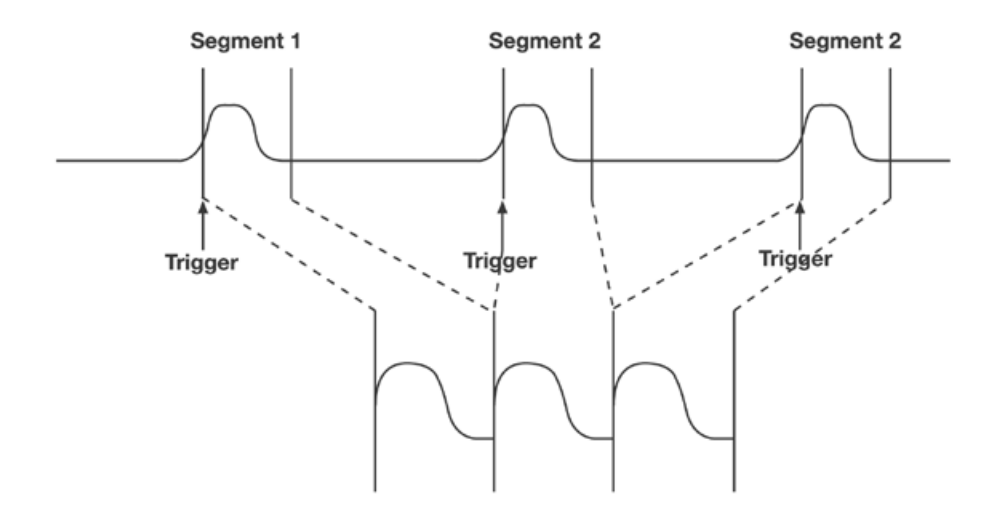

これは、間断なく発生する高速のパルスの捕捉や休止している時間がランダム、または不定期に発 生するイベントを捕捉する場合に最適です。長時間にわたり、不定期にトリガされるような波形で は、イベント間の無意味な時間を無視することで、長時間に渡るイベントを詳細に確認することが できます。また、高精度の捕捉タイムベースを使い、個々のセグメントのイベント発生時間を記録 し、リスト表示することができます。リストの Hist はイベントのインデックスです。Acq.Time は 捕捉開始からの時間を表します。ΔT はトリガ間の時間を表します。

| Hist. | Acq.Time           | ΔΤ                 |  |
|-------|--------------------|--------------------|--|
| 00001 | 00: 00: 05. 870066 | 00: 00: 00. 000000 |  |
| 00002 | 00: 00: 10. 671372 | 00:00:04.801306    |  |
| 00003 | 00: 00: 11. 169179 | 00: 00: 00. 497807 |  |
| 00004 | 00: 00: 11. 618173 | 00: 00: 00. 448994 |  |
| 00005 | 00: 00: 12. 661573 | 00:00:01.043400    |  |
| 00006 | 00: 00: 13. 729397 | 00: 00: 01. 067824 |  |
| 00007 | 00:00:14.499525    | 00: 00: 00. 770128 |  |

注意:アクイジションモードがアベレージや Eres の場合は使用できません。

注意:XY モード時は使用できません。

注意:Autoモードは使用できません。必ずトリガがかかる設定にします。

### 設定手順

- 1. 事前に信号を入力し、Singleトリガなどでトリガ条件を確認します。
- 2. フロントパネルの「Acquire」ボタンを押して、ACQUIRE ファンクションメニューに入りま す。
- 3. [Sequence]ソフトキーを押してシーケンスメニューに入ります。

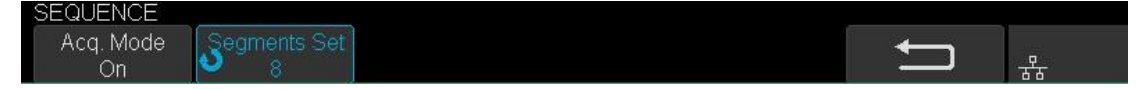

- 4. [Segments Set]ソフトキーを押します。 調整ノブを回して希望の値を選択します。
- 5. [Acq.Mode]をオンにして、シーケンスを有効にします。有効になると、画面上部に 「Sequence」と表示され、シーケンスモードが有効になっていることを示します。

| Ready | M 10.0ns/ | Delay:0.00s |       | Sequence |    |
|-------|-----------|-------------|-------|----------|----|
|       |           |             |       |          |    |
|       | シーケンス     | いが有効になっ     | っているこ | とを示しま    | す。 |

6. 「Normal」または「Single」ボタンを押して捕捉を開始します。

捕捉が開始されると、波形表示エリアの右下に「Waiting for Trigger」が表示されます。トリ ガ毎に「Seq Acquired」でトリガした回数を示します。

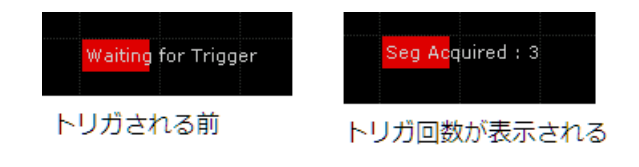

セグメント波形表示手順

シーケンスモードで取り込んだ波形は History モードで個別のセグメントを表示できます。

1. フロントパネルにある「History」ボタンを押して、ヒストリ機能を有効にします。

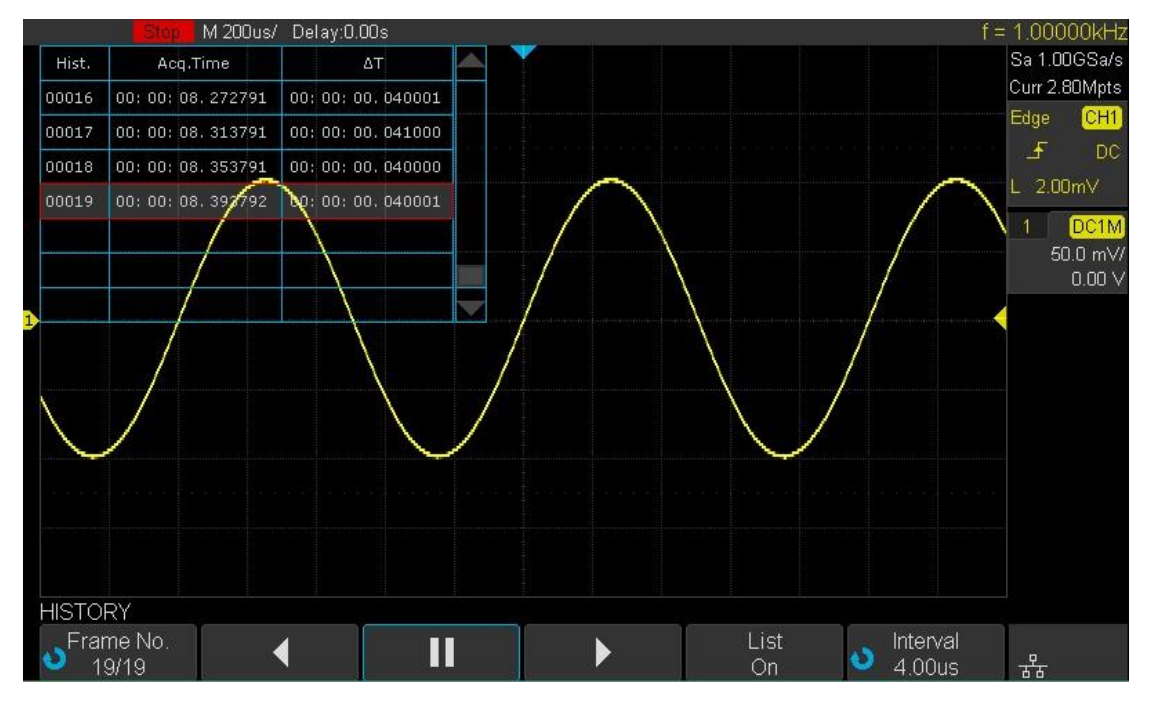

ヒストリ機能

- 2. [List]ソフトキーを押すと、リスト表示します。 リストには、各フレームのインデックスと捕捉開始から各トリガまでの時間が表示されます。
- 3. セグメントの移動は[Fream No]ソフトキーを押し、 調整ノブを回してフレームを選択しま す。リスト表示を有効にしている場合、選択選択フレームの色がリスト上で分かるようにな っています。
- 4. 自動再生ボタンにより、フレーム番号を自動的にアップ(又はダウン)することができます。これはセグメント数が膨大にあり、異常波形が一部のフレームに含まれていると思われる場合有効な方法です。フレームの移動速度は「Interval」ソフトキーで調整できます。
   ▲ ソフトキーを押すと、現在のフレームからフレーム番号1まで波形をリプレイします。
   ソフトキーを押すと、リプレイをストップします。

▶ ソフトキーを押すと、現在のフレームから最終フレームまで波形をリプレイします。

注意:各セグメントへのアクセスはすべて History モードのみ対応となります。その他の機能セ グメントモードの結果は計測パラメータの統計情報には反映されません。波形の保存も表示され ているセグメントのみ保存されます。リモート転送する波形は表示されているセグメントのみ転 送されます。全セグメントを転送するには、セグメントを移動しながら、それぞれ保存する必要 があります。 補間モードの選択

リアルタイムサンプリングでは、オシロスコープは離散サンプル値を取得して波形を表示します。 一般に、サンプル値をドット表示した波形の形状は見やすくありません。 信号の視認性を高めるた めに、デジタルオシロスコープは通常、補間を使用して波形を表示します。

補間は、「すべてのサンプリング点を接続する」処理方法であり、その点を用いて波形の全体的な外 観を計算します。 リアルタイムサンプリングの場合、オシロスコープが単一のキャプチャモードに あり、少数のサンプリング点のみがキャプチャされていても、補間方法が使用されます。 オシロス コープは、正確な波形を再構成するために、点間のギャップを埋めるために補間を使用できます。

フロントパネルの「Acquire」ボタンを押して ACQUIRE Function メニューに入ります。 [Interpolation]ソフトキーを押して Sinx / x または X を選択します。

- & X:隣接するサンプルポイントが直線で直接接続されています。 この方法は、方形波などの信号 の高速エッジで再構築する場合にのみ使用します。
- ⊗ Sinx/x:サンプリングポイントをカーブで接続することで、多彩な機能が得られます。Sinx/x補間法は、数学的処理を使用して、実際のサンプル点間の計算結果を得る。この方法は、信号波形を平滑化し、直線に接続されたサンプル点よりも現実的な規則的な形状を与えます。サンプリングレートが比較的低く、波形の最高周波数の帯域幅の5倍未満の場合、Sinx/s補間法を使用することをお勧めします

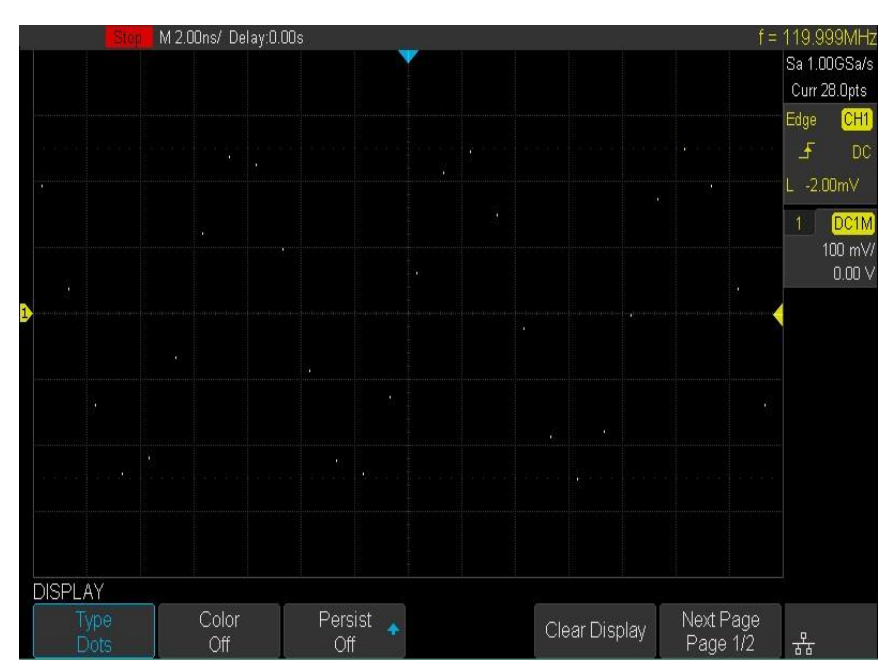

ドット表示

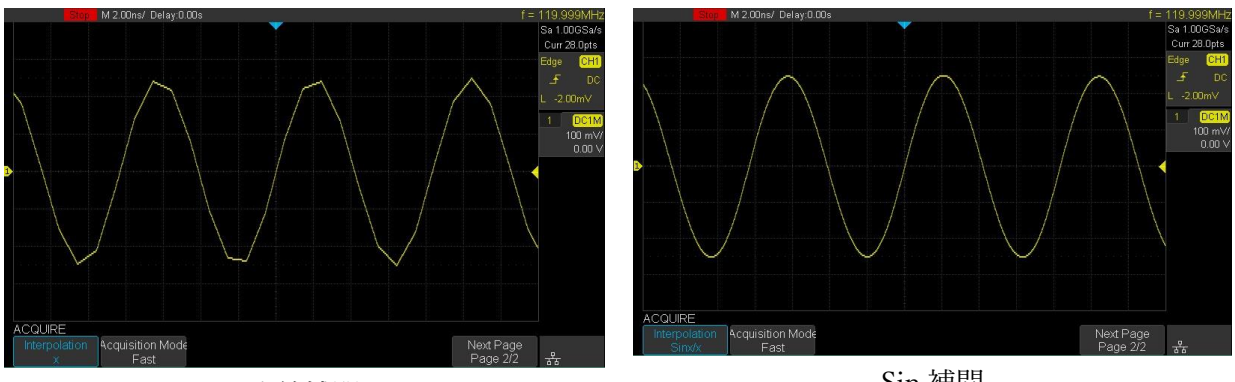

直線補間

Sin 補間

### XYモード

フロントパネルの「Acquire」ボタンを押します。[XY]ソフトキーを押して、XY(オン)または YT (オフ)モードを設定します。 デフォルト設定は YT です。

ΥT

オシロスコープの通常の表示モードです。ノーマル・タイム・モードでは、トリガ・ポイントの左 側にトリガの前に発生する信号イベントが表示され、トリガ・ポイントの後に信号イベントがトリ ガ・ポイントの右側に表示されます。

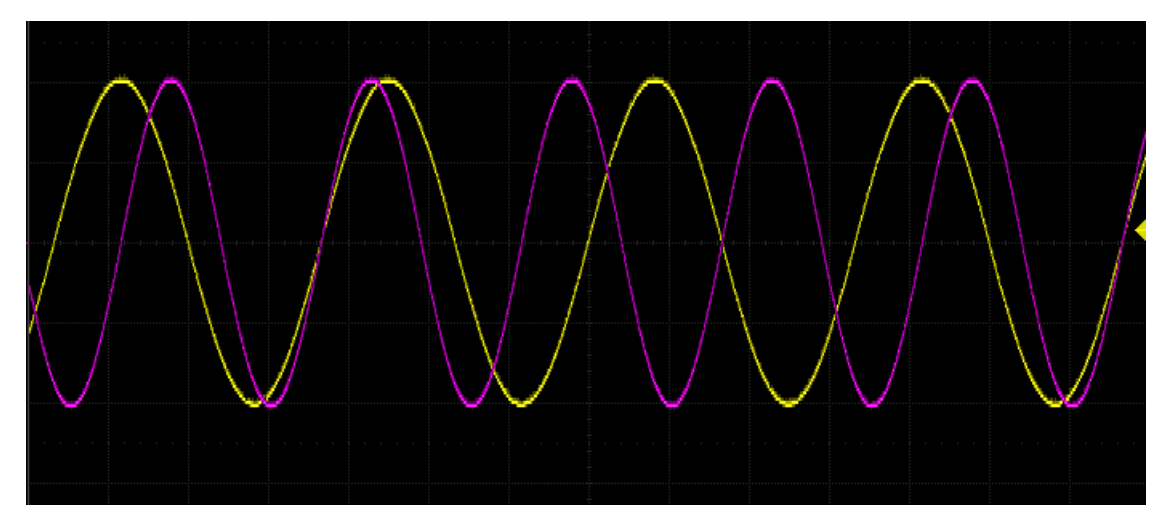

XY

XY モードは、ディスプレイを電圧対時間表示から電圧対電圧表示に変更します。 チャネル1の振幅は X 軸にプロットされ、チャネル2の振幅は Y 軸にプロットされ、2 つのチャネルは同時にオン またはオフになります。

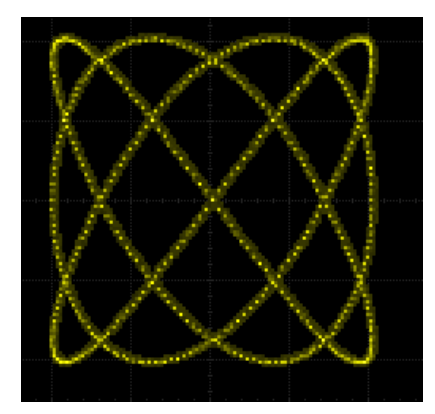

XY モードを使用すると、2 つの信号間の周波数と位相の関係を比較できます。 XY モードは、歪み 対変位、流量対圧力、電圧対電流、または電圧対周波数を表示するためにトランスデューサと共に 使用することもできます。 同一周波数の2 つの信号間の位相偏差は、リサージュ法を用いて容易に 測定することができる。 下の図は、位相偏差の測定概略図を示しています

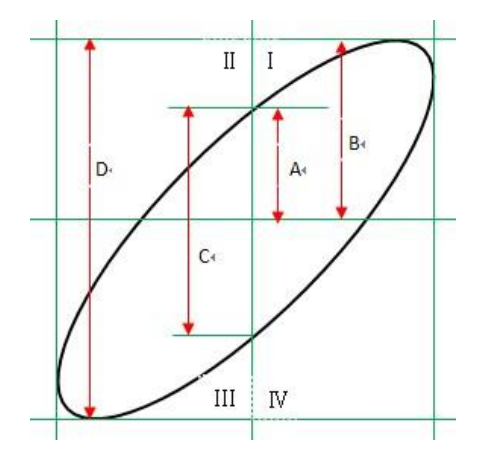

 $\sin \theta = A / B$ または C / D (ここで、 $\theta$  は 2 つのチャネル間の位相偏差角であり、A、B、C および D の定義は上の図に示すとおりである)によれば、位相偏移角が得られる すなわち、 $\theta = \pm \arcsin(A / B)$ または $\pm \arcsin(C / D)$ である。

楕円の主軸が象限 I および III 内にある場合、得られる位相偏移角は象限 I および IV 内、すなわち ( $0 \sim \pi/2$ )または ( $3\pi/2 \sim 2\pi$ )内でなければならない。 楕円の主軸が象限 II および象限 IV 内 にある場合、得られる位相偏移角は象限 II およびIIIの範囲内、すなわち ( $\pi/2$ から  $\pi$ )または ( $\pi$  から $3\pi/2$ )の範囲内でなければならない。

X-Y 関数を使用して、被測定信号が回路ネットワークを通過するときに生じる位相偏差を測定する ことができる。オシロスコープを回路に接続して、回路の入出力信号をモニタします。

### トリガ設定

トリガは、希望する信号の位置で捕捉するための条件を設定します。信号がこの条件を満たすと、オ シロスコープで捕捉された波形が画面に表示されます。

オシロスコープがアクイジションを開始すると、波形メモリに AD 変換されたサンプルの書き込みが 開始され、トリガイベントを待機します。トリガイベント発生後、画面更新に必要なサンプル数を波 形メモリに取り込み、画面を更新します。波形メモリ内は次図のようにトリガイベント前のサンプル とトリガイベント後のサンプルで構成されます。トリガイベント前をプリトリガ、トリガイベント後 をポストトリガと言います。

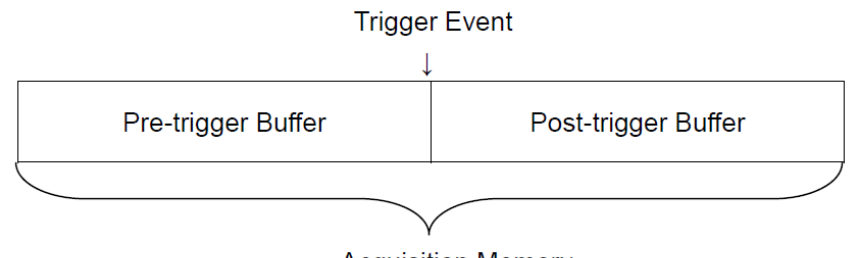

Acquisition Memory

トリガレベルは電圧方向の値です。信号がこのレベルを通過すると、トリガイベントとして認識され ます。画面上では、ディレイ設定の位置にトリガイベントが重なるように表示されるため、トリガイ ベントはトリガレベルとディレイの交点に位置します。

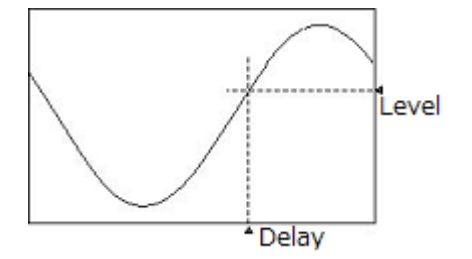

オシロスコープは高度なトリガ機能を豊富に備えており、必要な波形の詳細に集中するのに役立ちま す。これらのトリガ・タイプは、エッジ、スロープ、パルス、ビデオ、ウィンドウ、インターバル、 ドロップアウト、ラント、パターン、およびシリアルトリガです。この章では、これらのトリガ機能 をすべて紹介し、目的の波形をキャプチャするためのトリガ条件の設定方法を説明します。

## トリガの種類と特徴

| トリガ    | 特徴                                                                                                    |
|--------|----------------------------------------------------------------------------------------------------|
| エッジ    | 標準的に使われるトリガです。<br>トリガレベルを通過する立上り/立下りのエッジにトリガし<br>ます。ホールドオフによるバースト波形でのパルス位置の<br>選択やトリガを安定させるためのオプションを選択できま<br>す。                           |
| スロープ   | 立ち上がり時間の違いに対して、トリガします。ノンモノ<br>トニック信号などに対して、トリガする場合に便利です。                                                                                  |
| パルス幅   | パルス幅トリガは多目的に使うことがで<br>きる便利なトリガです。グリッチなどの<br>細いパルス幅の信号など異常信号を見つ<br>けるのに最適です。またバースト信号の<br>先頭でトリガさせる場合にも、無信号の幅を条件にして、トリガすることがで<br>きます。       |
| ビデオ    | TV トリガは、標準または独自の合成ビデオ信号に対して安定したトリガを生成します。このトリガは PAL 規格、SECAM 規格、NTSC 規格、HDTV<br>(720P、1080i、1080P)規格で使用します。他の規格については、CUSTOM セットアップを使用します。 |
| ウィンドウ  | 一定範囲の電圧を超える波形に対して、トリガできます。安<br>定した振幅の中で、稀に大きな振幅波形が出力される波形を<br>トリガする場合に使用します。                                                              |
| インターバル | 信号周期に対してトリガします。回転系<br>のセンサー出力などの測定で、特定の周<br>期(周波数)でトリガさせる場合やパルス<br>抜けした波形でトリガする場合にも便利<br>です。                                              |

| ドロップアウ<br>ト | 信号の遷移が一定期間無い場合、トリガします。これは機器がハングアップする直前の動作を調査する場合や機器の<br>電源を OFF にした場合の挙動を調べる場合に便利です。              |    |
|-------------|---------------------------------------------------------------------------------------------------|----|
| ラント         | 波形が遷移しきらない波形に対して、トリガします。フリ<br>ップ・フロップの出力などで発生するラント信号やスイッ<br>チング・ノイズなど若干大きなノイズをトリガする場合な<br>どに便利です。 | Ť. |
| パターン        | 複数チャンネルが特定条件に一致すると、トリガしま<br>す。And 条件で特定パターンを見つける場合や OR 条件<br>でマルチプルトリガとして使用することができます。             |    |

### Run コントロールとトリガモード

波形捕捉のコントロールはフロントパネルの「Run/Stop」ボタンと Trigger セクションにある 「Single」、「Normal」、「Auto」ボタンを使用します。「Run/Stop」に埋め込まれた LED は動作の状 態を表し、緑色の場合は動作中、赤色は停止中を示します。

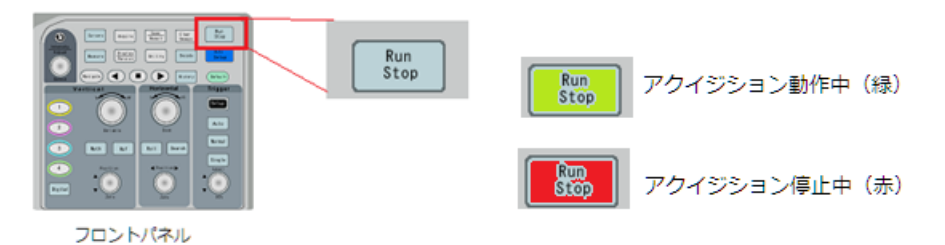

オシロスコープの実行が開始されると、オシロスコープはメモリへの書き込みを開始します。プリ トリガ時間(波形グリッドの左端からトリガ位置までの時間)までは波形データをメモリに蓄積する 必要があります。その間はトリガを受け付けしません。プリトリガ時間以上になるとトリガを受け 付けることができます。オシロスコープがトリガ信号を受け取ると、ポストトリガの範囲までメモ リに書き込みをして、波形表示のプロセスに入ります。その間、メモリやトリガはアイドル状態に なり、波形を捕捉していない期間が発生します。

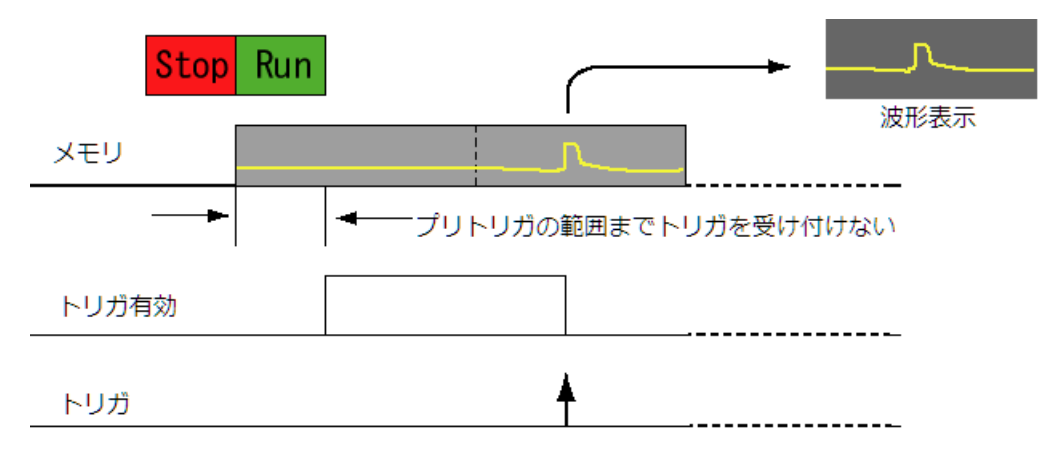

実行してからトリガ信号が来るまで長い時間がある場合、メモリには物理的な制限があるため、空いているメモリが無くなります。メモリの空きが無くなると、古いデータから上書きされ、常に新しいデータだけが残る FIFO メモリとして動作をします。

また、Auto や Normal など繰り返す動作モードでは、波形を捕捉していないデットタイムの長さが 問題になることがあります。ほとんどの場合、この捕捉していないデットタイム期間は実際に捕捉 している時間より長く、その間は新しい波形を取り込むことができません。

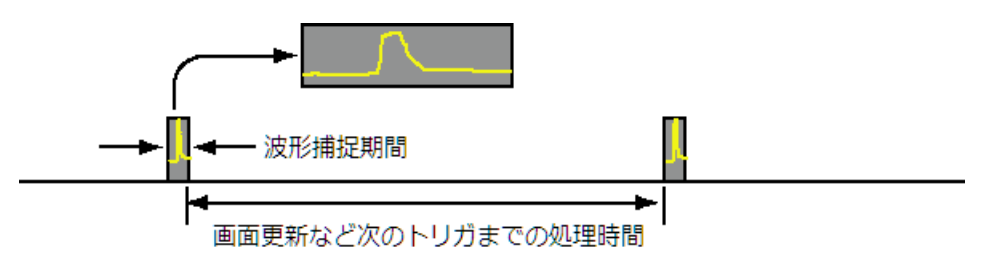

トリガモードには、「Auto」、「Normal」、「Single」の3つがあります。フロントパネルのトリガセ クションで変更できます。「Auto」,「Normal」,「Single」のいずれかのボタンを押すと、ボタンの LED が光ります。

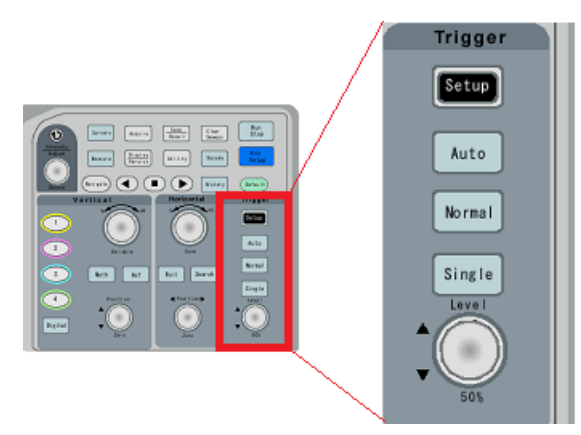

「Single」、「Normal」、「Auto」はトリガ信号が発生しない間の処理と繰り返しの違いです。

| モード    | 繰り返し | トリガ信号待ち       |
|--------|------|---------------|
| Single |      | 永遠に待機         |
| Normal | Ţ    | 永遠に待機         |
| Auto   | Ţ    | タイムアウトで自動的に更新 |

トリガモードの用途

|        | ● 稀に発生する信号                    |
|--------|-------------------------------|
| Single | ● バースト信号(後でズームなどで詳細に確認する波形)   |
|        | ● 過渡現象                        |
|        | ● トリガ設定で指定された特定のイベントのみを取得したい。 |
| Normal | ● トリガの間隔が長く、画面表示を安定させたい       |
|        | ● パラメータ測定で自動更新した結果を混入させたくない。  |
|        | ● DC 信号のチェック                  |
| Auto   | ● 信号が出力状態のチェック                |
|        | <ul> <li>● 回路の調整</li> </ul>   |

### トリガ基本設定

トリガ設定はフロントパネルのトリガセクションにある「Setup」ボタンを押して表示します。

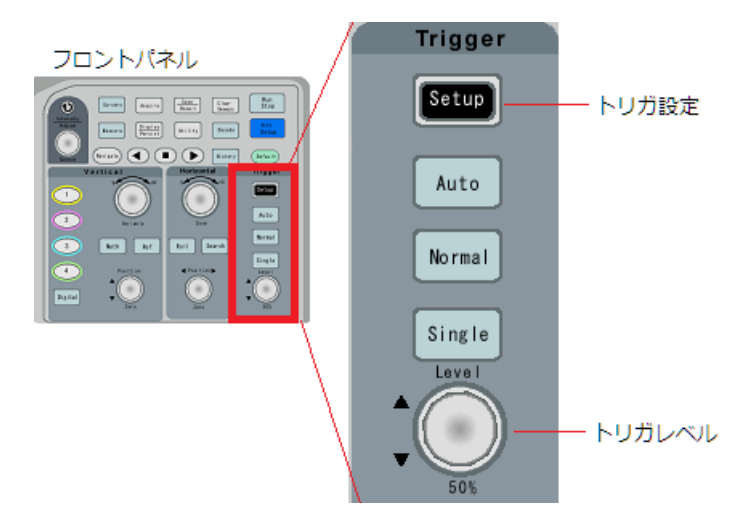

画面のメニューには次のように表示されます。

| メニュー         | 設定範囲                                                                                   |
|--------------|----------------------------------------------------------------------------------------|
| Туре         | { <b>Edge</b> , Slope, Pulse, Video, Window, Interval, Dropout, Runt, Pattern, Serial} |
| Source       | {CH1, CH2, CH3, CH4, EXT/5, LINE}                                                      |
| Slope        | {Rising, Falling, Alter}                                                               |
| Holdoff Time | {100ns -1.5s}                                                                          |
| Coupling     | {DC, AC, LF reject, HF reject}                                                         |
| Noise Reject | {On, Off}                                                                              |

トリガ・ソース

トリガ・ソースの選択は 2CH モデルと 4CH モデルで異なります。2Ch オシロスコープのトリ ガ・ソースには、アナログチャンネル、外部入力(EXT、EXT / 5)および AC Line が含まれてい ますが、4CH モデルには外部入力がありません。

現在のトリガ・ソースが画面の右上隅に表示されます。 安定したトリガを得るには、トリガ・ソ ースとして信号入力を持つチャンネルを選択します。

| CH1 $\sim$ CH4 | 有効になっているアナログチャンネルはトリガ・ソースとして使用 |
|----------------|--------------------------------|
|                | することができます。無効になっているチャンネルはグレーアウト |
|                | され選択できません。                     |
| EXT  | 外部トリガ・ソースを使用して、必要に応じて外部トリガ信号を                                           |
|------|-------------------------------------------------------------------------|
|      | EXT TRIG チャンネルに接続することができます。 トリガ信号(外                                     |
|      | 部クロックやテスト対象回路の信号など)は、[EXT TRIG]コネク                                      |
|      | タを介して EXT および EXT / 5 トリガ・ソースに接続されます。                                   |
|      | EXT / 5 トリガ・ソースは、信号を 5 倍に減衰させます。トリガ電                                    |
|      | 圧レベルを拡張します。                                                             |
| LINE | トリガ信号は、オシロスコープの AC 電源入力から取得されます。                                        |
|      |                                                                         |
|      | この種の信号は、信号(照明装置など)と電源(電源装置)との関                                          |
|      | この種の信号は、信号(照明装置など)と電源(電源装置)との関<br>係を表示するために使用できます。 例えば、主にライン周波数の電       |
|      | この種の信号は、信号(照明装置など)と電源(電源装置)との関係を表示するために使用できます。例えば、主にライン周波数の電力測定に使用されます。 |

トリガレベルとスロープ

入力信号がトリガレベルで設定した電圧値を超える位置でトリガします。超える方向はスロープ で設定します。立上りは Positive、立下りは Negative を選択します。

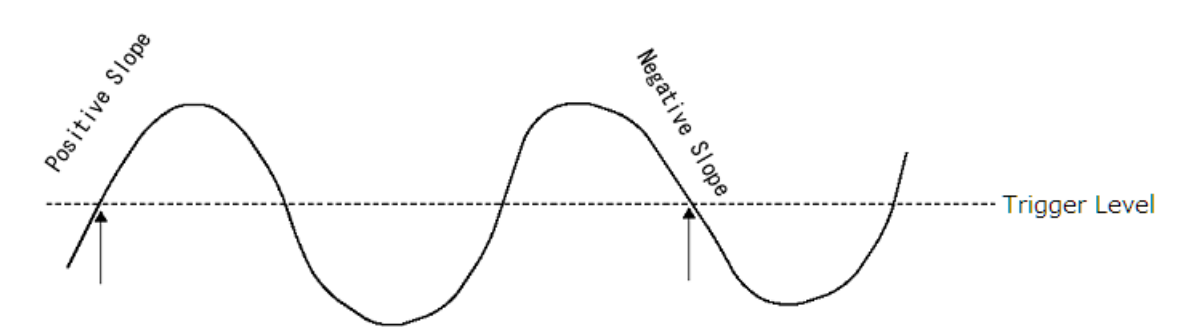

「Level」ノブを回すと、選択したアナログチャンネルのトリガレベルを調整できます。

「Level」ノブを押すと、レベルを波形の 50%値に直ちに設定できます。 AC カップリングを使用 する場合、「Level」ノブを押すと、トリガレベルを約 0V に設定します。

アナログチャンネルをソースとした場合、トリガレベルは、画面の右側にあるアイコン ディスプレイの右上隅にあるトリガのディスクリプタラベル内に値として表示されます。

#### カップリング

カップリングは特定の周波数成分をフィルタする目的で使用します。例えば、下図のようなスパ ーク・ノイズが含まれる波形をトリガさせる場合、[DC]カップリングでは、どちらの信号もトリ ガするため、ノーマルトリガなどでは、波形の水平位置が安定しません。[LFREJ]に設定すれば、 スパーク・ノイズの位置で波形が固定されます。逆に[HFREJ]に設定すれば、信号波形の位置で 波形が固定されます(但し、含まれる周波数成分により、効果がない場合もあります)。

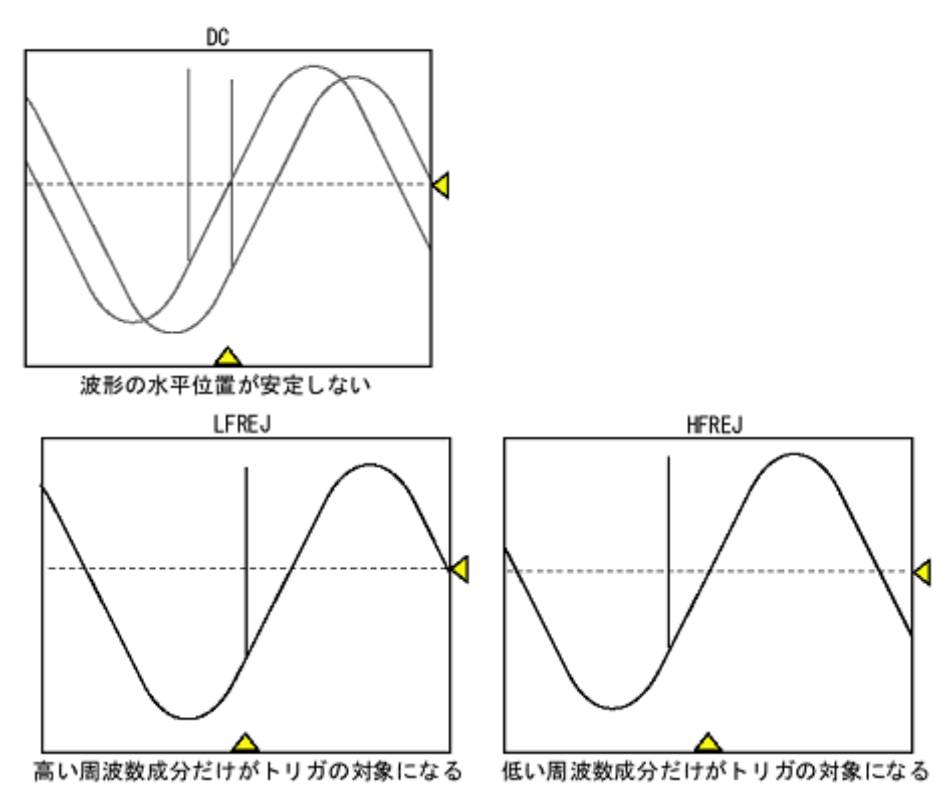

オシロスコープには4種類のトリガ・カップリング・モードがあります。

- **と** DC: DC および AC 成分をトリガに入力することができます
- AC:すべての DC 成分をブロックし、8Hz より低い信号を減衰させます。 波形に大きな DC オフセットがある場合は、AC カップリングを使用して安定したエッジトリガを得ることが できます。
- ▲ LF Reject: DC 成分を遮断し、2.0MHz 以下の低周波成分を除去します。 低周波リジェクトは、 適切なトリガを妨げる可能性のある電源ライン周波数などのトリガ波形から不要な低周波成分を 除去します。 波形に低周波ノイズがある場合は、LF リジェクションカップリングを使用して安 定したエッジトリガを得ることができます。
- **W** HF Reject: 1.2MHz より高い周波数成分を除去します。

注意)トリガ・カップリングはチャンネル結合とは何の関係もありません。

ホールドオフ時間

ホールドオフは、トリガレベルを頻繁に通過してしまうような複雑な波形(パルスストリームや バースト波形など)でトリガを安定させるために使用できます。 ホールドオフ時間は、オシロス コープがトリガ回路を再アーミングするまでに待機する時間の長さです。 オシロスコープは、ホ ールドオフ時間が経過するまでトリガしません。 ホールドオフを使用して、波形の繰り返しの間に複数のエッジ(または他のイベント)を持つ繰 り返し波形をトリガします。 バースト間の最小時間を知っているときに、バーストの最初のエッ ジでホールドオフをトリガすることもできます。

例えば、以下に示す繰り返しパルスバーストで安定したトリガを得るには、ホールドオフ時間を 200 ns 以上 600 ns 以下に設定します。

Holdoff

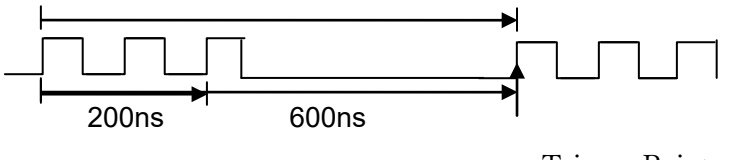

Trigger Point

正しいホールドオフ設定は、通常、波形の1回の繰り返しよりわずかに短く設定されます。 ホー ルドオフをこの時間に設定すると、繰り返し波形の一意のトリガ・ポイントが生成されます。 エ ッジトリガとシリアルトリガだけがホールドオフオプションを持っています。 オシロスコープの ホールドオフ時間は 100ns から 1.5s まで調整可能です。

- 「Stop」ボタンを押してから、水平ポジションノブと水平スケールノブを使って、波形の繰り返し位置を確認します。 カーソルを使用してこの時間を測定します。 ホールドオフを設定します。
- 2. フロントパネルの「Setup」ボタンを押して、TRIGGER 機能メニューに入ります。 デフォルトのトリガ・タイプはエッジです。
- 3. [Holdoff Close]ソフトキーを押します。 調整ノブを回して希望のホールドオフ時間を設定します。

注意)時間スケールを調整し、水平位置はホールドオフ時間に影響しません。

ノイズ除去

Noise Reject は、トリガ回路に追加のヒステリシスを追加します。トリガ・ヒステリシス幅を大 きくすると、ノイズによるトリガの能性が低くなります。ただし、トリガ感度を低下させるの で、オシロスコープをトリガするにはわずかに大きな信号が必要です

フロントパネルの「Setup」ボタンを押した後、[Noise Reject]ソフトキーを押し続けるとオンまた はオフに設定され、ノイズ除去機能がオンまたはオフになります。

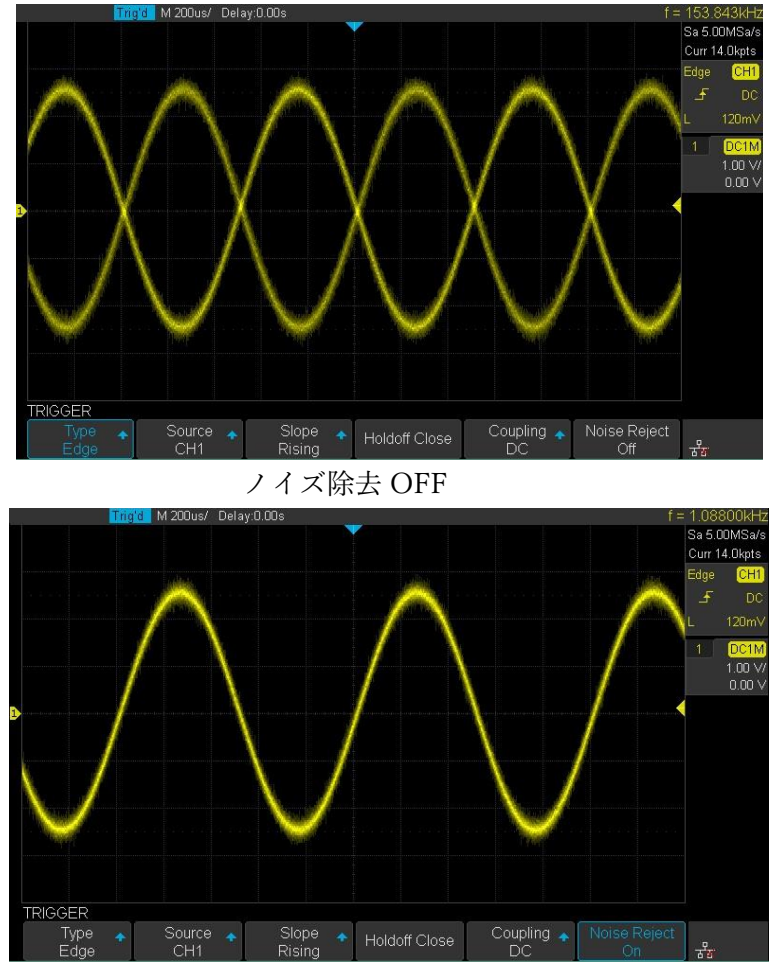

ノイズ除去 ON

プロービングしている信号にノイズが多い場合は、オシロスコープをセットアップして、トリガ ー・パスと表示された波形のノイズを減らすことができます。まず、トリガー・パスからノイズ を除去して、表示された波形を安定させます。次に、表示された波形のノイズを低減します。

- 1. 信号をオシロスコープに接続し、安定した表示を得る。
- トリガ・カップリングを[LF Reject]、[HF Reject]、または[Noise Reject]をオンに設定して、 トリガー・パスからノイズを除去します。
- 3. Acquisition オプションを Average に設定して、表示された波形のノイズを減らします。

トリガアウト出力

オシロスコープ背面にある「TRIG OUT」コネクタは Pass/Fail 機能を使用していない場合、トリ ガされたタイミングでパルス出力が行われます。トリガアウトパルスはモデルによりパルス幅や極 性が異なります。0-3V の振幅、1us 程度(モデルにより 5us)のパルスが出力されます。 トリガの種類

エッジ

エッジトリガは、指定されたエッジ(立ち上がり、立ち下がり、立ち上がりおよび立ち下がり)お よびトリガレベルを検索することによってトリガ・ポイントを区別します。

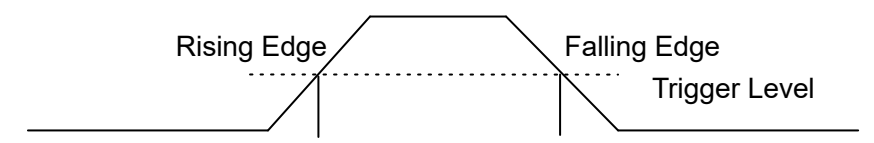

Trigger Point Trigger Point

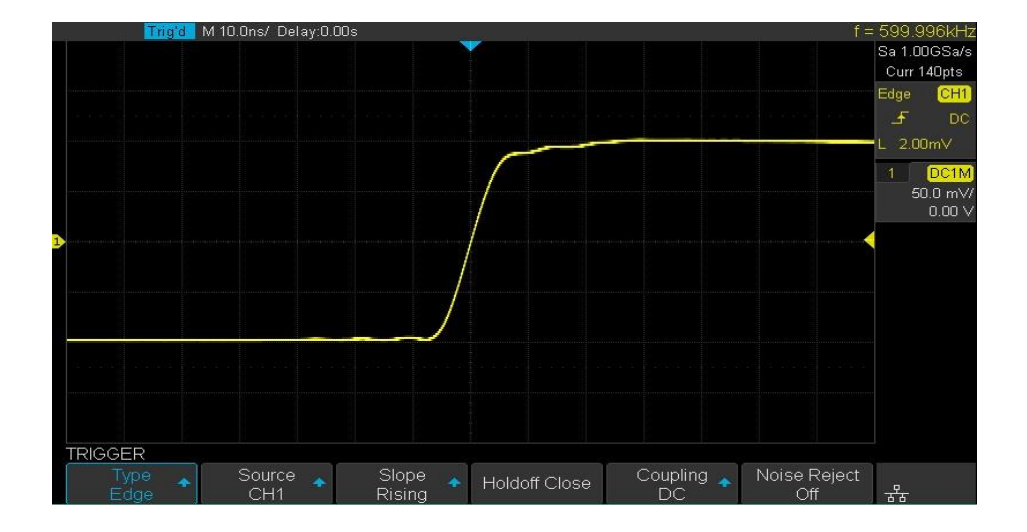

エッジメニュー

| メニュー         | 設定範囲                                                                                   |
|--------------|----------------------------------------------------------------------------------------|
| Туре         | { <b>Edge</b> , Slope, Pulse, Video, Window, Interval, Dropout, Runt, Pattern, Serial} |
| Source       | {CH1, CH2, CH3, CH4, EXT/5, LINE}                                                      |
| Slope        | {Rising, Falling, Alter}                                                               |
| Holdoff Time | {100ns -1.5s}                                                                          |
| Coupling     | {DC, AC, LF reject, HF reject}                                                         |
| Noise Reject | {On, Off}                                                                              |

# 操作手順

- 1. フロントパネルの「Setup」ボタンを押して、TRIGGER メニューに入ります。
- 2. [Type]ソフトキーを押します。 調整ノブを回して[Edge]を選択します。
- 3. [Source]ソフトキーを押します。 調整ノブを回して、目的のトリガ・ソースを選択します。
- 4. [Slope]ソフトキーを押します。 調整ノブを回して、目的のトリガーエッジ (立ち上がり、立ち 下がり、立ち上がり&立ち下がり)を選択し、ノブを押して確定します。 現在のトリガ・スロ ープが画面の右上隅に表示されます。
- 5. トリガレベル・ノブを回してトリガレベルを調整し、安定したトリガを得ます。

注意)「Auto Setup」ボタンを押すと、トリガのタイプが[Edge]、スロープが立ち上がりに設定されます。

スロープ

スロープトリガは2つのスレッショルド・レベルと時間で傾きの大きさを設定します。条件として、以上/以下/範囲内/範囲外を選択できます。

下図の例の場合、下側レベル[Lower(L2)]を超えた時間(A)と上側レベル[Upper(L1)]を超える時間(B)の差と[Limit Value]で比較が行われ、[Limit Range]の条件に一致していればトリガされます。

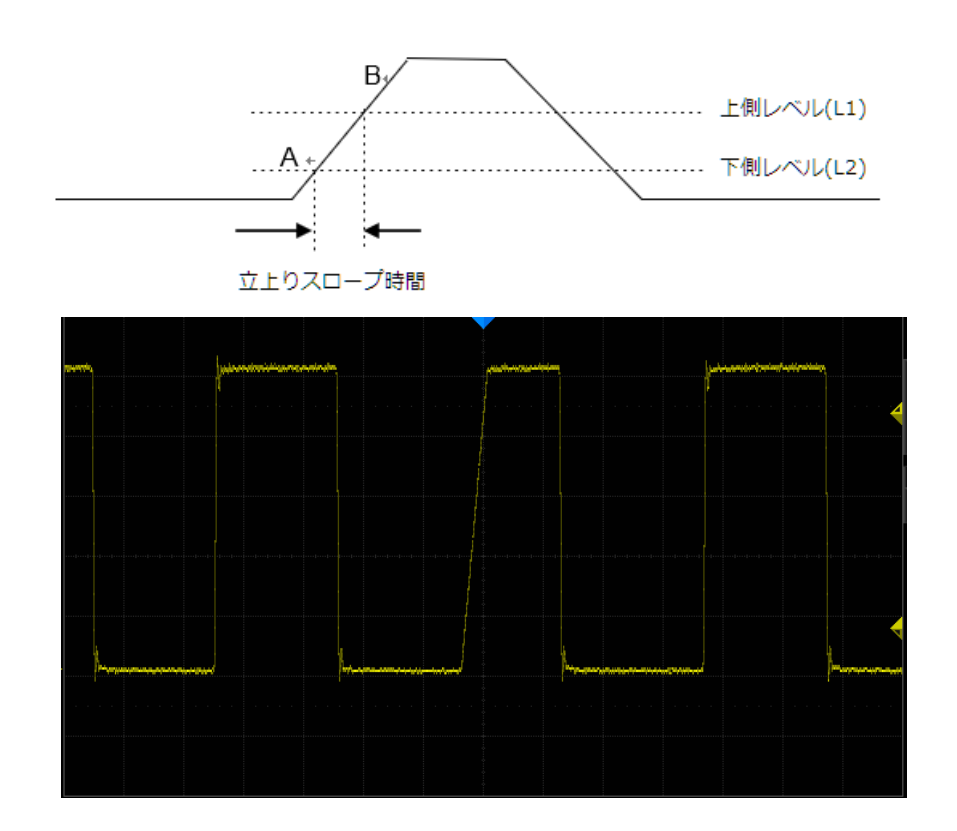

スロープメニュー

| メニュー        | 設定範囲                                                                                     |
|-------------|------------------------------------------------------------------------------------------|
| Туре        | {Edge, <b>Slope</b> , Pulse, Video, Window, Interval, Dropout, Runt, Pattern,<br>Serial} |
| Source      | {CH1, CH2, CH3, CH4, EXT/5, LINE}                                                        |
| Slope       | {Rising, Falling}<br>Rising:立上り<br>Falling:立下り                                           |
| Limit Range | {<=, >=, [,],] [}<br><=:以下<br>>=:以上<br>[,]:範囲内                                           |

|              | ][:範囲外                                        |
|--------------|-----------------------------------------------|
| Limit Value  | $\{2ns - 4.2s\}$                              |
| Lower /Upper | {Lower voltage value} / {Upper voltage value} |
|              | ソフトキーを押して、Lower、または Upper を選択。                |
| Coupling     | {DC, AC, LF reject, HF reject}                |
| Noise Reject | {On, Off}                                     |

操作手順

- 1. フロントパネルの「Setup」ボタンを押して、トリガメニューに入ります。
- 2. [Type]ソフトキーを押します。 調整ノブを回して「Slope」を選択します。
- 3. [Source]ソフトキーを押します。 調整ノブを回して CH1 などトリガ・ソースを選択します。
- 4. [Slope]ソフトキーを押します。 調整ノブを回して、目的のトリガエッジ (立ち上がりまたは立ち下がり)を選択します。
- 5. [Lower Upper]ソフトキーを押して Lower または Upper トリガレベルを選択します。 トリガレベル・ノブを回して位置を調整します。 トリガレベルの値は、画面の右上隅に表示されます。 下側のトリガレベルは、上側のトリガレベルより高くすることはできません。 トリガ状態のメ ッセージボックスでは、L1 は上部トリガレバーを意味し、L2 は下部トリガレベルを意味しま す。
- 6. [Limit Range]ソフトキーを押します。 調整ノブを回して目的のスロープ条件を選択し、ノブ を押して確認します
  - ★ <= (時間値未満):入力信号の正または負のスロープ時間が指定された時間値よりも小さい場合にトリガ。</p>
  - ★ >= (時間値より大きい):入力信号の正または負のスロープ時間が指定された時間値より 大きい場合のトリガ。
  - & [--,--] (時間値の範囲内):入力信号の正または負のスロープ時間が、指定された下限時間 よりも大きく、指定された上限時間よりも小さい場合にトリガする。
  - --][-- (時間値の範囲内):入力信号の正または負のスロープ時間が指定された下限時間より大きく、指定された上限時間よりも短い場合のトリガ(時間値の範囲外):トリガ入力信号の正または負のスロープ時間が、指定された上限時間よりも大きいか、または指定された下限時間よりも小さい場合に発生します。

パルス

パルストリガは、トリガレベルを通過する正方向または負方向のパルスの時間幅を条件にトリガ します。

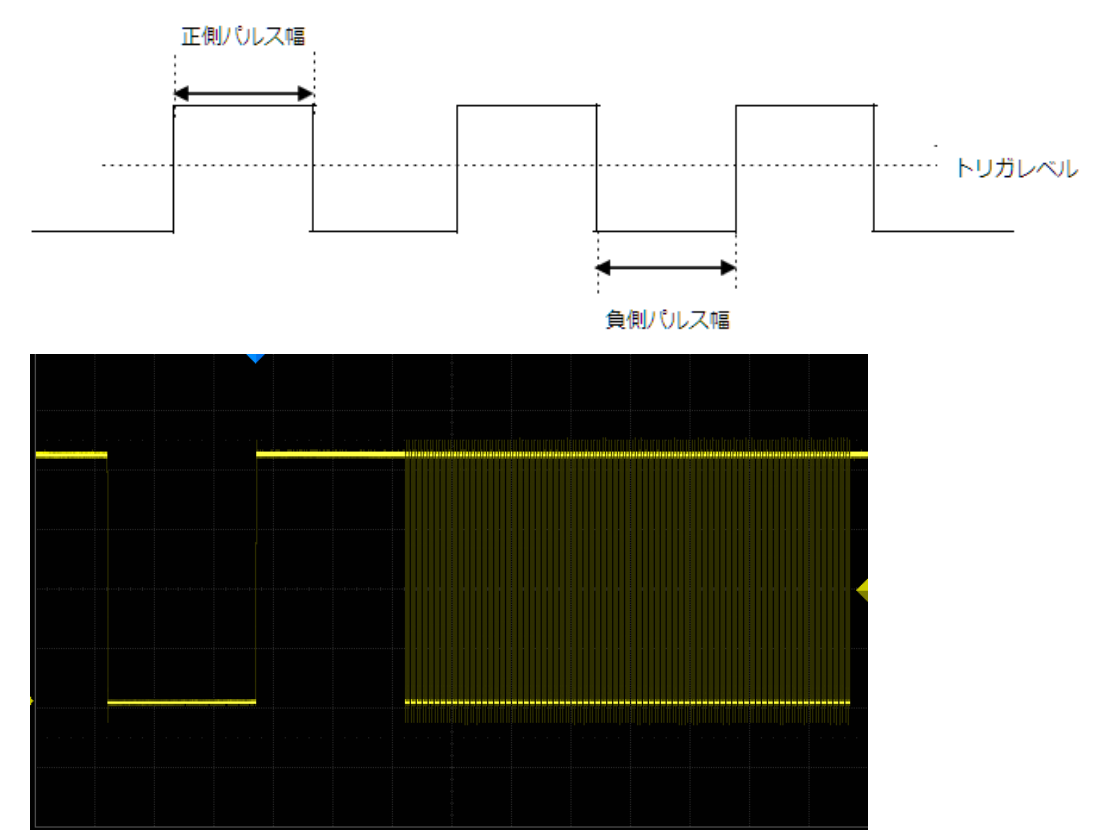

パルスメニュー

| メニュー         | 設定範囲                                                                                     |
|--------------|------------------------------------------------------------------------------------------|
| Туре         | {Edge, Slope, <b>Pulse</b> , Video, Window, Interval, Dropout, Runt, Pattern,<br>Serial} |
| Source       | {CH1, CH2, CH3, CH4, EXT/5, LINE}                                                        |
| Polarity     | {Hi, Low}<br>Hi:正側パルス<br>Low:負側パルス                                                       |
| Limit Range  | <<=,>=,[,],][}<br><=:以下<br>>=:以上<br>[,]:範囲内<br>][:範囲外                                    |
| Limit Value  | $\{2ns - 4.2s\}$                                                                         |
| Coupling     | {DC, AC, LF reject, HF reject}                                                           |
| Noise Reject | {On, Off}                                                                                |

操作手順

ってトリガされます。

- 1. フロントパネルの「Setup」ボタンを押して、トリガメニューに入ります。
- 2. [Type]ソフトキーを押します。 調整ノブを回して[Pulse]を選択し、ノブを押して確定しま す。
- 3. [Source]ソフトキーを押します。 調整ノブを回して[CH1]などトリガ・ソースを選択しま す。
- 4. トリガレベル・ノブを回して、トリガレベルを目的の場所に調整します。
- 5. [Polarity]ソフトキーを押してトリガするポジティブパルスまたはネガティブパルスを選択し ます。現在のトリガの極性が画面の右上隅に表示されます。
- 6. [Limit Range]ソフトキーを押します。 調整ノブを回して希望の状態を選択します。
  - & <= (時間値未満):入力信号の正または負のパルス時間が指定された時間値よりも小さい 場合にトリガ。 たとえば、正のパルスの場合、t (パルス実幅) <100ns を設定すると、波形は下の図に従

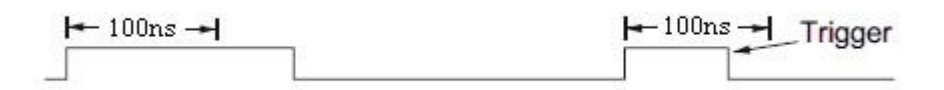

≪ >= (時間値より大きい):入力信号の正または負のパルス時間が指定された時間値より大きい場合のトリガ。

たとえば、正のパルスの場合、t(パルス実幅)> 100ns を設定すると、下の図に従って波 形がトリガされます。

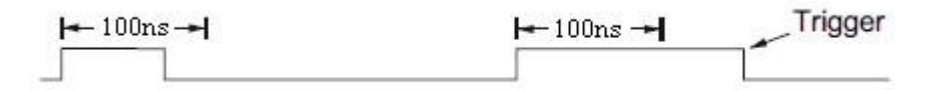

& [--,--] (時間値の範囲内):入力信号の正または負のパルス時間が、指定された下限時間より大きく、指定された上限時間値よりも小さい場合にトリガします。

たとえば、正のパルスの場合、t(パルス実幅)> 100ns および t <300ns に設定すると、 波形は 200ns パルスでトリガします。

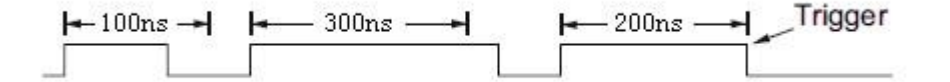

▲ --][--(時間値の範囲外):入力信号の正または負のパルス時間が、指定された上限時間より大きく、指定された下限時間値よりも小さい場合にトリガします。

ビデオ

ビデオトリガを使用すると、ほとんどの標準アナログビデオ信号の複雑な波形をキャプチャでき ます。 トリガ回路は、波形の垂直および水平間隔を検出し、選択したビデオトリガ設定に基づい てトリガを生成します。 オシロスコープは、NTSC (National Television Standards Committee)、PAL (Phase Alternating Line) HDTV (高精細テレビ) およびカスタムビデオ信号 トリガの標準ビデオ信号フィールドまたはラインをサポートします。

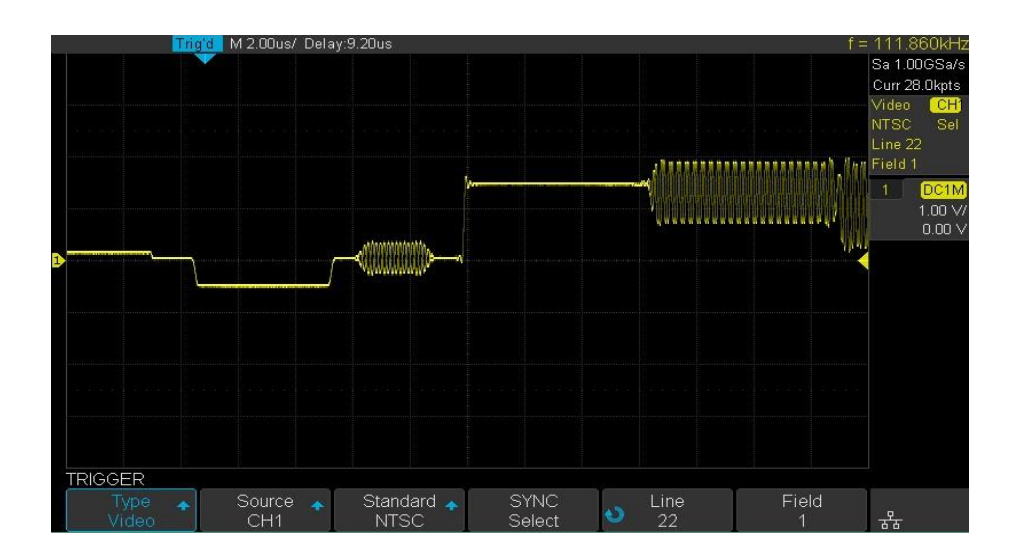

ビデオメニュー

| メニュー         | 設定範囲                                                                                     |
|--------------|------------------------------------------------------------------------------------------|
| Туре         | {Edge, Slope, Pulse, <b>Video</b> , Window, Interval, Dropout, Runt, Pattern,<br>Serial} |
| Source       | {CH1, CH2, CH3, CH4, EXT/5, LINE}                                                        |
| Standard     | {NTSC, PAL, 720p/50, 720p/60, 1080p/50, 1080p/60, 1080i/50, 1080i/60,                    |
|              | Custom}                                                                                  |
| Sync         | {Any, Select}                                                                            |
| Line         | {1 - }                                                                                   |
| Field        | $\{1, 2, 3, 4\}$                                                                         |
| Noise Reject | {On, Off}                                                                                |

操作手順

- 1. 前面パネルの「Setup」ボタンを押して、トリガメニューに入ります。
- 2. [Type]ソフトキーを押します。 調整ノブを回して[Video]を選択し、ノブを押して確認します

- .[Source]ソフトキーを押します。 調整ノブを回して[CH1]などトリガ・ソースを選択します。トリガレベルは自動的に同期パルスに設定されるため、トリガレベルの調整は必要ありません。
- 4. [Standard]のソフトキーを押して、目的のビデオ規格を選択します。 オシロスコープは、以下のビデオ規格をサポートしています。

| 規格            | タイプ     | 同期パルス |
|---------------|---------|-------|
| NTSC          | インターレース | バイレベル |
| PAL           | インターレース | バイレベル |
| HDTV 720P/50  | プログレッシブ | 3値レベル |
| HDTV 720P/60  | プログレッシブ | 3値レベル |
| HDTV 1080P/50 | プログレッシブ | 3値レベル |
| HDTV 1080P/60 | プログレッシブ | 3値レベル |
| HDTV 1080i/50 | プログレッシブ | 3値レベル |
| HDTV 1080i/50 | プログレッシブ | 3値レベル |
| Custom        |         |       |

次の表はカスタムビデオトリガのパラメータです。

| フレームレート | 25Hz, 30Hz, 50Hz, 60Hz |       |
|---------|------------------------|-------|
| ライン     | 300~2000               |       |
| フィールド   | 1, 2, 3, 4             |       |
| インターレース | 1:1, 2:1, 4:1, 8:1     |       |
| トリガ位置   | Line                   | Field |
|         | (line value)/1         | 1     |
|         | (line value)/2         | 2     |
|         | (line value)/3         | 3     |
|         | (line value)/4         | 4     |
|         | (line value)/5         | 5     |
|         | (line value)/6         | 6     |
|         | (line value)/7         | 7     |
|         | (line value)/8         | 8     |

次の表は、行数、フィールド数、インターレース数、トリガ・ライン数、およびトリガ・フ ィールド数の関係を説明するために Of Of Lines を 800 として示しています。

| Of Lines | Of Fields | Interlace | Trigger Line | Trigger Field |
|----------|-----------|-----------|--------------|---------------|
| 800      | 1         | 1:1       | 800          | 1             |

| 800 | 1,2,4 or 8 | 2:1 | 400 | 1, 1~2, 1~4, 1~8 |
|-----|------------|-----|-----|------------------|
| 800 | 1,2,4 or 8 | 4:1 | 200 | 1, 1~2, 1~4, 1~8 |
| 800 | 1,2,4 or 8 | 8:1 | 100 | 1, 1~2, 1~4, 1~8 |

5. [Sync]ソフトキーを押して、任意または選択トリガモードを選択します。

& Any:いずれかの水平同期パルスでトリガ

 Select: 指定されたラインやフィールドでトリガをかけます。Line または Field のソフトキ ーを押します。 調整ノブを回して値を設定します。

次の表に、各ビデオ規格のフィールドあたりのライン番号を示します。

| 規格                            | フィールド1       | フィールド2       |
|-------------------------------|--------------|--------------|
| NTSC                          | $1 \sim 262$ | $1 \sim 263$ |
| PAL                           | 1~312        | $1 \sim 313$ |
| HDTV 720P/50, HDTV 720P/60    | $1 \sim 750$ |              |
| HDTV 1080P/50, HDTV 1080P/60  | 1~1125       |              |
| HDTV 1080iP/50, HDTV 1080i/60 | $1 \sim 562$ | $1 \sim 563$ |

操作例(任意のラインでトリガ)

ビデオトリガを使用する場合、同期振幅の画面上での大きさが 0.5Div 以上が必要です。

以下の例は、CH1 に NTSC 信号を入力し、フィールド 1、ライン 22 でトリガするように設定します。

- 1. フロントパネルの「Setup」ボタンを押して、トリガメニューに入ります。
- 2. [Type]ソフトキーを押します。 調整ノブで[Video]を選択し、ノブを押して確定します。
- 3. [Source]ソフトキーを押します。 調整ノブを回してトリガ・ソースとして[CH1]を選択し、 ノブを押して確定します。
- 4. [Standard]ソフトキーを押します。 調整ノブを回して[NTSC]を選択し、ノブを押して確定します。
- [Sync]ソフトキーを押して、オプションを[Select]に設定します。 [Line]ソフトキーを押して からユニバーサルを回して 022 を選択し、ノブを押して確定します。 [Field]ソフトキーを押 し、調整ノブを回して 2 を選択し、ノブを押して確定します

操作例(カスタムビデオトリガ)

Custom ビデオトリガは、25Hz、30Hz、50Hz および 60Hz のフレームレートをサポートし、ライン範囲は 300 から 2000 まで使用できます。カスタムトリガを設定する手順を以下に示します。

- 1. 前面パネルの「Setup」ボタンを押して、トリガメニューに入ります。
- 2. [Type]ソフトキーを押します。調整ノブで[Video]を選び、ノブを押して確定します。
- **3**. [Source]ソフトキーを押します。調整ノブを回してトリガ・ソースとして[CH1]を選択し、 ノブを押して確定します。
- 4. [Standard]ソフトキーを押します。調整ノブを回して[Custom]を選択し、ノブを押して確定 します。
- 5. [Setting]ソフトキーを押してカスタム設定機能メニューに入ります。[Interlace]ソフトキーを 押します。調整ノブを回して希望の値を選択します。
- 6. [Of Field]ソフトキーを押します。調整ノブを回して希望の値を選択します。
- 7. [Sync]ソフトキーを押して、TRIG ON メニューに入り、ラインとフィールドを設定します。
  ●[Type]ソフトキーを押して、[Select]または[Any]を選択します。

●[Type]オプションが[Select]に設定されている場合は、[Line]ソフトキーを押します。 調整 ノブを回して希望の値を選択します。 [Field]ソフトキーを押します。 調整ノブを回して希望 の値を選択します

ウィンドトリガは指定した電圧範囲を超える電圧でトリガします。これは AMI 符号のようなバイ ポーラ符号で伝送される信号や異常振幅の波形を捕えるのに便利なトリガです。電圧の指定は Absolute と Relative の2種類があり、トリガレベルの調整方法が異なります。 Absolute ウィンド ウタイプでは、Upper(上側)と Low(下側)の 2 つのトリガレベルをそれぞれ調節します。Relative は、中央の値(Center)を調整してウィンドウの中心を設定します。 Delta 値を調整してウィンドウ 範囲を設定します。Center の値を変更すると、下側トリガレベルと上側トリガレベルは常に一緒 に移動します。

異常振幅でトリガさせる場合は、通常状態の振幅より若干大きくウィンドウを設定します。また 立ち上がり時間の速いデジタル信号ではデバイスの最大入力電圧を超えるオーバーシュートによ り、不具合が発生する場合があります。このような場合にも、ウィンドトリガを利用することが できます。

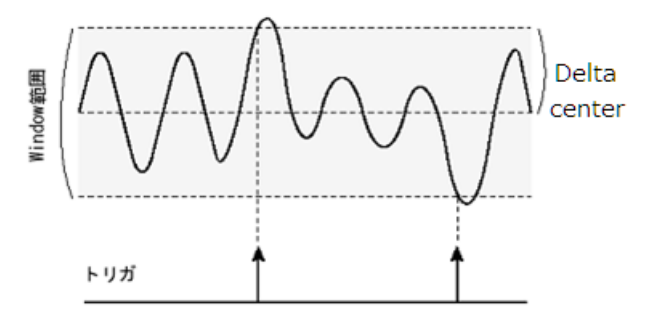

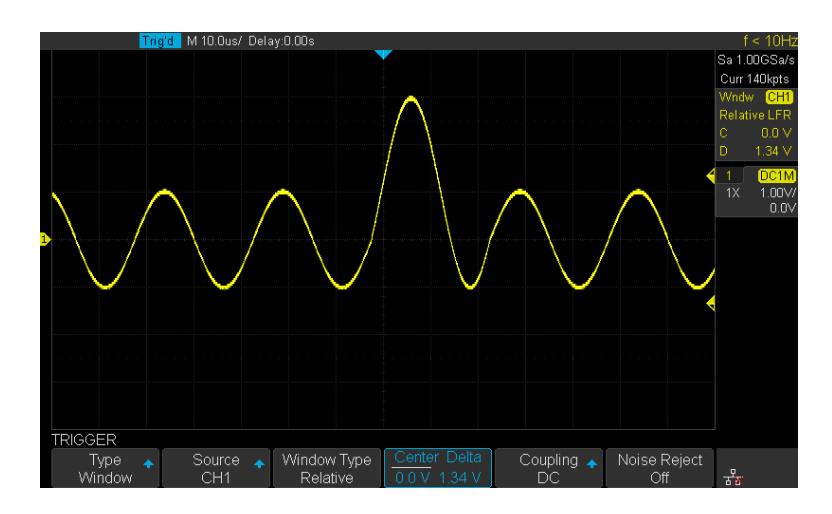

ウィンドメニュー

| メニュー        | 設定範囲                                                                                     |
|-------------|------------------------------------------------------------------------------------------|
| Туре        | {Edge, Slope, Pulse, Video, <b>Window</b> , Interval, Dropout, Runt, Pattern,<br>Serial} |
| Source      | {CH1, CH2, CH3, CH4, EXT/5, LINE}                                                        |
| Window Type | {Absolute, Relative}                                                                     |

|              | Absolute:絶対值                   |  |
|--------------|--------------------------------|--|
|              | Relative:相対值                   |  |
| Window Value | Absolute(Lower{}/Upper{})      |  |
|              | Relative(Center{}/Delta{}),    |  |
| Coupling     | {DC, AC, LF reject, HF reject} |  |
| Noise Reject | {On, Off}                      |  |

Absolute ウィンドトリガ設定例

- 1. 前面パネルの「Setup」ボタンを押して、トリガメニューに入ります。
- 2. [Type]ソフトキーを押します。 調整ノブを使って[Window]を選択し、ノブを押して確定します。
- 3. [Source]ソフトキーを押します。 調整ノブを回して CH1 などトリガ・ソースを選択します。
- 4. [Window Type]ソフトキーを押して[Absolute]を選択します。
- [Lower Lower]ソフトキーを押して[Lower]または[Upper]トリガレベルを選択します。 トリガレベル・ノブを回して位置を調整します。 トリガレベルの値は、画面の右上隅に表示されます。

トリガレベルは、上のトリガレベルより高くすることはできません。 トリガ状態のメッセージ ボックスでは、[L1]は上側トリガレベルを意味し、[L2]は下側トリガレベルを意味します

Relative ウィンドトリガ設定例

- 1. 前面パネルの「Setup」ボタンを押して、トリガメニューに入ります。
- 2. [Type]ソフトキーを押します。 調整ノブを使って[Window]を選択し、ノブを押して確定します。
- 3. [Source]ソフトキーを押します。 調整ノブを回して CH1 などトリガ・ソースを選択します。
- 4. [Window Type]ソフトキーを押して[Relative]を選択します。
- [Center Delta]ソフトキーを押して、[Center]または[Delta]トリガレベルモードを選択しま す。トリガレベル・ノブを回して位置を調整します。センターとデルタの値は、画面の右上隅 に表示されます。

トリガー・ステート・メッセージ・ボックスでは、C はセンターを意味し、下側トリガレベル と上側トリガレベルの中央値です。 D は下側(または上側)のトリガレベルとトリガレベルの 中心の差であるデルタを意味します。

インターバル

インターバルトリガはパルスの周期をトリガ条件にします。パルスの周期とは、同じ遷移方 向の隣り合うエッジ(正から正、負から負)間の時間を指します。指定した条件に信号の周期が 一致していればトリガされます。条件には周期の時間と比較演算子(以上/以下/範囲内/範 囲外)を設定します。条件として[<=]が設定された場合、指定したパルス間隔よりも実際の パルスの周期が短い場合に、トリガが発生します。条件に合致するエッジが発生するたび に、トリガ条件が初期化され、間隔のタイマが再開されます。

次の例を参照してください。矢印の長さが設定の周期の時間です。条件は[<=]を選択しま す。最初の周期は設定時間より長い周期のため無視されます。2番目の周期は設定値より短い ためトリガされます。トリガ位置は周期が確定した上矢印の位置です。

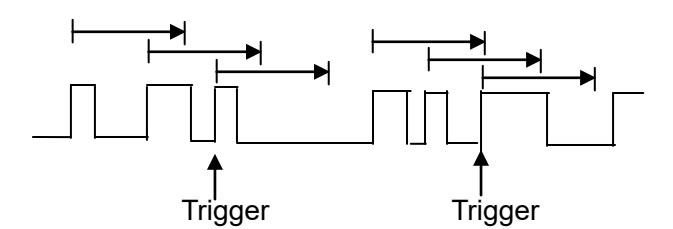

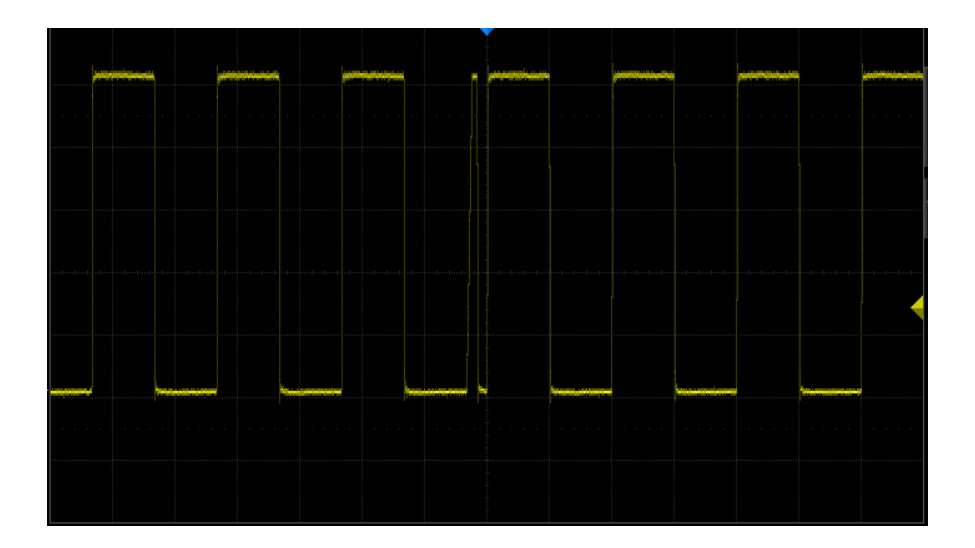

インターバールメニュー

| メニュー   | 設定範囲                                                                                     |  |  |  |  |  |
|--------|------------------------------------------------------------------------------------------|--|--|--|--|--|
| Туре   | {Edge, Slope, Pulse, Video, Window, <b>Interval</b> , Dropout, Runt, Pattern,<br>Serial} |  |  |  |  |  |
| Source | {CH1, CH2, CH3, CH4, EXT/5, LINE}                                                        |  |  |  |  |  |
| Slope  | {Rising, Falling}                                                                        |  |  |  |  |  |
|        | Rising:立上り                                                                               |  |  |  |  |  |
|        | Falling:立下り                                                                              |  |  |  |  |  |

| Limit Range  | {<=, >=, [,],] [}<br><=:以下<br>>=:以上<br>[,]:範囲内<br>] [:範囲外 |  |
|--------------|-----------------------------------------------------------|--|
| Limit Value  | {2ns - 4.2s}                                              |  |
| Coupling     | {DC, AC, LF reject, HF reject}                            |  |
| Noise Reject | ise Reject {On, Off}                                      |  |

操作手順

- 1. フロントパネルの「Setup」ボタンを押して、トリガメニューに入ります。
- 2. [Type]ソフトキーを押します。調整ノブで[Interval]を選び、ノブを押して確定します。
- 3. [Source]ソフトキーを押します。調整ノブを回して[CH1]などトリガ・ソースを選択します。
- 4. [Slope]ソフトキーを押して、立ち上がりエッジまたは立ち下がりエッジを選択します。
  - ★ <= (時間値未満):入力信号の正または負のパルス時間が指定された時間値よりも小さい 場合にトリガします。
  - >= (時間値より大きい):入力信号の正または負のパルス時間が指定された時間値より大きい場合にトリガします。
  - ★ [--,--] (時間値の範囲内):入力信号の正または負のパルス時間が指定された下限時間より 大きく、指定された上限時間よりも短い場合にトリガします。
  - と --][-- (時間値の範囲外):入力信号の正または負のパルス時間が指定された上限時間より 大きいか、または指定された下限時間値よりも小さい場合にトリガします。
- [TimeSetting]ソフトキー (<=、>=、[-、-]、-][-])を押し、調整ノブを回して希望の値 を選択します。

ドロップアウト

ドロップアウトトリガは連続した繰り返し信号が途切れた条件でトリガするように、タイムアウト時間を設定します。そのタイムアウト時間に信号に変化が無ければトリガします。ドロップアウトトリガはエッジとステートの2種類のタイプがあります。

## エッジ

入力信号の立ち上がりエッジ(または立ち下がりエッジ)がトリガレベルを通過してから、隣接 する立ち上がりエッジ(または立ち下がりエッジ)がトリガレベルを通過するまでの時間間隔 (ΔT)が、タイムアウト時間下図のように設定します。

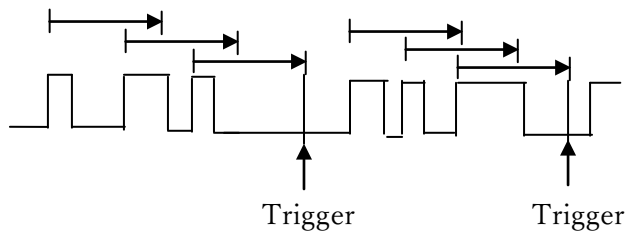

### ステート

入力信号の立ち上がりエッジ(または立ち下がりエッジ)がトリガレベルを通過してから、隣接 する立ち下がりエッジ(または立ち上がりエッジ)がトリガレベルを通過するまでの時間間隔 (ΔT)が、タイムアウト時間下図のように設定します。

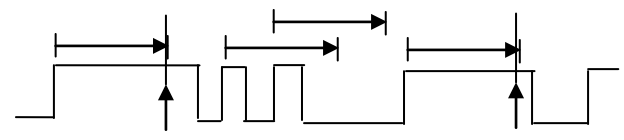

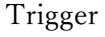

Trigger

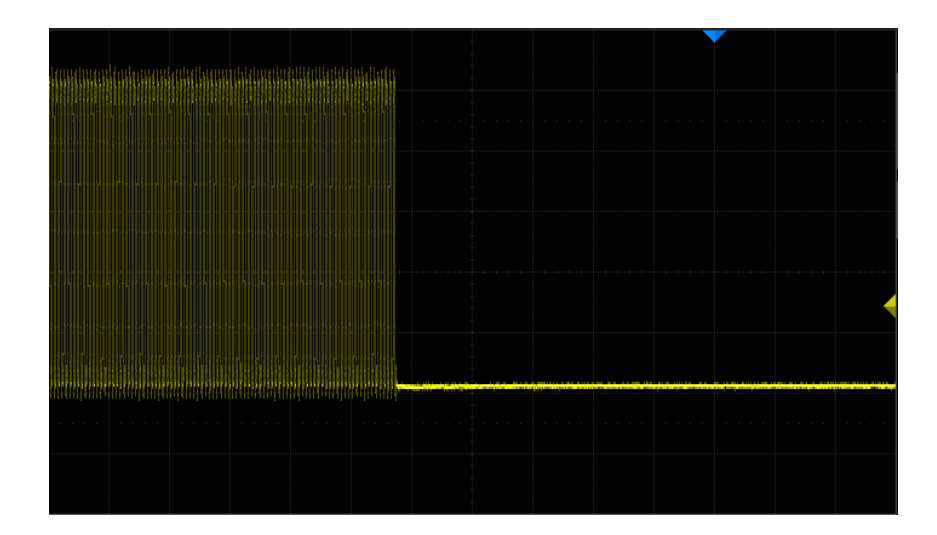

ドロップアウトメニュー

| メニュー         | 設定範囲                                                                          |  |  |  |  |  |  |
|--------------|-------------------------------------------------------------------------------|--|--|--|--|--|--|
| Туре         | {Edge, Slope, Pulse, Video, Window, Interval, <b>Dropout</b> , Runt, Pattern, |  |  |  |  |  |  |
|              | Serial}                                                                       |  |  |  |  |  |  |
| Source       | {CH1, CH2, CH3, CH4, EXT/5, LINE}                                             |  |  |  |  |  |  |
|              | {Rising, Falling}                                                             |  |  |  |  |  |  |
| Slope        | Rising:立上り                                                                    |  |  |  |  |  |  |
|              | Falling:立下り                                                                   |  |  |  |  |  |  |
| OverTime     | {State Edge}                                                                  |  |  |  |  |  |  |
| Туре         | (State, Euge)                                                                 |  |  |  |  |  |  |
| Time         | {20ns - 4.2s}                                                                 |  |  |  |  |  |  |
| Coupling     | {DC, AC, LF reject, HF reject}                                                |  |  |  |  |  |  |
| Noise Reject | {On, Off}                                                                     |  |  |  |  |  |  |

## 操作手順 (Edge)

- 1. フロントパネルの「Setup」ボタンを押して、トリガメニューに入ります。
- 2. [Type]ソフトキーを押します。 調整ノブを使って[DropOut]を選択し、ノブを押して確定します。
- 3. [Source]ソフトキーを押します。 調整ノブを回して CH1 などトリガ・ソースを選択します。
- 4. [Slope]ソフトキーを押して、立ち上がりエッジまたは立ち下がりエッジを選択します。
- 5. [OverTime Type]ソフトキーを押して、[Edge]を選択します。
- 6. [Time]ソフトキーを押します。 ユニバーサルを回して希望の値を選択します。

# 操作手順 (State)

- 1. 「Setup」ボタンを押して、トリガメニューに入ります。
- 2. [Type]ソフトキーを押します。 調整ノブを回して[DropOut]を選択し、ノブを押して確定します。
- 3. [Source]ソフトキーを押します。 調整ノブを回して[CH1]などトリガ・ソースを選択します。
- 4. [Slope]ソフトキーを押して、立ち上がりエッジまたは立ち下がりエッジを選択します。
- 5. [OverTime Type]ソフトキーを押して[State]を選択します。
- 6. [Time]ソフトキーを押します。 調整ノブを回して希望の値を選択します。

ラント

ラントトリガは Hi level と Low level の 2 つの電圧レベルを指定し、パルスがどちらかの信号レベルを通過した後、もう一つのレベルを通過せずに、元のレベルに戻るような信号に対してトリガ します。条件として極性やラント信号のパルス幅の指定ができます

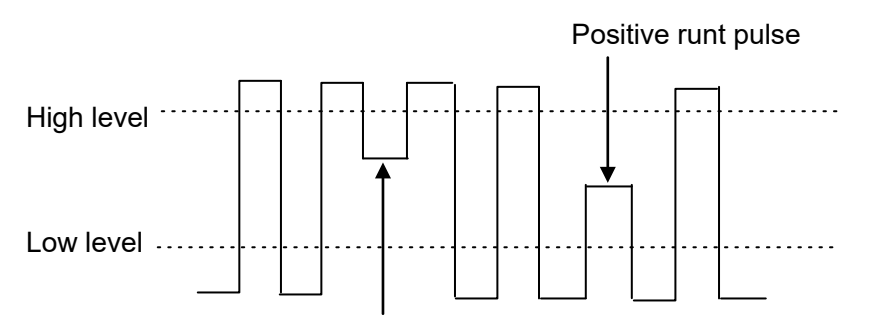

Negative runt pulse

& 正のラントパルスは下限しきい値を超えますが上限しきい値は超えません。

▲ 負のラントパルスは上限しきい値を超えますが下限しきい値は超えません。

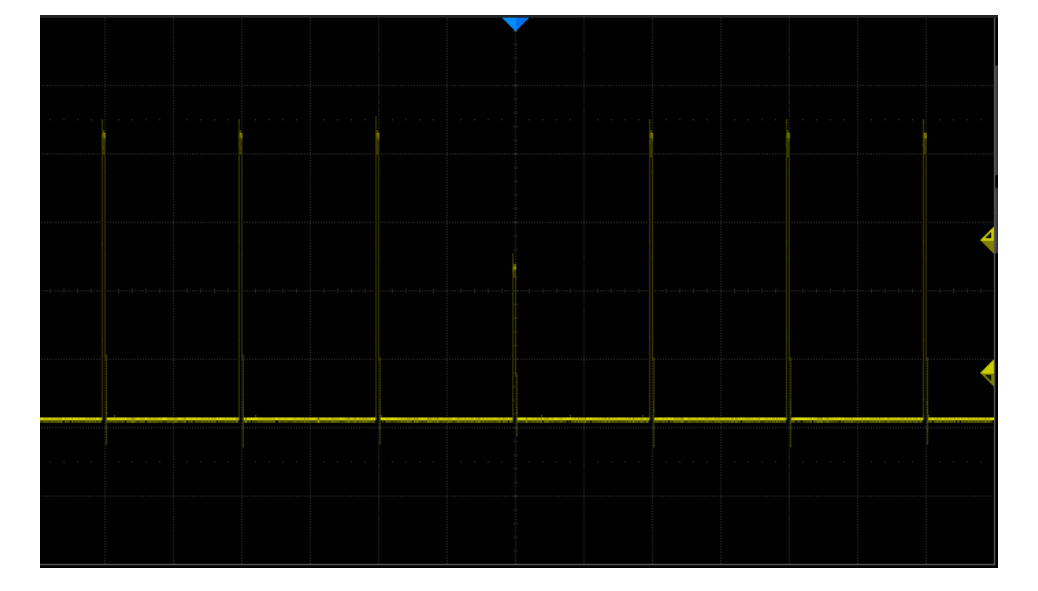

# ラントメニュー

| メニュー     | 設定範囲                                                                                     |  |  |  |  |  |
|----------|------------------------------------------------------------------------------------------|--|--|--|--|--|
| Туре     | {Edge, Slope, Pulse, Video, Window, Interval, Dropout, <b>Runt</b> , Pattern,<br>Serial} |  |  |  |  |  |
| Source   | {CH1, CH2, CH3, CH4, EXT/5, LINE}                                                        |  |  |  |  |  |
| Polarity | {Hi, Low}<br>Hi:負側のラントパルス<br>Low:正側のラントパルス                                               |  |  |  |  |  |

| Limit Range  | $\{<=, >=, [,],] [\}$                         |  |  |  |  |
|--------------|-----------------------------------------------|--|--|--|--|
|              | <=:以下                                         |  |  |  |  |
|              | >=:以上                                         |  |  |  |  |
|              | [,-]:範囲内                                      |  |  |  |  |
|              | ][:範囲外                                        |  |  |  |  |
| Limit Value  | $\{2ns - 4.2s\}$                              |  |  |  |  |
| Lower /Upper | {Lower voltage value} / {Upper voltage value} |  |  |  |  |
|              | ソフトキーを押して、Lower、または Upper を選択。                |  |  |  |  |
| Coupling     | pling {DC, AC, LF reject, HF reject}          |  |  |  |  |
| Noise Reject | {On, Off}                                     |  |  |  |  |

# 操作手順

- 1. フロントパネルの「Setup」ボタンを押して、トリガメニューに入ります。
- 2. [Type]ソフトキーを押します。 調整ノブを回して[DropOut]を選択し、ノブを押して確定します。
- 3. [Source]ソフトキーを押します。 調整ノブを回して CH1 などトリガ・ソースを選択します。
- 4. [Polarity]ソフトキーを押して、トリガする正パルスまたは負パルスを選択します。
- [Limit Range]ソフトキーを押します。 調整ノブを回して、希望の状態(<=、>=、[-、-] または-][-])を選択します。
- 6. [Time Setting]ソフトキーを押してから、調整ノブを回して希望の値を選択します。
- [Next Page]のソフトキーを押して、TRIGGER システムファンクションメニューの2ページ 目に入ります。[Lower Upper]ソフトキーを押して[Lower]または[Upper]トリガレベルを選 択し、調整ノブを回して位置を設定します。

パターン

パターントリガは複数チャンネルの信号を組み合わせて、トリガすることができます。入力信号 は電圧の高低により「Hi」と「Low」を判定し、どちらの状態を「真」にするかを条件指定する ことができます。条件には[Hi を真], [Low を真], [Don't care]を選ぶことができます。アナログチ ャンネルは[And]・[Or]・[Nand]・[Nor]の論理演算を行い、更に状態が継続する時間も条件に 加えることができます。

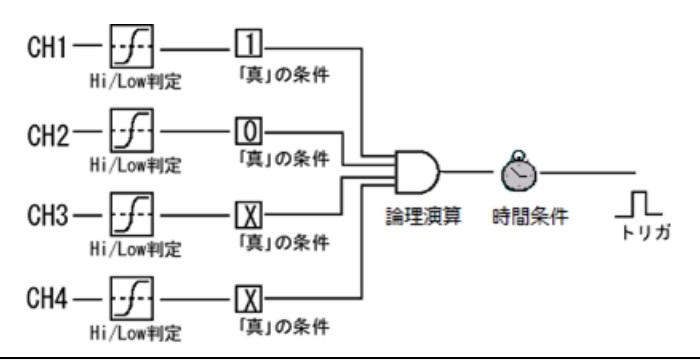

注意)時間条件のタイマは論理演算パターンを "真"にする最後のエッジで開始します。 そのため捕 捉開始から一度も信号が変化しない場合はタイマが動作しません。

次図は CH(Hi) 1 と CH2(Low)の AND 条件の例です。

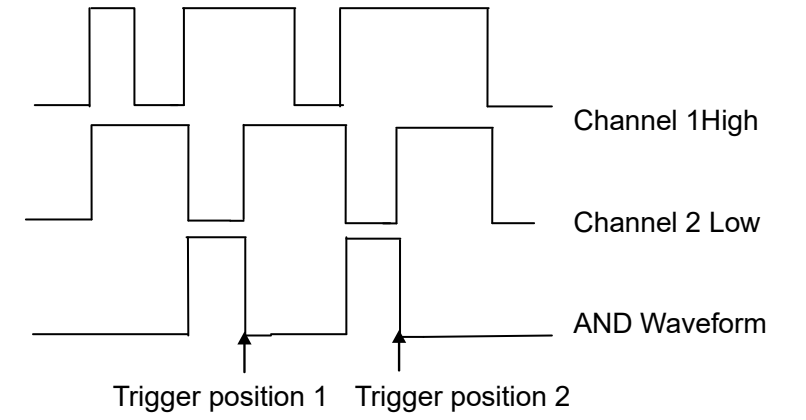

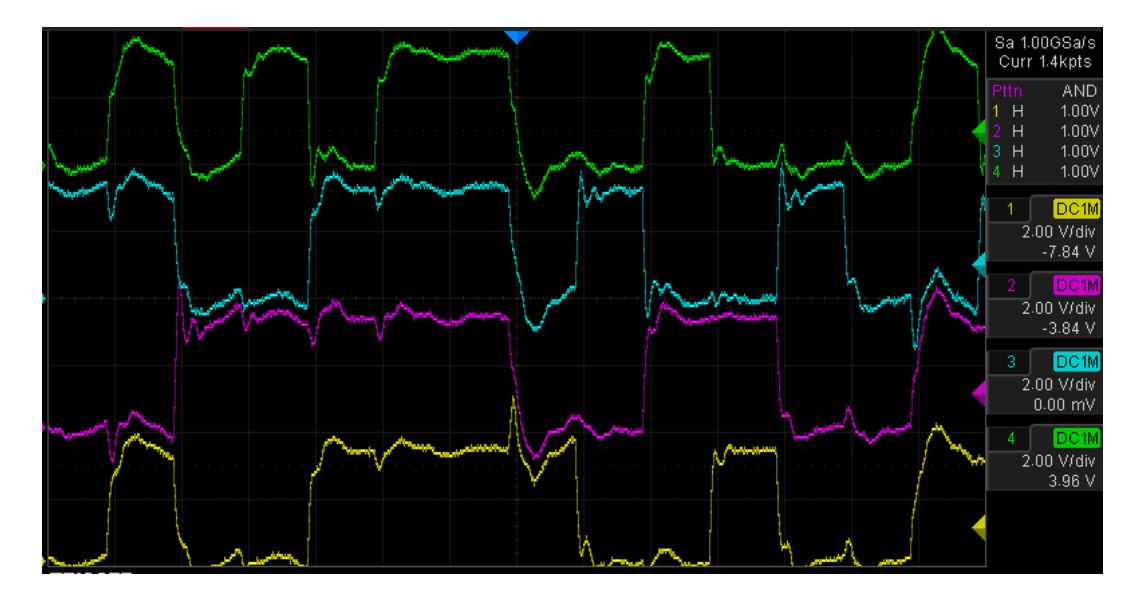

### パターンメニュー

| メニュー        | 設定範囲                                                                                     |  |  |  |  |  |  |
|-------------|------------------------------------------------------------------------------------------|--|--|--|--|--|--|
| Туре        | {Edge, Slope, Pulse, Video, Window, Interval, Dropout, Runt, <b>Pattern</b> ,<br>Serial} |  |  |  |  |  |  |
| Source      | {CH1, CH2, CH3, CH4, EXT/5, LINE}                                                        |  |  |  |  |  |  |
| Limit Value | {Low{Voltage}}/ {Hi{Voltage}}<br>ソフトキーを押して、Low、または Hi を選択。                               |  |  |  |  |  |  |
| Logic       | {AND, OR, NAND, NOR}                                                                     |  |  |  |  |  |  |
| Time        | {2ns - 4.2s}                                                                             |  |  |  |  |  |  |
| HoldOff     | {Close, Time{}}                                                                          |  |  |  |  |  |  |

### 操作手順

- 1. 前面パネルの「Setup」ボタンを押して、トリガメニューに入ります。
- 2. [Type]ソフトキーを押します。調整ノブを回して[Pattern]を選び、ノブを押して確定します。
- 3. 各チャンネルのソフトキーを押して、[Invalid]、[High]または[Low]を選択します。
  - Low は、選択したチャンネルのパターンを低く設定します。低レベルは、チャネルのトリガレベルまたはスレッショルドレベルより低い電圧レベルです。
  - ※ High は、選択したチャンネルのパターンをハイに設定します。ハイは、チャネルのトリガレベルまたはスレッショルドレベルよりも大きい電圧レベルです。
  - ▲ Invalid は、選択したチャンネルで気にしないパターンを設定します。気にしないように設定されたチャンネルは無視され、パターンの一部としては使用されません。
    ただし、パターン内のすべてのチャンネルが無効に設定されていると、オシロスコープは
    トリガしません。

Trigger Level ノブを回して、選択したアナログチャンネルのトリガレベルを調整します。 Invalid はトリガレベルを設定する必要はありません。

- 4. [Next Page]を押して、パターントリガメニューの2ページ目に入ります。
- 5. [Logic]ソフトキーを押した後、調整ノブを回して、必要なロジックの組み合わせ(AND、 OR、NAND または NOR)を選択します。
- 6. [Time]ソフトキーを押します。調整ノブを回して、希望の時間値を選択します。
- 7. [Holdoff Close]ソフトキーを押して、Holdoff 機能をオンにします。調整ノブを回して希望の 値を選択します。

# シリアルトリガとデコード

オシロスコープは、I2C、SPI、UART / RS232、CAN および LIN シリアルトリガおよびデコードを提供します。 この章では、これらのシリアルをトリガおよびデコードする方法について説明します。

# デコード概要

デコードの設定はフロントパネルの「Decode」ボタンを押して表示します。

| (0) En ma an En El                         |        |
|--------------------------------------------|--------|
|                                            | Decode |
| Versical Noticela Trappi                   |        |
|                                            |        |
|                                            |        |
| Ker Bar Bar Bar Bar Bar Bar Bar Bar Bar Ba |        |
|                                            |        |

画面のメニューには次のように表示されます。

| メニュー      | 設定範囲                                 |
|-----------|--------------------------------------|
|           | {Decode1, Decode2}                   |
| Decode    | デコーダは2個利用できます。それぞれ異なるプロトコルを利用できま     |
|           | す。                                   |
| Dratagal  | {I2C, SPI, UART, CAN, LIN}           |
| F FOLOCOI | プロトコルを選択します。                         |
|           | 選択したプロトコルにより別メニューが表示されます。クロックやデータ    |
| Signal    | などプロトコルで定義されている信号線とプロービングしているチャンネ    |
| Signal    | ルを関連付けします。Hi/Low を判定するためのスレッショルドレベルを |
|           | 設定します。                               |
| Configure | 選択したプロトコルにより別メニューが表示されます。通信速度などプロ    |
| Configure | トコルのプロパティを設定します。                     |
|           | {On, Off}                            |
| D'unla    | デコードを有効/無効にします。有効にすると、プロトコルの要約が画面下   |
| Display   | に表示されます。List を有効にいている場合、テーブルが画面上に表示さ |
|           | れます。                                 |
| List      | 別メニューが表示されます。テーブルの設定やテーブル内データを保存す    |
|           | ることができます。                            |
| E         | {Binary, Decimal, Hex, ASCII }       |
| Format    | デコード結果の表示方法を選択できます。                  |

|              | {Copy From Trig, Copy To Trig}              |
|--------------|---------------------------------------------|
| Copy Setting | [Signal]や[Configure]で設定した内容をトリガ設定に反映させるか、逆に |
|              | トリガの設定からコピーすることができます。                       |

デコード結果

デコード結果はフレームの位置に合わせて、下に表示されます。

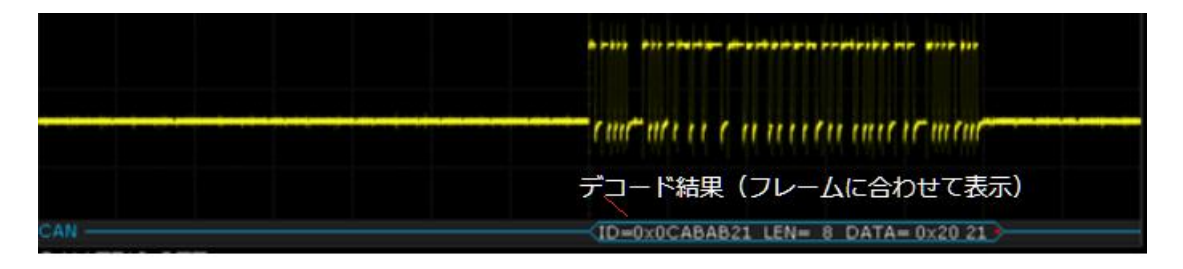

圧縮された表示では、デコード結果があることだけを示します。

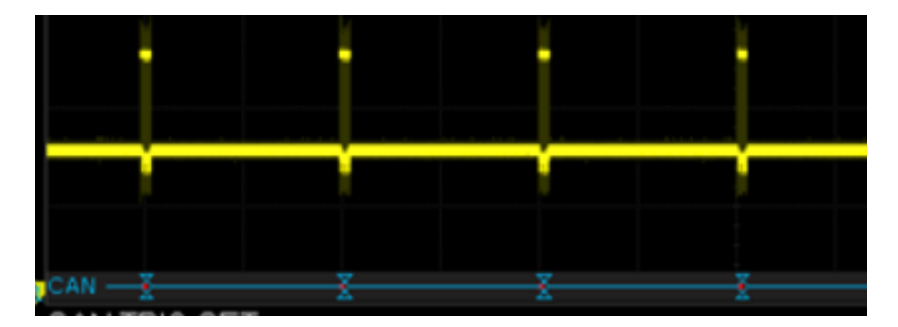

プロトコルにより、エラーがある場合は赤で表示されます。

- ID=0x0CABAB21 LEN= 8 DATA= 0x20 ) 😤 -- (ID=0x0CABAB21 LEN= 8 DATA= 0x20 ) 😤

テーブル表示

[Display]と[List]をオンにすると、テーブルが画面の上に表示されます。テーブルは7行まで表示 させることができ、フレーム数が多い場合には、テーブルの表示をスクロールすることができま す。テーブルのデータは USB メモリなど外部メモリにファイルとして保存することができます。

|                       | Ste        | op 🛛 M 500u           | us/ Del | ay:-240us                      |       |                   |                        |                         |          |   |       | f =              | : 6.59    | 9197kHz             |
|-----------------------|------------|-----------------------|---------|--------------------------------|-------|-------------------|------------------------|-------------------------|----------|---|-------|------------------|-----------|---------------------|
| I2(                   | C Time     | Address               | R/W     |                                |       |                   | Data(~A:               | : no ack)               |          |   |       |                  | Sa 1      | 00MSa/s             |
| 1                     | -2.85498ms |                       |         | 0×20 30                        |       |                   |                        |                         |          |   |       |                  | Curr      | 700kpts             |
| - 2                   | -1.51498ms | 0×10                  | R       | 0x20 30 40 El                  | -     |                   |                        |                         |          |   |       |                  | Seria     | al <mark>120</mark> |
| . 3                   | 5.01000us  | 0×10                  | . R     | 0x24.50                        |       |                   |                        |                         |          |   |       |                  |           |                     |
| 4                     | 1.34501ms  | 0×10                  | W       | 0x25 49 03 01                  | 3     |                   |                        |                         |          |   |       |                  |           |                     |
|                       |            |                       |         |                                |       |                   |                        |                         |          |   |       |                  |           |                     |
|                       |            |                       |         |                                |       |                   |                        |                         |          |   |       |                  |           | B DC1M              |
|                       |            |                       |         |                                |       |                   |                        |                         |          |   |       |                  | 1X        | 200mV/              |
|                       |            | للوسق ومعاور والمراجع |         | والمحاجب ومحمد ومالك المعالمين |       | يور من من يوم الك | فأواداه استعاره كالأست | . produkted i Bakar Bak |          |   | l     | مسلمتهمتك        |           | -576mV              |
|                       |            |                       |         |                                |       |                   |                        |                         |          |   |       |                  | 2         | B DC1M              |
|                       |            |                       |         |                                |       |                   |                        |                         |          |   |       |                  | 1X        | 200mV/              |
|                       |            |                       |         |                                |       |                   |                        |                         |          |   |       |                  |           | -240MV              |
| 3                     |            |                       |         |                                |       |                   |                        |                         |          |   |       |                  |           |                     |
|                       |            |                       | أمتدخد  |                                | itini |                   |                        |                         |          |   |       | in data sind     |           |                     |
|                       |            |                       |         |                                |       |                   |                        |                         |          |   |       |                  |           |                     |
|                       |            |                       |         |                                |       |                   |                        |                         |          |   |       |                  |           |                     |
|                       |            |                       |         |                                |       |                   |                        |                         |          |   |       |                  |           |                     |
|                       |            |                       |         |                                |       |                   |                        |                         | <b>_</b> |   |       |                  |           |                     |
|                       |            |                       |         |                                |       |                   |                        |                         |          |   |       |                  |           |                     |
| S <mark>1</mark> 12C- |            | (                     | 0x10()- |                                | (0x)  |                   |                        | - <u>(0x10(</u> )       |          |   | -(0x) | ( <u>0x10</u> )- |           |                     |
| LIST                  | Γ          |                       |         |                                |       |                   |                        |                         |          |   |       |                  |           |                     |
|                       | Display 🔺  | 🚬 Scro                |         | Lines                          |       | Lon               | g Data                 |                         | Save     |   | _+    | <b>-</b> -       |           |                     |
|                       | Decode 1   | <b>U</b>              |         | ♥ 4                            |       |                   | Off                    |                         | Juie     | • | _     |                  | - द्वेष्ठ |                     |

テーブルに関する操作は[List]を選択します。

List を選択すると次のようなメニューが表示されます。

| メニュー      | 設定範囲                                      |  |  |  |  |  |
|-----------|-------------------------------------------|--|--|--|--|--|
|           | {Decode1, Decode2}                        |  |  |  |  |  |
| Decode    | デコーダは2個利用できます。それぞれ異なるプロトコルを利用できま          |  |  |  |  |  |
|           | す。                                        |  |  |  |  |  |
| Scroll    | Scroll を選択し、調整ノブを使いテーブル内を移動することができます。     |  |  |  |  |  |
| Lines     | {1 - 7}                                   |  |  |  |  |  |
| Lines     | テーブルの行数を指定します。                            |  |  |  |  |  |
| Long Data | {On, Off}                                 |  |  |  |  |  |
|           | Data セルにデータ内容が入りきらない場合、Long Data をオンにすると、 |  |  |  |  |  |
|           | 下に選択しているデータの内容を表示することができます。               |  |  |  |  |  |
| Save      | テーブルの内容をファイルに保存します。                       |  |  |  |  |  |

デコードデータの保存

List 内にあるメニューで Save を選択すると、リスト内容を CSV 形式のファイルとして保存する ことができます。

| I2C | Time       | Address | R/W | Data          |
|-----|------------|---------|-----|---------------|
| 1   | -2.85498ms | 0x10    | W   | 0x20 30       |
| 2   | -1.51498ms | 0x10    | R   | 0x20 30 40 EE |
| 3   | 5.01000us  | 0x10    | R   | 0x24 50       |
| 4   | 1.34501ms  | 0x10    | W   | 0x25 49 03 08 |
| 5   | 2.86501ms  | 0x10    | R   | 0x54 52       |
| 6   | 3.16501ms  | 0x10    | W   | 0x43 62 43 31 |

注意:シリアルデコードはノイズによりデコードの誤りが発生することがあります。正しいデコ ードのためノイズ対策と、もし可能であればチャンネルに搭載された帯域制限フィルタなどで高 周波成分を除去します。

シリアルトリガ概要

デコードの設定はフロントパネルの「Setup」ボタンを押して表示します。

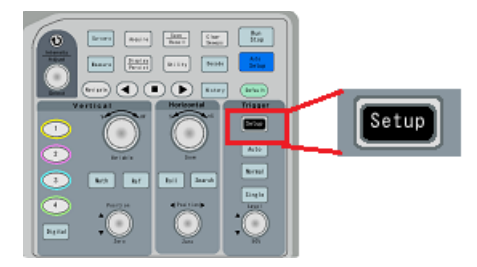

画面にトリガメニューが表示され、[Type]に Serial に選択すると、次のようなメニューが表示され ます。[Protocol]で対象のプロトコル選択し、[Segnal]や[Bus Configure]で基本設定をします。実際 のプロトコルの条件は[Strigger Setting]で行います。

| メニュー            | 設定範囲                                                                                                    |
|-----------------|----------------------------------------------------------------------------------------------------|
| Туре            | {Serial…}                                                                                                    |
| Protocol        | {I2C, SPI, UART, CAN, LIN}<br>プロトコルを選択します。                                                                               |
| Signal          | 選択したプロトコルにより別メニューが表示されます。クロックやデータ<br>などプロトコルで定義されている信号線とプロービングしているチャンネ<br>ルを関連付けします。Hi/Low を判定するためのスレッショルドレベルを<br>設定します。 |
| Trigger Setting | ID やデータなど、プロトロルの条件を指定します。                                                                                                |
| Bus Configure   | 選択したプロトコルにより別メニューが表示されます。通信速度などプロ<br>トコルのプロパティを設定します。                                                                    |

# I2C トリガとシリアルデコード

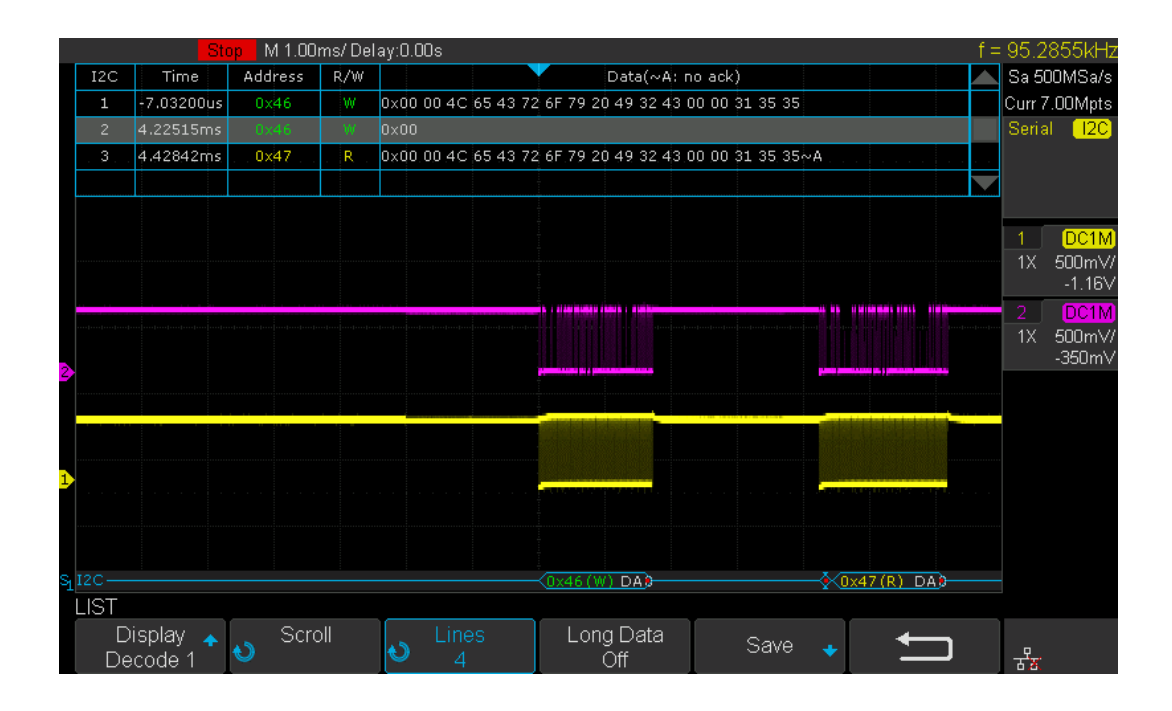

プロトコル概要

I2C は SCL と SDA の 2 本のバスラインを使用します。SCL はコントローラからデバイスへ一方向 に送信されるクロック信号です。SDA は双方向のデータバスです。I2C をモニタリングするには、 2 本のプローブが必要です。

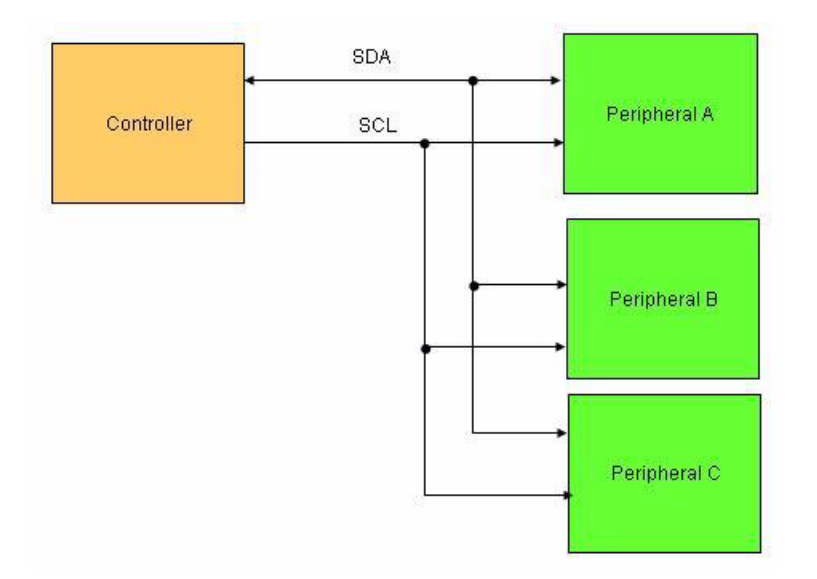

コントローラは特定のデバイスにリクエストして、データを転送させることができます。コントロ ーラが送信するヘッダにはデバイスのアドレス(7ビット、または10ビット)や操作指示(送信、 または受信)が含まれます。デバイスはコントローラから送信されたヘッダを解釈し、該当デバイ スがデータの送受信を行います。デバイスからの送信はコントローラからの SCL クロックに合わ せて送信が行われます。

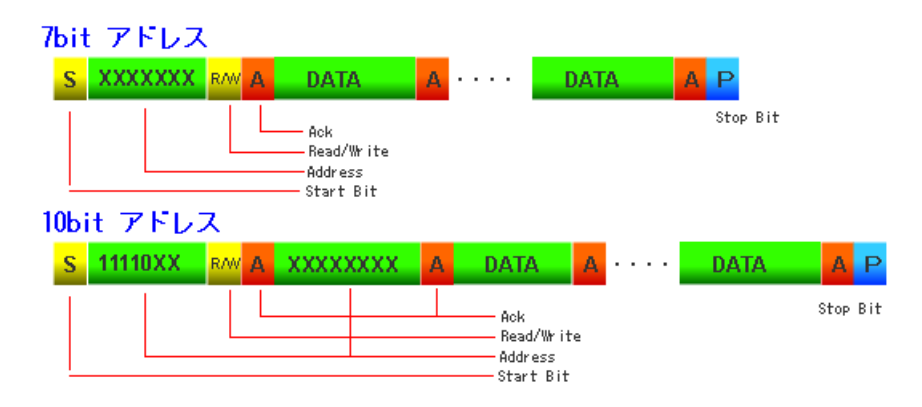

トランザクションの開始はスタートビットから始まり、ストップビットで終わります。スタートビットの状態は SCL が Hi にいる間に SDA が立下り遷移するとスタートビットです。ストップビットは SCL が Hi の間に SDA が立上がり遷移した状態です。バスを解放せずにトランザクションを 続けて開始するリピートスタートコンディションはスタートビットと同じように SCL が Hi にいる 間に SDA が立ち下がります。

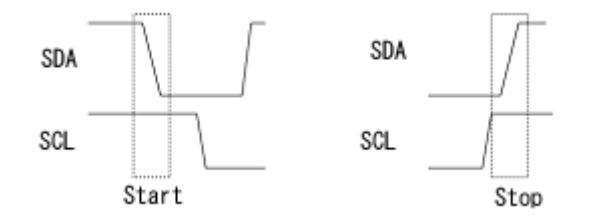

トランスミッタは MSB フォーマットで1バイトごとに送信されます。1バイト送るごとにレシー バから Ack または Nack を送信します。Ack は 9 番目のビットで SDA ラインが Low、Nack は SDA ラインが Hi です。通常レシーバ側が正常にデータを受信できた場合に Ack を返しますが、マ スタでレシーバ動作している場合には、受信完了をトランスミッタに通知するために Nack で返し ます。トランスミッタは Ack の期間で出力段をオープンにし、レシーバが送信できるようにします (Ack の期間、SDA ラインはトランスミッタとレシーバのタイミングにより瞬間的に全てのデバイ スがオープンになり、グリッジのような細いパルスが出る場合があります)。データのバイト数に 制限はありません。

EEPROM では、アドレスの先頭4ビットが"1010"固定になります。それに続く3ビットはデバイ スの選択に使用され、最後のビットは他のデバイスと同様に R/W のフラグになります。続くデー タ部分の先頭で EEPROM 内のアドレスを指定します。書き込み動作の場合はそのままデータビッ トが続き、読み込み動作の場合は、EEPROM 内のアドレス指定を Write フラグにして書き込み、 リピートスタートで Read フラグにして読み込みます。

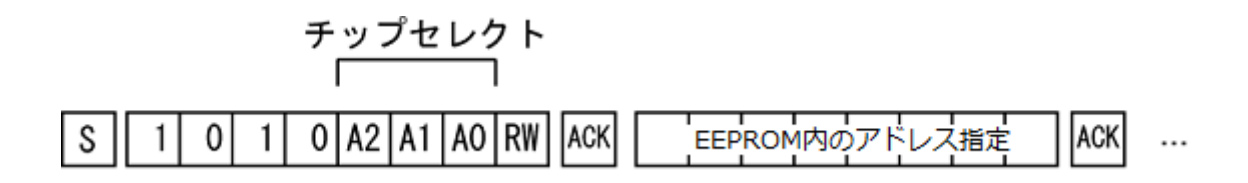

I2C デコード

フロントパネルにある「Decode」ボタンを押すと、デコード設定が画面に表示されます。 Protocol を I2C に選択すると、I2C シリアルデコードのメニューが表示されます。[Signal]や [Configure]で基本設定を行います。

I2C デコード設定項目

| メニュー      |                    | 設定範囲                                                             |  |  |
|-----------|--------------------|------------------------------------------------------------------|--|--|
| Decode    |                    | {Decode 1, Decode 2}<br>デコーダは 2 個利用できます。それぞれ異なるプロトコルを利<br>用できます。 |  |  |
| Protocol  |                    | { <b>I2C</b> , SPI, UART, CAN, LIN}                              |  |  |
| Signal    | SCL                | {CH1, CH2, CH3, CH4}<br>SCL 信号のチャンネルを設定します。                      |  |  |
|           | Threshold          | SCL 信号スレッショルド電圧を調整ノブで設定します。                                      |  |  |
|           | SDA                | {CH1, CH2, CH3,CH4}<br>SDA 信号のチャンネルを設定します。                       |  |  |
|           | Threshold          | SDA 信号スレッショルド電圧を調整ノブで設定します。                                      |  |  |
|           | 1                  | 上の階層に戻る                                                          |  |  |
| Configure | Include R/W<br>bit | {On, Off}<br>アドレスの表示で R/W ビットを含めてデコードするかを設定し<br>ます。              |  |  |
|           | Ĵ                  | 上の階層に戻る                                                          |  |  |
| Display   |                    | <b>{On, Off}</b><br>デコード表示                                       |  |  |
| List      | Scroll             | 調整ノブを回して、リスト内のカーソルを移動します。                                        |  |  |
|           | Lines              | <b>{1-7}</b><br>リストの表示行数                                         |  |  |
|           | Long Data          | {On, Off}                                                        |  |  |
|           | Save               | デコード結果を保存                                                        |  |  |
|           | 1                  | 上の階層に戻る                                                          |  |  |
| Format    |                    | <b>{Binary, Decimal, Hex, ASCII}</b><br>データ部分のエンコード形式            |  |  |

| Copy<br>Setting | Copy From<br>Trig | シリアルトリガからの設定をコピー |
|-----------------|-------------------|------------------|
|                 | Copy To<br>Trig   | 設定をシリアルトリガにコピー   |
|                 | Į]                | 上の階層に戻る          |

#### デコード設定手順

- 1. 「Decode」ボタンを押して、DECODEメニューに入ります。
- 2. [Decode]ソフトキーを押して、目的のデコーダ(Decode1 または Decode2)を選択します。
- 3. [Protocol]ソフトキーを押し、I2Cを選択します。
- 4. [Signal]ソフトキーを押して、SIGNALメニューに入ります。
- 5. SCL (I2C のクロック信号)を設定します。
  - a. [SCL]ソフトキーを押して、I2C クロック信号に接続されているチャネルを選択します。
  - b. [Threshold]ソフトキーを押して、I2C クロック信号のスレッショルド電圧レベルを設定します。調整ノブで調整します。調整中、レベルの位置が点線で示されます。点線のレベルが信号レベルの中間に位置するように調整してください。このスレッショルド電圧レベルはデコード用ですが、I2C シリアルトリガでも同様な設定があります。コピー機能によりデコードの設定をトリガにコピーすることができます。
- 6. SDA (I2C のデータ信号)を設定します。
  - a. [SDA]を押して、I2Cデータ信号に接続されているチャンネルを選択します。
  - b. 2番目の[Threshold]ソフトキーを押して、調整ノブを使用して I2C データ信号のスレッショルド電圧レベルを設定します。調整中、レベルの位置が点線で示されます。点線のレベルが信号レベルの中間に位置するように調整してください。このスレッショルド電圧レベルはデコード用ですが、I2C シリアルトリガでも同様な設定があります。コピー機能によりデコードの設定をトリガにコピーすることができます。(ヒント:SDA は高いクロックサイクル全体で安定していなければなりません。
- 7. 📁 ソフトキーを押して前のメニューに戻ります。
- 8. [Display]ソフトキーを押して、デコード結果を表示するため、On を選択します。
- 9. [List]ソフトキーを押して、LIST メニューに入ります。
- 10. [Display]ソフトキーを押し、最初の手順と同じオプションを選択します。
- 11. [Line]ソフトキーを押し、調整ノブを使用してライン数を設定します。 線の範囲は 1~7 で す。
- 12. [Format]ソフトキーを押して、デコードの結果の文字エンコード形式を変更します。
- 13. [Scroll]ソフトキーを押して、調整ノブを回してすべてのフレームを表示します。

I2C デコード結果

デコード結果のフレーム:波形表示エリアの下に表示されます。

- & 書き込みフレームのアドレスは、"W"を含む暗緑色の文字列です。
- & 読み込みフレームのアドレスは、"R"を含む黄色の文字列です。

& データフレームのデータは白い文字列です。

デコード結果のリスト:波形表示エリアの上に表示されます。

| I2C | Time 🗸     | Address | R/W | Data(~A: no ack) |  |
|-----|------------|---------|-----|------------------|--|
| 1   | -2.85498ms |         |     | 0×20 30          |  |
| 2   | -1.51498ms | 0x10    | R   | 0x20 30 40 EE    |  |
| . 3 | 5.01000us  | 0x10    | . R | 0x24 50          |  |
| 4   | 1.34501ms  | 0×10    | W   | 0x25 49 03 08    |  |
| 5   | 2.86501ms  | 0x10    | R   | 0x54 52          |  |
| 6   | 3.16501ms  | 0×10    | W   | 0x43 62 43 31    |  |

& NO - 画面内のフレーム数。

- & TIME(タイムスタンプ) 現在のフレームとトリガ位置の間の水平変位。
- & ADDRESS フレームのアドレス。
- & R/W フレームのタイプ (書き込みまたは読み取り)。
- & DATA データの値。

I2C トリガ

フロントパネルにある Trigger セクションの「Setup」ボタンを押すと、トリガの設定が画面に表示 されます。Type を Serial, Protocol を I2C に選択すると、I2C シリアルトリガのメニューが表示され ます。Signal は信号の種類とチャンネルの関連付けや信号レベルの設定をします。Trigger Setting は プロトコルの条件を設定します。

| I2C | $\mathbb{P}$ | IJ | ガ設定項目 |
|-----|--------------|----|-------|
|-----|--------------|----|-------|

| لا ا     | ニュー       | 設定範囲                                                   |  |  |  |
|----------|-----------|--------------------------------------------------------|--|--|--|
| Туре     |           | {Serial}                                               |  |  |  |
| Protocol |           | { <b>I2C</b> , SPI, UART, CAN, LIN}                    |  |  |  |
| Signal   | SCL       | {CH1, CH2, CH3, CH4}<br>SCL 信号のチャンネルを設定します。            |  |  |  |
|          | Threshold | SCL 信号スレッショルド電圧を調整ノブで設定します。                            |  |  |  |
|          | SDA       | {CH1, CH2, CH3,CH4}<br>SDA 信号のチャンネルを設定します。             |  |  |  |
|          | Threshold | SDA 信号スレッショルド電圧を調整ノブで設定します。                            |  |  |  |
|          | IJ        | 上の階層に戻る                                                |  |  |  |
| Trigger  |           | {Start, Stop, Restart, No Ack, EEPROM, 7 Addr&Data, 10 |  |  |  |
| Setting  |           | Adder'Data,Data Length}                                |  |  |  |
|          |           |                                                        |  |  |  |
|          |           | Start:フレームのスタートビットでトリガします。                             |  |  |  |
|          |           | Stop:フレームのストップビットでトリガします。                              |  |  |  |
|          |           | Restart:フレームの再スタートビットでトリガします。                          |  |  |  |
|          |           | No Ack : Ack が無い場合トリガします。                              |  |  |  |
|          |           | EEPROM:最初のデータバイトの値に対してトリガします。条件と                       |  |  |  |
|          | Condition | して Limit Range でイコール、以上、以下などの条件を                       |  |  |  |
|          | Condition | 設定し、値を Data 1 で設定します。                                  |  |  |  |
|          |           | 7 Adder&Data : 7 ビットのアドレス I2C に対応しています。7 ビッ            |  |  |  |
|          |           | トの Addr, Data1, Data2, R/W ビットに指定を行いトリ                 |  |  |  |
|          |           | ガします。                                                  |  |  |  |
|          |           | 10 Adder&Data : 10 ビットのアドレス I2C に対応しています。10            |  |  |  |
|          |           | ビットの Addr, Data1, Data2, R/W ビットに指定を行い                 |  |  |  |
|          |           | トリガします。                                                |  |  |  |
|          |           | Length : データ長でトリガします。Addr でアドレスの形式を選択                  |  |  |  |
|          |           | し、Byte Length でデータ長を指定します。                             |  |  |  |

|  |                | $\{=, <, >\}$                        |
|--|----------------|--------------------------------------|
|  | Limit Rage     | EEPROM で使用します。次に続く Data 1 の値に条件を設定しま |
|  |                | す。                                   |
|  |                | 7 ビットアドレス{00-7f, xx}                 |
|  | Addr           | 10 ビットアドレス{000 - 3ff, xxx}           |
|  |                | Xの指定は無条件を意味します。                      |
|  | Data1<br>Data2 | $\{00 - ff, xx\}$                    |
|  |                | Data1 は Data の先頭                     |
|  |                | Data2 は Data1 に続く次の Byte データ         |
|  | R/W bit        | {Write, Read, Don't care}            |
|  | Byte Length    | {1 - 12}                             |
|  | 1              | 上の階層に戻る                              |

#### トリガ条件

[Condition トリガ条件]には次に8つから選択することができます。

- Start…スタートビットでトリガします。アイドル状態から SCL クロックがハイの間に SDA 信 号がハイからローに遷移するタイミングでトリガします。
- Stop…ストップビットでトリガします。SCL クロックがハイの間に SDA 信号がローからハイ に遷移するタイミングでトリガします。
- Restart…リピートスタートビットでトリガします。ストップビットの前にスタートビットと同じ遷移状態が発生した場合トリガします。
- 4) No Ack…ACK ビットが発生しない場合トリガします。9 ビット目の SCL で ACK がローの場合トリガします。
- 5) EPROM…EEPROM トリガは、SDA バス上の EEPROM 制御バイト(値は 1010xxx)を検索 します。また、EEPROM に続いて Read ビットと ACK ビットがあります。[Limit Range]ソ フトキーを使用して修飾子を設定し、[Data1]ソフトキーを使用してデータの値を設定しま す。EEPROM のデータが Data1 より大きい(より小さい、等しい)場合、オシロスコープは データバイトの背後の ACK ビットのエッジでトリガされます。データバイトが EEPROM の 後に続く必要はありません。
- 7bit Adder+Data…7 ビットのアドレスとデータの組み合わせでトリガします。データは Data1 と Data2 があります。Data1 または Data2 のいずれかの値を設定した場合、信号に同じ データがあれば、トリガします。 Data1 と Data2 の両方の値を設定した場合、その2つのデ

ータが連続しているものとして、信号に同じ連続したデータがあれば、トリガします。Data 1 が最初のデータ、Data2 が後に続くデータです。

(注:データ値を 0xXX にした場合、データ値は無視されます)

7) 10bit Adder+Data…10 ビットのアドレスとデータの組み合わせでトリガします。データは Data1 と Data2 があります。Data1 または Data2 のいずれかの値を設定した場合、信号に同じ データがあれば、トリガします。 Data1 と Data2 の両方の値を設定した場合、その2つのデ ータが連続しているものとして、信号に同じ連続したデータがあれば、トリガします。Data1 が最初のデータ、Data2 が後に続くデータです。

(注:データ値を 0xXX にした場合、データ値は無視されます)

B) Data length…SDA データの長さがバイト長の値と等しく、アドレスの長さが設定値と同じ場合、オシロスコープがトリガされます。バイト長は1~12ビットの範囲です。

#### I2Cトリガ設定手順

- 1. フロントパネルの「Setup」ボタンを押して、TRIGGER ファンクションメニューに入りま す。
- 2. [Type]ソフトキーを押してシリアルを選択します。
- 3. [Protocol]ソフトキーを押して[I2C]を選択します。
- [Signal]ソフトキーを押して、[SDA]や[SCL]のチャンネルやスレッショルド電圧を設定します。
- 5. [Trigger Setting]ソフトキーを押します。
- 6. [Condition]ソフトキーを押し、調整ノブを回してトリガを選択します
  - & EEPROM を選択した場合:
    - a. [Limit Range]ソフトキーを押して、限定条件(=、<または>)を設定します。
    - b. [Data1]ソフトキーを押し、調整ノブを回して値を設定します。
  - & 7 Addr & Data または 10 Addr & Data を選択した場合:
    - a. [Addr]ソフトキーを押し、調整ノブを回して7ビットまたは10ビットアドレスを 選択します。
    - b. [Data1]または[Data2]ソフトキーを押して、それらの値を設定します。

c. [R/Wbit]のソフトキーを押し、ライトフレームまたはリードフレームを選択します。

(ヒント:デバイスアドレスが7ビットの場合、アドレスの値は0x00~0x7F。デバイス アドレスが10ビットの場合、アドレスの値は0x00~0x3FFの範囲になります。)

- & データ長条件を選択した場合
  - a. [Address]を押して、SDA アドレスの長さを7 ビットまたは 10 ビットに設定しま す。
  - b. [Byte Length]ソフトキーを押し、調整ノブを使用してバイト長を設定します。バイト長の範囲は 1~12 です。

## SPIトリガとシリアルデコード

| SPI                | Time       | MISO  | MOSI |  |
|--------------------|------------|-------|------|--|
| 1                  | -490.000ns |       |      |  |
| 2                  | -490.000ns |       | 0x40 |  |
| . 3                | 141.562us  | 0x00, |      |  |
| 4                  | 141.562us  |       | 0x40 |  |
|                    |            |       |      |  |
|                    |            |       |      |  |
|                    |            |       |      |  |
|                    |            |       |      |  |
|                    |            |       |      |  |
|                    |            |       |      |  |
|                    |            |       |      |  |
|                    |            |       |      |  |
|                    |            |       |      |  |
|                    |            |       |      |  |
|                    |            |       |      |  |
|                    |            |       |      |  |
|                    |            |       |      |  |
| 1 MISO —<br>MOSI — |            | 0x2C  |      |  |
|                    |            | 0,40  |      |  |

プロトコル概要

SPI はコントローラからデバイスのデータ送信用に1本(MOSI)、デバイスからコントローラのデ ータ送信用に1本(MISO)、コントローラからのクロックを送信用に1本(CLK)、SPI デバイスの 選択に1本使用します(CS)。SPI の送受信をモニタリングするには、送信、受信、クロック、CS の4本のプローブが必要です。付属のプローブでプロービングすることができます。

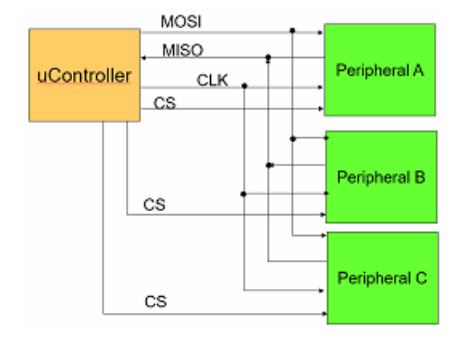

マスタ側となるコントローラはクロック(CLK)とスレーブのデバイスの選択をする CS ラインをコ ントロールします。クロックラインはバスに接続され、全てのデバイスにクロックを供給します。 CS ラインはコントローラとデバイスを1対1で接続します。CS ラインは送受信が行われる場合だ けステートが切り替わります(ほとんどの場合 Low アクティブです)。

MOSI はマスタ側からスレーブ側への単方向のデータ信号バス、MISO はスレーブ側からマスタ側 への単方向のデータ信号バスです。

SPI はデバイスの選択に CS が使われるため、データ信号の中にアドレスの指定がありません。また、スタート・ビット、ストップ・ビット、Ack がなく、データ・ラインにはデータ・バイトのみが送 受信されます。ビットの判定はクロックのエッジ方向により決定されます。

### SPIデコード

フロントパネルにある「Decode」ボタンを押すと、デコード設定が画面に表示されます。 Protocol を SPI に選択すると、SPI シリアルデコードのメニューが表示されます。[Signal]や [Configure]で基本設定を行います。

SPI デコード設定項目

|          | メニュー | -              | 設定範囲                                                           |
|----------|------|----------------|----------------------------------------------------------------|
| Decode   |      |                | {Decode 1, Decode 2}<br>デコーダは2個利用できます。それぞれ異なるプロトコルを<br>利用できます。 |
| Protocol |      |                | {I2C, <b>SPI</b> , UART, CAN, LIN}                             |
|          |      | CLK            | {CH1, CH2, CH3, CH4}<br>CLK 信号のチャンネルを設定します。                    |
|          | СІК  | Threshold      | CLK 信号スレッショルド電圧を調整ノブで設定します。                                    |
|          | OLIX | Edge<br>Select | {Rising, Falling}                                              |
|          |      | IJ             | 上の階層に戻る                                                        |
|          | MISO | MISO           | {CH1, CH2, CH3, CH4, Disable}<br>MISO 信号のチャンネルを設定します。          |
|          |      | Threshold      | MISO 信号スレッショルド電圧を調整ノブで設定します。                                   |
|          |      | IJ             | 上の階層に戻る                                                        |
| Signal   | MOSI | MOSI           | {CH1, CH2, CH3, CH4, Disable}<br>MOSI 信号のチャンネルを設定します。          |
|          |      | Threshold      | MOSI 信号スレッショルド電圧を調整ノブで設定します。                                   |
|          |      | IJ             | 上の階層に戻る                                                        |
|          |      |                | {~CS, CS, CLK Timeout}                                         |
|          |      |                | ~CS:ローアクティブ                                                    |
|          |      | CS Type        | CS:ハイアクティブ                                                     |
|          | 22   |                | Timeout:クロックに[Limit]で指定された時間空きがあると CS                          |
|          |      |                | がオフされたと認識します。                                                  |
|          |      | CS             | {CH1, CH2, CH3, CH4}                                           |
|          |      |                | US 信亏のナャン不ルを設定します。 limeout では表示されま<br>  <sub>ルノ</sub>          |
|          |      |                | で ん。                                                           |

|                 | 1            |          |                                |
|-----------------|--------------|----------|--------------------------------|
|                 | Threshold    |          | CS 信号スレッショルド電圧を調整ノブで設定します。     |
|                 |              | THESHOL  | Timeout では表示されません。             |
|                 |              |          | {100ns - 5ms}                  |
|                 |              | Limit    | メッセージ間が分かれていると判断できる時間を指定しま     |
|                 |              |          | す。                             |
|                 |              | ŋ        | 上の階層に戻る                        |
|                 | ļ            |          | 上の階層に戻る                        |
|                 |              | or       | {LSB, MSB}                     |
|                 | BILOID       | er       | ビット順を指定します。                    |
| Configure       | Data         | o o oth  | {4 – 32}bit                    |
|                 | Data Length  |          | データのまとまりを設定します。通常 8bit に設定します。 |
|                 | <pre>1</pre> |          | 上の階層に戻る                        |
| Diaplay         |              |          | {On, Off}                      |
| Display         |              |          | デコード表示                         |
|                 | Scroll       |          | 調整ノブを回して、リスト内のカーソルを移動します。      |
|                 | Lines        |          | {1-7}                          |
| List            |              |          | リストの表示行数                       |
|                 | Save         |          | デコード結果を保存する                    |
|                 | 1            |          | 上の階層に戻る                        |
|                 |              |          | {Binary, Decimal, Hex, ASCII}  |
| Format          |              |          | データ部分のエンコード形式                  |
|                 | Copy F       | rom Trig | シリアルトリガからの設定をコピー               |
| Copy<br>Setting | Copy To Trig |          | 設定をシリアルトリガにコピー                 |
| Ŭ               | ţ]           |          | 上の階層に戻る                        |

### SPI デコード設定手順

- 1. フロントパネルの「Decode」ボタンを押してデコード機能メニューに入ります。
- 2. [Decode] ソフトキーを押して、目的のデコーダ(Decode1 または Decode2)を選択します。
- 3. [Protocol]ソフトキーを押し、調整ノブを回して[SPI]を選択します。
- 4. [SIGNAL]ソフトキーを押して信号メニューに入ります。
- 5. CLK (クロック信号)を設定します。
  - a. [CLK]ソフトキーを押して CLK メニューに入ります。
  - b. [CLK]ソフトキーを押して、SPIクロックに接続されているチャネルを選択します。

- c. [Threshold]ソフトキーを押して、調整ノブを使用して SPI クロック信号のスレッショル ド電圧レベルを設定します。
- d. [Edge Select]ソフトキーを押して、信号をサンプリングするエッジの方向を設定します。
- e. 🔄 ソフトキーを押して前のメニューに戻ります。
- 6. MISO 設定
  - a. [MISO]ソフトキーを押して、MISO メニューに入ります。
  - b. [MISO]ソフトキーを押して、SPI MISO に接続されているチャンネルを選択します。もし MISO 信号を使用しない場合には、Disable を選択して、無効にできます。
  - c. [Threshold]ソフトキーを押して、調整ノブを使用して SPI MISO 信号のスレッショルド 電圧レベルを設定します。
  - d. 📁 ソフトキーを押して前のメニューに戻ります。
- 7. MOSI 設定:
  - a. [MISO]ソフトキーを押して、MOSIメニューに入ります。
  - b. [MISO]ソフトキーを押して、SPI MOSI に接続されているチャンネルを選択します。もし MOSI 信号を使用しない場合、Disable を選択して無効にできます。
  - c. [Threshold]ソフトキーを押して、調整ノブを使用して SPI MOSI 信号のスレッショルド 電圧レベルを設定します。
  - d. 🔄 ソフトキーを押して前のメニューに戻ります。

#### 8. Set CS:

- a. [CS] ソフトキーを押して CS メニューに入ります。
- b. [CS Type]ソフトキーを押してチップセレクトタイプを選択します。
- c. CS タイプの値を変更します。
- d. 📁 ソフトキーを押して前のメニューに戻ります。

| メニュー   | 設定             | 説明                                                                                                    |
|--------|----------------|----------------------------------------------------------------------------------------------------|
|        | ~CS            | ローアクティブ                                                                                                    |
|        | CS             | ハイアクティブ                                                                                                    |
| CS タイプ | CLK<br>Timeout | クロック信号の2つのエッジ間の時間がタイムアウトの値よりも<br>小さい(または等しい)場合、2 つのエッジ間の信号はフレーム<br>として扱われます。 クロックタイムアウトの範囲は 100ns~5ms<br>です。 |

- [Configure]ソフトキーを押して、[Bit Order]と[Data Length]を指定します。[Data Length] は通常8ビットに設定しますが、数値データなどで連続して表示させた方が見やすい場合は データ長を長くします。設定したら、リターンボタンで戻ります。
- 10. [Display]ソフトキーを押して[On]を選択すると、デコード結果が表示されます。
- 11. [Format]ソフトキーを押して、デコード結果の文字エンコード形式を変更します。
- 12. [List]ソフトキーを押して、LIST メニューに入ります。
- 13. [Display]ソフトキーを押し、最初の手順と同じオプションを選択します。
- 14. [Line]ソフトキーを押し、調整ノブを使用してライン数を設定します。 線の範囲は 1~7 で す。

0x2C 0x40

15. [Scroll]ソフトキーを押して、調整ノブを回してすべてのフレームを表示します。

### SPI デコード結果

#### デコード結果のフレーム:

#### MISO -MOSI -

- & MISO 「Master-In、Slave-Out」ラインのデコード結果
- & MOSI 「Master-Out、Slave-In」 ラインのデコード結果

### デコード結果のリスト:

| SPI | Time       | MISO 🔻   |      | MOSI |       |
|-----|------------|----------|------|------|-------|
| 1   | -490.000ns | 0x2C     |      |      |       |
| 2   | -490.000ns |          | <br> | 0x40 |       |
| . 3 | 141.562us  | <br>0x00 | <br> |      | <br>1 |
| 4   | 141.562us  | -        |      | 0x40 |       |
|     |            |          |      |      |       |

- & NO 画面内のフレーム数
- & TIME(タイムスタンプ) 現在のフレームとトリガ間の水平変位
- & MISO 「Master-In、Slave-Out」ラインのデコード結果
- & MOSI 「Master-Out、Slave-In」ラインのデコード結果.

SPIトリガ

フロントパネルにある Trigger セクションの「Setup」ボタンを押すと、トリガの設定が画面に表示 されます。Type を Serial, Protocol を SPI に選択すると、SPI シリアルトリガのメニューが表示され ます。Signal は信号の種類とチャンネルの関連付けや信号レベルの設定をします。Trigger Setting は プロトコルの条件を設定します。

SPIトリガ設定項目

| メニュー     |      |                | 設定範囲                                                      |
|----------|------|----------------|-----------------------------------------------------------|
| Туре     |      |                | {Serial}                                                  |
| Protocol |      |                | {I2C, <b>SPI</b> , UART, CAN, LIN}                        |
|          |      | CLK            | {CH1, CH2, CH3, CH4}<br>CLK 信号のチャンネルを設定します。               |
|          | CLK  | Threshold      | CLK 信号スレッショルド電圧を調整ノブで設定します。                               |
|          | ULK  | Edge<br>Select | {Rising, Falling}                                         |
|          |      | IJ             | 上の階層に戻る                                                   |
|          |      | MISO           | {CH1, CH2, CH3, CH4, Disable}<br>MISO 信号のチャンネルを設定します。     |
|          | MISO | Threshold      | MISO 信号スレッショルド電圧を調整ノブで設定します。                              |
|          |      | Û              | 上の階層に戻る                                                   |
|          | MOSI | MOSI           | {CH1, CH2, CH3, CH4, Disable}<br>MOSI 信号のチャンネルを設定します。     |
|          |      | Threshold      | MOSI 信号スレッショルド電圧を調整ノブで設定します。                              |
|          |      | Û              | 上の階層に戻る                                                   |
| Signal   |      | CS Type        | {~CS, CS, CLK Timeout}                                    |
|          |      |                | ~CS:ローアクティブ                                               |
|          |      |                | CS:ハイアクティブ                                                |
|          |      |                | Timeout:クロックに[Limit]で指定された時間空きがあると CS                     |
|          |      |                | がオフされたと認識します。                                             |
|          | CS   | CS             | {CH1, CH2, CH3, CH4}<br>CS 信号のチャンネルを設定します。Timeout では表示されま |
|          |      |                |                                                           |
|          |      | Threshold      | CS 信号スレッショルド電圧を調整ノブで設定します。                                |
|          |      |                | Timeout では表示されません。                                        |
|          |      | Limit          | { TOURS - 5005}<br>メッセージ間が分かれていると判断できる時間を指定しす             |
|          |      |                |                                                           |
|          |      | Ĵ              | 上の階層に戻る                                                   |

|         | 1            | 上の階層に戻る                       |  |  |
|---------|--------------|-------------------------------|--|--|
|         | Trigger Type | {MOSI, MISO }                 |  |  |
|         | Data Longth  | {4 - 96}                      |  |  |
|         | Data Length  | 条件指定するビット長                    |  |  |
|         |              | [Bit Pos]                     |  |  |
| Trigger | Bit Pos      | 画面に表示されるビット全体の中からカッコ[ ]の位置で示さ |  |  |
| Setting |              | れます。                          |  |  |
|         | Bit Vlaue    | $\{0, 1, x\}$                 |  |  |
|         | All Same     | $\{0, 1, x\}$                 |  |  |
|         | Bit Order    | {LSB, MSB}                    |  |  |
|         | 1            | 上の階層に戻る                       |  |  |

### トリガ条件

トリガは[Trigger Setting]内で設定します。設定はビットの位置と値で設定します。データビットの 値を指定します。入力しやすいように画面にビットの状態が示されます。カッコで表示されている場 所が選択ビットです。[Bit Pos]でビットの位置を移動しながら[Bit Value]で値を設定します。[All Same]はリセット目的ですべてのビットを一度に変更します。

MISO : 

[Bit Pos]でビットの位置を指定しながら、[Bit Value]で値を設定します。

### SPI トリガ設定手順

このパートでは、SPI トリガの操作について簡単に説明します。

- 1. フロントパネルの「Setup」ボタンを押して、トリガメニューに入ります。
- 2. [Type]ソフトキーを押してシリアルを選択します。
- 3. [Protocol]ソフトキーを押し、SPIを選択します。
- 4. [Signal]ソフトキーを押し、信号の設定を行います。設定方法は SPI デコード手順とほぼ同じ です。デコード手順を参照してください。
- 5. [Trigger]ソフトキーを押します。
- 6. [Trigger Type]ソフトキーを押してトリガ条件を選択します。

| メニュー         | 設定   | 説明                   |
|--------------|------|----------------------|
| Trigger Type | MISO | Master-In, Slave-Out |

|   | MOSI   | Ma      | ster-Out, Slave-In |             |
|---|--------|---------|--------------------|-------------|
| - | 17,000 | עדד∔ ז- | - 羽勘 ハゴナ 口 ハ イブ    | カッドシュションティン |

7. [Data Length]ソフトキーを押し、調整ノブを回してデータの長さを設定します。

データ長の範囲は4~96 ビットです。

8. トリガー・データの値を設定します。

& ビットの値を設定する

- a. [Bit Roll]ソフトキーを押して、データのビットを選択します。
- **b**. [Bit Value]ソフトキーを押して、選択したビットの値を設定します。

& 全ビットの値を設定する:

a. [All Same]ソフトキーを押して、全ビットの値を設定します。

| Table 3 Menu | Explanation | of the SPI | Bit value |
|--------------|-------------|------------|-----------|
|--------------|-------------|------------|-----------|

| メニュー      | 設定 | 説明                           |
|-----------|----|------------------------------|
|           | 0  | High voltage level           |
| Bit Value | 1  | Low voltage level            |
|           | Х  | Don't care the voltage level |

9. [Next Page]ソフトーを押します。

10. [Bit Order]ソフトキーを押し、ビットオーダー (MSB or LSB) を選択します。

## UART/RS232 トリガとシリアルデコード

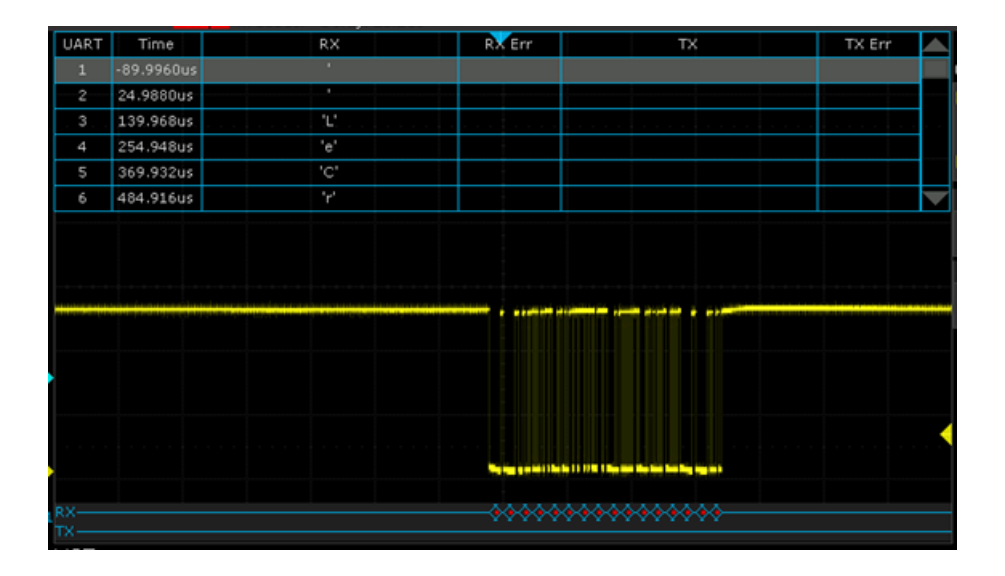

プロトコル概要

UART や RS232 はクロック信号を持たない歩調同期(非同期)方式を採用しています。標準的な UART は GND を基準に送信と受信が別々のラインで接続されます。プローブ2本で送受信の信号 を測定することができます。クロック信号を持たない歩調同期方式を使用しているため、データの 開始と終了を知らせるスタートビットとストップビットが付加されます。UART はビットレート・ データビット長・パリティ・ストップビットなどシリアルのフォーマットを定義しています。 RS232 のフォーマットはほぼ UART と同じですが、その他に電気的な仕様も含まれます。

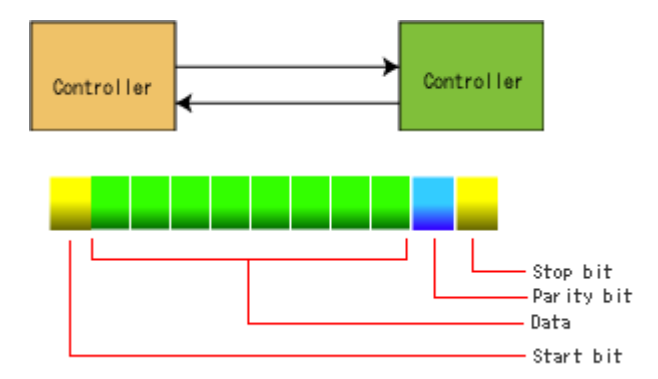

## UART/RS232 デコード

フロントパネルにある「Decode」ボタンを押すと、デコード設定が画面に表示されます。 Protocol を UART/RS232 に選択すると、UART/RS232 シリアルデコードのメニューが表示されます。 [Signal]や [Configure]で基本設定を行います。

UART/RS232 デコード設定項目

|           | メニュー         | 設定範囲                                                                                     |
|-----------|--------------|------------------------------------------------------------------------------------------|
| Decode    |              | {Decode 1, Decode 2}<br>デコーダは2個利用できます。それぞれ異なるプロトコルを利                                     |
|           |              | 用できます。                                                                                   |
| Protocol  |              | {I2C, SPI, UART, CAN, LIN}                                                               |
|           | RX           | {CH1, CH2, CH3, CH4, Disable}<br>RX 信号のチャンネルを設定します。                                      |
|           | Threshold    | RX 信号スレッショルド電圧を調整ノブで設定します。                                                               |
| Signal    | ТХ           | {CH1, CH2, CH3, CH4, Disable}<br>TX 信号のチャンネルを設定します。                                      |
|           | Threshold    | TX 信号スレッショルド電圧を調整ノブで設定します。                                                               |
|           | ţ.           | 上の階層に戻る                                                                                  |
|           | Baud         | {600, 1200, 2400, 4800, 9600, 19200, 38400, 57600, 115200,<br>Custom}<br>信号のボーレートを設定します。 |
|           | Custom       | {300 - 5000000}<br>Baud の選択で Custom が選択された場合、ここでボーレートを<br>設定します。                         |
| Configure | Data Lengh   | {5 - 8}                                                                                  |
|           | Parity Check | {None Odd, Even}                                                                         |
|           | Stop Bit     | {1, 1.5, 2}                                                                              |
|           | Idel Level   | {Low Hi}                                                                                 |
|           | Bit Order    | {LSB, MSB}                                                                               |
|           | <b>1</b>     | 上の階層に戻る                                                                                  |
| Display   |              | <b>{On, Off}</b><br>デコード表示                                                               |
|           | Scroll       | 調整ノブを回して、リスト内のカーソルを移動します。                                                                |
| List      | Lines        | <b>{1-7}</b><br>リストの表示行数                                                                 |
|           | Save         | デコードデータを保存します。                                                                           |
|           | 1            | 上の階層に戻る                                                                                  |
| Format    |              | {Binary, Decimal, Hex, ASCII}                                                            |

|                 |                | データ部分のエンコード形式    |
|-----------------|----------------|------------------|
|                 | Copy From Trig | シリアルトリガからの設定をコピー |
| Copy<br>Setting | Copy To Trig   | 設定をシリアルトリガにコピー   |
|                 | Ĵ              | 上の階層に戻る          |

#### UART/RS232 デコード設定手順

- 1. フロントパネルの「Decode」ボタンを押してデコード機能メニューに入ります。
- 2. [Decode]ソフトキーを押して、目的のデコーダ(Decode1 または Decode2)を選択します。
- 3. [Protocol]ソフトキーを押し、調整ノブを回して[UART]を選択します。
- 4. [SIGNAL]ソフトキーを押して信号メニューに入ります。
- 5. RX を設定する:
  - 1) [RX]を押して、RX 信号に接続されているチャンネルを選択します。
  - 2) [Threshold]キーを押して、調整ノブを使用して RX 信号のスレッショルド電圧レベルを設定します。
- 6. TX を設定します。
  - 1) [TX]を押して、TX 信号に接続されているチャンネルを選択します。
  - 2) [First Threshold] キーを押して、調整ノブで TX 信号のスレッショルド電圧を設定します。
- 7. 🔄 ソフトキーを押して前のメニューに戻ります。
- 8. [Configure]ソフトキーを押して、BUS CONFIG メニューに入ります。
- 9. ボーレートを設定するには、[Baud]ソフトキーを押します。
  - & ボーレートはあらかじめ定義された値として設定できます。
  - ▲ 希望のボーレートが表示されていない場合は、ボーを押してカスタムオプションを選択し、Customを押して、調整ノブを回して、必要なボーレートを設定します。
- 10. [Data Length]ソフトキーを押し、調整ノブを使用してバイトビット(5~8)を設定します。
- [Parity check]ソフトキーを押して、パリティチェックのタイプ(Even、Odd、または None) を設定します。

- 12. [Stop Bit]のソフトキーを押して、ストップビットの長さ(1、1.5 または2 ビット)を設定します。
- **13.** [Next page] ソフトキーを押します。
- 14. [Bit Order]ソフトキーを押してビットオーダー(LSB または MSB)を選択します。
- 15. [Idle Level]ソフトキーを押して、アイドルレベル(LOW または HIGH)を設定します。
- 16. 🔄 ソフトキーを押して前のメニューに戻ります。
- **17**. [Display]ソフトキーを押して[On]を選択すると、デコード結果が表示されます。
- **18**. [Format]ソフトキーを押して、デコードの結果のエンコード形式を変更します。
- 19. [List]ソフトキーを押して、LIST メニューに入ります。
- 20. [Display]ソフトキーを押し、最初の手順と同じオプションを選択します。
- 21. [Lines]ソフトキーを押し、調整ノブを使用してライン数を設定します。 線の範囲は 1~7 です。
- 22. [Scroll]ソフトキーを押して、調整ノブを回してすべてのフレームを表示します。

### UART/RS232 デコード結果

デコード結果のフレーム:

- & RX 受信したデータのデコード結果。
- & TX-送信されたデータのデコード結果。

#### デコード結果のリスト:

| <b>UART</b> | Time      | RX   | RX Err | TX | TX Err            |  |
|-------------|-----------|------|--------|----|-------------------|--|
| 16          | 1.62621ms | 0×31 |        |    | <u>و معمد الم</u> |  |
| 17          | 1.74119ms | 0x37 |        |    |                   |  |
| 18          | 1.85118ms | 0x33 |        |    |                   |  |

- & NO ディスプレイ上のフレーム数。
- & TIME (timestamp) —現在のフレームとトリガ間の水平変位ポジション
- & RX 受信チャネル
- & TX —送信チャネル

- & RX ERR—受信したデータのパリティエラーまたは不明なエラー。
- & TX ERR—送信したデータのパリティエラーまたは不明なエラー。

### UART/RS232 トリガ

フロントパネルにある Trigger セクションの「Setup」ボタンを押すと、トリガの設定が画面に表示 されます。Type を Serial, Protocol を UART に選択すると、UART シリアルトリガのメニューが表 示されます。Signal は信号の種類とチャンネルの関連付けや信号レベルの設定をします。Trigger Setting はプロトコルの条件を設定します。Bus Configure はボーレートなどバスを設定します。

#### メニュー 設定範囲 Type {Serial} Protocol {I2C, SPI, UART, CAN, LIN} {CH1, CH2, CH3, CH4, Disable} RX RX 信号のチャンネルを設定します。 RX 信号スレッショルド電圧を調整ノブで設定します。 Threshold {CH1, CH2, CH3, CH4, Disable} Signal ΤХ TX 信号のチャンネルを設定します。 TX 信号スレッショルド電圧を調整ノブで設定します。 Threshold 上の階層に戻る ţ {600, 1200, 2400, 4800, 9600, 19200, 38400, 57600, 115200, Custom} Baud 信号のボーレートを設定します。 {300 - 5000000} Baud の選択で Custom が選択された場合、ここでボーレートを Custom 設定します。 Bus Data Lengh {5 - 8} Configure Parity Check {None Odd, Even} Stop Bit {1, 1.5, 2} Idel Level {Low Hi} Bit Order {LSB, MSB} 上の階層に戻る ţ Source Type $\{Tx, Rx\}$ {Start, Stop, Data, Error} Start:フレームのスタートビットでトリガします。 Condition Trigger Setting Stop:フレームのストップビットでトリガします。 Data: [Compare Type] と [Value]の条件に従いトリガします。 Error:エラーでトリガします。 Compare Type $\{=, <, >\}$

URAR/RS232 トリガ設定項目

| Value | $\{0x00 - 0xff, xx\}$ |
|-------|-----------------------|
| Į]    | 上の階層に戻る               |

#### UART/RS232 トリガ設定手順

- 1. フロントパネルの「Setup」ボタンを押して、TRIGGER メニューに入ります。
- 2. [Type]ソフトキーを押して、[Serial]を選択します。
- 3. [Protocol]ソフトキーを押して、[UART]を選択します。
- 4. [Signal]ソフトキーを押して、信号の設定をします。この設定は UART/RS232 デコード設定 と同じです。
- 5. [Bus Configure] ソフトキーを押して、プロトコルの設定をします。この設定は UART/RS232 デコード設定と同じです。
- 6. [Trigger Setting]ソフトキーを押して、UART TRIG SET メニューに入ります。
- 7. [Source Type]ソフトキーを押して、トリガの送信元(RX または TX)を選択します。
- 8. [Condition]ソフトキーを押して、目的のトリガ条件を設定します。
  - & Start スタートビットの位置でオシロスコープがトリガされます。
  - & Stop ストップビットの位置でトリガされます。
  - Data —オシロスコープは、指定されたデータと等しい(以下、または以)バイトが見つ
     かるとトリガされます。
    - **a.** [Compare Type]ソフトキーを押して、等価修飾子(>、<または=)を選択します。
    - b. [Value]ソフトキーを押して、データ値を設定します。 データ値の選択は、0x00~
       0xffの範囲内です。
  - **ERROR** パリティチェックが設定されていて、チェックされたパリティビットがエラ
     ーを示す場合、オシロスコープがトリガされます。

## CAN トリガとシリアルデコード

| CAN   | Time       | Туре | ID         | Length | Data                      | CRC    | ACK |  |
|-------|------------|------|------------|--------|---------------------------|--------|-----|--|
| 1     | -6.73530ms |      | 0×410      |        | 0x70 71 72 73 74 75 76 77 | 0x5E95 |     |  |
| 2     | -6.30121ms | D    | 0x400      | 2      | 0x6A 6B                   | 0x3CC7 | yes |  |
| . 3.  | -5.00417ms | D    | 0x18AABB01 | 2      | 0x55 AA                   | 0x036A | yes |  |
| 4     | -4.88309ms | D    | 0x18AABB02 | 3      | 0x55 AA FF                | 0x3615 | yes |  |
| 5     | -1.75703ms | D    | 0x18CCDD11 | 2      | 0×80 81                   | 0×1C6E | yes |  |
|       | ·          |      |            |        |                           |        |     |  |
| CAN : |            |      |            |        |                           |        |     |  |

プロトコル概要

CAN は CANH と CANL の 2 線の信号ラインを使い、両信号間の電位差で論理 Hi と論理 Low を 送信します。どちらか一方のラインをパッシブプローブなどのシングルエンドのプローブで測定す ることができます。ネットワーク内の CAN のビットレートは全て同じです。CAN のデコードやト リガはビットレート及びビットを判定するスレッショルド電圧により正しく認識することができま す。

CANbus デコードはデータを送信するデータフレームと他のノードにデータを要求するリモートフ レームに対応します。データフレームとリモートフレームの ID フィールドは標準の 11 ビットと拡 張の 29 ビットに対応しています。またノードがエラーを検出した際に送信されるエラーフレーム に対応しています。但しオーバーロードフレームやインターフレームスペースは認識することがで きません。オーバーロードフレームは構造的にエラーフレームと似ているため、エラーフレームと して認識されます。

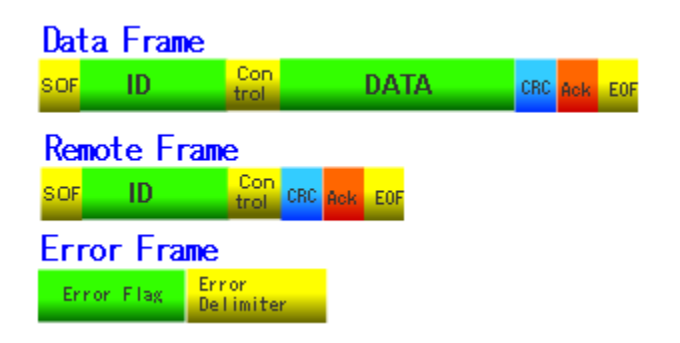

フロントパネルにある「Decode」ボタンを押すと、デコード設定が画面に表示されます。 Protocol を CAN に選択すると、CAN シリアルデコードのメニューが表示されます。[Signal]や [Configure] で基本設定を行います。

|                 | メニュー           | 設定範囲                                                        |
|-----------------|----------------|-------------------------------------------------------------|
|                 |                | {Decode 1, Decode 2}                                        |
| Decode          |                | テコーダは2個利用できます。それぞれ異なるプロトコルを利                                |
|                 |                | 用できます。                                                      |
| Protocol        |                | {I2C, SPI, UART, <b>CAN</b> , LIN}                          |
|                 | CAN H/CAN I    | {CH1, CH2, CH3, CH4}                                        |
|                 |                | CAN_H または CAN_L の信号のチャンネルを設定します。                            |
|                 | Threshold      | 信号スレッショルド電圧を調整ノブで設定します。                                     |
| Signal          |                | {CAN_H, CAN_L, CAN_H-CAN_L}                                 |
|                 | Source         | 接続されている CAN の信号線を設定します。注意 CAN_H-                            |
|                 |                | CAN_L は使用できません。                                             |
|                 | <b>[</b> ]     | 上の階層に戻る                                                     |
|                 |                | {5kb/s, 10kb/s, 20kb/s, 50kb/s,100kb/s, 125kb/s, 250kb/s,   |
|                 | Baud           | 500kb/s, 800kb/s, 1Mb/s, Custom}                            |
|                 |                | 信号のボーレートを設定します。                                             |
| Configure       |                | {5000 - 1000000} <br>  David の選択で Queters が選択された相合 ここで ビートた |
|                 | Custom         | Baud の選択で Custom か選択された場合、ここでホーレートを                         |
|                 |                | 設定します。                                                      |
|                 | Į]             | 上の階層に戻る                                                     |
| Display         |                | {On, Off}                                                   |
| Diopidy         | Ι              | デコード表示                                                      |
|                 | Scroll         | 調整ノブを回して、リスト内のカーソルを移動します。                                   |
|                 | Lines          | {1-7}                                                       |
| List            |                | リストの表示行数                                                    |
|                 | Save           | デコードデータを保存します。                                              |
|                 | 1              | 上の階層に戻る                                                     |
| Format          |                | {Binary, Decimal, Hex, ASCII}                               |
| Format          |                | データ部分のエンコード形式                                               |
| 0               | Copy From Trig | シリアルトリガからの設定をコピー                                            |
| Copy<br>Settina | Copy To Trig   | 設定をシリアルトリガにコピー                                              |
| 5               | Ð              | 上の階層に戻る                                                     |

#### CAN デコード設定手順

- 1. フロントパネルの「Decode」ボタンを押してデコード機能メニューに入ります。
- 2. [Decode] ソフトキーを押して、目的のデコーダ(Decode1 または Decode2)を選択します。
- 3. [Protocol]ソフトキーを押し、調整ノブを回して[CAN]を選択します。
- 4. [SIGNAL]ソフトキーを押して信号メニューに入ります。
- 5. [Source]を押して、デコードする信号を選択します。CAN-H, CAN-L のどちらでも可能で す。この選択をした後、プロービングしているチャンネルとレベルを設定します。
  - & CAN\_H CAN\_H 信号がデコードされます。
  - **と CAN\_L** CAN\_L 信号がデコードされます。
  - と CAN\_H-CAN\_L —(現在設定不可)
- 6. チャンネルとスレッショルド電圧の設定をします。
  - a. ステップ5の選択により[CAN-H]、[CAN-L]のソフトキーを押しし、信号が接続されて いるチャンネルを指定します。
  - b. 隣の[Threshold]キーを押して、調整ノブを使用して信号のスレッショルド電圧レベルを 設定します。
- フトキーを押して前のメニューに戻り、[Configure]ソフトキーを押して、BUS CONFIGメニューに入ります。
- 8. [Baud]を押して調整ノブを使用してボーレートを設定します。
  - ペ ボーレートは、あらかじめ定義された値(5kb/s~1Mb/s)またはカスタム値(5kb/s 1Mb/s)を設定します。
  - 希望のボーレートが表示されていない場合は、ボーを押してカスタムオプションを選択し、カスタムを押して調整ノブを回して、希望のボーレートを設定します
- 9. [Display] ソフトキーを押して[On]を選択すると、デコード結果が表示されます。
- 10. [Format] ソフトキーを押して、デコード結果の文字エンコード形式を変更します。
- 11. [List] ソフトキーを押して、LIST メニューに入ります。
- **12**. [Display] ソフトキーを押し、最初の手順と同じオプションを選択します。
- **13**. [Lines] ソフトキーを押し、調整ノブを使用してライン数を設定します。 線の範囲は 1~7 です。

14. [Scroll] ソフトキーを押して、調整ノブを回してすべてのフレームを表示します。

### CAN デコード結果

デコード結果のフレーム:

CAN ID=0x200 LEN= 1 DATA= 0x3E CRC= 0x4E04

- & ID がフレームに表示されます
- & データ長がフレームに表示されます
- **と** フレームにデータフィールドが表示されます。
- & フレームに[CRC]フィールドが表示されます。

デコード結果のリスト:

| CAN | Time      | Туре | ID    | Length | Data    | CRC    | ACK |  |
|-----|-----------|------|-------|--------|---------|--------|-----|--|
| 1   | 3.00000ns | D    | 0x200 | 1      | 0×3E    | 0x4E04 | yes |  |
| 2   | 240.005us | D    | 0x210 | 1      | 0×00    | 0x0983 | yes |  |
| 3   | 872.048us | D    | 0x400 | . 2    | 0x6A 6B | 0x3CC7 | yes |  |
|     |           |      |       |        |         |        |     |  |

& NO - 画面上のフレーム数。

- と TIME(タイムスタンプ) 現在のフレームとトリガ位置の間の水平変位。
- & TYPE フレームのタイプ、"D"はデータフレーム、"R"はリモートフレームを表します。
- & ID フレームの ID で、オシロスコープはフレームの ID (11 ビットまたは 27 ビット)の長 さを自動的に検出できます。
- & LENGTH データフィールドの長さ。
- & DATA データフィールドの値。
- **と** CRC CRC (巡回冗長検査) フィールドの値。
- & ACK 確認応答ビット。

CANトリガ

フロントパネルにある Trigger セクションの「Setup」ボタンを押すと、トリガの設定が画面に表示 されます。Type を Serial, Protocol を CAN に選択すると、CAN シリアルトリガのメニューが表示さ れます。Signal は信号の種類とチャンネルの関連付けや信号レベルの設定をします。Trigger Setting はプロトコルの条件を設定します。Bus Configure はバスの速度{5kb/s-1Mb/s}を設定します。

CAN トリガ設定項目

|                    | メニュー          | 設定範囲                                                                                                    |  |  |
|--------------------|---------------|----------------------------------------------------------------------------------------------------|--|--|
| Туре               |               | {Serial}                                                                                                    |  |  |
| Protocol           |               | {I2C, SPI, UART, <b>CAN</b> , LIN}                                                                                                    |  |  |
|                    | CAN_H / CAN_L | {CH1, CH2, CH3, CH4}<br>CAN_H または CAN_L の信号のチャンネルを設定します。                                                                                                    |  |  |
|                    | Threshold     |                                                                                                    |  |  |
| Signal             | Source        | {CAN_H, CAN_L }<br>接続されている CAN の信号線を設定します。                                                                                                    |  |  |
|                    |               | 上の階層に戻る                                                                                                    |  |  |
|                    | Baud          | {5kb/s, 10kb/s, 20kb/s, 50kb/s,100kb/s, 125kb/s, 250kb/s,<br>500kb/s, 800kb/s, 1Mb/s, Custom}<br>信号のボーレートを設定します。                                                                            |  |  |
| Bus<br>Configure   | Custom        | <b>{5000 - 1000000}</b><br>Baud の選択で Custom が選択された場合、ここでボーレートを<br>設定します。                                                                                                    |  |  |
|                    | 5             | 上の階層に戻る                                                                                                    |  |  |
| Trigger<br>Setting | Condition     | {Start, Remote, ID, ID+Data, Error} Start: フレームのスタートビットでトリガします。 Remote: 指定した ID のリモートフレームでトリガします。 ID: 指定した ID のデータフレームでトリガします。 ID+Data: 指定した ID と指定した最初の2バイトでトリガします。 Error: エラーフレームでトリガします。 |  |  |
|                    | ID            | ID を調整ノブで入力します。ID 内のバイト位置は Curr ID<br>Byte で変更します。                                                                                                    |  |  |
|                    | ID bits       | {11bit、29bit}<br>ID のビット数を選択します。                                                                                                    |  |  |
|                    | Curr ID Byte  | 11 ビットの場合{1 <sup>st</sup> byte, 2 <sup>nd</sup> byte}<br>29 ビットの場合{1 <sup>st</sup> byte, 2 <sup>nd</sup> byte, 3 <sup>rd</sup> byte, 4 <sup>th</sup> byte}                                  |  |  |

|  |      | 下位バイトは 1st byte 、値が大きい方が上位バイトです。        |
|--|------|-----------------------------------------|
|  | Data | 1: $\{0x00-0xff\}$ , 2: $\{0x00-0xff\}$ |
|  |      | データバイトの先頭2バイトを指定できます。                   |
|  |      | 上の階層に戻る                                 |

#### CAN トリガ設定手順

- 1. フロントパネルの「Setup」ボタンを押して、TRIGGER ファンクションメニューに入ります。
- 2. [Type]ソフトキーを押してシリアルを選択します。
- 3. [Protocol] ソフトキーを押して CAN を選択します。
- 4. [Signal]ソフトキーを押して、信号の設定をします。この設定は CAN デコード設定と同じで す。
- 5. [Bus Config]ソフトキーを押して、プロトコルの設定をします。この設定は CAN デコード設定 と同じです
- 6. [Trigger Setting] ソフトキーを押して CAN TRIG SET メニューに入ります。
- 7. [Condition] ソフトキーを押し、調整ノブを使用してトリガ条件を選択します。
   ●REMOTE と ID の条件を選択した場合:
  - a. ID のビット長を設定するには、ID ビットを押します(11 ビットまたは 29 ビット)。
  - b. Curr ID バイトを押し、調整ノブを使って必要なバイトを選びます
  - c. 調整ノブを使って ID を押し、ID の値を設定します。

(ヒント:IDの値設定をノブ11ビットの範囲(0-0x7FF)や29ビットの範囲(0-0x1FFFFFF)を設定するのは難しいため、IDの位置をバイト位置で切り替えながら値を 設定します。IDの位置は[Curr ID Byte]で切り替えます。たとえば、IDの長さが11ビ ットの場合、2バイトに分割され、下位バイトの入力で[Burr ID Byte]を1st byte に設定 し、0xxx00-0xxffの値で入力します。上位バイトは[Burr ID Byte]を2nd byte に設定 し、0x00xx-0x07xxの範囲で値を入力します。)

●ID +DATA 条件を選択した場合

- a. [ID bits] ソフトキーを押して、ID の長さ(11 ビットまたは 29 ビット)を選択します。
- b. [Curr ID Byte]ソフトキーを押し、調整ノブを使用してバイト数を設定します。
- c. [ID]ソフトキーを押し、調整ノブを使用して ID の値を設定します。

- d. [Data1]ソフトキーを押し、調整ノブを使って最初のバイトの値を設定します。
- e. [Data2]ソフトキーを押し、調整ノブを使って2番目のバイトの値を設定します。

## LIN トリガとシリアルデコード

| LIN  | Time       | ID   | Data Length | ID Parity |         | Data | Checksum |                   |
|------|------------|------|-------------|-----------|---------|------|----------|-------------------|
| 1    | -100.733ms | 0x0F |             |           | 0x7A 5A |      |          |                   |
| 2    | -50.4199ms | 0x0F | 2           | 0x03      | 0x6D 5A |      | 0x38     |                   |
| 3    | -2.78000us | 0x0F | 2           | 0×03      | 0x63 5A |      | 0x42     |                   |
| 4    | 50.3102ms  | 0×0F | 2           | 0×03      | 0x59 5A |      | 0x4C     | $\mathbf{\nabla}$ |
|      |            |      |             |           |         |      |          |                   |
|      |            |      |             |           |         |      |          |                   |
|      |            |      |             |           |         |      |          |                   |
|      |            |      |             |           |         |      |          |                   |
|      |            |      |             |           |         |      |          |                   |
|      |            |      |             |           |         |      |          |                   |
|      |            |      |             |           |         |      |          |                   |
|      |            |      |             |           |         |      |          |                   |
|      |            |      |             |           |         |      |          |                   |
|      |            |      |             |           |         |      |          |                   |
|      |            |      |             |           |         |      |          |                   |
|      |            |      |             |           |         |      |          |                   |
|      |            |      | _           |           |         |      |          |                   |
|      |            |      |             |           |         |      |          |                   |
| LIN- |            |      |             |           |         |      |          |                   |

プロトコル概要

LIN は1本の信号線で1台のコントローラに複数台の周辺デバイスをパラレルに接続します。電圧 はGNDを基準にしています。オシロスコープで使用するプローブは付属のパッシブプローブで測 定できます。

LIN フレーム構造は次図のようにヘッダとレスポンスの2つのブロックから構成されます。ヘッダ は BRAKE・SYNCH フィールド(同期バイト)・IDENT フィールド(保護識別子)から成り、マス タから送信されます。それに続きデータと CHECKSUM のレスポンスブロックがマスタ、または スレーブから送信されます。Break を除く各フィールドは1バイト単位で前後にスタートビットと ストップビットが付き、最下位ビット(LSB)から最上位ビット(MSB)の順に並びます。LIN フレー ムの送信スケジュールはマスタが管理します。個々のスレーブはマスタから送信される ID の値に より、データの送信、または受信を行います。

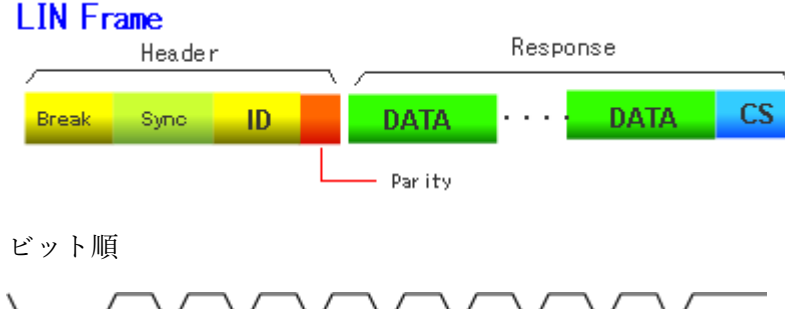

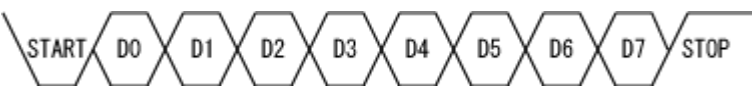

LIN デコード

フロントパネルにある「Decode」ボタンを押すと、デコード設定が画面に表示されます。 Protocol を LIN に選択すると、LIN シリアルデコードのメニューが表示されます。[Signal]や [Configure]で 基本設定を行います。

LIN デコード設定項目

|                 | メニュー           | 設定範囲                                                                   |  |  |  |
|-----------------|----------------|------------------------------------------------------------------------|--|--|--|
| Decode          |                | {Decode 1, Decode 2}<br>デコーダは 2 個利用できます。それぞれ異なるプロトコルを利<br>用できます。       |  |  |  |
| Protocol        |                | {I2C, SPI, UART, CAN, <b>LIN</b> }                                     |  |  |  |
|                 | Source         | <b>{CH1, CH2, CH3, CH4}</b><br>信号のチャンネルを設定します。                         |  |  |  |
| Signal          | Threshold      | 信号スレッショルド電圧を調整ノブで設定します。                                                |  |  |  |
|                 | 1              | 上の階層に戻る                                                                |  |  |  |
|                 | Baud           | <b>{600, 1200, 2400, 4800, 9600, 19200, Custom}</b><br>信号のボーレートを設定します。 |  |  |  |
| Configure       | Custom         | {300 - 20000}<br>Baud の選択で Custom が選択された場合、ここでボーレートを<br>設定します。         |  |  |  |
|                 | 1              | 上の階層に戻る                                                                |  |  |  |
| Display         |                | <b>{On, Off}</b><br>デコード表示                                             |  |  |  |
|                 | Scroll         | 調整ノブを回して、リスト内のカーソルを移動します。                                              |  |  |  |
| List            | Lines          | <b>{1-7}</b><br>リストの表示行数                                               |  |  |  |
|                 | Save           | デコードデータを保存します。                                                         |  |  |  |
|                 | Ŋ              | 上の階層に戻る                                                                |  |  |  |
| Format          |                | <b>{Binary, Decimal, Hex, ASCII}</b><br>データ部分のエンコード形式                  |  |  |  |
|                 | Copy From Trig | シリアルトリガからの設定をコピー                                                       |  |  |  |
| Copy<br>Settina | Copy To Trig   | 設定をシリアルトリガにコピー                                                         |  |  |  |
|                 | Ð              | 上の階層に戻る                                                                |  |  |  |

### LIN デコード設定手順

LIN 信号を設定し、信号をオシロスコープに接続し、各入力信号のパラメータを指定するには、2 つのステップがあります。

- 1. Decode キーを押すと、DECODE メニューに入ります。
- [Decode]ソフトキーを押して、目的のデコーダ(シリアル1またはシリアル2)を選択します。
- 3. [Protocol]ソフトキーを押し、調整ノブを回して LIN を選択します。
- 4. [Signal]ソフトキーを押して、SIGNALメニューに入ります。
- 5. [Source]ソフトキーを押して、LIN 信号に接続されているチャンネルを選択します。
- 6. [Threshold]ソフトキーを押し、調整ノブを使用して LIN 信号のスレッショルド電圧レベルを 設定します。
- 7. 📁 ソフトキーを押して前のメニューに戻ります。
- 8. [Configure]ソフトキーを押して、BUS CONFIG メニューに入ります。
- 9. ボーレートを設定するには、[Baud]ソフトキーを押します。
  - & ボーレートはあらかじめ定義された値として設定できます。
  - 希望のボーレートが表示されていない場合は、カスタムオプションを選択してカスタム を押し、調整ノブを回して希望のボーレートを設定します。
- 10. [Display]を押して On を選択すると、デコード結果が表示されます。
- 11. [Format]を押して、デコーダの結果の文字エンコード形式を変更します。
- 12. [List]を押して、LIST メニューに入ります。
- 13. [Display]を押し、最初の手順と同じオプションを選択します。
- 14. [Line]を押し、調整ノブを使用してライン数を設定します。 線の範囲は 1~7 です。
  - **15**. [Scroll]を押して、調整ノブを回してすべてのフレームを表示します。

#### LIN デコード結果

デコード結果のフレーム:

ID=0x0F LEN= 2 DATA=0xA5 5A CHK=0x00

●Protected Identifier フィールドがフレームに表示されます

デコードされた結果のフレーム:

& Protected Identifier フィールドがフレームに表示されます

- & データ長はフレーム単位で表示されます
- & データフィールドがフレームに表示されます。
- & チェックサムフィールドがフレームに表示されます。

#### デコード結果のリスト:

| LIN | Time       | ID   | Data Length | ID Parity | Data    | Checksum |  |
|-----|------------|------|-------------|-----------|---------|----------|--|
| 1   | -2.81200us | 0×0F |             | 0×03      | 0×A5 5A | 0x00     |  |
|     |            |      |             |           |         |          |  |

- & NO 画面内のフレーム数。
- & TIME(タイムスタンプ) 現在のフレームとトリガ間の水平変位ポジション。
- & ID フレームの保護された識別子フィールドの値。
- & DATA LENGTH データフィールドの長さ。
- & ID CHECK Protected Identifier フィールドの2つのチェックビット
- & DATA データフィールドの値
- & DATA CHECKSUM チェックサムフィールドの値

フロントパネルにある Trigger セクションの「Setup」ボタンを押すと、トリガの設定が画面に表示 されます。Type を Serial, Protocol を LIN に選択すると、LIN シリアルトリガのメニューが表示さ れます。Signal は信号の種類とチャンネルの関連付けや信号レベルの設定をします。Trigger Setting はプロトコルの条件を設定します。Bus Configure はバスの速度{600 – 19200, custom}を設定しま す。

LIN トリガ設定項目

|           | メニュー      | 設定範囲                                         |  |  |  |  |  |
|-----------|-----------|----------------------------------------------|--|--|--|--|--|
| Туре      |           | {Serial}                                     |  |  |  |  |  |
| Protocol  |           | {I2C, SPI, UART, CAN, <b>LIN</b> }           |  |  |  |  |  |
|           | Source    | {CH1, CH2, CH3, CH4}                         |  |  |  |  |  |
| Signal    |           | 信号のチャンネルを設定します。                              |  |  |  |  |  |
| Signal    | Threshold | 信号スレッショルド電圧を調整ノブで設定します。                      |  |  |  |  |  |
|           | Ð         | 上の階層に戻る                                      |  |  |  |  |  |
|           | Baud      | {600, 1200, 2400, 4800, 9600, 19200, Custom} |  |  |  |  |  |
|           | Dadd      | 信号のボーレートを設定します。                              |  |  |  |  |  |
| Bus       |           | {300 - 20000}                                |  |  |  |  |  |
| Configure | Custom    | Baud の選択で Custom が選択された場合、ここでボーレートを          |  |  |  |  |  |
|           |           | 設定します。                                       |  |  |  |  |  |
|           | IJ        | 上の階層に戻る                                      |  |  |  |  |  |
|           |           | {Break, ID, ID+Data, Data Error}             |  |  |  |  |  |
|           |           |                                              |  |  |  |  |  |
|           | Condition | Break:フレームのスタートでトリガします。                      |  |  |  |  |  |
|           |           | ID : 指定した ID のデータフレームでトリガします。                |  |  |  |  |  |
|           |           | ID+Data : 指定した ID と指定した最初の 2 バイトでトリガしま       |  |  |  |  |  |
| Trigger   |           | す。                                           |  |  |  |  |  |
| Setting   |           | Error:エラーでトリガします。                            |  |  |  |  |  |
|           | ID        | $\{0x00 - 0x3f, 0xXX\}$                      |  |  |  |  |  |
|           | Data1     | $\{0x00 - 0xff, 0xXX\}$                      |  |  |  |  |  |
|           | Data2     | $\{0x00 - 0xff, 0xXX\}$                      |  |  |  |  |  |
|           | 1         | 上の階層に戻る                                      |  |  |  |  |  |

#### トリガ条件

- **≥** Break ブレークフィールドのブレークの位置でオシロスコープがトリガされます
- & ID (Frame ID) —フレームの ID の値が指定された値と等しい場合、オシロスコープは識別子フ ィールドのストップビットの位置でトリガされます。

(注:データの値が 0xXX の場合、すべてのデータ値が一致します)

- **ID + Data** (Frame ID and Data) ID とデータが選択された値と等しいフレームが検出される

   と、オシロスコープが起動します。調整ノブを使って ID、Data1、Data2 の値を選択します。
  - 1) . ID の値は現在設定されている値と同じです。
  - Data1 または Data2 のいずれかの値を設定し、信号にその値に一致するデータがある場合。 Data1 と Data2 の両方の値を設定した場合、信号には連続する2 つのデータがあり、最初のデータの値は Data1、2 番目のデータ値は Data2 です。

(注:データの値が 0xXX の場合、すべてのデータ値が一致します)

 Data Error —オシロスコープは、エラー(ID チェックエラー、チェックサムエラー、同期バイ トフィールドエラー)が検出されました

#### LIN トリガ設定手順

- 1. [Setup]を押して、TRIGGER メニューに入ります。
- 2. [Type]を押して[Serial]を選択します。
- 3. [Protocol]を押して[LIN]を選択します。
- [Signal]ソフトキーを押して、信号の設定をします。この設定は LIN デコード設定と同じです。
- 5. [Bus Config]ソフトキーを押して、プロトコルの設定をします。この設定は LIN デコード設定 と同じです
- 6. [Trigger Setting]ソフトキーを押して、LIN TRIG SET メニューに入ります。
- 7. [Condition]を押し、調整ノブを使用してトリガ条件を選択します。

### と ID 条件を選択した場合:

a. [ID]ソフトキーを押し、調整ノブを回して値を設定します。

## & ID +Data 条件を選択した場合:

- a. [ID]ソフトキーを押し、調整ノブを回して値を設定します。
- b. [DATA1]ソフトキーを押し、調整ノブを回して値を設定します。
- c. [DATA2]ソフトキーを押し、調整ノブを回して値

# 参照波形

参照波形は波形を比較するためのリファレンスとして使用します。コピー元の波形は現在表示されてい る波形、又はファイルから選択することができます。チャンネル波形の他に演算やデジタルライン波 形もソース波形として使用することができます。

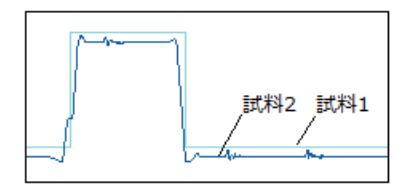

参照波形の設定項目

演算設定はフロントパネルの「Ref」ボタンを押して表示します。

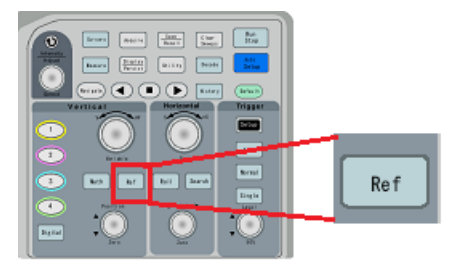

画面のメニューには次のように表示されます。

| メニュー                           | 設定範囲                                              |  |  |  |
|--------------------------------|---------------------------------------------------|--|--|--|
| Sourco                         | {CH1, CH2, CH3, CH4, Math, D0, D1, D2 $\sim$ D15} |  |  |  |
| Source                         | 保存のソース信号を選択します。                                   |  |  |  |
| Location                       | {REF A, REF B, REF C, REF D}                      |  |  |  |
| Location                       | 操作対象のメモリを選択します。                                   |  |  |  |
| Save                           | [Source]で選択されている波形を[Location]の場所に保存します。           |  |  |  |
| Diaplay                        | {On, Off}                                         |  |  |  |
| Display                        | [Location]に保存されている波形を表示します。                       |  |  |  |
| Scale 調整ノブを使って参照波形のスケールを調整します。 |                                                   |  |  |  |
| Position                       | 調整ノブを使って参照波形のオフセットを調整します。                         |  |  |  |

注意:パラメータ測定のソースを REFA などに選択することで参照波形をパラメータ測定できます。

注意:カーソルのソースを REF A などに選択することで参照波形をカーソルで測定することができます。
注意:参照波形を CSV やバイナリ形式などで保存することはできません。

注意:参照波形を演算のソースにすることはできません。

注意:演算波形を参照波形のソースにすることは可能です。

表示波形から内部メモリへの保存手順

REF 波形を内部メモリに保存するには次のステップを実行します。

1. 前面の「REF」ボタンを押して、REF WAVE ファンクションメニューに入ります。 グリッドの

注意)グリッドのフォーマットがX-Yモードのとき、REF機能を有効にすることはできません。

- [Source]ソフトキーを押します。 調整ノブを回してリファレンスチャンネルのソースを選択し ます。 ソースにはアナログチャンネルと演算波形が含まれています。
- 3. [Location]ソフトキーを押します。 調整ノブを回して、REF 波形を保存する位置を選択しま す。 ソースにはアナログチャンネルと演算波形が含まれています。

4. [Save]ソフトキーを押して、チャネルまたは演算波形を指定された場所に保存します。 垂直 スケール情報と波形の垂直オフセットは同時に保存されます。 波形が正常に保存されると、 「Store Data Success」というメッセージがポップアップ表示されます。

注意) REF 波形は不揮発性です。 REF 波形は、再起動またはデフォルト動作の後でも表示することができます。

表示波形から USB メモリへの保存手順

- 1. USB メモリを前面の USB コネクタに接続します。
- 2. フロントパネルの「Save/Recall」ボタンを押して SAVE/RECALL メニューに入ります。
- 3. [Save]ソフトキーを押します。
- 4. [Type]ソフトキーを押して、調整ノブを回して[Reference]を選択します。
- 5. [Source]ソフトキーを押して、保存する波形を選択します。
- [Press To Save]ソフトキーを押すと、USBのディレクトリがポップアップで表示されます。
   名前を付けて保存する場合には[New]ソフトキーを押して、名前を入力します。 [Press To Save]ソフト—をもう一度押すと、デフォルトの名前で保存します。

デフォルトの名前は SDSxxxxx.REF です(x は上書きされないようにインデックスが入ります)。

USB メモリから内部メモリに参照波形のコピー手順

- 1. USB メモリを前面の USB コネクタに接続します。
- 2. フロントパネルの「Save/Recall」ボタンを押して SAVE/RECALL メニューに入ります。
- 3. [Recall]ソフトキーを押します。
- 4. [Type]ソフトキーを押して、調整ノブを回して[Reference]を選択します。
- 5. [Recall To]ソフトキーを押して、保存先のメモリを選択します。
- [Press To Recall]ソフトキーを押すと、USBのディレクトリがポップアップで表示されます。 調整ノブで参照波形のファイル(\*.REF)を選択します。[Press To Save]ソフト—をもう一度押 すと、コピーが実行されます。

#### 参照波形の表示手順

REF 波形を表示するには、次の手順を実行します

- 1. 前面の「Ref」ボタンを押して、REF WAVE ファンクションメニューに入ります。
- 2. [Location]ソフトキーを押します。 調整ノブを回して、表示したい REF 波形を選択します。
- [Display]ソフトキーを押して[On]を選択し、REF 波形を画面に表示します。
   保存された場所のみを表示できます。オシロスコープは、4 つの基準波形を同時に表示することができます。

#### 参照波形の調整

- 1. 上記の「Ref 波形を表示する」を参照して、希望の基準波形を表示してください。
- [Scale]や[Position]ソフトキーを押して、調整ノブを回して、基準波形の垂直スケールと位置を 調整します。 垂直スケールと位置情報が画面の中央に表示されます。
   画面の中央に表示される初期値は、基準波形とともに保存された設定です。

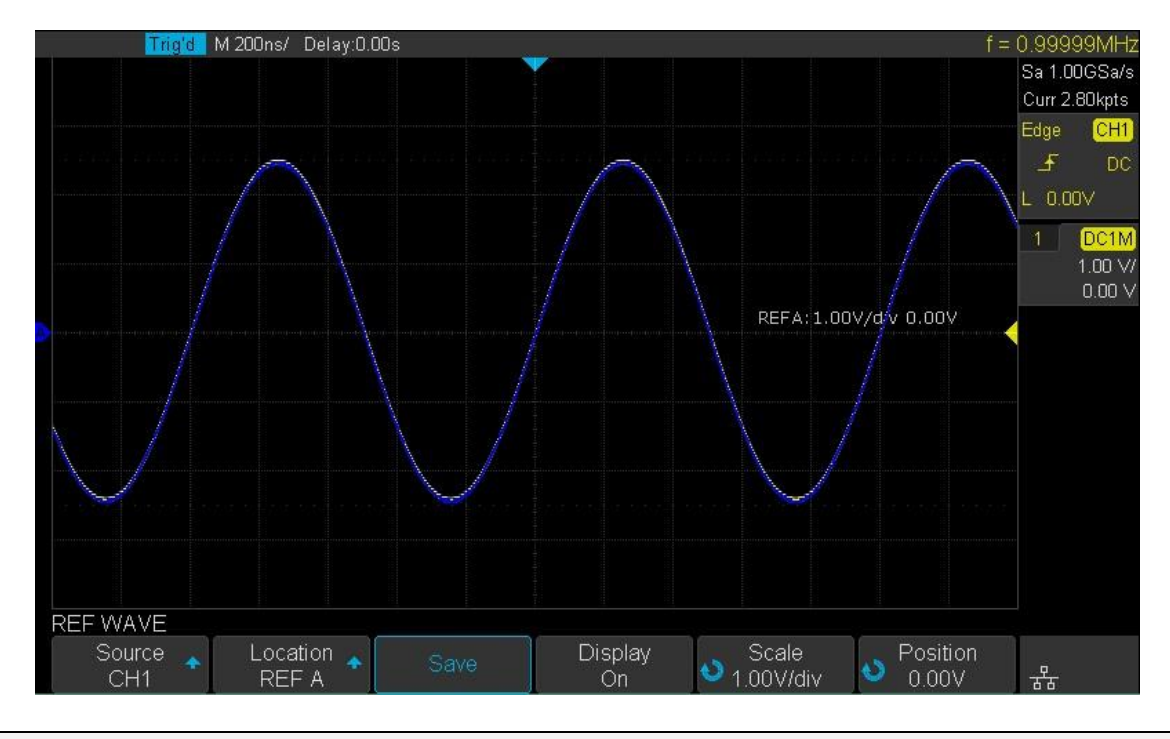

注意) 垂直の Variable ノブと垂直 Position ノブのみが、基準波形と演算波形に対して機能します。

参照波形のクリア

オシロスコープには、REF WAVE ファンクションメニューの下に Clear オプションがありません。 指定した参照波形をクリアするには、新しい参照波形を同じ場所に保存して置き換えます。

## 波形演算

オシロスコープは、アナログ波形に対する加算(+)、減算(-)、乗算(\*)、除算(/)、FFT、微分(d/dt)、積分(fdt)、平方根(√)の8つの演算をサポートしています。演算結果は白色の波形で表示され、波形表示エリア左のラベルは"M"です。スケールやオフセットの情報は波形表示エリア内の左側に ピンク色の文字で表示されます。

また演算波形はカーソルや計測パラメータを使用して演算波形を測定することや参照波形メモリへの コピーも可能です。

注意) アナログチャネルまたは数学関数がクリップされている(波形が画面に完全に表示されてい ない)場合、結果の計算もクリッピングされます。

注意) 演算波形を保存することはできません。

注意)演算波形をデコードのソースに設定することはできません。

演算の設定項目

演算設定はフロントパネルの Math ボタンを押して表示します。

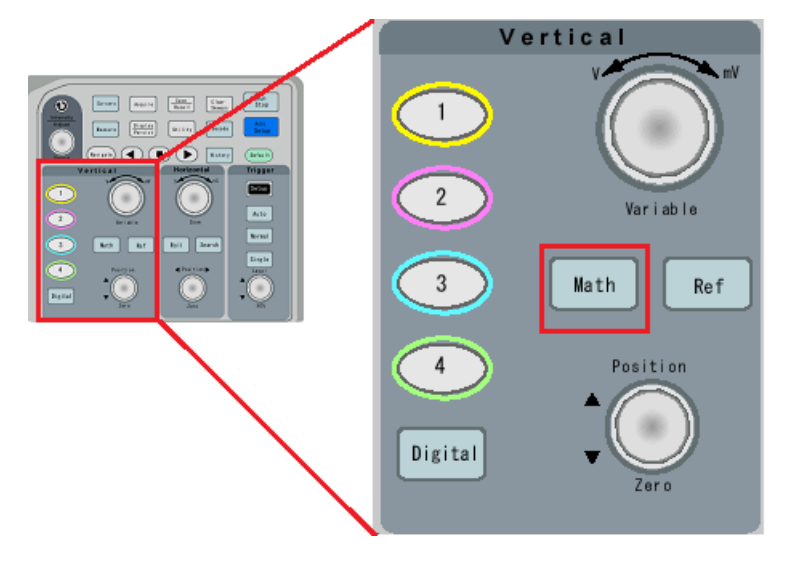

画面のメニューには次のように表示されます。

| メニュー     | 設定範囲                                                                                                    |  |  |
|----------|----------------------------------------------------------------------------------------------------|--|--|
| Operator | <ul> <li>{+, -, *, /, FFT, d/dt, ∫dt, √}</li> <li>+: SourceA と SouceB にチャンネルを設定し、SourceA + SouceB の演算<br/>波形を表示します。</li> <li>-: SourceA と SouceB にチャンネルを設定し、SourceA – SouceB の演算波</li> </ul> |  |  |
|          | 形を表示します。                                                                                                    |  |  |

|          | *: SourceA と SouceB にチャンネルを設定し、SourceA × SouceB の演算 |
|----------|-----------------------------------------------------|
|          | 波形を表示します。                                           |
|          | /: SourceA と SouceB にチャンネルを設定し、SourceA ÷ SouceB の演算 |
|          | 波形を表示します。                                           |
|          | FFT: オシロスコープの離散波形から周波数スペクトル波形に変換します。                |
|          | 最高1M ポイントの波形データを周波数スペクトル波形に変換するこ                    |
|          | とができます。                                             |
|          | d/dt:微分演算します                                        |
|          | ∫dt:積分演算します                                         |
|          | √:平方根を演算します                                         |
| Source   | {CH1, CH2, CH3, CH4}                                |
| Scale    | 垂直軸方向のスケールを設定します                                    |
| Position | 垂直軸方向の画面上のオフセットを設定します                               |

演算波形の単位

チャンネル機能メニューを使用して、各チャンネルの単位を "V"または "A"に設定します。 オシロ スコープの演算には、以下のような単位があります。

| 演算                      | 単位                                |
|-------------------------|-----------------------------------|
| 加算 (+)or 減算 (-)         | V, A                              |
| 乗算 (*)                  | V^2, A^2 or W (Volt-Amp)          |
| 除算 (/)                  | None or S                         |
| FFT                     | dBVrms, Vrms, dBm, dBArms, Arms   |
| 微分 (d/dt)               | V/S or A/S (V/second or A/second) |
| 積分 (∫dt)                | V/S or A/S (V/second or A/second) |
| $\nu - \flat (\sqrt{)}$ | V^1/2 or A^1/2                    |

#### 四則演算

演算子は、任意の2つのアナログ入力チャンネルで加算または減算します。 加算または減算を選択 すると、Source A および Source B の値がサンプルポイントごとに加算または減算され、結果が表 示されます。

- 1. フロントパネルの「Math」ボタンを押して、MATH 機能メニューに入ります。
- 2. [Operation]ソフトキーを押し、調整ノブを回して{+, -, \*, /} から選択します。
  - 3. 「Source A」と「Source B」のソフトキーをそれぞれ押してから、調整ノブを回して演算を 行う
- 4. 結果の計算波形は白で表示され、 左側に"M"のラベルで表示されます。スケールやオフセットの 情報は波形表示エリアの左側にピンク色の文字で表示されます。

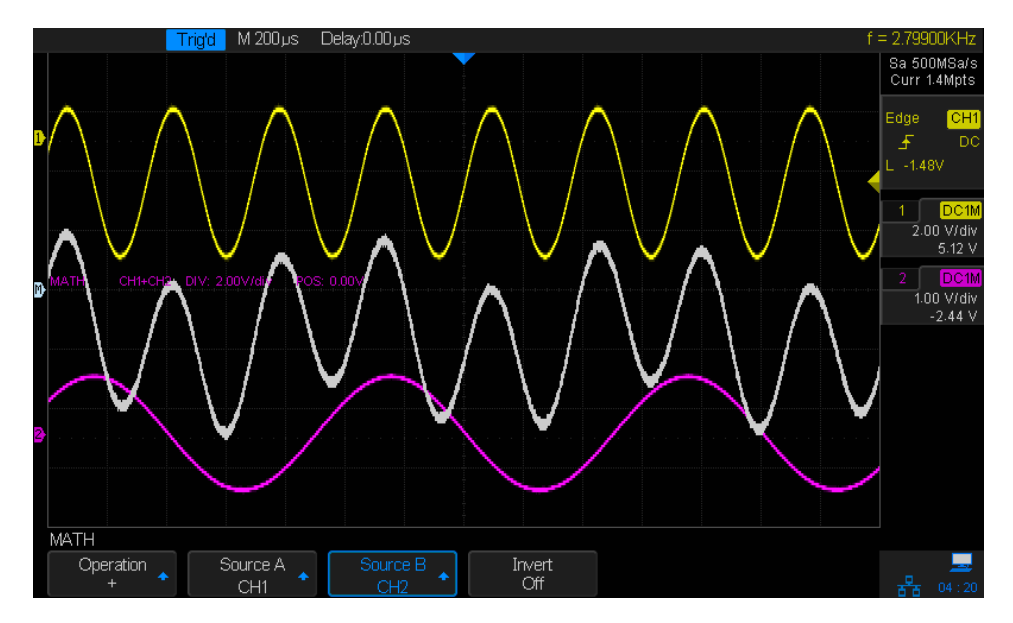

5. 演算波形を反転させる場合は、[Invert]ボタンを押し、On に設定して演算波形の表示を反転する ことができます。 FFT

FFT は、アナログ入力チャネルを使用して高速フーリエ変換を計算するために使用されます。FFT は、指定されたチャンネルのタイムドメイン波形を周波数ドメイン波形に変換します。FFT 機能が 選択されている場合、FFT スペクトルは周波数の振幅としてオシロスコープのディスプレイにプロ ットされます。 水平軸の読み出しは時間から周波数(ヘルツ)に変化し、垂直読み出しは単位の設 定により V から dB に変換することもできます。

FFT 演算は次のような用途で使用できます。

- ☆ 振動を分析する

タイムドメインと周波数ドメイン

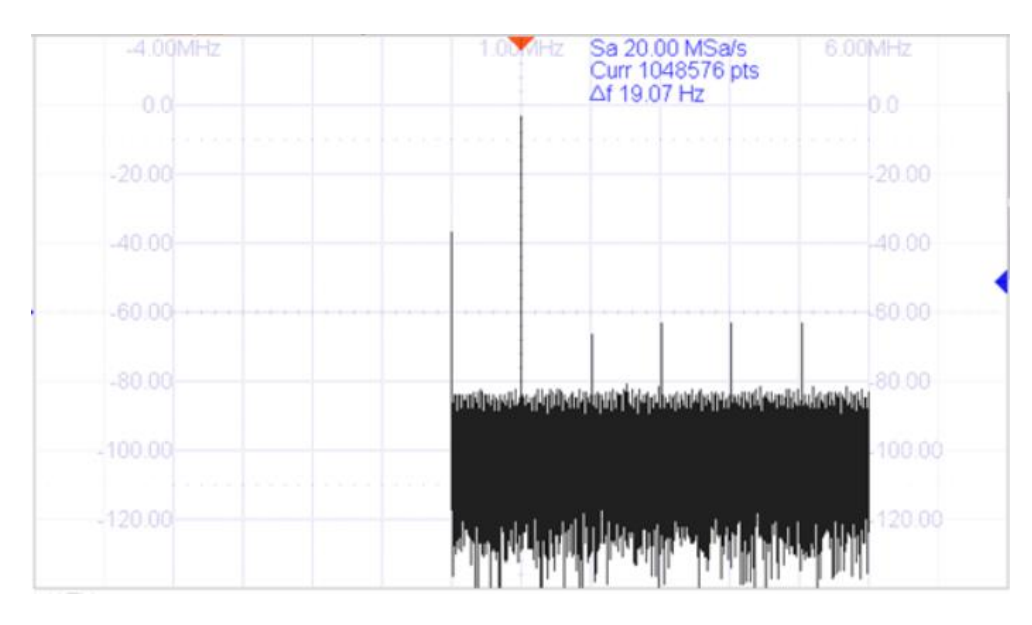

FFT 演算に使用される入力サンプル数は2の累乗数の個数で最高 1,048,576 個までです。入力チャンネルの波形サンプルと同じにならないため、入力波形の一部を使って変換しています。FFT 演算に使用されている個数は FFT 波形内にある Curr で示される個数です。チャンネル波形の中の 先頭から(波形の左端から)Curr の個数まで演算されます(入力波形のサンプル数が多い場合には自動的に間引きされたサンプルが FFT に入力されます。FFT 波形内にある Sa の表示に注意してく ださい。入力信号のサンプリング速度より低い値が表示されている場合は間引きが行われていま す)。

周波数波形の最低周波数(左端)と最高周波数(右端)はサンプリング速度と Curr の値で決まります。 周期の逆数が周波数になるように、周波数波形の分解能(DC を除く解析できる最も低い周波数) は Curr の時間を逆数計算した値です。最高周波数は FFT に入力されるサンプリング速度の半分で す。これらの情報は周波数波形の上に表示される Sa と Δf の値に示されます。Sa はサンプリング 速度です。この Sa の半分の値が周波数波形の右端、Δf が周波数波形の左端(DC を除く)です。

#### 垂直軸の単位

| 垂直軸の単位は | dBVrms, Vrms | , dBm の 3 種 | 種類から選択可能です。 |  |
|---------|--------------|-------------|-------------|--|
|         |              |             |             |  |

| 単位           | 説明                                               |  |  |
|--------------|--------------------------------------------------|--|--|
| Vrms         | 電圧の RMS 値                                        |  |  |
| dBVrms       | 20log(Vrms)                                      |  |  |
|              | Vrms から dB に変換した値                                |  |  |
| dBm          | 1mW を基準に dB を計算した値です。                            |  |  |
|              | 電力を計算するために、抵抗値を与えます。この抵抗値は GND                   |  |  |
|              | と信号線間のインピーダンスなどを意味します。Ext. Load に設定              |  |  |
|              | してください。50Ω の両端で 1mW とした場合、Vrms は                 |  |  |
|              | V(rms)=root(W*R)=root(0.001*50)=0.224 と計算することができ |  |  |
|              | ます。V(rms)から V に変換するため、root(2)をかけると、等価            |  |  |
|              | な電圧は 0.316V です。                                  |  |  |
|              | PS(dBm)=20log10(Magnitude/0.316)の関係があります。        |  |  |
|              |                                                  |  |  |
| <br>注意:単発波形で | FFT する場合には値そのものはあまり意味を成しません。FFT で出た              |  |  |

注意:単発波形で FFT する場合には値そのものはあまり意味を成しません。FFT で出力される値 は FFT 演算に含まれるサンプルからそれぞれの平均的な周波数のエネルギーを計算しています。 ほぼ 0 V の中で一瞬だけ単発波形がある波形では値が小さくなります。 窓関数

FFT 演算は演算に使われる波形が時間軸上で繰り返されていると仮定して計算します。そのため FFT が計算されるサンプルの始点と終点が信号波形と一致していない場合、演算結果に影響を与 えてしまいます。この影響を抑えるため、あらかじめ波形の始点と終点の信号を徐々に減衰させ ます。この徐々に減衰させる重み関数を時間窓関数と言い、5種類の関数を用意しています。目 的としている結果に近い窓関数を選択します。

| Window    | Applications and Characteristics |
|-----------|----------------------------------|
| Rectangle | これは通常、信号が過渡的(完全に時間領域ウィンドウに含まれ    |
|           | る)またはウィンドウの基本周波数の整数倍である基本周波数成分   |
|           | を有することが分かっている場合に使用されます。 これらのタイ   |
|           | プ以外の信号は、スペクトル漏れとスカラップ損失が発生する可能   |
|           | 性があります。これは、別の種類のウィンドウを選択することで修   |
|           | 正できます                            |
| Hanning   | スペクトル・リーケージを抑え、信服精度を改善できますが、     |
|           | 周波数分解能が落ちます。                     |
| Hamming   | スペクトル・リーケージを抑え、信服精度を改善できます       |
|           | が、やはり周波数分解能が落ちます。                |
| Flat Top  | スペクトル・リーケージを緩やかに抑え、優れた振幅精度を得られ   |
|           | ますが、周波数分解能損失が伴います。               |
| Blackman  | スペクトル・リーケージを最小限に抑えますが、やはり周波数分解   |
|           | 能が落ちます。                          |

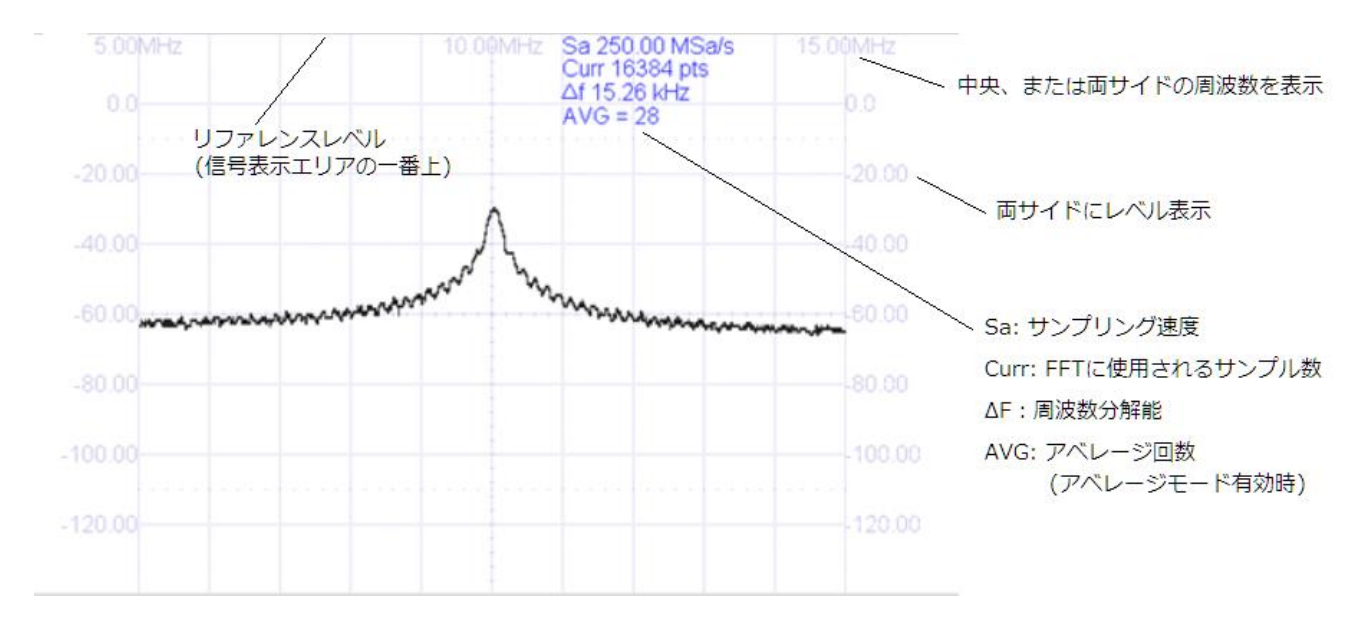

周波数波形を表示するエリアで一番上はリファレンスレベルです。垂直方向の設定ではこのリファ レンスレベルとスケールの設定を変更することができます。両サイドには信号レベルがラベル表示 されています。周波数はリファレンスレベル上に両サイドと中央にラベルが付いています。周波数 方向の表示設定は中央の周波数とスケールを変更することができます。

表示形式は時間波形と周波数波形の両方や周波数波形だけなど選択が可能です。

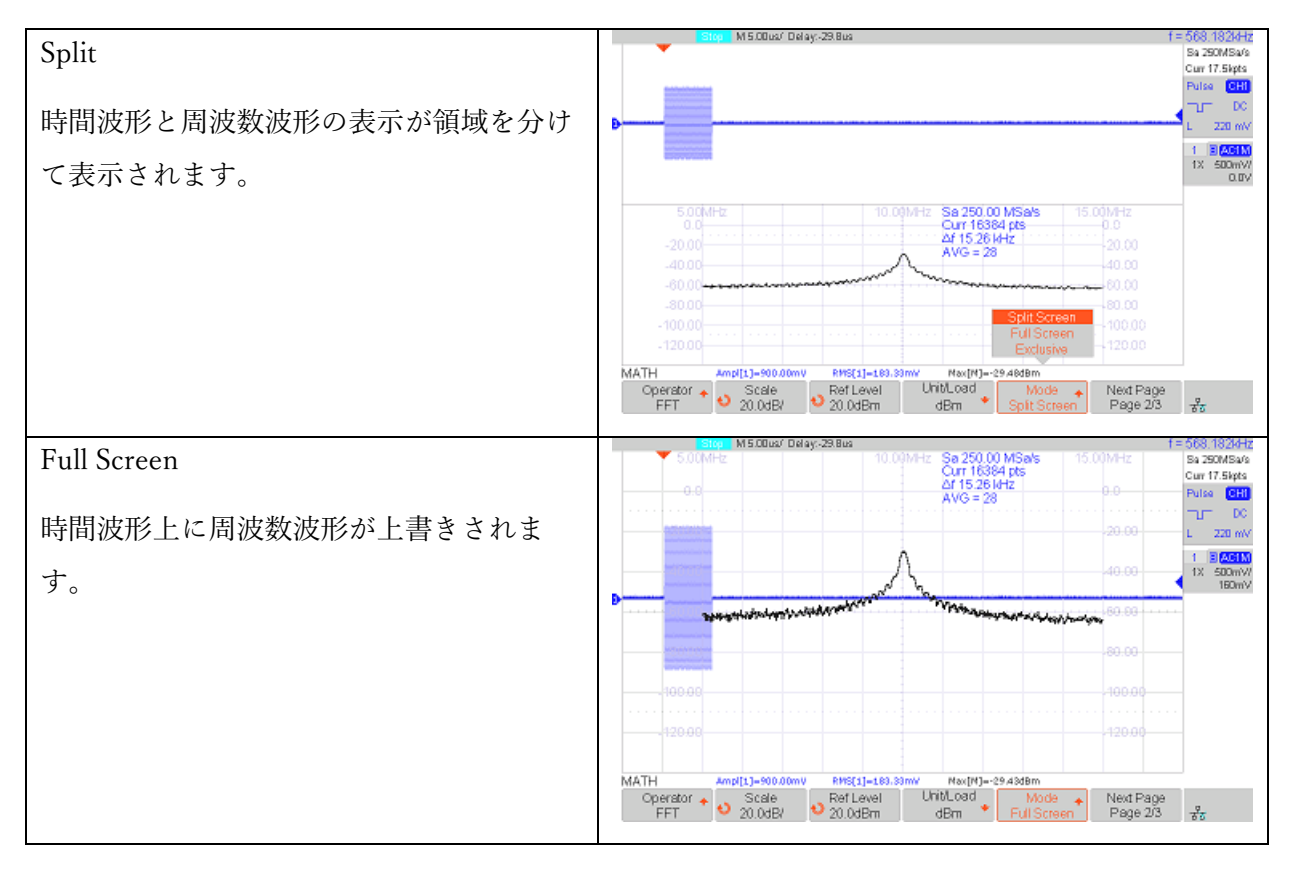

表示

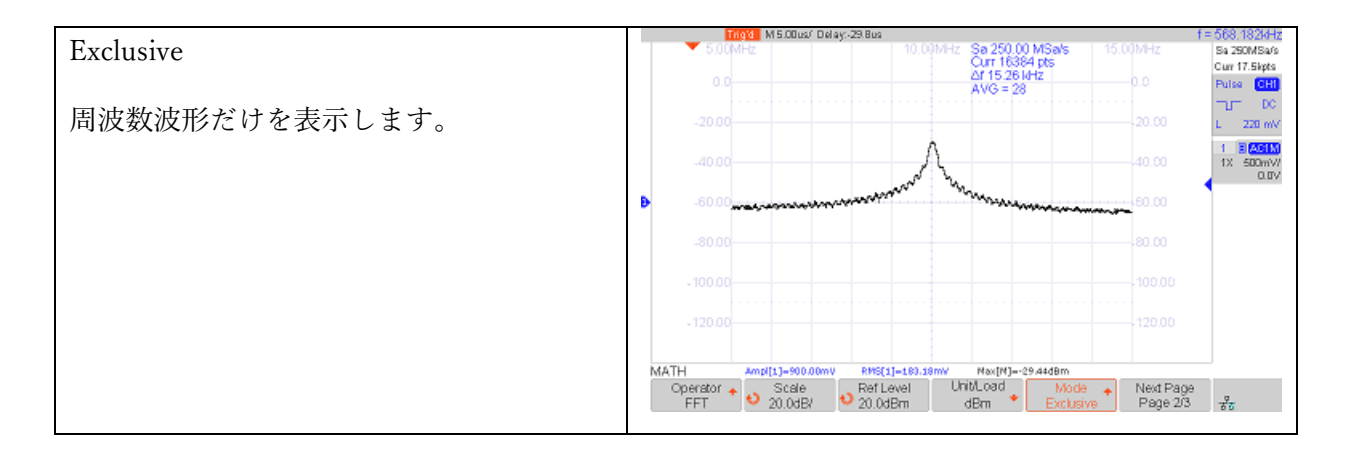

#### メニュー

| メニュー       |                      | 設定範囲                                            |  |  |
|------------|----------------------|-------------------------------------------------|--|--|
| Operator   |                      | $\{+, -, *, /, FFT, d/dt, \int dt, \}$          |  |  |
| Source     |                      | {CH1, CH2, CH3, CH4}                            |  |  |
| Config     | Maximum points       | {2k, 4k, 8k,16k,32k,64k,128k, 256k, 512k, 1M}   |  |  |
|            | Window               | {Rectangle, Blackman, Hanning, Hamming Flattop} |  |  |
|            | AUTO SET             | 垂直軸や周波数軸を自動的に設定します。                             |  |  |
|            | Display              | {Split, Full, Exclusive}                        |  |  |
|            | Mode                 | {Normal, Max-Hold, Average}                     |  |  |
|            | Times                | {4-1024}                                        |  |  |
|            |                      | Display で Average を選択時、アベレージ回数の設定               |  |  |
|            | Reset                | Display で Average を選択時、アベレージされた波形を              |  |  |
|            |                      | リセット                                            |  |  |
| Vertical   | Scale                | 垂直スケール。Unit の選択により範囲が決まります。                     |  |  |
|            | Ref Level            | リファレンスレベル。Unit の選択により範囲が決まり                     |  |  |
|            |                      | ます。                                             |  |  |
|            | Unit                 | {dBVrms, Vrms, dBm}                             |  |  |
|            | Ext Load             | $\{1-1M\}\Omega$                                |  |  |
| Horizontal | Center               | {0-サンプリング周波数の半分}Hz                              |  |  |
|            |                      | 中心周波数                                           |  |  |
|            | Hz/div               | {Δf - サンプリング周波数の半分}Hz                           |  |  |
|            |                      | 周波数軸のスケール                                       |  |  |
| Tools      | Туре                 | {Peaks, Marker, Off}                            |  |  |
|            |                      | Peaks:ピーク検索の結果をテーブル表示できます。                      |  |  |
|            |                      | Marker:マーカー位置の結果をテーブル表示します。                     |  |  |
|            | Show Table<br>(Peak) | {On, Off}                                       |  |  |
|            |                      | テーブル表示の有効・無効                                    |  |  |

|  | Show Frequency<br>(Peak)   | {On, Off}                                      |
|--|----------------------------|------------------------------------------------|
|  |                            | テーブルに周波数表示を有効・無効                               |
|  | Sort By                    | {Amplitude, Frequency}                         |
|  | (Peak)                     | テーブルの順番を Amplitude、または Frequency でソ            |
|  |                            | - F                                            |
|  | Search Config              | Threshold:ピーク検索のスレッショルド。この値より                  |
|  | (Peak)                     | 大きなピークが対象                                      |
|  |                            | Excursion:ピーク偏位。ピークとピーク周辺のサンプ                  |
|  |                            | ルとの差                                           |
|  | Marker Control             | マニュアルでマーカーを設定します。                              |
|  |                            | • Marker : {No1, No2, No3, No4, No5, No6, No7, |
|  |                            | No8 }                                          |
|  |                            | マーカーの選択                                        |
|  |                            | ・Show Marker:{On, Off}On に設定すると、スペク            |
|  |                            | トラム波形上にマーカーの位置を示す青い点が表示                        |
|  |                            | されます。                                          |
|  |                            | ・Frequency{0-FFT の範囲}マーカーの周波数                  |
|  |                            | ・Next Peak:現在の周波数から次のピーク周波数を検                  |
|  |                            | 索し、Frequency に設定                               |
|  |                            | ・Next Amplitude:現在の振幅より次に大きい周波数                |
|  |                            | を検索し、Frequency に設定                             |
|  | Search Config<br>(Marker)  | Threshold:ピーク検索のスレッショルド。この値より                  |
|  |                            | 大きなピークが対象                                      |
|  |                            | Excursion:ピーク偏位。ピークとピーク周辺のサンプ                  |
|  |                            | ルとの差                                           |
|  | Markers on                 | ピーク周波数をマーカーに設定。但し Search Config の              |
|  | (Marker)                   | 検索条件に従います。                                     |
|  | Markers on<br>Harmonics    | ピーク周波数から高調波にマーカーを設定します。                        |
|  | (Marker)                   |                                                |
|  | Show Table<br>(Marker)     | {On, Off}                                      |
|  |                            | テーブル表示の有効・無効                                   |
|  | Show Frequency<br>(Marker) | {On, Off}                                      |
|  |                            | テーブルに周波数表示を有効・無効                               |
|  | Show Delta<br>(Marker)     | {On, Off}                                      |
|  |                            | テーブルにピーク周波数で引いた値を表示                            |

#### FFT 設定手順

- 1. フロントパネルの「Math」ボタンを押して、MATHファンクションメニューを開きます。
- 2. [Operator]ソフトキーを押し、調整ノブを回して FFT を選択します。 結果の演算波形は白で表示され、 "M"と表示されます。
- **3.** [Source]ソフトキーを押し、調整ノブを回して FFT 操作を行うソースを選択します。 アナログ チャンネルをソースとして使用できます。
- 4. [Config]→[Window]ソフトキーを押し、調整ノブを回して適切なウィンドウを選択します。
- 窓関数を使用すると、スペクトル漏れを大幅に減少させることができます。オシロスコープ は、特性の異なる5つのウィンドウ(Rectangle、Blackman、Hanning、Hamming、Flattop) を提供し、異なる波形を測定するのに適しています。異なる波形とその特性に従ってウィンド ウ機能を選択する必要があります。
- 6. [Horizontal]→[Center]ソフトキーを押し、調整ノブを回して希望の中心周波数を選択します。
- [Horizontal]→[Hz / div]ソフトキーを押してから、調整ノブを回して希望の分解能周波数を選択します。
- 8. [Vertical]→[Scale]ソフトキーを押し、調整ノブを回して、垂直 FFT スケールを調整します。
- 9. [Vertical]→[Ref Level]ソフトキーを押し、調整ノブを回して、垂直 FFT オフセットを調整し ます。
- 10. [Vertical]→[Unit]ソフトキーを押して Unit メニューに入ります。単位ソフトキーを押して、 垂直軸の単位を選択します。垂直軸の単位は、dBVrms、dBm または Vrms で、対数スケール またはリニアスケールを使用してそれぞれ垂直振幅を表示できます。比較的大きなダイナミッ クレンジで FFT 周波数スペクトラムを表示する必要がある場合は、dBVrms を推奨します。 [Vertical]→[Ext Load]ソフトキーを押し、調整ノブを回して外部負荷値を選択します。
- **11.** [Display]ソフトキーを押して、スプリット、フルスクリーンまたは排他的な表示モードを選択 します。
  - Split:ソースチャンネルと FFT 演算結果が別々に表示されます。時間領域信号と周波数領域信号がはっきりと表示されます。
  - ♥ Full Screen:ソースチャンネルと FFT 演算結果が同じウィンドウに表示され、周波数スペクトルをより明確に表示し、より正確な測定を実行します。
  - ★ Exclusive: チャンネル波形が無効になり、FFT 演算結果のみがウインドウに表示され、周波数スペクトラムをよりはっきりとより正確に測定できます。

- **12**. [Max Points]ソフトキーを押して、FFT 波形を計算するために使用される最大点数を選択しま す。
- 13. [Autoset]ソフトキーを押して、FFT 測定に適切なパラメータを自動的に設定します。
- 14. [Max-Hold]ソフトキーを押して、Max Hold 機能をオンまたはオフします。

注意) 直流成分や偏差のある信号は、FFT 波形成分の誤差や偏差の原因となります。 DC コンポ ーネントを減らすには、Channel Coupling を AC に設定します。

注意)繰り返しパルスまたは単一パルスのランダムノイズとエイリアシング周波数成分を減らす には、オシロスコープの捕捉を平均に設定します。

注意) Acquisition 設定で Average や ERES が選択されている場合、FFT に使用されるメモリは 制限されます。

カーソルで FFT の測定

FFT 波形に対してカーソル測定を行うには、「Cursors」ボタンを押してから、[Mode]ソフトキーを 押して[Manual]、または[Track]を選択します。[Source]から Math を選択すると、FFT 波形を測定 します。Track モードは X1 と X2 の 2 つのカーソルを使用して、それぞれの周波数値と 2 つのカー ソル間の周波数値の差( $\Delta$ X) や振幅の差( $\Delta$ Y)を測定することができます。

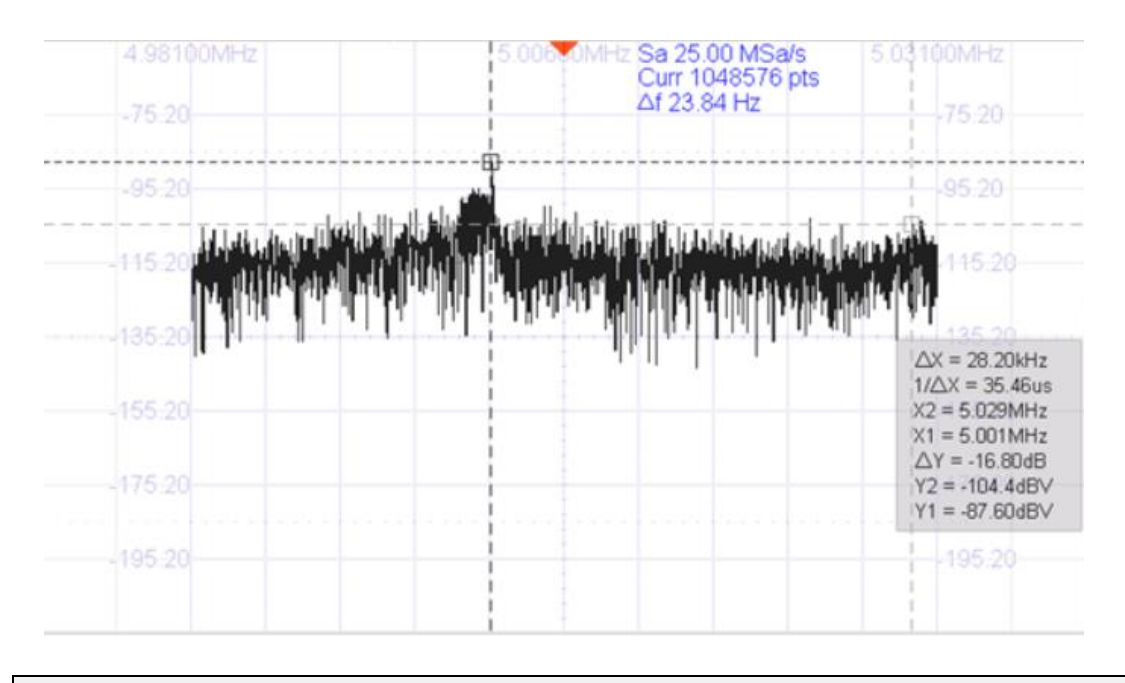

注意) カーソルの使い方を理解するには、カーソルの章を参照してください。

微分

d/dt (微分)は、選択されたソースの離散時間導関数を計算します。

$$di = \frac{y(i + \Delta t) - y(i - \Delta t)}{2 \Delta t}$$

Where:

**≥** d =.微分波形

- **と** y=サンプルの値
- 𝔄 i = データポイントのインデックス

& Δt=ポイント間の時間差

隣り合うサンプル間で演算した場合、波形に乗るノイズの影響により微分波形の変動が大きくなるため、Δtを任意に設定できるようにしています。Δtはメニューの[dx]です。0.02div~0.40divの範囲で 設定ができます。例えば[dx]を 0.4div に設定した場合、 0.4div 離れた位置のサンプルを使い導関数の 計算を行います。

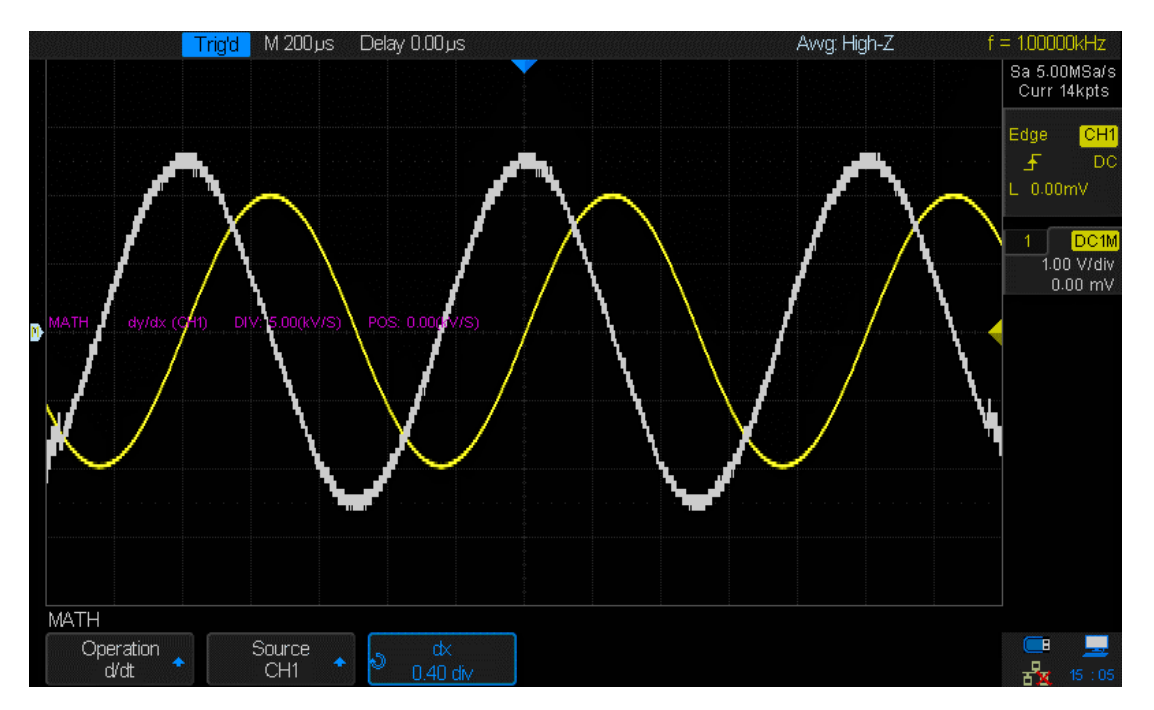

微分を使用して、波形の瞬間勾配を測定することができます。 例えば、動作中の増幅器のスルーレ ートは、微分関数を用いて測定することができる。

注意) 微分はノイズに非常に敏感であるため、取得モードを[平均]に設定すると便利です。

### 積分

Jdt は、選択ソースの積分を演算します。 積分を使用して、パルスのエネルギーを VS 単位で演算す ることや、波形の面積を測定することができます。

dt は "Trapezoidal Rule"を使用してソースの積分をプロットします。 方程式は次のとおりです。方程 式は次の通りです。:

$$I_n = c_0 + \Delta t \sum_{i=0}^n y_i$$

Where:

- & I=積分波形
- **&** Δt = ポイント間の時間差
- & y=サンプルの値
- **と** c₀ = 任意の定数
- 𝔄 i = データポイントのインデックス

0を中心にした繰り返し信号を積分した場合、積分結果も0を中心とした繰り返し信号になります が、信号に僅かでもDCオフセット成分が含まれる場合、直線的にランプ・アップやダウンした演算 結果になります。積分演算子には[Offset]ソフトキーが用意されており、これらDCオフセットを補正 することができます。

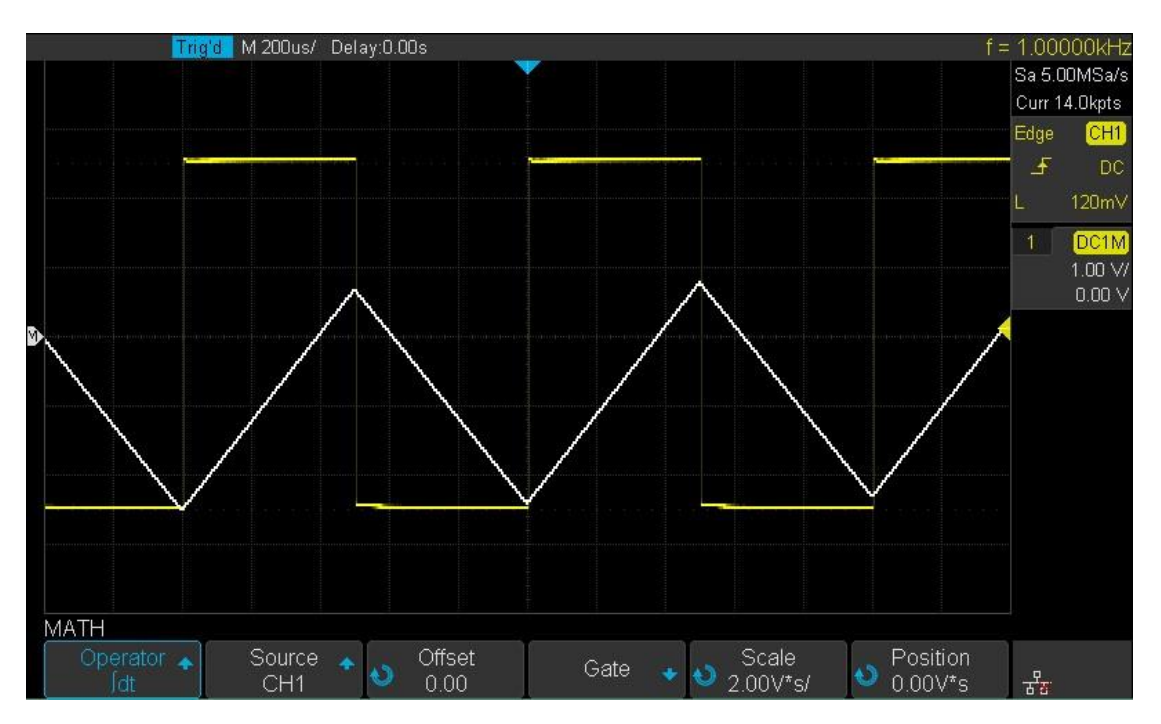

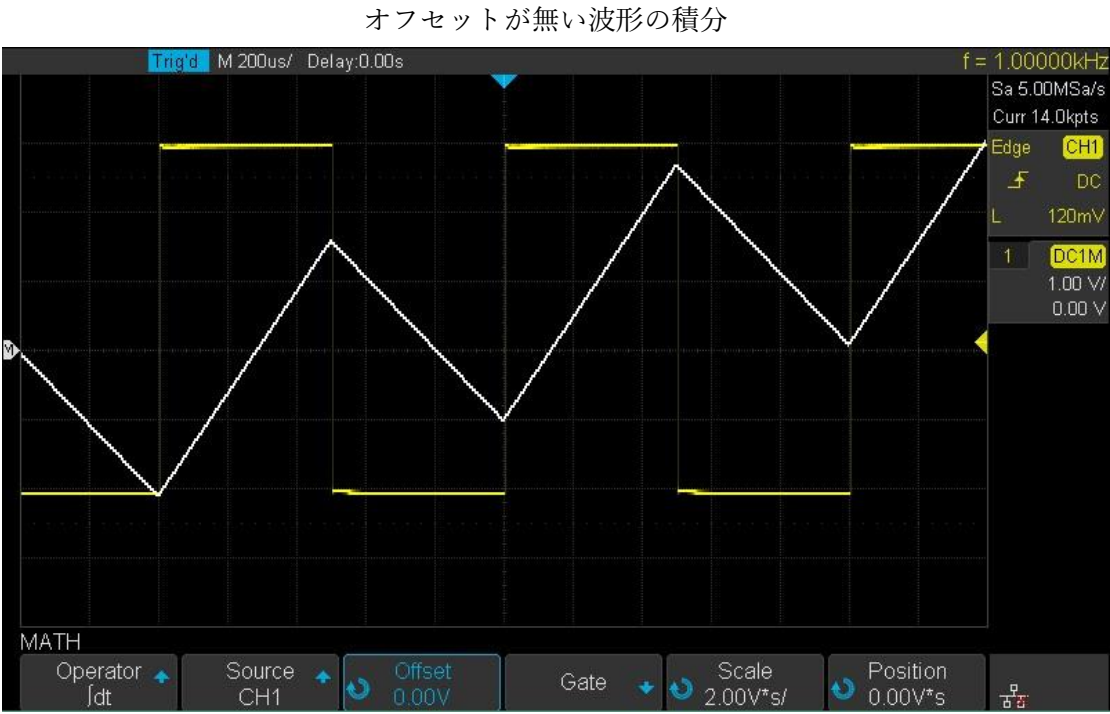

オフセットのある波形を積分

### 平方根

Square root ( $\sqrt{}$ )は、選択したソースの平方根を計算します。

特定の入力に対して変換が定義されていない場合、ホール(ゼロ値)が関数出力に表示されます。

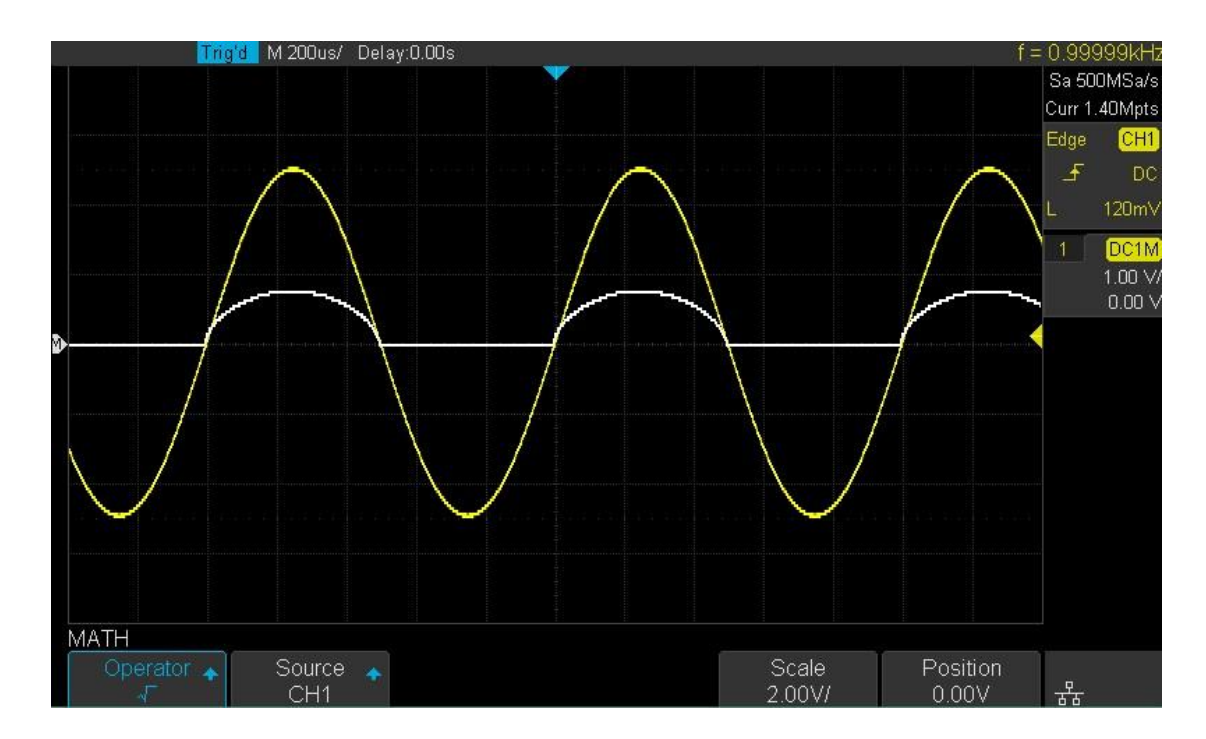

Square Root

### カーソルによる測定

カーソルは、波形の特定の位置を測定する水平および垂直マーカーです。 カーソルを使用して波形 の電圧または時間の測定を行うことができます。

カーソルには波形に沿って移動するトラックカーソルと自由にカーソルの配置を設定できるマニュア ルカーソルがあります。トラックカーソルは2つあり、別々のソース波形を選択できます。マニュア ルカーソルはX軸のみ、Y軸のみの2本のカーソルとXとYの2つのカーソルが組み合わさった4 本のX-Yカーソルを選択できます。カーソルの位置を移動するには調整ノブを使用します。調整ノ ブで移動できる選択状態のカーソルは明るく表示されます。

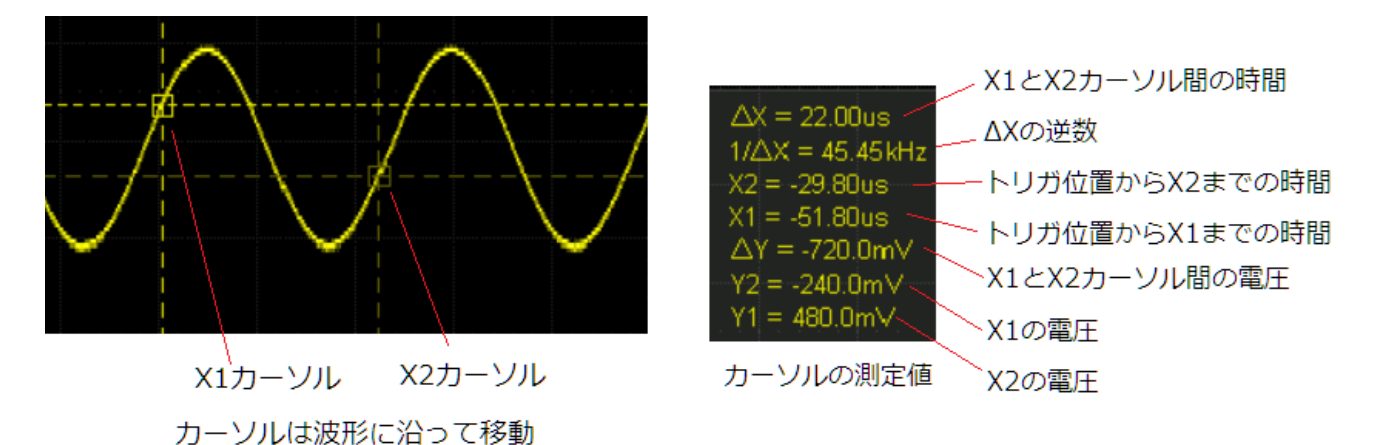

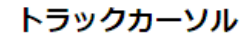

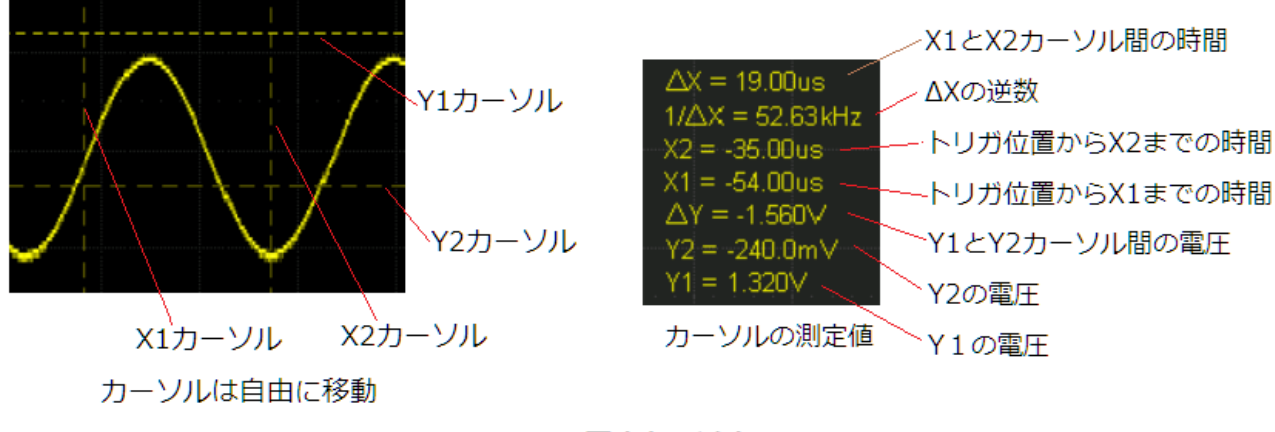

マニュアルカーソル

カーソルはフロントパネルの「Cursors」ボタンを押してアクセスします。

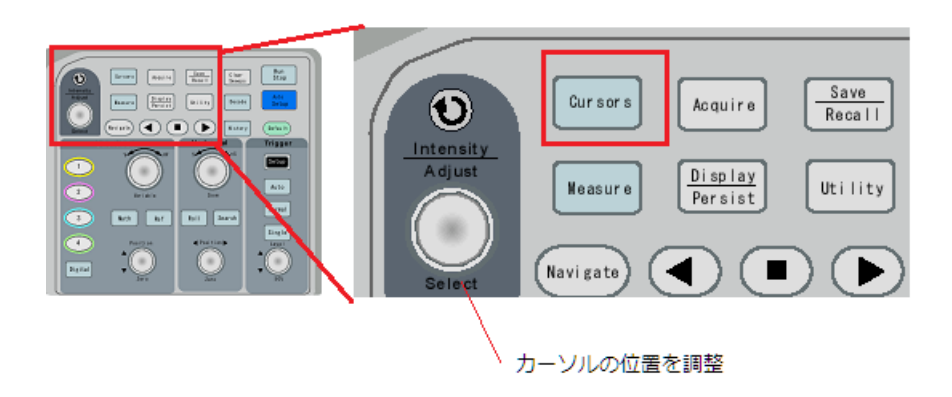

### トラックカーソル

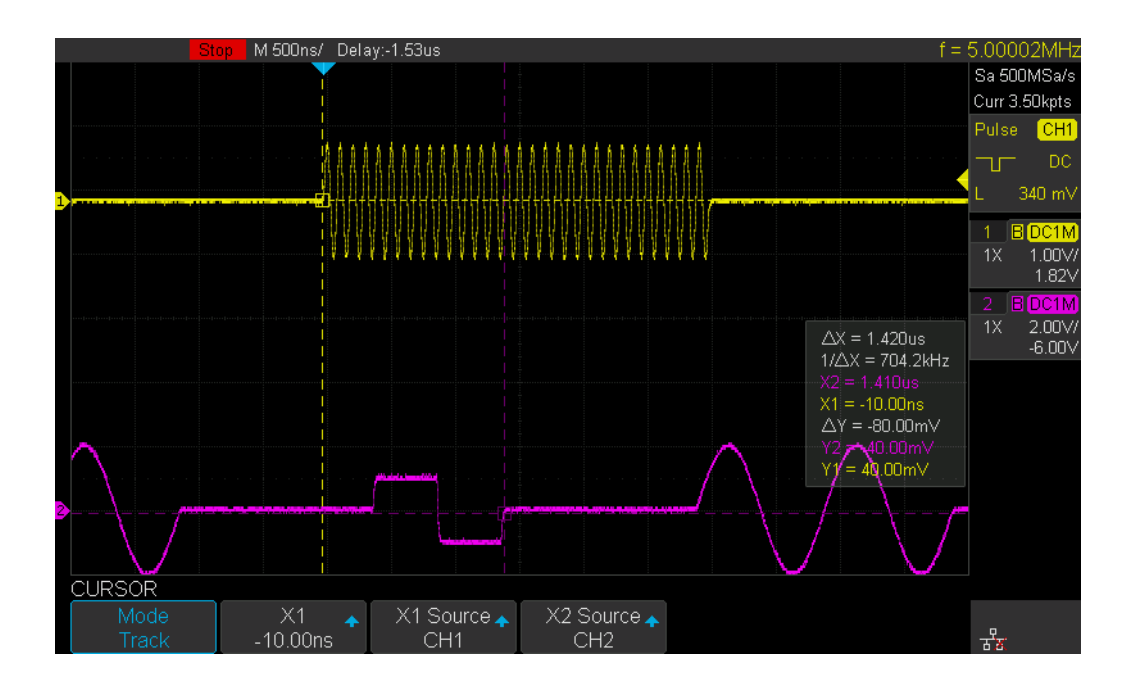

### 設定項目

| メニュー   | 設定範囲                                                  |  |  |
|--------|-------------------------------------------------------|--|--|
|        | { <b>Track</b> , Manual}                              |  |  |
| Mode   | Track: 波形に沿って左右に移動します。波形に沿って任意の位置にカーソ                 |  |  |
|        | ルを置くと、その位置における信号の時間と電圧が読み取られます。                       |  |  |
|        | Manual:左右、上下などのカーソル画面上に配置して、時間や電圧を読み                  |  |  |
|        | 取ります。                                                 |  |  |
| カーソルの選 |                                                       |  |  |
| 択と値表示  | $\{\Lambda I, \Lambda 2, \Lambda 2 \cdot \Lambda I\}$ |  |  |

|           | 選択したカーソルを調整ノブで移動することができます。カーソルの選択                           |
|-----------|-------------------------------------------------------------|
|           | はソフトキーを複数回押すか、ソフトキーを押した後に調整ノブを回して                           |
|           | から、ノブを押して確定します。カーソルを確定した後にノブを回すとカ                           |
|           | ーソルが移動します。カーソル位置の値がメニューに表示されます。                             |
|           | X1<br>-44.60us<br>カーソルの位置                                   |
|           | {CH1, CH2, CH3, CH4, MATH, REFA, REFB, REFC, REFD, DIGITAL} |
| X1 Source | Track モードの2つのカーソルは別々のソースを選択できます。X1 のソー                      |
|           | ス設定です。                                                      |
|           | {CH1, CH2, CH3, CH4, MATH, REFA, REFB, REFC, REFD, DIGITAL} |
| X2 Source | Track モードの 2 つのカーソルは別々のソースを選択できます。X 2 のソー                   |
|           | ス設定です。                                                      |

トラックカーソル設定手順

- 1. フロントパネルの「Cursors」ボタンを押して、CURSOR ファンクションメニューに入ります。
- 2. [Mode]ソフトキーを押して、[Track]に設定します。
- 3. [X1 Source]、または[X2 Source]ソフトキーを押し、調整ノブを使用して測定対象となるソー スを選択します。表示されるアナログチャネル、演算波形、および参照波形のみがカーソルで 使用可能です。
- 2番目のソフトキーを押すと、移動するカーソルを選択できます。選択には X1, X2, X2-X1 が あります。ソフトキーを押して目的のカーソルまで移動するか調整ノブを使ってカーソルを選 択します。調整ノブを押すと、選択を確定できます。

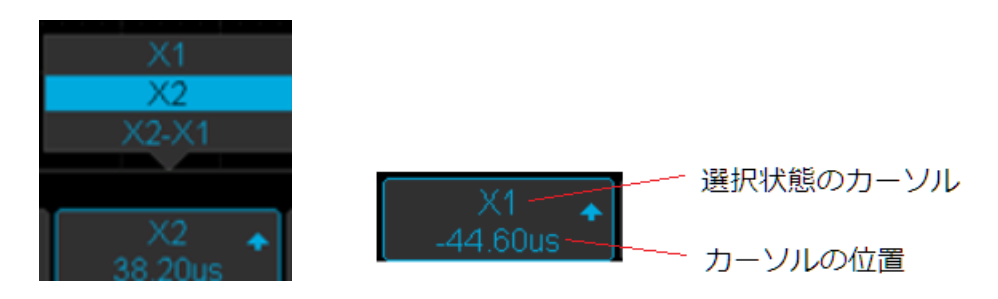

注意)カーソルの選択は必ず調整ノブを押して、確定させてください。確定前は選択メニューが表示されています。

5. カーソルが確定状態であれば、調整ノブを回して場所を移動できます。

6. 測定した結果は波形表示エリア内に表示されます。

•

それぞれの値はチャンネルと同じ色で表示され、ΔY や ΔX は白で表示されます。

と カーソルのメッセージボックスの透明度を調整するには、「Display/Persist」ボタンを押して、2ページ目に移動し、[Transparence](20%~80%)ソフトキーを押し、調整ノブを回して透明度を目的の値に調整します。

FFT(演算)波形に対してもカーソルを当てて測定することができます。FFT に合わせて横軸は周 波数、縦軸は dB で表示されます。

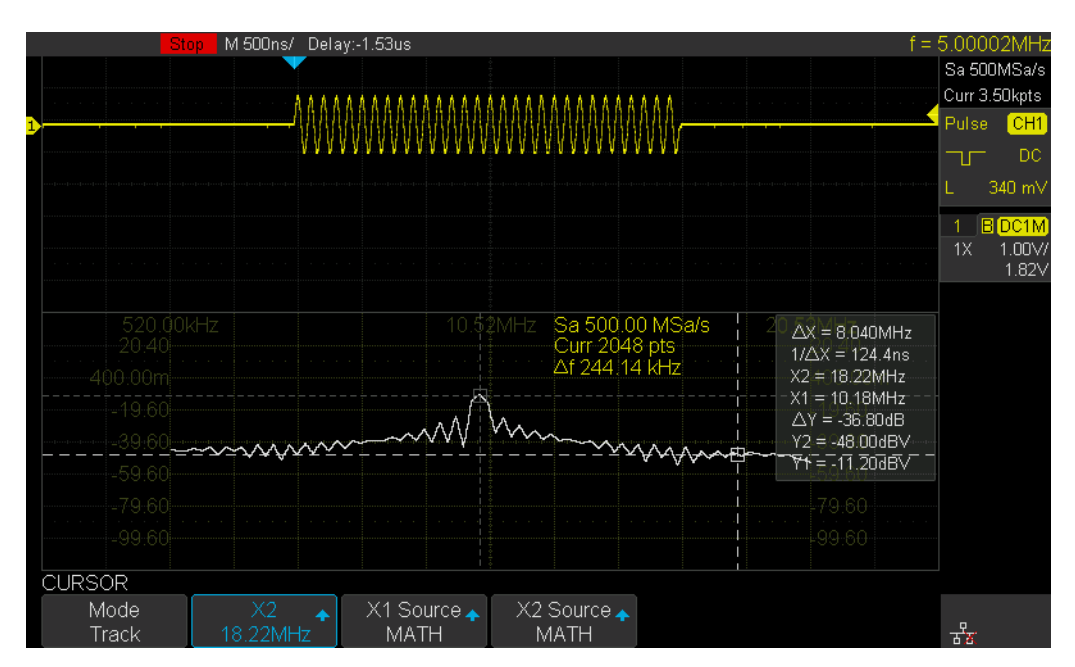

### マニュアル カーソル

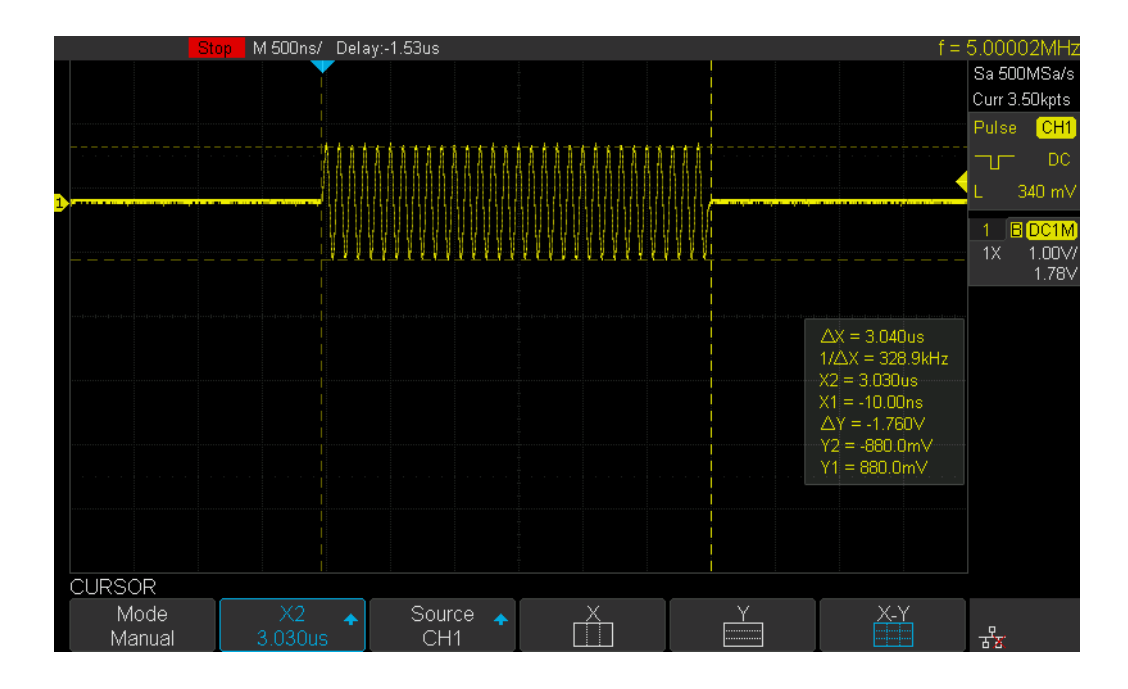

設定項目

| メニュー   | 設定範囲                                                        |
|--------|-------------------------------------------------------------|
|        | {Track, Manual}                                             |
|        | Track: 波形に沿って左右に移動します。時間軸に沿った任意の位置に水平                       |
| Mada   | カーソルを置くと、その位置における信号の時間と電圧が読み取られま                            |
| widde  | す。                                                          |
|        | Manual:左右、上下などのカーソル画面上に配置して、時間や電圧を読み                        |
|        | 取ります。                                                       |
|        | {X1, X2, X2-X1, Y1, Y2, Y2-Y1}                              |
| カーソルの選 | 選択したカーソルを調整ノブで移動することができます。ソフトキーを押                           |
| 択      | してカーソルを選択し、Menu On/Off キーで確定します。その後で調整ノ                     |
|        | ブを使いカーソルを移動します。                                             |
| Source | {CH1, CH2, CH3, CH4, MATH, REFA, REFB, REFC, REFD, DIGITAL} |
| X1     | X軸カーソルの選択                                                   |
| X2     | Y軸カーソルの選択                                                   |
| X-Y    | X軸とY軸両方のカーソルの選択                                             |

マニュアルカーソル設定手順

- フロントパネルの「Cursors」ボタンを押して、CURSOR ファンクションメニューに入ります。
- 2. [Mode]ソフトキーを押して、[Manual]に設定します。
- 3. [Source]ソフトキーを押し、調整ノブを使用してソースを選択します。 表示されるアナログチャネル、演算波形、および参照波形のみがカーソルで使用可能です。
- 次の3種類のソフトキーからカーソルの種類を選択します。色が青になっているカーソルが選 択状態です。

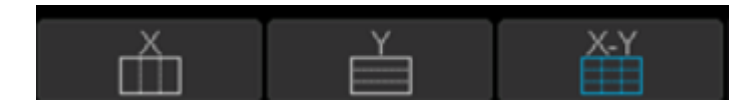

 2番目のソフトキーを押すと、移動するカーソルを選択できます。選択には X1, X2, X2-X1, Y1, Y2, Y2-Y1 があります。ソフトキーを押して目的のカーソルまで移動するか調整ノブを使って カーソルを選択します。調整ノブを押すと、選択を確定できます。

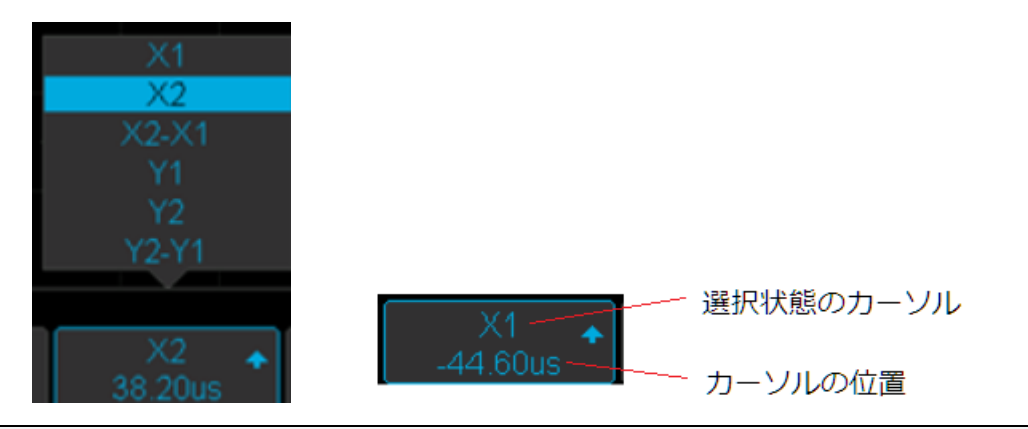

注意)カーソルの選択は必ず調整ノブを押して、確定させてください。確定前は選択メニューが表示されています。

- 6. カーソルが確定状態であれば、調整ノブを回して場所を移動できます。
- 7. 測定した結果は波形表示エリア内に表示されます。

それぞれの値はチャンネルと同じ色で表示され、ΔY や ΔX は白で表示されます。

✓ カーソルのメッセージボックスの透明度を調整するには、「Display/Persist」ボタンを押して、2ページ目に移動し、[Transparence](20%~80%)ソフトキーを押し、調整ノブを回して透明度を目的の値に調整します。

## パラメータによる測定

オシロスコープは、全36種類の電圧、時間、および遅延パラメータを用意しています。測定結果は波 形表示の邪魔にならないグリッド下に4種類のパラメータを表示させるか、波形表示を覆ってしまい ますが、全パラメータを一度に表示させることができます。計測結果を統計的に表示させることもで きます。統計値には最大、最小、平均、標準偏差、カウントがあります。また、ゲート設定により、 パラメータ測定を波形の特定の範囲だけに絞ることができます。

パラメータ設定項目

表示設定はフロントパネルの「Measure」ボタンを押してアクセスします。

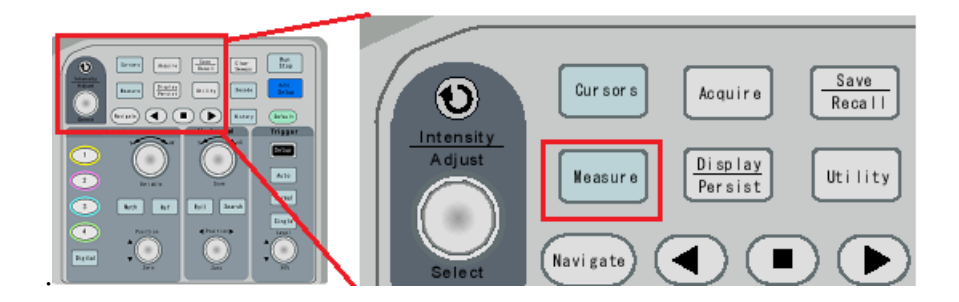

画面のメニューには次のように表示されます。

| メニュー   | 設定範囲                                                               |  |  |
|--------|--------------------------------------------------------------------|--|--|
| Source | {CH1, CH2, CH3, CH4, Z1, Z2, Z3, Z4, MATH REFA, REFB, REFC,        |  |  |
|        | REFD}                                                              |  |  |
|        | {Peak-Peak, Maximum, Minimum, Amplitude, Top, Base, Mean, Cycle    |  |  |
|        | mean, Stdev, Cycle Stdev, RMS, Cycle RMS, FOV, FPRE, ROV, RPRE,    |  |  |
|        | L@T, +SR, -SR, Period, Freq, +Width, -Width, Rise Time, Fall Time, |  |  |
|        | Bwidth, +Duty, -Duty, Delay T@M, Phase, FRR,FRF, FFR, FFF, LRR,    |  |  |
|        | LRF, LFR, LFF, Skew}                                               |  |  |
| T      | 画面にパラメータの選択画面が表示されます。調整ノブを使いパラメータ                                  |  |  |
| Гуре   | を選択し、押すことで確定します。パラメータは4個まで表示できます。                                  |  |  |
|        | 4 つ以上のパラメータを選択すると、最後の4 つのパラメータだけが表示                                |  |  |
|        | されます。設定画面から抜けるためには、[Type]ソフトキーを押してくだ                               |  |  |
|        | さい。                                                                |  |  |
|        | チャンネルが異なるパラメータも同時に表示することも可能です。例え                                   |  |  |
|        | ば、2 つのパラメータを設定した後、[Source]ソフトキーでソース波形を                             |  |  |

|             | 変更してから、もう一度[Type]ソフトキーを押して、パラメータを選択し       |  |  |  |  |
|-------------|--------------------------------------------|--|--|--|--|
|             | ます。                                        |  |  |  |  |
| Clear       | 全てのパラメータのクリア                               |  |  |  |  |
| Statics     | {On, Off}                                  |  |  |  |  |
|             | 統計値(Mean, min, Max, Std-Dev, Count)を表示します。 |  |  |  |  |
| All Measure | {On, Off}                                  |  |  |  |  |
|             | 別メニューが表示されます。                              |  |  |  |  |
| Gate        | 波形の測定範囲を指定します。水平軸方向に移動する A,B のゲートが表示       |  |  |  |  |
|             | され、A-B ゲートの範囲だけがパラメータの測定範囲として機能します。        |  |  |  |  |

パラメータの種類

電圧パラメータ

電圧測定には、15種類の電圧パラメータ測定が含まれます。

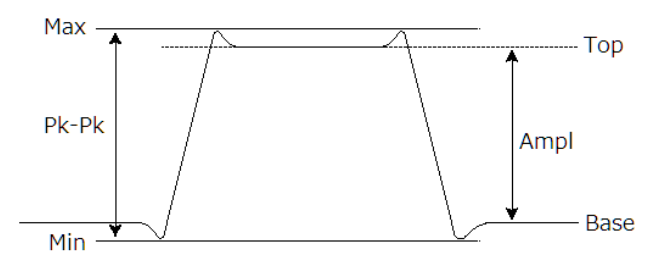

矩形波

● 次のパラメータは波形全体から値を計測します。

| パラメータ | 説明                                |
|-------|-----------------------------------|
| Pk-Pk | 波形の最大値と最小値の差                      |
| Max   | 波形の最大値                            |
| Min   | 波形の最小値                            |
| Ampl  | 2 値信号のトップとベースの差、またはそれ以外の信号の最大と最小の |
|       | 差                                 |
| Тор   | デジタル信号の Hi 側で最も安定している値            |
| Base  | デジタル信号の Low 側で最も安定している値           |
| Mean  | 全ての波形データから平均値を計算                  |
| Stdev | 全ての波形データから標準偏差を計算                 |
| Rms   | 全ての波形データから二乗平均平方根を計算              |

次のパラメータは繰り返し波形に対して、1周期目の波形に対して計測します。

| パ ラメータ          | 説明                                              |    |
|-----------------|-------------------------------------------------|----|
| Cmean           | 最初の1周期目のデータ値の平均                                 |    |
| Cstd            | 最初の1周期目の標準偏差                                    |    |
| Crms            | 最初の1周期目の二乗平均平方根                                 |    |
| 注意) この/         | パラメータは繰り返し信号でのみ使用できます。                          |    |
| 注意) バーン         | スト信号のように波形の一部だけに信号がある場合は、次のようにゲートをバー            | ス  |
| ト波形の中           | に配置してください。バーストより外に配置すると正しい結果は得られません。            |    |
| •               |                                                 |    |
| 注意)単発の<br>測します。 | )信号はこのパラメータではなく、' <b>C</b> '無しのパラメータをゲートで範囲を指定し | て計 |

• オーバーシュートとプリシュート

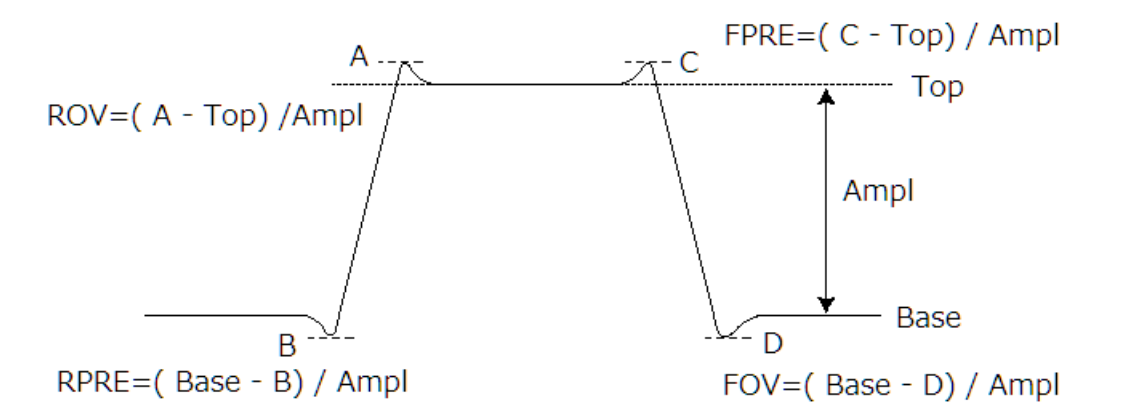

| パ ラメータ | 説明                                  |  |  |  |
|--------|-------------------------------------|--|--|--|
| ROV    | デジタル信号の立上りオーバーシュートを振幅のパーセンテージで表します。 |  |  |  |
|        | ROV=(立上りの最大値 - Top)/Ampl            |  |  |  |
| RPRE   | デジタル信号の立上りプレシュートを振幅のパーセンテージで表します。   |  |  |  |
|        | RPRE=(Base - 立下り最小値) / Ampl         |  |  |  |
| FOV    | デジタル信号の立下りオーバーシュートを振幅のパーセンテージで表します。 |  |  |  |
|        | FOV=(Base – 立下り最小値) / Ampl          |  |  |  |
| FPRE   | デジタル信号の立下りプレシュートを振幅のパーセンテージで表します。   |  |  |  |
|        | FPRE=(立下り最大値 - Top) / Ampl          |  |  |  |

L@X:トリガ位置でのチャンネルの電圧値。例えば、クロック信号の立上りタイミングでデータ信号の電圧を測定する場合に使用します。クロック信号をトリガのソースに設定して、L@Xのソースをデータ信号に設定します。

時間パラメータ

時間測定には、11 種類の時間パラメータ測定が含まれます。

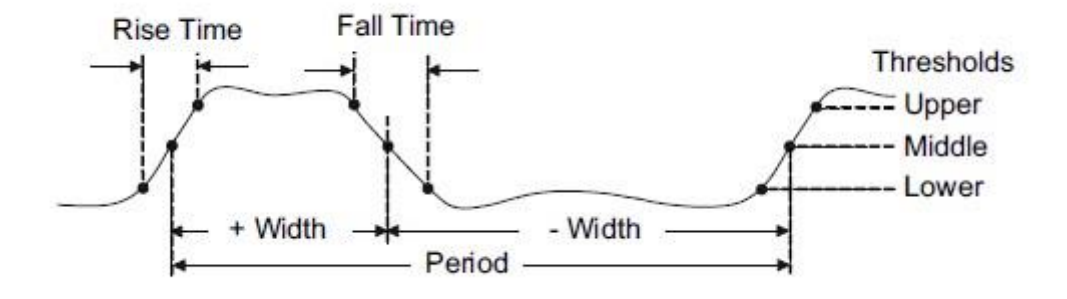

| パ ラメータ    | 説明                                 |
|-----------|------------------------------------|
| Period    | 波形振幅の 50%のレベルに交差する正のエッジから周期を計測します。 |
|           | 一度のトリガで波形の先頭から1周期の Period を測定します。  |
| Frequency | 波形振幅の 50%のレベルに交差する正のエッジから周波数を計測しま  |
|           | す。一度のトリガで波形の先頭から1周期の周波数を測定します。     |
| + Width   | 50%レベルで正の傾きで測定した幅                  |
| - Width   | 50%レベルで負の傾きで測定した幅                  |
| Rise Time | 波形左から初めのパルスの 10-90%の立ち上がり時間        |
| Fall Time | 波形左から初めのパルスの 90-10%の立ち下がり時間        |
| BWid      | 最初の立ち上がりエッジから最後の立ち下がりエッジまでの時間、また   |
|           | は 50%交差時の最初の立ち下がりエッジから最後の立ち上がりエッジま |
|           | での時間                               |
| + Duty    | 波形左から初めのパルスの正の幅と周期の比               |
| - Duty    | 波形左から初めのパルスの負の幅と周期の比               |
| Delay     | トリガから波形振幅の 50%のレベルに交差するエッジまでの時間。この |
|           | エッジは波形左から初めのエッジです。                 |
| T@L       | トリガから波形振幅の 50%のレベルに交差するエッジまでの時間。この |
|           | エッジは波形右から初めの立ち上りエッジです。             |

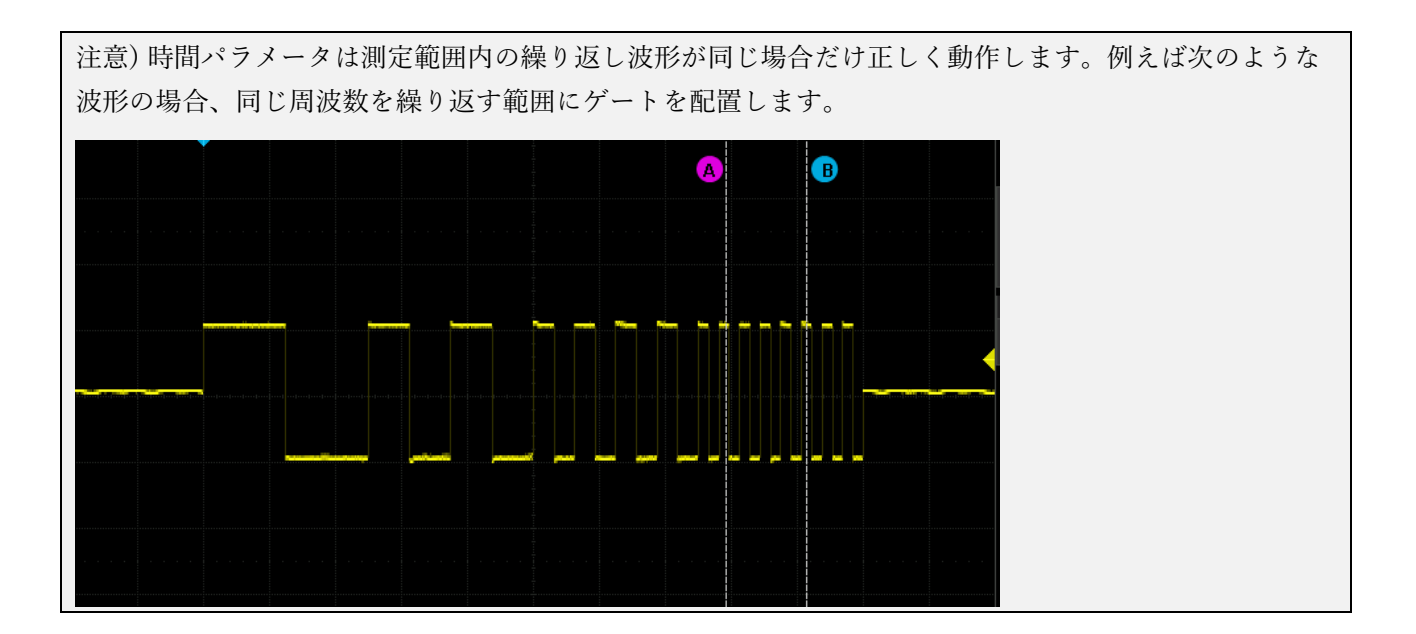

遅延パラメータ

遅延パラメータは2つのソース信号から、その信号間の時間差などを測定します。パラメータを選 択する前に2つのソース信号(Source A と Source B)の対応するチャンネルを選択する必要があり ます。選択すると、グレーアウトしていたパラメータを選択できるようになります。

注意)遅延パラメータは[Source]ソフトキーで選択するソースとは関係しません。

| Channel De<br>Source A | lay<br>/CH1 | WCH2   | IN CHE | MICH4 |      |
|------------------------|-------------|--------|--------|-------|------|
| Source B               |             | VCH2   |        |       |      |
| Phase                  | FRFR        | FRFF   | FFFR   | FFFF  | FRLR |
| FRLF                   | FFLR        | ■ FFLF | Skew   |       |      |
| ••••                   |             |        |        |       |      |

- 1. Phase: 2 つのエッジ間の位相差を計算します。-90 ~ 270 度
- FRFR: Source A で指定されたチャンネル波形が最初に立上る位置とその時間の後に SourceB で 指定されたチャンネルが立上るまでの時間

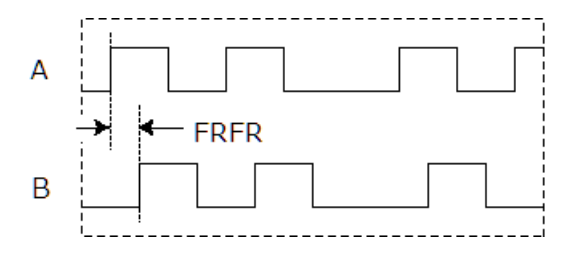

**3.** FRFF: Source A で指定されたチャンネル波形が最初に立上る位置とその時間の後に SourceB で 指定されたチャンネルが立下るまでの時間

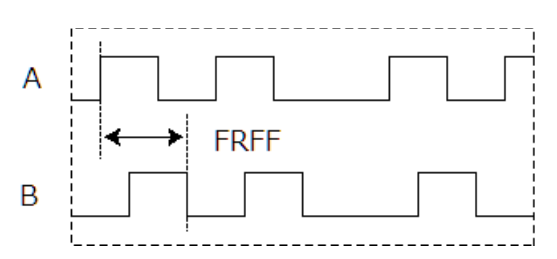

**4.** FFFR: Source A で指定されたチャンネル波形が最初に立下る位置とその時間の後に SourceB で 指定されたチャンネルが立上るまでの時間

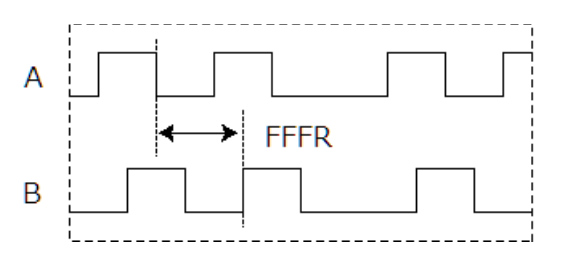

**5.** FFFF: Source A で指定されたチャンネル波形が最初に立下る位置とその時間の後に SourceB で 指定されたチャンネルが立下るまでの時間

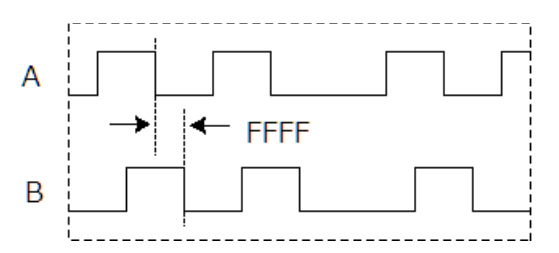

**6.** FRLR: Source A で指定されたチャンネル波形が最初に立上る位置と SourceB で指定されたチャンネルが最後に立上るまでの時間

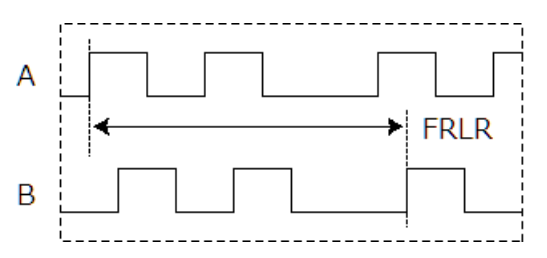

**7.** FRLF: Source A で指定されたチャンネル波形が最初に立上る位置と SourceB で指定されたチャンネルが最後に立下るまでの時間

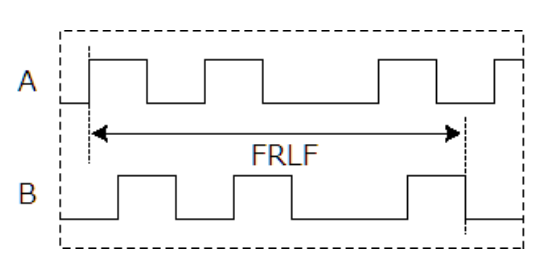

**8.** FFLR: Source A で指定されたチャンネル波形が最初に立下る位置と SourceB で指定されたチャンネルが最後に立上るまでの時間

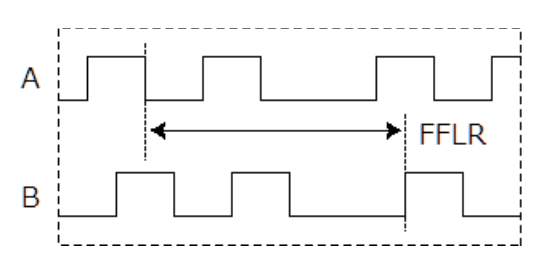

**9.** FFLF: Source A で指定されたチャンネル波形が最初に立下る位置と SourceB で指定されたチャンネルが最後に立下るまでの時間

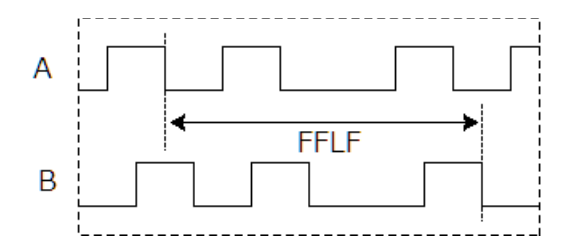

**10.** Skew: Source A で指定されてチャンネルのエッジに最も近い Source B のエッジまでの時間

### パラメータ設定手順

以下の手順を実行し、電圧または時間パラメータを選択して自動測定を行います。

- 1. フロントパネルの「Measure」ボタンを押して、MEASURE 機能メニューに入ります。
- 2. [Source]ソフトキーを押してから、調整ノブを使用して目的のチャンネルを選択します。選択で 表示されるアナログチャンネルのみ測定に使用できます。
- 3. [Type]ソフトキーを押すと、パラメータの選択画面が表示されます。調整ノブを回して希望の測 定パラメータまでカーソルを移動して、ノブを押して確定します。ここで別のチャンネルの測定 も加えたい場合、[Sourc]ソフトキーを押して、追加したい測定のチャンネルを選択してから [Type]ボタンを押して、追加します。

|                   | Trig      | d M 500us/ Dela   | y:0.00s                |               |              |              | f =      | 1.00000kHz    |
|-------------------|-----------|-------------------|------------------------|---------------|--------------|--------------|----------|---------------|
|                   |           |                   |                        |               |              |              |          | Sa 1.00GSa/s  |
|                   | 014       |                   |                        |               |              |              |          | Curr 7.00Mpts |
|                   |           |                   | - Minimum              | <b>—</b> 0    | - T          | <b>—</b> D   |          | =dge CHT      |
|                   | Moon      | ak Iviaximum      | ■ Iviinimum<br>■ Stdou | Cup o Stdou   |              |              | $\wedge$ | _ <b>≜</b> DC |
|                   | EOV       | ECycle meal       |                        |               |              |              |          | _ 0.00V       |
|                   | -/Period  |                   | -/+\A/idth             |               | Dise Time    | ■ Fall Time  |          | 1 DC1M        |
|                   | BW/idth   | -√ Hey<br>■ +Duty | -Duty                  | ■ Delay       | ■Time@Level  |              |          | 1.00 V/       |
|                   |           | <b>_</b> (Duty    |                        | - Donay       |              |              |          | 0.00 V        |
| 1                 | Channel D | elay <b>–</b> olu |                        |               |              |              |          |               |
|                   | Source A  |                   |                        |               |              |              |          |               |
| $\left  \right $  | Source D  | ■CHI              |                        |               |              |              |          |               |
| $\Lambda$ /       |           |                   |                        |               |              |              |          |               |
| $\langle \rangle$ |           |                   |                        |               |              |              |          |               |
| $\vee$            |           | WidthP            |                        |               |              |              |          |               |
|                   |           | Width measured    | at 50% level and p     | ositive slope |              |              |          |               |
|                   |           |                   |                        |               |              |              |          |               |
|                   |           |                   |                        |               |              |              |          |               |
| MEASU             | JRE       | Pk-Pk[1]=4.92V    | Prd[1]=1.00ms          | s Freq[:      | 1]=1000.00Hz | +Width[1]=49 | 9.99us   |               |
| So                | ource 🔺   | Type 🛧            | Clear                  | Statistics    | All Meas     | sure G       | ate 🚤    |               |
| C                 | CH1       |                   |                        | OFF           | ÓFF          |              |          | - <b>ਤੱ</b> ਤ |

4. 測定パラメータが追加されると、"パラメータ名[ソース Ch]=値"が波形表示エリアの下に表示さ れます。

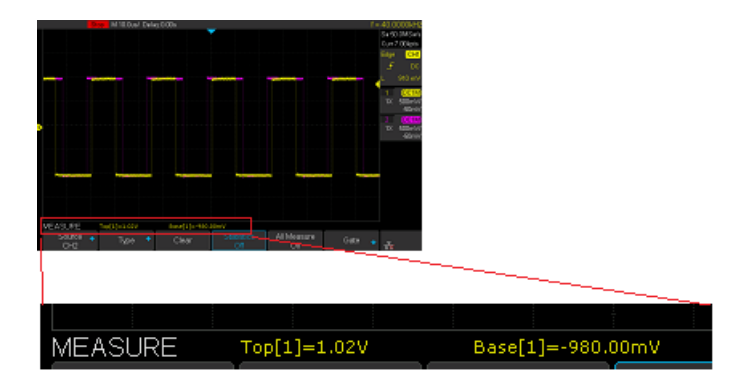

注意) パラメータの計測条件に一致していなければ "\*\*\*\*".で表示されます。

5. [Statics]をオンにすると、統計表示が可能になります。統計表示は測定したデータを蓄積し、その複数データの中から平均、最大、最小、標準偏差、カウント数を表示します。

| Measure Item | Current   | Mean      | Min       | Max       | Std-Dev | Count |
|--------------|-----------|-----------|-----------|-----------|---------|-------|
| Top[1]       | 1.02V     | 1.02V     | 1.02V     | 1.02V     | 0.0pV   | 6     |
| Base[1]      | -980.00mV | -980.00mV | -980.00mV | -980.00mV | 0.0pV   | 6     |
| Ampl[2]      | 2.02V     | 2.02V     | 2.02V     | 2.02V     | 0.0pV   | 5     |
| Top[2]       | 1.02V     | 1.02V     | 1.02V     | 1.02V     | Va0.0   | 4     |

パラメータの消去

[Clear]ソフトキーを押すと、表示されているすべての計測パラメータをクリアします。

全パラメータ表示

All measurements は現在の計測ソースに対してのすべての電圧、時間、そして遅延パラメータを 計測し画面に表示します。

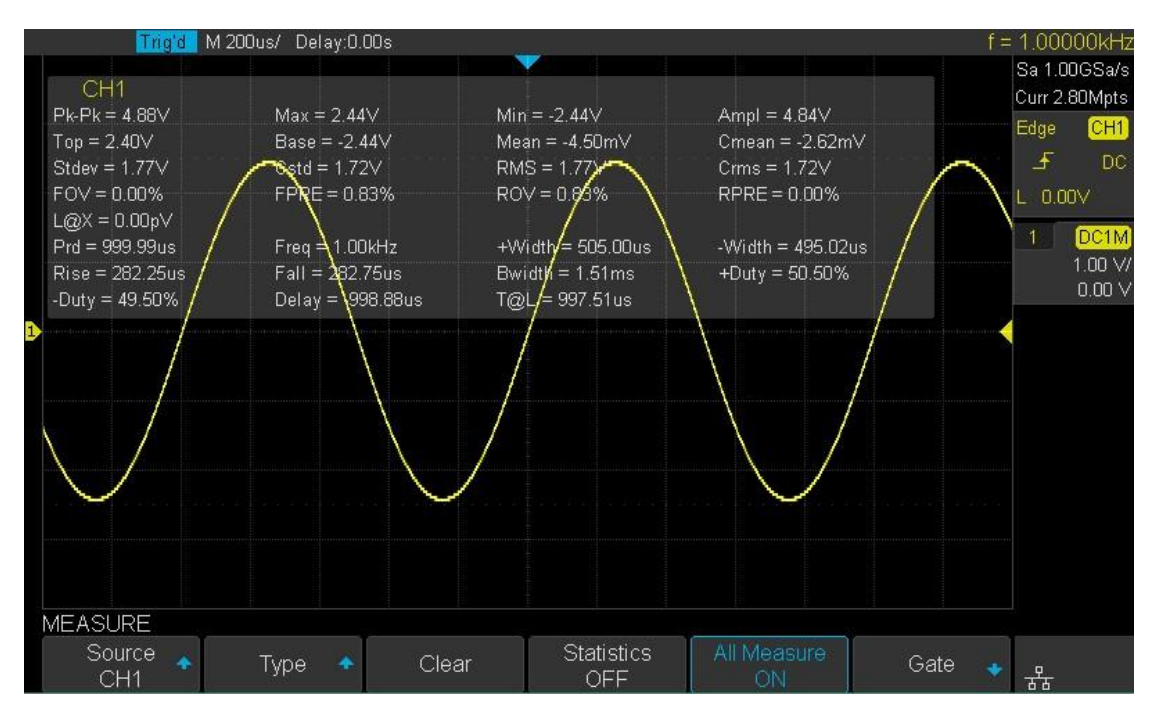

すべてのパラメータを測定するには、次の手順を実行します。

- 1. フロントパネルの「Measure」ボタンを押して、MEASURE 機能メニューに入ります。
- 2. [All Measure]ソフトキーを押して[On]を選択します。
- 3. [Source]ソフトキーを押して、測定ソースを選択します。

#### ゲート設定

ゲートにより、パラメータの範囲を限定することができます。次の手順を実行します。

- 1. フロントパネルの「Measure」ボタンを押して、MEASURE 機能メニューに入ります。
- 2. [Gate]ソフトキーを押します。別メニューが表示され、[Gate]を On します。
- **3**. [Gate A]、[Gate B], [Gate A-B]ソフトキーを押して、ゲートの位置を調整ノブで指定します。

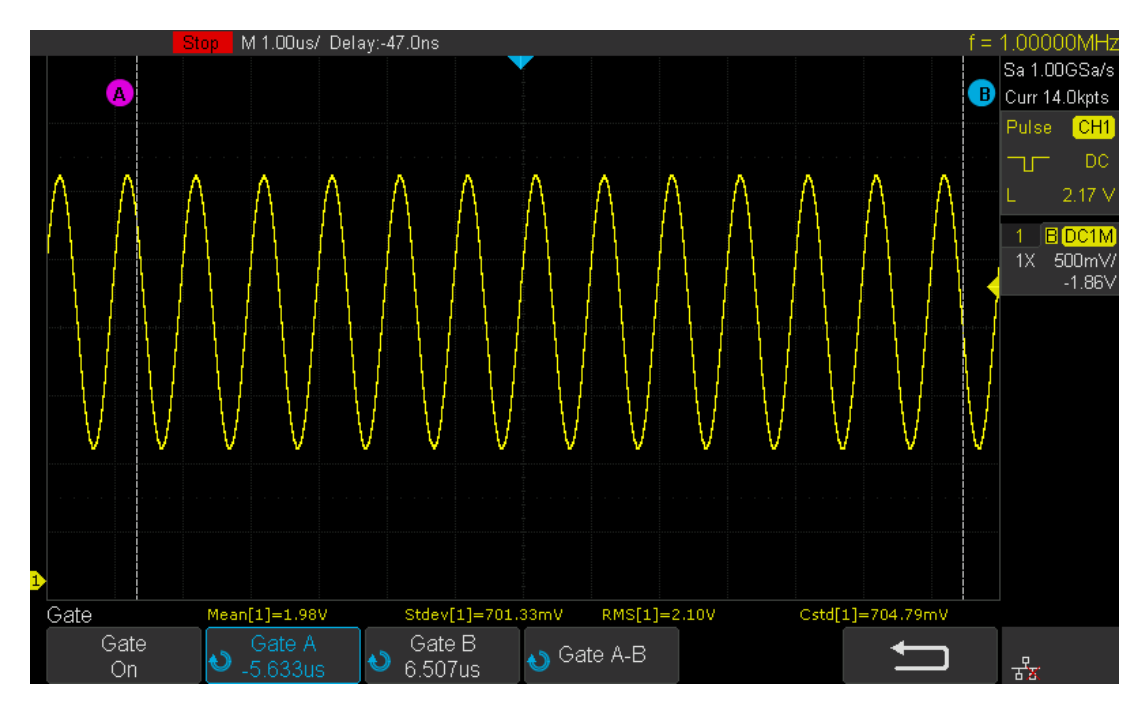

# 表示設定

表示タイプ、色、パーシスタンス、グリッドタイプ、波形輝度、グリッドの明るさ、透明度を設定で きます。

### 表示設定項目

表示設定はフロントパネルの「Display/Persist」ボタンを押してアクセスします。

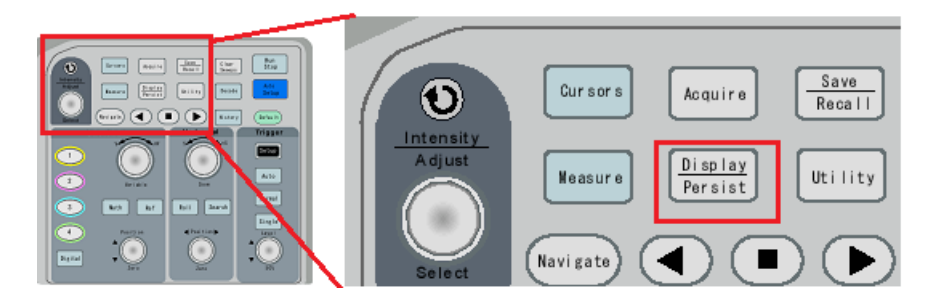

画面のメニューには次のように表示されます。

| メニュー          | 設定範囲                                      |  |  |  |
|---------------|-------------------------------------------|--|--|--|
| Туре          | {Vectors, Dots}                           |  |  |  |
|               | {On, Off}                                 |  |  |  |
| Color-Grade   | On:パースタンス表示を色温度で頻度を表現                     |  |  |  |
|               | Off:パーシスタンス表示を単色の輝度で頻度を表現                 |  |  |  |
|               | {Off, Infinite, 1sec, 5sec, 10sec, 30sec} |  |  |  |
| Persist       | Off:パーシスタンス表示をオフ                          |  |  |  |
|               | そのほか:パーシスタンス時間の設定                         |  |  |  |
| Clear Persist |                                           |  |  |  |
| Clear Display |                                           |  |  |  |
| Crid          | $\{8x14, 2x2, 1x1\}$                      |  |  |  |
| Gilu          | グリッド線の表示設定                                |  |  |  |
| Interestry    | {1-100}%                                  |  |  |  |
| Intensity     | 波形の輝度を設定                                  |  |  |  |
| Graticule     | {0-100}%                                  |  |  |  |
|               | グリッドの輝度を設定                                |  |  |  |
| Transparency  | {20-80}%                                  |  |  |  |
|               | ポップアップメニューの透明度指定                          |  |  |  |
波形表示タイプ

フロントパネルの「Display/Persist」ボタンを押し、次に[Type]ソフトキーを押して波形の表示タイプを変更できます。表示タイプには[Vectors]または[Dots]の選択があります。

- ♦ Vectors: サンプル間は線で結ばれ、表示されます。 通常、このモードは最も鮮明な波形を提供し、波形の急峻なエッジ(方形波など)を表示することができます。
- Dots: サンプルポイントのみを表示します。各サンプルポイントを直接表示し、カーソルを使用してサンプルポイントのXおよびY値を測定することができます。

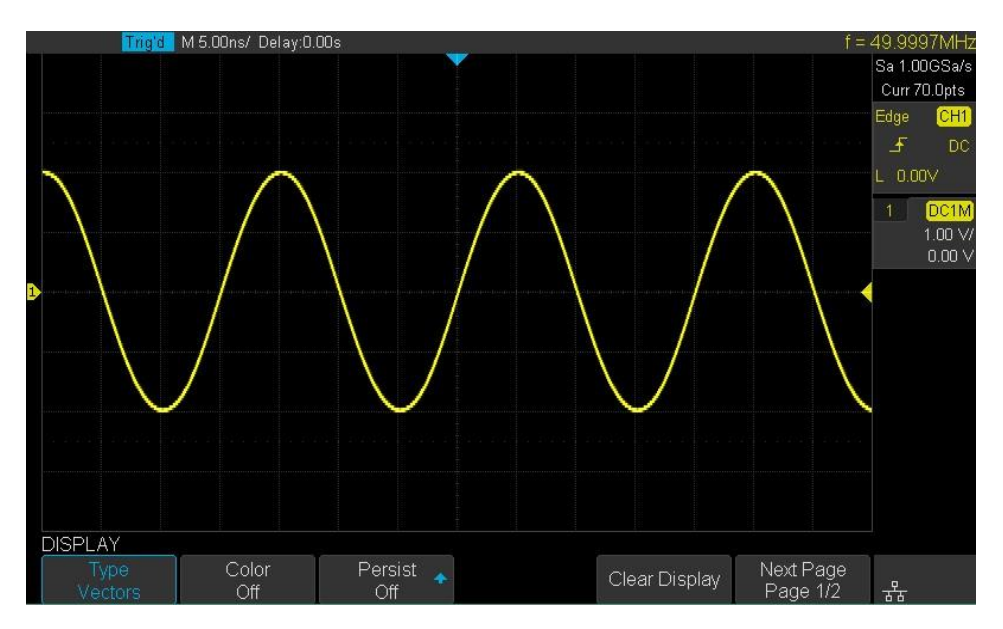

Figure 72 Vectors Display

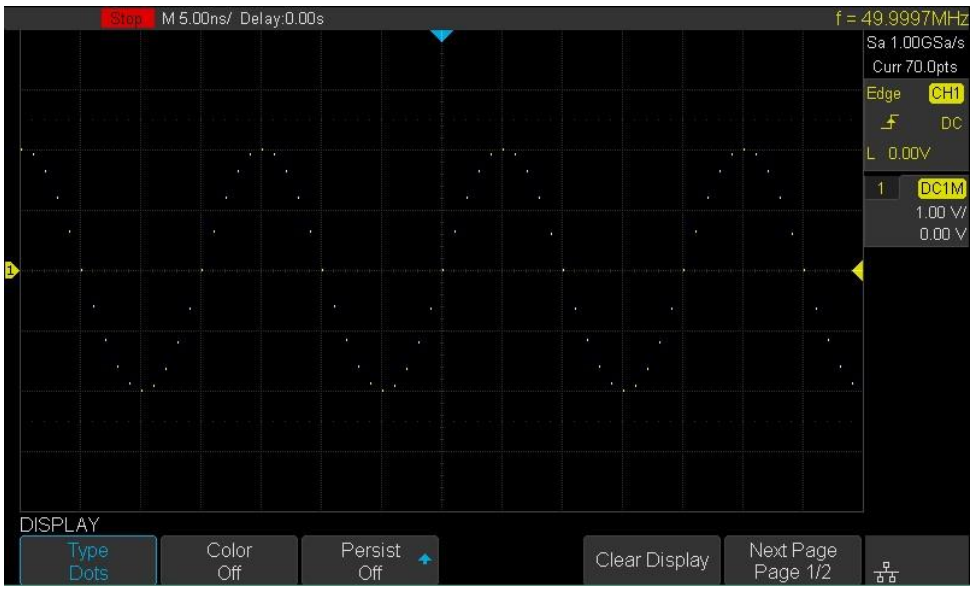

Figure 73 Dots Display

パーシスタンス

パーシスタンスは任意時間に取り込まれた捕捉波形を重ね書きしながら波形表示をアップデートしま す。これは目視では見逃してしまうような波形異常の観測やアナログ的な調整で使用することができ ます。

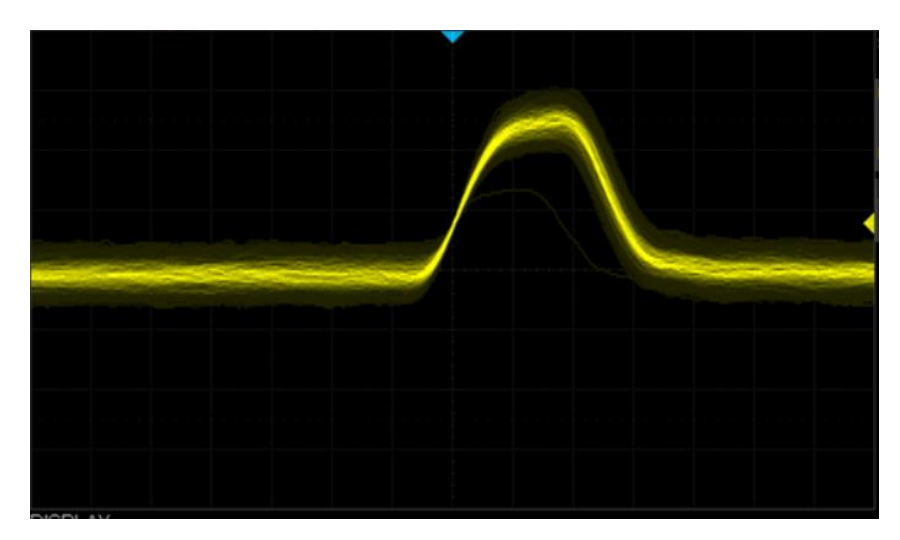

パーシスタンスの設定は時間設定と表現方法による選択があります。時間設定を長くすると、異常波 形を確認できる確率が上がりますが、ノイズが増えるため判別しにくい可能性もあります。また表現 方法としてはモノクロによる輝度表現とカラーの色温度による表現があります。

色温度は頻繁に高いほど、色が暖かくなり、頻度が低いほど色が冷たくなります。

| Cold Color — |  |  | → War | m Color |
|--------------|--|--|-------|---------|
|              |  |  |       |         |
|              |  |  |       |         |

次はパルス出力で稀に発生するグリッチを捕えた波形です。グリッチは頻度が低いため紫色で描かれ ています。

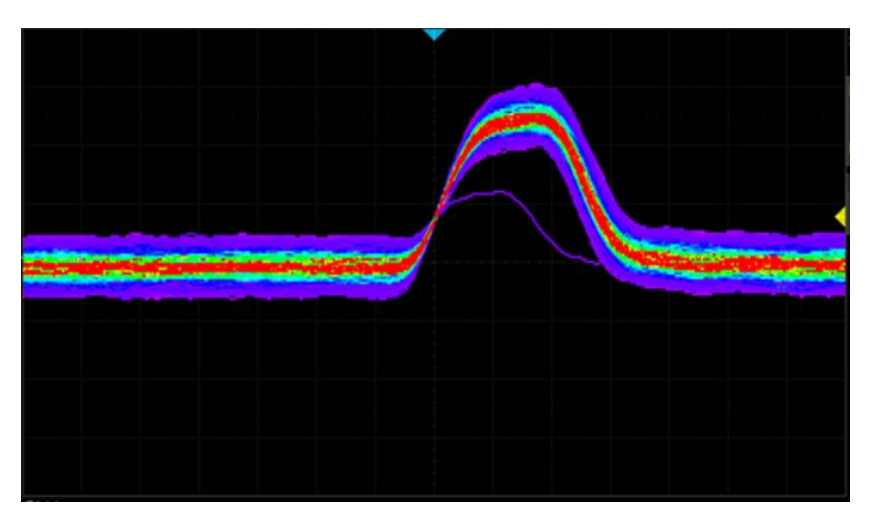

パーシスタンスの設定およびクリアするには、次の手順を実行します。

- フロントパネルの「Display/Persist」ボタンを押して、DISPLAY ファンクションメニューに入り ます。
- 2. [Persist]ソフトキーを押します。調整ノブを回して目的のオプションを選択します。
  - & オフ-パーシスタンスをオフにします。
  - ▲ 可変持続時間(1秒、5秒、10秒、30秒) 適切な持続時間を選択すると、以前の捕捉結果 は持続時間後に消去されます。
  - № Infinite 「Infinite」を選択すると、以前の捕捉結果は消去されません。無限の持続性を使用してノイズとジッタを測定し、変化する波形の最悪の場合を知り、タイミング違反やまれに発生するイベントを見つけるのに役立ちます。
- Persist が On になっているときに、前回の捕捉結果をディスプレイから消去するには、Clear [Persist]ソフトキーを押します。オシロスコープは再び波形の上書きを開始します。
- 4. 通常の表示モードに戻るには、一時停止をオフにして、以前の波形を一度にクリアします。

#### グリッドタイプ

グリッドタイプを選択するには

- フロントパネルの「Display/Persist」ボタンを押して、DISPLAY ファンクションメニューに入り ます。
- 2. [Next Page]ソフトキーを押して、表示ファンクションメニューの2ページ目に移動します。
- [Grid]ソフトキーを押します。 調整ノブを回して目的のグリッドタイプを選択します。 [Grid] ソフトキーを押し続けると、グリッドタイプを選択することもできます。

使用可能なグリッドタイプは3種類あります。必要に応じてグリッドタイプを選択します。

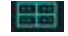

Display 14X8 grid type

Display 2X2 grid type

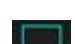

Display without grid

#### 波形の輝度

波形輝度を調整するには、以下の手順を実行します。

- フロントパネルの「Display/Persist」ボタンを押して、DISPLAY ファンクションメニューに入り ます。
- 2. [Next Page]ソフトキーを押して、表示ファンクションメニューの2ページ目に移動します。
- [Intensity]ソフトキーを押します。 調整ノブを回して希望の値を選択します。 デフォルト値は 50%で、範囲は0%~100%です。

輝度を増やすと、ノイズの発生量が極端に多くなることがあります。 輝度を下げると、複雑な信号 でより詳細な情報が得られます。

注意) 波形輝度の調整はアナログチャネル波形のみに影響します(演算波形、参照波形、デジタル波 形などは対応しません)。

グリッドの輝度

次はグリッドの明るさを調整するステップです。

- フロントパネルの「Display/Persist」ボタンを押して、DISPLAY ファンクションメニューに入り ます。
- 2. [Next Page]のソフトキーを押して、表示ファンクションメニューの2ページ目に移動します。
- [Graticule]ソフトキーを押します。 調整ノブを回して希望の値を選択します。 デフォルト値は 40%で、範囲は0%~100%です。

ポップアップの透明度

透明度を使用すると、カーソル、メジャー、合否、およびすべてのポップアップメニューのメッセ ージボックスの透明度を適切な値に調整し、より便利に日付を観察できます。

カーソルまたはメジャーまたは他のメニュー操作で、メッセージボックスの透明度を変更するに は、次の手順を実行します。

フロントパネルの「Display/Persist」ボタンを押して、DISPLAY ファンクションメニューに入ります。

- 2. [Next Page]のソフトキーを押して、表示ファンクションメニューの2ページ目に移動します。
- [Transparence]ソフトキーを押します。 調整ノブを回して希望の値を選択します。 デフォルト 値は 80%で、範囲は 20%~80%です

# 保存と呼び出し

オシロスコープの設定、波形、画像は USB メモリへファイルとして保存することができます(設定 は 20 個の内臓不揮発性メモリも用意されています)。波形は CSV、もと USB メモリへ保存/呼び 出しが可能、および CSV ファイルは、内蔵オシロスコープメモリまたは USB ストレージデバイス に保存できます。保存した設定や波形は後で呼び出すことができます。オシロスコープはフロン トパネルに USB ホストインターフェースを提供し、外部ストレージ用の USB デバイスを接続しま す。

注) T3DSO1000 シリーズは時計機能を搭載していません。USB メモリなどに保存したファイル にタイムスタンプが保存されないことに注意してください。

保存/呼び出しメニュー

保存/呼び出しメニューはフロントパネルの「Save/Recal」ボタンを押して、アクセスします。

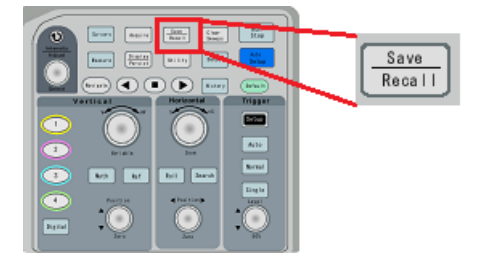

画面のメニューには次のように表示されます。

| )    | ミニュー          | 設定範囲                                                               |
|------|---------------|--------------------------------------------------------------------|
| Save | Туре          | {Setups, Reference, BMP, JPG, PNG, Binary, CSV, Matlab, To default |
|      |               | key}                                                               |
|      |               | Setups : 設定の保存。USB メモリ、または内部(1-20)                                 |
|      |               | Reference: 参照波形を USB メモリに保存                                        |
|      |               | BMP:画面イメージの保存                                                      |
|      |               | JPG: 画面イメージの保存                                                     |
|      |               | Binary: 波形データの保存                                                   |
|      |               | CSV: 波形データの保存                                                      |
|      |               | Matlab: 波形データの保存                                                   |
|      |               | To default key:                                                    |
|      | Press to Save | 保存の実行                                                              |
|      | Save to       | {Internal, External}                                               |
|      |               | Type で Setups が選択されている場合のみ表示。                                      |
|      |               | Internal:内部メモリに 20 個保存することができます。                                   |

|        |             | External:USB メモリにファイルとして保存することができます。                           |
|--------|-------------|----------------------------------------------------------------|
|        | Setup       | {1 - 20}                                                       |
|        |             | Type で Setups、Save to で Internal が選択されている場合のみ表示                |
|        |             | 内部メモリに保存する                                                     |
|        | Source      | {CH1, CH2, CH3, CH4, MATH, D0, D1, D2, D3, D4, D5, D6, D7, D8, |
|        |             | D9, D10, D11, D12, D13, D14, C15}                              |
|        |             | Type で Reference が選択されている場合のみ表示                                |
|        | Screen      | {Normal, Invent Grat}                                          |
|        |             | Type で BMP, JPG, PNG が選択されている場合のみ表示                            |
|        |             | Normal:背景を黒                                                    |
|        |             | Invert Grat:背景を白                                               |
|        | Digtal      | {Hex, Binary}                                                  |
|        |             | Type で CSV が選択されている場合のみ表示                                      |
|        | Param Save  | {On, Off}                                                      |
|        |             | Type で CSV が選択されている場合のみ表示                                      |
|        | Туре        | {Current Setup, Factory Setup}                                 |
|        |             | Type で To default key が選択されている場合のみ表示                           |
| Recall | Туре        | {Setups, Reference, Factory Default, Security Erease}          |
|        |             | Setups : 設定の呼び出し。USB メモリ、または内部(1-20)                           |
|        |             | Reference: USB メモリから参照波形ファイルを呼び出し                              |
|        |             | Factory Default:工場出荷時の設定を呼び出し                                  |
|        |             | Security Erease:内部メモリに保存されている情報を全て削除                           |
|        | Press To    | 呼び出しの実行                                                        |
|        | Recall from | {Internal, Exernal}                                            |
|        |             | Type で Setups が選択されている場合のみ表示                                   |
|        | Setup       | {1 - 20}                                                       |
|        |             | Type で Setups、Recall from で Internal が選択されている場合のみ表示            |
|        | Recall To   | {REF A, REF B, REF C, REFD}                                    |
|        |             | Type で Reference が選択されている場合のみ表示                                |

## 保存データの種類

オシロスコープは、設定情報、画像(BMP, JPG,PNG)、波形(参照メモリ、バイナリ、CSV)の保存、または読み込みをサポートしています。デフォルトの保存タイプはセットアップです。

#### 1. 設定情報

不揮発性内部メモリ、または USB メモリにファイルとして保存することができます。不揮発性内 部メモリには最大 20 個の設定を保存することができます。ファイルに保存する場合、拡張子は 「\*.SET」形式で保存します。保存した設定内容は再度 Save/Recall メニューで読み込むことがで きます。

#### **2.** 画像(BMP)

オシロスコープは、画面イメージを "\* .bmp"形式で USB メモリに保存します。画像イメージのリ コールはサポートされていません。

#### 3. 画像(JPG)

オシロスコープは、画面イメージを "\* .jpg"形式で外部メモリに保存します。画像イメージのリコ ールはサポートされていません。

#### 4. 画像(PNG)

オシロスコープは、画面イメージを"\*.png"形式で外部メモリに保存します。画像イメージのリコ ールはサポートされていません。

#### 5.参照メモリ

参照メモリは波形を比較するためのリファレンスとして使用します。コピー元の波形は現在表示 されている波形、又はファイルから選択することができます。ファイルから参照メモリへ読み込 ませるには、波形データをこの「\*.REF」形式で保存する必要があります。波形データは単チャン ネルのデータです。シーケンスモードで捕捉した波形は全体を保存できません。表示されている 一つのセグメントだけが対象になります。

#### 6. 波形データ(Binary)

波形データを外部 PC などで開くことができるようにオシロスコープは波形データを "\* .BIN"形式 で外部メモリに保存できます。表示されているすべてのチャンネルのデータが同じファイルに保 存されます。PC 上で波形を再現させるために必要な情報はバイナリのヘッダに含まれています。 バイナリデータの構造は(P180)を参照してください。バイナリ形式で保存したデータはオシロス コープに再度読み込むことはできません。

#### 7. 波形データ(CSV)

波形データを "\*.CSV"形式で外部メモリに保存することができます。時間データとサンプルの電 圧データ 2 列のデータと先頭にオシロスコープの情報が含まれます。出力された CSV ファイルは 再度オシロスコープに読み込むことはできません。CSV の選択で Para Save オプションを On ま たは Off に設定して、パラメータの保存も可能です。

#### 8. 波形データ(Matlab)

オシロスコープは波形データを "\* .DAT"形式で外部メモリに保存します。オンになっているすべ てのチャンネルのデータを同じファイルに保存することができます。 Matlab ファイルの呼び出し はサポートされていません。データファイルは、外部 PC で使用するためのものです。

#### 9. The Default Key

オシロスコープは、ユーザが設定した工場出荷時設定および設定を保存します。次に、工場出荷 時の設定またはユーザ設定を呼び出すことができます。 画像イメージ

画像イメージのオプションとして、背景色を選択できます。Normal を選択すると、画面イメージ そのままで保存され、Invert Grat を選択すると波形を白にすることができ、印刷時にインクをセー ブすることができます。

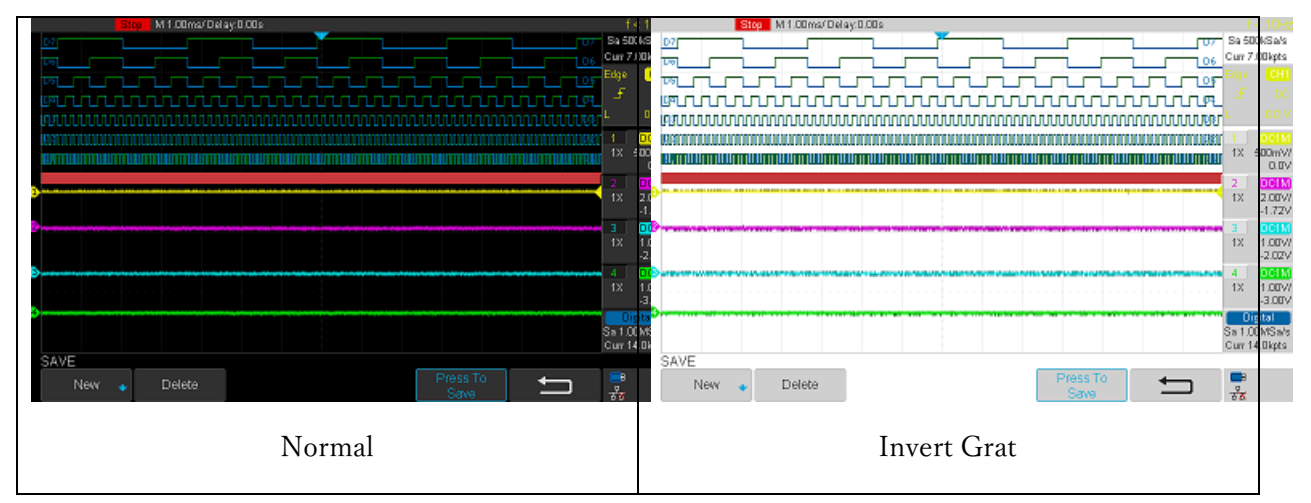

フロントパネルの「Print」ボタンを押して保存することも可能です。保存先は最後に設定した画像 イメージのフォーマットに従います。BMP を最後に設定した場合、USB ドライブ内の BMP フォル ダ、JPG を最後に設定した場合、USB ドライブ内の JPG フォルダ、PNG を最後に設定した場合、 USB ドライブ内の PNG フォルダに保存されます。ここで設定した背景色の設定に従います。

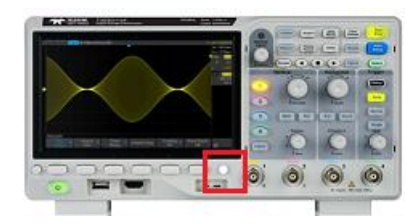

バイナリ形式波形データ

バイナリ形式波形データの構造は 0x0 – 0x7FF までヘッダ領域、それ以降が1 サンプル1バイトの波 形データ列で構成されます。波形データは入力チャンネル+デジタルチャンネルのデータが含まれま す。

ヘッダ領域は Int32 や Double 形が含まれた構造体でリトルエンディアンが採用されています。

#### ヘッダ領域

| parameter | Address     | format | note          |
|-----------|-------------|--------|---------------|
| Ch1_on    | 0x00 - 0x03 | Int32  | On: 1 / Off:0 |
| Ch2_on    | 0x04 - 0x07 | Int32  | On: 1 / Off:0 |

| Ch3_on     | 0x08 - 0x0b | Int32  | On: 1 / Off:0      |
|------------|-------------|--------|--------------------|
| Ch4_on     | 0x0c - 0x0f | Int32  | On: 1 / Off:0      |
| Ch1_vdiv   | 0x10 - 0x17 | Double |                    |
|            | 0x18-0x1f   | Enum   | 接頭語、単位             |
| Ch2_vdiv   | 0x20 - 0x27 | Double |                    |
|            | 0x28 - 0x2f | Enum   | 接頭語、単位             |
| Ch3_vdiv   | 0x30 - 0x37 | Double |                    |
|            | 0x38 – 0x3f | Enum   | 接頭語、単位             |
| Ch4_vdiv   | 0x40 - 0x47 | Double |                    |
|            | 0x48 - 0x4f | Enum   | 接頭語、単位             |
| Ch1_offset | 0x50 - 0x57 | Double |                    |
|            | 0x58 - 0x5f | Enum   | 接頭語、単位             |
| Ch2_offset | 0x60 - 0x67 | Double |                    |
|            | 0x68 – 0x6f | Enum   | 接頭語、単位             |
| Ch3_offset | 0x70 - 0x77 | Double |                    |
|            | 0x78 - 0x7f | Enum   | 接頭語、単位             |
| Ch4_offset | 0x80 - 8x87 | Double |                    |
|            | 0x88 - 0x8f | Enum   | 接頭語、単位             |
| Digital_on | 0x90 - 0x93 | Int32  | On: 1 / Off:0      |
| D0_D15_on  | 0x94 - 0x97 | Int32  | D0; On: 1 / Off:0  |
|            | 0x98 - 0x9b | Int32  | D1; On: 1 / Off:0  |
|            | 0x9c - 0x9f | Int32  | D2; On: 1 / Off:0  |
|            | 0xa0 – 0xa3 | Int32  | D3; On: 1 / Off:0  |
|            | 0xa4 – 0xa7 | Int32  | D4; On: 1 / Off:0  |
|            | 0xa8 – 0xab | Int32  | D5; On: 1 / Off:0  |
|            | 0xac – 0xaf | Int32  | D6; On: 1 / Off:0  |
|            | 0xb0 - 0xb3 | Int32  | D7; On: 1 / Off:0  |
|            | 0xb4 - 0xb7 | Int32  | D8; On: 1 / Off:0  |
|            | 0xb8 - 0xbb | Int32  | D9; On: 1 / Off:0  |
|            | 0xbc – 0xbf | Int32  | D10; On: 1 / Off:0 |
|            | 0xc0 - 0xc3 | Int32  | D11; On: 1 / Off:0 |
|            | 0xc4 - 0xc7 | Int32  | D12; On: 1 / Off:0 |
|            | 0xc8 – 0xcb | Int32  | D13; On: 1 / Off:0 |
|            | 0xcc – 0xcf | Int32  | D14; On: 1 / Off:0 |

|                     | 0xd0 - 0xd3   | Int32  | D15; On: 1 / Off:0 |
|---------------------|---------------|--------|--------------------|
| tdiv                | 0xd4 - 0xdb   | Double |                    |
|                     | 0xdc-0xe3     | Enum   | 接頭語、単位             |
| delay               | 0xe4 – 0xeb   | Double |                    |
|                     | 0xec - 0xf3   | Enum   | 接頭語、単位             |
| Wave_length         | 0xf4 - 0xf7   | Int32  |                    |
| Sample_rate         | 0xf8 - 0xff   | Double |                    |
|                     | 0x100 - 0x107 | Enum   | 接頭語、単位             |
| Digital_wave_length | 0x108 - 0x10b | Int32  |                    |
| Digital_sample_rate | 0x10c - 0x113 | Double |                    |
|                     | 0x114 - 0x11b | Enum   | 接頭語、単位             |
| Reserve             | 0x11c-0x799   |        |                    |

Enum で定義される接頭語と単位は接頭語4バイトと単位4バイトの1組で表されます。それぞれの値は次を参照してください。

## 接頭語 Enum

| Index | 接頭語         | index | 接頭語       |
|-------|-------------|-------|-----------|
| 0     | ヨクト(1e-24)  | 7     | ミリ(1e-3)  |
| 1     | ゼプト(1e-21)  | 8     | 1e+0      |
| 2     | アト(1e-18)   | 9     | キロ(1e+3)  |
| 3     | フェムト(1e-15) | 10    | メガ(1e+6)  |
| 4     | ピコ(1e-12)   | 11    | ギガ(1e+9)  |
| 5     | ナノ(1e-9)    | 12    | テラ(1e+12) |
| 6     | マイクロ(1e-6)  | 13    | ペタ(1e+15) |

単位 Enum

| Index | 単位         | index | 単位     |
|-------|------------|-------|--------|
| 0     | V          | 12    | DT_DIV |
| 1     | А          | 13    | Hz     |
| 2     | VV         | 14    | S      |
| 3     | AA         | 15    | SA     |
| 4     | OU         | 16    | PTS    |
| 5     | W          | 17    | NULL   |
| 6     | SQRT_V     | 18    | DB     |
| 7     | SQRT_A     | 19    | DBV    |
| 8     | INTEGRAL_V | 20    | DBA    |

| 9  | INTEGRAL_A | 21 | VPP |
|----|------------|----|-----|
| 10 | DT_V       | 22 | VDC |
| 11 | DT_A       | 23 | DBM |

次はバイナリデータをダンプ表示させた例です。CH1 がオンで、0.5V/Div、0.16V のオフセットがあるのが分かります。

| 注意)Volt/ | 注意)Volt/Div はプローブの減衰率設定は反映されていません |                      |             |                      |        |  |  |  |
|----------|-----------------------------------|----------------------|-------------|----------------------|--------|--|--|--|
|          | Ch1_On                            | 0.5V/div<br>Ch1_vdiv | 1e+0<br>接頭語 | ∨<br>単位              |        |  |  |  |
| 00000000 | 01 00 00                          | 00 00 Ø0 00 00       | 00 00 00 0  | <u>0 00 00 00 00</u> |        |  |  |  |
| 00000010 | $00 \ 00 \ 00$                    | 00 00 00 E0 3F       | 08 00 00 0  | 0 00 00 00 00        | ?      |  |  |  |
| 00000020 | 00 00 00                          | 00 00 00 00 40       | 08 00 00 0  | 0 00 00 00 00        |        |  |  |  |
| 00000030 | 7B 14 AE                          | 47 E1 7A 84 3F       | 08 00 00 0  | 0 00 00 00 00        | {G.z.? |  |  |  |
| 00000040 | 00 00 00                          | 00 00 00 00 40       | 08 00 00 0  | 0 00 00 00 00        |        |  |  |  |
| 00000050 | 00 00 00                          | 40 E1 7A C4 3F       | 08 00 00 0  | 0 00 00 00 00        | @.z.?  |  |  |  |
| 00000060 | 00 00 00                          | 00 00 00 18 CO       | 08 00/00 0  | 0 00 00 00 00        |        |  |  |  |
| 00000070 | 00 00 00                          | A0 E3 14 8D BF       | 08 00 00 0  | 0 00 00/00 00        |        |  |  |  |
| 0000000  | 00.00.00                          | 00 00 00 00 00       | no no no n  |                      |        |  |  |  |
|          | Ch1_offset                        |                      |             | /<br>単位              |        |  |  |  |
|          | 0.16v                             |                      | 1e+0        | V                    |        |  |  |  |

#### 波形データ

波形データはヘッダ内の Vdiv と Offset を使い計算します。例として CH1 の場合次のような式 を使います。AD コンバータの値は 128 を引いた値です。フルスケールを 8 ビットで割った値を 掛けると電圧データに戻すことができます。但し、AD コンバータの範囲は画面の範囲よりほぼ 上下 1 Div 分ほど大きく、 8 Div÷256≒1/25 を計算に入れています。

voltage = (バイナリデータ-128) × Ch1\_vdiv ÷ 25 + Ch1\_offset

例、データ:194、Ch1\_vdiv:5、Offset:-7.7の場合 Voltage = (194-128) × 5÷ 25-7.7 = 5.5V

各サンプルの時間もデータの位置とヘッダ内の情報から計算することができます。画面中央が基準になるため -(Tdiv × 7)を計算に組み込みます。Sample\_rateの逆数が各サンプル間の時間になるため、サンプルのインデックスと掛け合わせます。

time value(S) = -(Tdiv × 7) + サンプルのインデックス×(1/Sample\_rate) + Delay

また、バイナリデータ内の波形データの位置は 0x800 から始まります。すべてバイトデータに なるため、1つのチャンネルの波形は Wave\_length と同じバイト数です。複数チャンネルがあ る場合は、シーケンシャルにデータがつながります。 CSV と Matlab データ

CSV と Matlab は波形データをテキスト形式で保存します。1 つのファイルに表示を有効にしている すべての波形が保存されます。非表示の波形は保存されません。

保存される波形

1. Ch1~Ch4 までのアナログ波形

2. D0-D15 までのデジタル波形

注) Math や参照波形は保存されません。

データは1列目に0から始まる時間、2列目以降はチャンネルのデータが書き込まれます。

| Source   | CH1  |   | CH2  |   | CH3  |   | CH4  |   |
|----------|------|---|------|---|------|---|------|---|
| Second   | Volt |   | Volt |   | Volt |   | Volt |   |
| 0        | 0    | ) |      | 0 |      | 0 |      | 0 |
| 0.000002 | 0    | ) |      | 0 |      | 0 |      | 0 |
| 0.000004 | 0    | ) |      | 0 |      | 0 |      | 0 |
| 0.000006 | 0    | ) |      | 0 |      | 0 |      | 0 |
| 0.000008 | 0    | ) |      | 0 |      | 0 |      | 0 |
| 0.00001  | 0    | ) |      | 0 |      | 0 |      | 0 |

CSV のオプションとして、パラメータを含めて保存した場合、次の情報がヘッダに含まれます。

- Record Length(波形サンプルの数)
- Sample Interval(サンプル間の時間)
- Vertical Units(V や A など次の Vertical Scale の値を示します。)
- Vertical Scale(Vertical Unit の単位を基準に垂直軸のスケールを示します)
- Vertical Offset(Vertical Unit の単位を基準にオフセットの値を示します)
- Horizontal Units (ms や us など次の Horizontal Scale の単位を示します)
- Horizontal Scale(Horizontal Units の単位を基準に水平軸のスケールを示します)
- Model Number (モデル名)
- Serial Number (シリアル番号)

Software Version (ソフトウェアバージョン)

## 内部メモリへの保存と呼び出し

セーブとリコールは内部メモリへの保存/呼び出しをサポートします。次の部分では、保存と呼び 出しの方法と手順が紹介されています。

#### ○ 特定のオシロスコープの設定を内部メモリに保存します

- 1. 信号をオシロスコープに接続し、安定した表示を得る。
- 2. フロントパネルの「Save/Recall」ボタンを押して、SAVE / RECALL ファンクションメニューに入ります。
- 3. [Type]ソフトキーを押し、調整ノブを回してセットアップを選択します。ノブを押して確定 します。
- 4. [Save To]ソフトキーを押して[Internal]を選択し、オシロスコープの現在の設定を内部メモリに保存します。
- 5. [Setup]ソフトキーを押します。調整ノブを回して保存する場所を選択します。内部メモリは No.1~No.20 までの 20 個のセットアップファイルを保存できます。
- 6. [Save]ソフトキーを押して、現在の設定を指定された場所に保存します。数秒後に「Store Data success!」というメッセージが表示されます。

#### ○ 指定した種類のファイルを内部メモリにロードします。

上記の手順を完了した後で設定を呼び出すには、次の手順を実行してください。

[Setup]ソフトキーを押し、調整ノブを回して呼び出す場所を選択し、[Recall]ソフトキーを押し てセットアップを呼び出すと、 "Read Data Success!"というメッセージがポップアップしま す。

注意)メモリ内の設定ファイルを削除する必要がある場合は、新しい設定を同じ場所に保存して上 書きしてください。

## USB メモリへの保存と呼び出し

設定ファイル、画像イメージ、波形データは USB コネクタに接続された USB メモリに保存することができます。

USB メモリを接続すると、画面に USB flash drive detected と表示され、画面右下に USB メモリの マークが表示されます。

| USI                                   | 3 flash driv     | ve detected.  |                       |       |
|---------------------------------------|------------------|---------------|-----------------------|-------|
| CH4<br>Coupling ✦ BW Limit<br>DC Full | Adjust<br>Coarse | Probe 🔺<br>1X | Next Page<br>Page 1/2 | <br>子 |
|                                       |                  |               | <br>                  |       |

注) USB メモリのフォーマットは FAT16、FAT32 に対応しています。その他のフォーマットには 対応していません。

○ 指定した種類のファイルを USB メモリに保存する手順

- 1. フロントパネルの「Save/Recall」ボタンを押して、SAVE / RECALL メニューに入ります。
- 2. [Save]ソフトキーを押して、保存メニューに入ります。
- [Type]ソフトキーを押して、保存ファイルの種類を選択します。Setups を選択すると、
  [Save to]の選択が表示されます。[External]を選択してください。
- 4. [Press To Save]ソフトキーを押すと、USB メモリ内のルートディレクトリが表示されます。

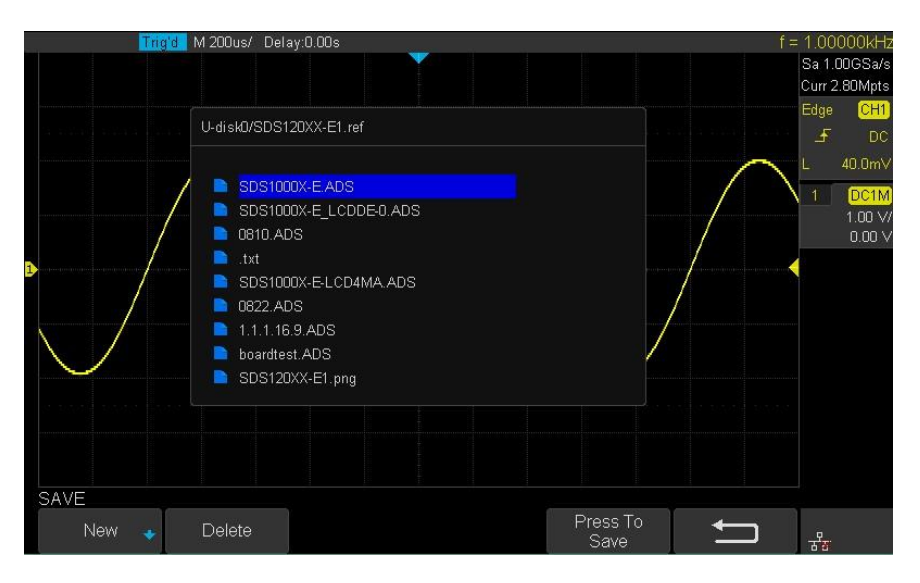

- フォルダの下に保存する場合には、調整ノブで目的の場所までカーソルを動かし、ノブを押してフォルダの下のディレクトリを表示します。または[New]ソフトキーを押して、新規フォルダを作成することもできます。[Delete]ソフトキーは選択されているファイルを削除することができます。
- セーブ位置を選択した後、[Press To Save]ソフトキーを押して、デフォルトの名前で保存するか、[New]ソフトキーを押して、任意のファイル名を付けて保存することができます。
  [New]ボタンをを押すとファイル名を入力するポップアップが表示されます。

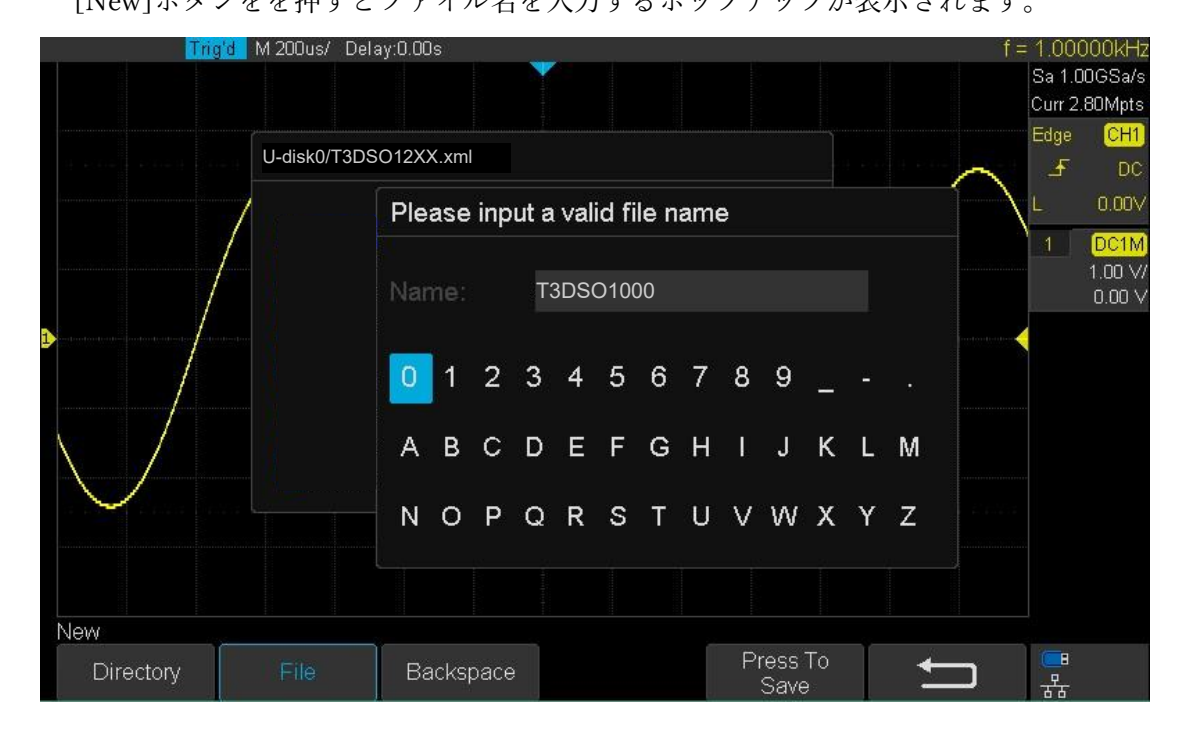

- デフォルトで表示される名称は[Backspace]ソフトキーで削除することができます。入力は調整ノブを回してカーソルを移動し、ノブを押すとカーソルが置かれている文字が入力されます。[Press To Save]を押すと、USBメモリにファイルが保存されます。入力をキャンセルするには「リターン」ソフトキーを押してください。
- 指定した種類のファイルを USB メモリからロードする手順
  - フロントパネルの「Save/Recall」ボタンを押して、SAVE / RECALL ファンクションメニュ ーに入ります。
  - 2. [Recall]ソフトキーを押して、呼び出しメニューに入ります。
  - [Type]ソフトキーを押して、[Reference]または[Setups]を選択します。[Reference]を選択すると、保存先の参照メモリを選択する[Recall To]ソフトキーが表示されます。REFA~REFDから選択します。

- 4. [Press To Recall]ソフトキーを押すと、USB メモリのディレクトリがポップアップで表示されます。
- 5. 調整ノブを回してリコールするファイルを選択し、[Press To Recall]ソフトキーを押すと、 選択ファイルがロードされます。

# デジタルチャンネル(オプション)

この章では、ミックスドシングルオシロスコープ(MSO)のデジタルチャネルの使用方法について 説明します。

デジタルチャネルは T3DSO1102 以外のオシロスコープに搭載可能なオプションです。ハードウェア として T3DSO1000-LS オプションと、ソフトウェアとして T3DSO1000-MSO がそれぞれ必要にな ります。ソフトウェア・オプションのインストール方法についてはオプションの説明(246 ページ)を 参照してください。

Note) T3DSO1000 シリーズのオシロスコープを複数台持っている場合、ソフトウェア・オプショ ンを各オシロスコープにインストールすると、1 台の T3DSO1000-LS を複数のオシロスコープで使 い回すことができます。

デジタル設定項目

ユーティリティの設定はフロントパネルの「Utility」ボタンを押して表示します。

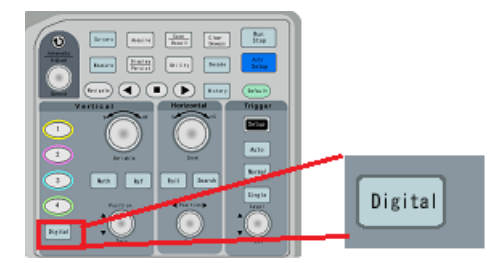

画面のメニューには次のように表示されます。

| メニュー             | 設定範囲                                                                   |  |
|------------------|------------------------------------------------------------------------|--|
| Channel Height   | {Low, Mdium, High}                                                     |  |
|                  | デジタルラインの表示サイズ                                                          |  |
| Channel          | {D0, D1, D2, D3, D4, D5, D6, D7, D8, D9, D10, D11, D12, D13, D14, D15} |  |
| Control          | 表示デジタルラインを選択。チェックボックスで複数選択                                             |  |
| 01 10            | {D0_D7, D8_D15}                                                        |  |
| Channel Group    | 表示デジタルラインを選択。8本のグループで一括設定                                              |  |
| Control Activity | Control Activity 各デジタルラインの位置を変更。調整ノブでの操作                               |  |
| Position Reset   | 配置の初期化                                                                 |  |
|                  | 別メニュー (スレッショルドレベルの設定)                                                  |  |
| Thresholds       | D9-D7{TTL, CMOS, LVCMOS3.3, LVCMOS2.5}                                 |  |
|                  | Custom{-8V ~ +8V}…D9-D7 で Custom 設定が有効の場合                              |  |

|               | D8-D15{TTL, CMOS, LVCMOS3.3, LVCMOS2.5}                            |  |  |
|---------------|--------------------------------------------------------------------|--|--|
|               | Custom{-8V ~ +8V}…D8-D15 で Custom 設定が有効の場合                         |  |  |
|               | 別メニュー (バスの設定)                                                      |  |  |
|               | Bus Select {Bus1, Bus2}                                            |  |  |
| Disital       | Channel Control {D0, D1, D2, D3, D4, D5, D6, D7, D8, D9, D10, D11, |  |  |
| Digitalbus    | D12, D13, D14, D15}                                                |  |  |
|               | Channel Group {D0_D7, D8_D15}                                      |  |  |
|               | System Display{Hex, Binary Decimal }                               |  |  |
| Deskew        | $\{-100 \text{ns} \sim +100 \text{ns}\}$                           |  |  |
|               | 別メニュー                                                              |  |  |
| System        | System Status:T3DSO1000-LS のステータス表示                                |  |  |
|               | Updat:T3DSO1000-LS のアップデート e                                       |  |  |
| Remove Device | T3DSO1000-LS を安全に取り外せます。                                           |  |  |

# T3DSO1000-LS

# 標準付属品

| 16-Channel<br>1GSa/s | T3DSO1000-LS 本体<br>SBUS コネクタ (本体側) とフラットケーブル用<br>のコネクタ(デジタルリード側)があります。<br>Power と Ready LED があります。Ready はトリ<br>ガの状態を表し、トリガ可能な状態で LED が点<br>灯します。 |
|----------------------|----------------------------------------------------------------------------------------------------|
|                      | SBUS ケーブル<br>オシロスコープと T3DSO1000-LS を接続するた<br>めに使用します。長さ 50cm                                                                                     |
|                      | フラットケーブル<br>本体とデジタルリードの接続に使用します。長さ<br>80cm                                                                                                    |

| デジタルリード<br>灰色の 16 本の信号ラインと黒色の 4 本の GND<br>ラインがあります。信号ラインはカラーコードで<br>色分けされています。 |
|--------------------------------------------------------------------------------|
| グラバ(20 本)<br>ヘッダピンなどに接続しやすいように接続対象を<br>挟み込み固定します。                              |

デジタルプローブの接続

- 1. オシロスコープの電源を切ります。必要に応じて、被試験デバイスの電源を切ります。
  - プローブを接続する際に誤って隣のピンに触れてしまうことや誤った接続先に接続する可能 性もあります。被試験デバイスの電源をオフにした状態で接続し、最後に接続を確認してか らオンにすることで被試験デバイスの損傷を防ぐことができます。
  - ☆ オシロスコープ起動中にT3DSO1000-LSを接続しても認識されません。すべての接続は起動前に行われる必要があります。
- T3DSO1000-LS を組み立てます。デジタルリードはフラットケーブルを通して T3DSO1000-LS 本体に接続します。SBUS ケーブルを T3DSO1000-LS に接続します。
- 3. T3DSO1000 のフロントパネルの SBUS に接続してからオシロスコープを起動します。
  - & オシロスコープを起動すると、"Digital Device Initialize…"の次に"Digital Device Connected"が表示され、オシロスコープがT3DSO1000-LS リードを認識したことを表示します。
- 黒色のデジタルリードは GND リードです。このリードを接続対象の回路の GND に接続する
  と、正確なデータを捕捉することができます。GND リードはグラバを通して接続することがで きます。
- デジタルリードは8本をグループとして抵抗のカラーコードと同じ番号で色分けされています。
  デジタルリードの波形はHEX形式での表示も可能になっています。テスト対象に接続する場合
  にはリードの色を参考にしてください。
- 6. すべてのポイントを接続するまで、手順4を繰り返します。

注) デジタルリードの非破壊電圧は±20v以内です。この範囲を超えた電圧を印加した場合、故障 する可能性があります。

注) T3DSO1000-LS はオシロスコープ起動前に接続する必要があります。

デジタルチャンネルを使った捕捉の概要

フロントパネルの「Digital」ボタンを押してデジタルチャンネルを開き、デジタルチャンネル波形の 取得を開始します。

デジタルチャネルの場合、オシロスコープがサンプルを取得するたびに、入力電圧とロジックのス レッショルドを比較します。 電圧がスレッショルドを超えると、オシロスコープはサンプルメモリ に1を格納します。 それ以外の場合は、0を格納します。スレッショルドはデジタルリードの0~ 7、8~15の2つのグループにそれぞれ別のレベルを設定することができます。

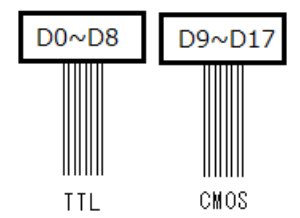

デジタルラインをエッジ、パルス、インターバル、ドロップアウト、パターントリガのソースとし て利用できます。また捕捉した波形は参照波形にコピーすることが可能です。

#### デジタルラインの注意

- ズーム機能は動作しません(アクイジションを Stop してから展開することは可能です)
- デコードのソースとして利用できません。
- パラメータのソースとして利用できません。
- カーソルのソースとして利用できません。
- 演算のソースとして利用できません。
- 検索機能のソースとして利用できません。
- ヒストリモードは利用できません。
- シーケンスモードは利用できません。
- ロールモードで利用できません。
- CSV 形式で保存することは可能です、正し、デジタルデータのサンプリングは 1/20 程度に なります。

デジタルラインとバスについて

本オシロスコープのデジタルラインは 16 本、D0 から D15 までのチャンネル番号が割り当てられてい ます。

デジタルラインは画面両サイドにデジタルラインの番号が表示され、右側のボックスにサンプリング 速度とメモリ長が表示されます。

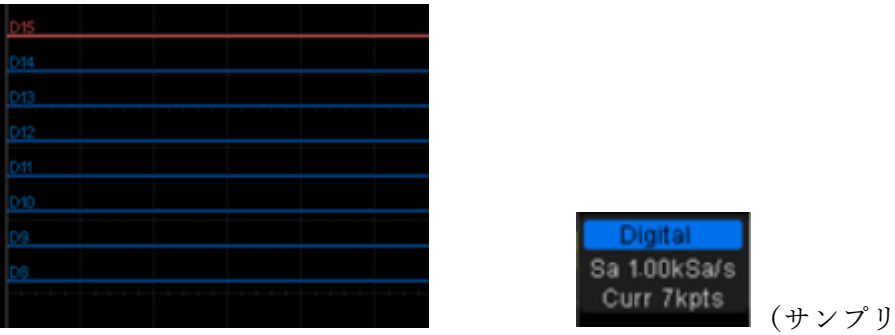

(サンプリング速度と使用しているメモ

リ長)

この中で D0-D7 と D8-15 がそれぞれグループとして扱われます。表示選択などで、1 本ずつデジタ ルライン選択するより、グループで一括選択すると手間がかかりません。このようにグループはチャ ンネルの選択を効率的に行えるようになっています。

また個別に表示されるデジタルラインとは別にグループは Bus として画面の下に表示させることがで きます。16 進数で表示できるため、デジタルバスのサマリとして使用できます。

## デジタルラインの表示サイズの変更

1. フロントパネルの「Digital」ボタンを押して、デジタル機能メニューを開きます。

| DIGITAL                  |                |                         |                          |                |                      |
|--------------------------|----------------|-------------------------|--------------------------|----------------|----------------------|
| Channel Height<br>Middle | ChannelControl | Channel Group<br>D8-D15 | Knob Control<br>Activity | Position Reset | NextPage<br>Page 1/2 |

#### Figure 80 Digital Function Menu

2. [Channel High] ソフトキーを押して、[Low]、[Middle]、[High]の表示タイプを選択します。

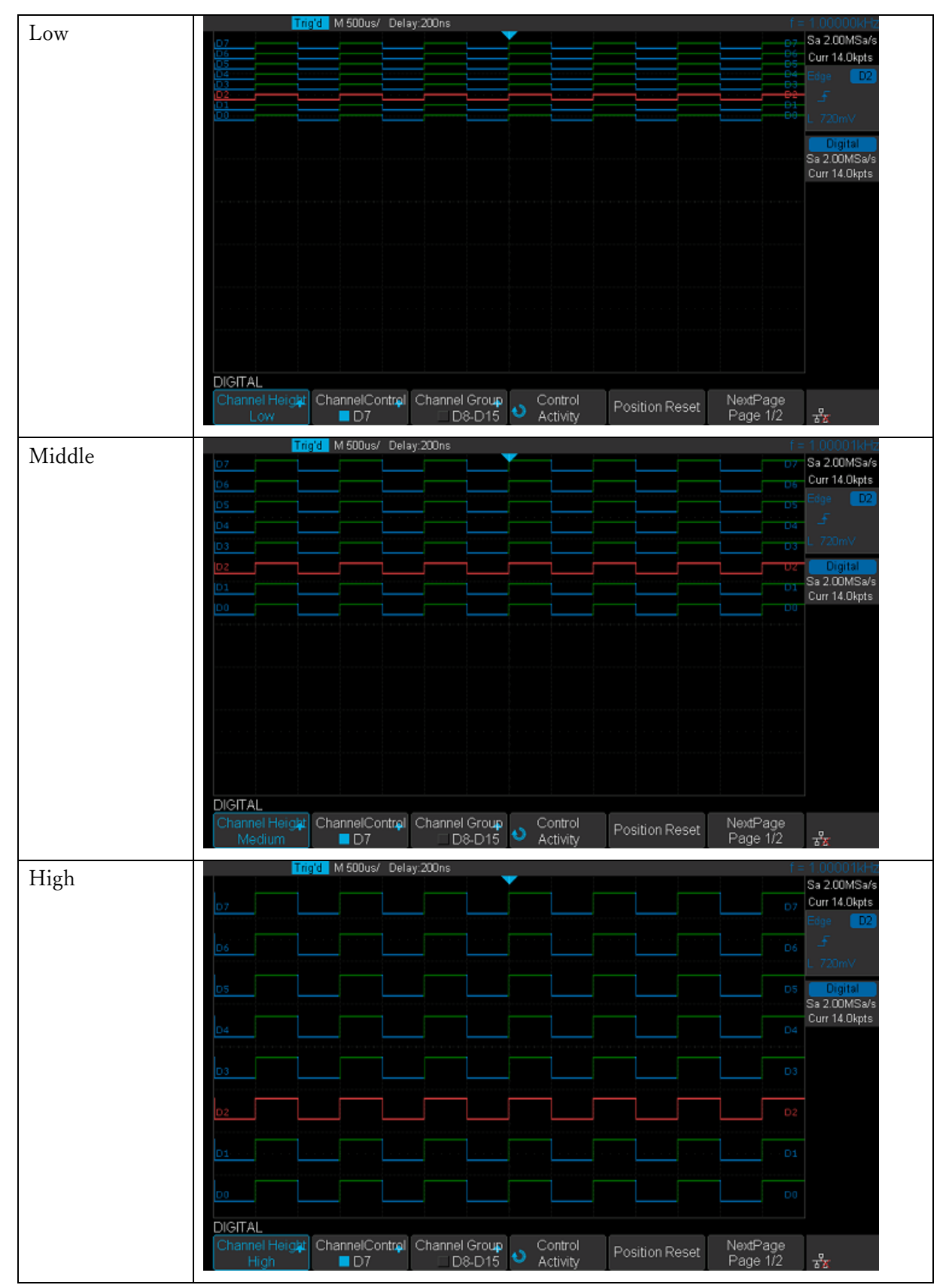

デジタルトレースの表示の大きさを調整することができます。圧縮率により[Low]、[Middle]、 [High]に分かれます。Hi が最も大きく表示されますが、8 Line までの場合、有効にすることができ ます。

## デジタルラインのオン/オフ

- 1. フロントパネルの「Digital」ボタンを押して、デジタル機能メニューを開きます。
- [ChannelControl]ソフトキーを押すと、デジタルライン選択画面が表示されます。調整ノブを回して[Dx]などの希望のデジタルラインを選択します。選択デジタルラインは→で示されます。ノブを押すと選択できます。デジタルライン名の左にあるボックスが青色の状態はオン、グレーアウトしている場合はオフを示します。

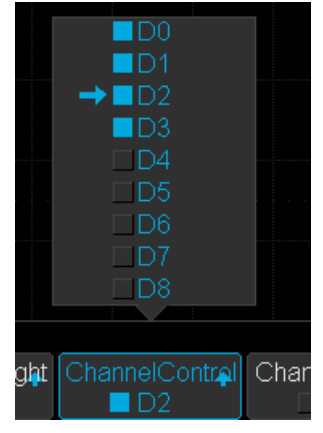

D0~D7、または D8~D15 はグループ登録されています。設定を簡単にするため、グループ単 位でオン・オフすることも可能です。[Channel Group]ソフトキーを押すと、グループの選択画 面が表示されます。調整ノブを回して移動し、ノブを押すと選択できます。

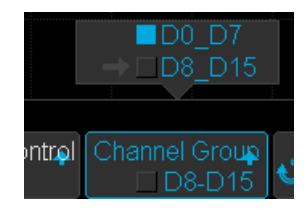

デジタルラインのスレッショルド

- 1. フロントパネルの「Digital」ボタンを押して、デジタル機能メニューを開きます。
- 2. [Threshold]ソフトキーを押して THRESHOLDS メニューに入ります。
- 3. D0~D7 または D8~D15 ソフトキーを押し、調整ノブを回してロジックファミリのプリセットを 選択するか、カスタムを選択して独自のスレッショルドを定義します。

| TTL<br>CMOS<br>LVCMOS3.3<br>LVCMOS2.5<br>Custom |        |  |  |
|-------------------------------------------------|--------|--|--|
| THRESHOLDS                                      | D0 D15 |  |  |
|                                                 | TTL    |  |  |

#### Figure 83 THRESHOLDS Function Menu

| Logic Family | Threshold Voltage |
|--------------|-------------------|
| TTL          | 1.5V              |
| CMOS         | 1.65V             |
| LVCMOS3.3    | 1.65V             |
| LVCMOS2.5    | 1.25V             |
| Custom       | $-8V \sim +8V$    |

& 設定したしきい値は、すべてのデジタルラインに適用されます。

- & 設定されたしきい値より大きな値はハイ(1)であり、設定されたスレッショルドよりも小
  さい値はロー(0)です。
- ▲ D0~D7 または D8~D15 ソフトキーがカスタムに設定されている場合は、[Custom]ソフト キーを押し、調整ノブを回して希望の値を選択し、ノブを押して確認します。

デジタルラインの配置

デジタルラインの縦軸方向の配置は任意に入れ替えることができます。

- フロントパネルの「Digital」ボタンを押して、デジタル機能メニューを開き、デジタルチャンネ ル波形を表示します。
- [Control Activity]ソフトキーを押します。調整ノブを回すと、表示されているデジタルラインの中で赤色に変わるラインが上下に移動します。この赤色のラインは選択ラインを表します。調整ノブを押すと選択が確定されます。

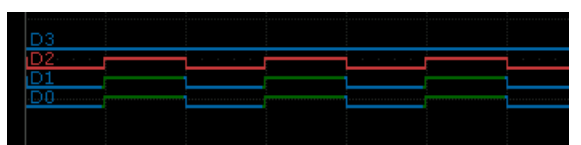

この移動で複数のラインが重なることがあります。重なった場所で調整ノブを回すと、ライン左 端にどちらが選択されているかを示すボックスが表示されます。赤い文字のラインが選択状態を 示します。

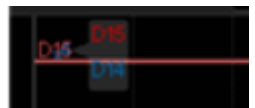

- 3. ラインの選択が確定した後に、調整ノブを回すと、選択されたチャンネルの位置が上下に移動し ます。
- 4. 調整ノブを押して、移動した位置を確定します。

バス表示

デジタルチャネルはグループ化され、バスとして表示され、各値はディスプレイの最下部に16進または2進で表示されます。2つのバスを作成できます。

注) バスを構成するデジタルラインは任意に設定できます。但し、デジタルラインを事前にオンに しておく必要があります。デジタルラインをオフの状態でも選択可能ですが、バスの値としては反 映されません。

各バスを構成して表示するには、次の手順を実行します。

- フロントパネルの「Digital」ボタンを押して、デジタル機能メニューを開き、デジタルチャンネ ル波形を表示します。
- 2. [Digital bus]ソフトキーを押して、DIGITALBUS ファンクションメニューに入ります。

| DIGITAL BUS | 0              |               |                       |   |
|-------------|----------------|---------------|-----------------------|---|
| Bus Select  | ChannelControl | Channel Group | System Display<br>Hex | Ţ |

Figure 84 DIGITALBUS Function Menu

3. [Bus Select]ソフトキーを押すと、バスをオン/オフする選択ボックスが表示されます。

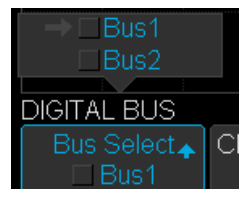

調整ノブを回して、[Bus1]または[Bus2]を選択し、調整ノブを押して有効/無効を設定します。 またこの選択状態は Bus Selectt 下で確認することができます。バスを構成するデジタルラインを 選択する場合にはこの選択状態のバスに対して行われます。

[ChannelControl]ソフトキーを押すと、バスを構成するデジタルラインを選択するボックスが表示されます。調整ノブを回して[Dx]などの希望のデジタルラインを選択します。選択デジタルラインは→で示されます。ノブを押すと選択できます。デジタルライン名の左にあるボックスが青色の状態はオン、グレーアウトしている場合はオフを示します。

|         | →■D0           |      |
|---------|----------------|------|
|         | <b>D</b> 1     |      |
|         | <b>D</b> 2     |      |
|         | <b>D</b> 3     |      |
|         | <b>D</b> 4     |      |
|         | <b>D</b> 5     |      |
|         | <b>D</b> 6     |      |
|         | <b>D</b> 7     |      |
|         | <b>D</b> 8     |      |
| _       |                |      |
|         |                |      |
| <b></b> | ChannelContral | Chai |
|         | <b>D</b> 0     |      |

D0~D7、または D8~D15 はグループ登録されています。設定を簡単にするため、グループ単 位でオン・オフすることも可能です。[Channel Group]ソフトキーを押すと、グループの選択画 面が表示されます。調整ノブを回して移動し、ノブを押すと選択できます。

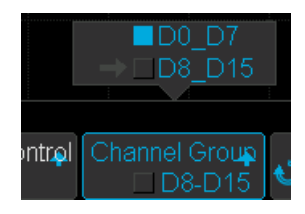

 [System Display]ソフトキーを押すと、表示形式を Hex(16 進数)、Binary(2 進数)、Decimal(10 進数)の中から選択できます。値はバスで選択されているデジタルラインの下位ビットから積み上 げて解釈されます。

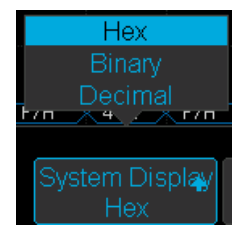

& バスの値がすべて表示されない場合、上位データから表示されます。

例 次のように Hex 形式で4桁の表示が行われてます。0040H と 00F7H が続いています。

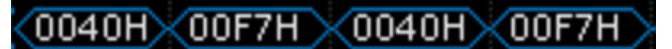

時間軸のスケールを変更し、4桁の表示ができない場合、Busの表示は上位桁の00だけが表示されます。桁全体が表示されない場合、バスの右側に赤い印が表示されます。

### 00\00\00\00

- ★ Hexの表示桁数はバスの構成チャンネルの数で変わります。構成されるデジタルラインの数が8ラインまでは2桁、9ライン以上は4桁の表示になります。
- & デジタルラインの表示位置は上下に移動できますが、バスの表示には影響しません。

トリガ設定

エッジ、パルス、インターバル、ドロップアウト、パターントリガはデジタルラインをソースとして 指定することができます。トリガレベルはデジタルのスレッショルド設定に従います。

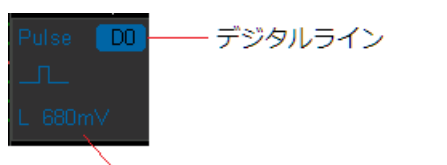

、デジタル設定のスレッショルド設定の値

パターントリガの設定状態はトリガのディスクリプタボックスに表示されます。下の例では D0,D1、 D5 が Hi に設定されています。

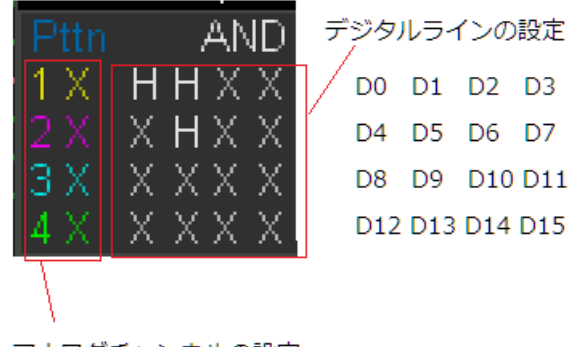

アナログチャンネルの設定

データ保存

デジタルデータは Binary 形式、CSV 形式、Matlab 形式でファイルに保存することができます。CSV や Matlab 形式では次のように、Hex フォーマットで保存されます。

デジタルデータはアナログチャンネルのサンプリングレートと同じになるとは限りません。また、捕捉時のサンプル数から 1/10 程度間引かれることがあります。

| Source   | CH1  | CH2   | D15~D0  |       |
|----------|------|-------|---------|-------|
| Second   | Volt | Volt  | Second  | D0~D7 |
| 0        | 0.02 | -0.08 | 0       | 97    |
| 0.000002 | 0.02 | -0.08 | 0.00002 | 98    |
| 0.000004 | 0    | -0.16 | 0.00004 | 9b    |
| 0.000006 | 0    | -0.08 | 0.00006 | 9c    |
| 0.00008  | 0    | -0.08 | 0.00008 | 9f    |

## ユーティリティ

このシステム設定は、ユーティリティ設定と標準機能に含まれない機能を提供します。ユーテ ィリティには、サウンド、表示言語、IO インターフェース、システムステータス、オプション、 機能確認、自動校正などがあります。機能としては、合否判定、検索、ナビゲート、ヒストリ、 任意波形発生(オプション)、ボード線図(オプション)などがあります。

ユーティリティ設定項目

ユーティリティの設定はフロントパネルの「Utility」ボタンを押して表示します。

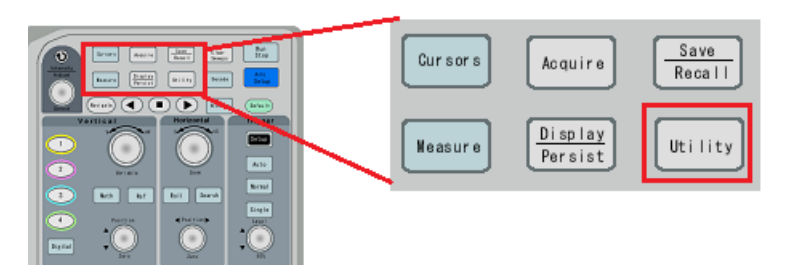

画面のメニューには次のように表示されます。

| メニュー          | 設定範囲                                   |
|---------------|----------------------------------------|
| System Status | 画面切り替わり。「Single」ボタンで戻る                 |
| Do Self Cal   | 「Single」ボタンで実行。「Run/Stop」ボタンで戻る        |
| Quick-Cal     | {On, Off}                              |
| Sound         | {On, Off}                              |
| Language      | {簡体字中国語、繁体字中国語、英語、フランス語、ドイツ語、スペイン語、    |
| Language      | ロシア語、イタリア語、ポルトガル語}                     |
| Pass/Fail     | 別メニュー                                  |
| I/O           | 別メニュー                                  |
| Counter       | 別メニュー                                  |
| Bode Plot II  | 別メニュー                                  |
| Data Logger   | 別メニュー                                  |
| Update        | 別メニュー                                  |
| Do Self Test  | 別メニュー                                  |
| Screen Saver  | {Off, 1min, 5min, 10min, 30min, 1hour} |
| Options       | 別メニュー                                  |
| Date/Time     | 別メニュー                                  |
| Reference Pos | 別メニュー                                  |

| Power On Line | {Disable, Enable} |
|---------------|-------------------|
| AWG           | 別メニュー             |
| WebServer     | 別メニュー             |

システム情報の表示

システムステータスを表示するには、次の手順を実行します。

- 1. 前面の「Utility」ボタンを押して、UTILITY メニューに入ります。
- [System Status]ソフトキーを押して、オシロスコープのシステムステータスを表示します。システムステータスには、以下の情報が含まれます。
  - & Startup Times: オシロスコープの起動回数を記録します。
  - & Software Version: オシロスコープの現在のソフトウェアバージョンを表示します。
  - **& Uboot-OS version:** オシロスコープの OS のバージョンを表示します。
  - & Fpga Version: オシロスコープの現在の FPGA バージョンを表示します。
  - & Hardware Version: オシロスコープの現在のハードウェアバージョンを表示します。
  - **& Product Type:** オシロスコープの製品タイプを表示します。
  - & Serial NO.: オシロスコープのシリアル番号が記載されています。

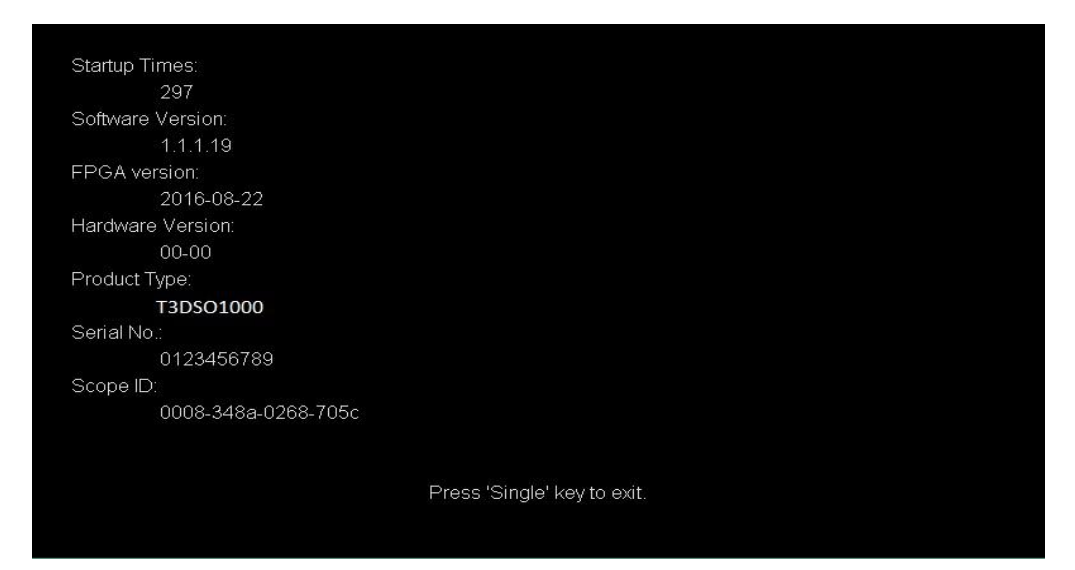

Figure 86 System Status

3. .フロントパネルの「Single」ボタンを押して終了します。

自己校正

長期間校正を行わずにオシロスコープをご利用いただいた場合、オフセットなどの精度が仕様に満た なくなることがあります。これは温度などの外部環境やオシロスコープ内部の変化により生じます。 自己校正はこの精度の問題を補正するための機能です。オシロスコープ内部には自己校正用の信号が 用意されています。この信号を内部的に測定し、補正を実行します。それ以降のオシロスコープの測 定はこの補正データを元に自動的に調整が行われます。温度がオシロスコープの精度に大きく影響す るため、オシロスコープ内部が安定するまで 30 分ほどウォームアップした後に自己校正を行ってく ださい。オシロスコープの内部は僅かながら変化するため、1 か月に1回はこの自己校正を実行する ことが望まれます。

注意)実行する前に、必ずチャンネルの入力をオープンにしてください。

注意)起動後30分以上経過後に実行してください。

次の手順を実行します。

- 1. 入力チャンネルへの全ての信号入力を外して、外部信号に影響を受けないように切り離します。
- フロントパネルの「Utility」ボタンを押して、[Do Self Cal]ソフトキーを押すと、オシロスコー プは以下のようなメッセージボックスを表示します。

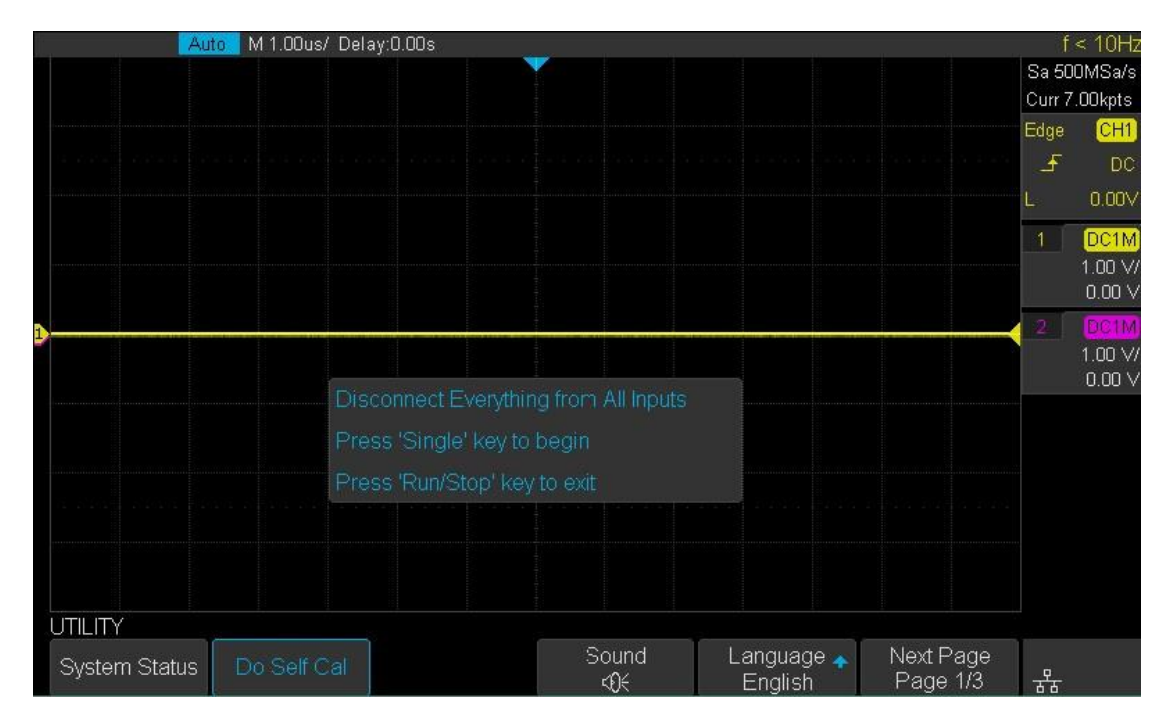

3. フロントパネルの「Single」ボタンを押して、自己校正プログラムを実行します。 校正中、ほと んどのキーは無効になります。実行中はプログレスバーが表示され、進捗状況をしることができ ます。ほぼ 10 分ほどで作業が完了します。 自己較正プログラムが終了すると、「press Run/Stop key to exit」というメッセージが表示されます。キャリブレーションインターフェースを終了するには、フロントパネルの「Run/Stop」ボタンを押します。

## ビープ音

サウンドが有効になっていると、ファンクションキーまたはメニューソフトキーを操作したときに音 で押されたかどうかを知らせます。またプロンプトメッセージがポップアップしたときにブザー音で ユーザにお知らせします。

フロントパネルの「Utility」ボタンを押して、UTILITY 機能メニューに入ります。 そしてサウンド のオン・オフを切り替えるため、 (M) or (M) サウンドキーを押します。

#### 言語

オシロスコープは、多言語メニュー、中国語/英語のヘルプとプロンプトメッセージをサポートして います。

- 1. フロントパネルの「Utility」ボタンを押して、UTILITY Function メニューに入ります。
- 2. [Language]ソフトキーを押します。 調整ノブを回して希望の言語を選択します。 ノブを押して 言語を選択します。

現在利用可能な言語は簡体字中国語、繁体字中国語、英語、フランス語、ドイツ語、スペイン語、ロシア語、イタリア語、ポルトガル語です。

## 合否テスト

信号の互換性を確認する手段の一つとして、マスク試験があります。基準となる波形からマスクデー タを作成し、これを基準に他のデバイスから出力される信号を比較します。テストはディスプレイの ビットごとに行われます。マスク作成も表示(グリッド)を基準に作成されます。

テスト結果は画面に表示されるだけでなく、リアパネルの[TRIG OUT]端子からのパルス信号やビー プ音で知ることができます。 合/否テストは、表示されたアナログチャネルで動作します。 表示され ていないチャンネルでは動作しません。

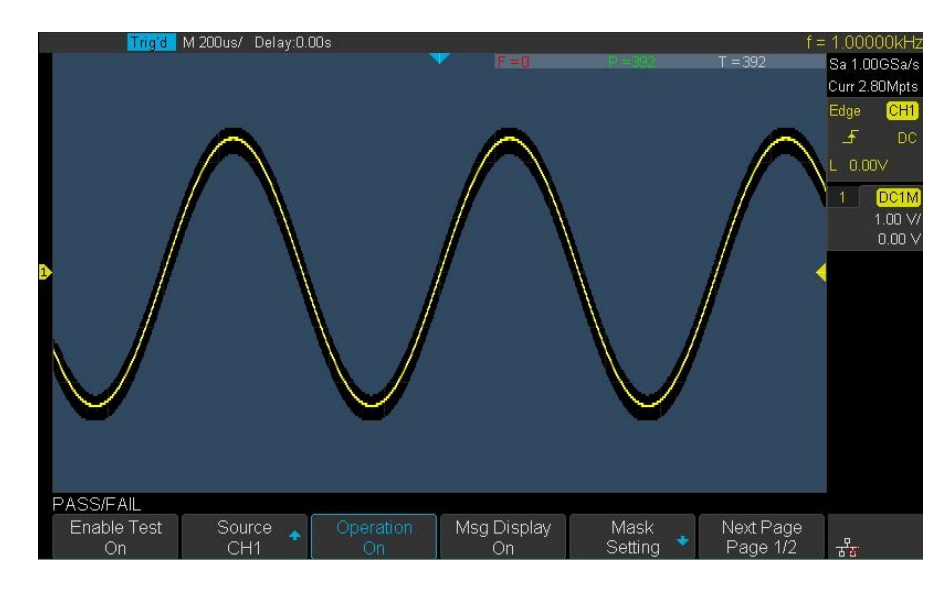

Figure 88 Pass/Fail Test

| 合否テス | ŀ. | メ | Ξ | ユ | - |
|------|----|---|---|---|---|
|------|----|---|---|---|---|

| メニュー            |             | 設定範囲                           |  |  |
|-----------------|-------------|--------------------------------|--|--|
| Enable Test     |             | {On, Off}                      |  |  |
| Source          |             | {CH1, CH2, CH3, CH4}           |  |  |
| Operation       |             | {On, Off}                      |  |  |
| Msg Display     |             | {On, Off}                      |  |  |
| Mask<br>Setting | Mask        | ${X{0.04-4}, Y{0.04-4}}$ Div   |  |  |
|                 |             | 波形からマスクを作成するときの有効範囲の設定         |  |  |
|                 | Create Mask | Mask の設定に従い、表示波形からマスクを作成します。   |  |  |
|                 | Location    | {Internal, External}           |  |  |
|                 |             | Internal:内部不揮発性メモリに1つだけ保存が可能です |  |  |

|              |      | External:USB メモリにバイナリ形式のマスクファイルを保存し |
|--------------|------|-------------------------------------|
|              |      | ます。                                 |
|              | Save | 保存実行                                |
|              | Load | 呼び出し                                |
| Stop on Fail |      | {On, Off}                           |
| Output       |      | {On, Off}                           |

合否テストの設定と実行

合格/不合格のテストを設定して実行するには、次の手順を実行します。

- 1. フロントパネルの「Utility」ボタンを押して、UTILITY メニューに入ります。
- [Next Page]ソフトキーを押して、UTILITY ファンクションメニューの2ページ目に移動します。
- 3. [Pass / Fail]ソフトキーを押して、PASS / FAIL メニューに入ります。
- 4. [Enable Test]ソフトキーを押して[On]を選択し、合否テストを有効にします。
- 5. [Source]ソフトキーを押して、目的のチャネルを選択します。
- 6. [Mask Setting]ソフトキーを押して、マスク機能メニューに入ります。
- [X Mask]または[Y Mask]ソフトキーを押します。調整ノブを回して希望の値を選択します。範囲は 0.02div から 4div です。
- 8. Create Mask ボタンを押してマスクを作成します。[Create Mask]ソフトキーを押すと、古いマ スクが消去され、新しいマスクが作成されます。
- 9. [UP]ソフトキーを押して、PASS / FAIL ファンクションメニューに戻ります。
- **10.** [Msg Display]を押して[On]または[Off]を選択し、メッセージ表示をオンまたはオフにしま す。オンを選択すると、テスト結果が画面の右上のメッセージボックスに表示されます。

**&** Fail: マスクと一致しなかった波形の数 (マスク違反)。

- **&** Pass: マスクテストで合格した波形の数。
- & Total: 取得された波形の総数。 合格と不合格の合計。
- **11.** [Next Page]ソフトキーを押して、PASS / FAIL ファンクションメニューの 2 ページ目に移動します。
12. [Fail]ソフトキーを押して[On]または[Off]を選択し、機能をオンまたはオフにします。

- On: 波形のエラーが検出されると、オシロスコープはテストを停止し、STOP 状態になります。このとき、テスト結果は画面上に残り(画面がオンの場合)、リアパネルの[TRIG OUT]コネクタ(有効な場合)から1パルスのみが出力されます。
- Off: 波形が検出されなくても、オシロスコープはテストを続行します。画面上のテスト結果は継続的に更新され、波形が検出されなくなるたびにリアパネルの[Trigger Out]コネクタからパルスが出力されます。
- **13**..[Output]ソフトキーを押して、サウンドをオンまたはオフにします。
  - と : Fail した波形が検出されると、ビープ音が鳴ります。
    と : Fail した波形が検出されても、ビープ音が鳴りません。
- 14. [Next Page]ソフトキーを押して、PASS / FAIL ファンクションメニューの最初のページに戻ります。
- 15. [Operate]を押して、テストを実行します。
  - ▶ :現在の状態は停止です。ソフトキーを押すと合格/不合格のテストが開始されま
     ▶ す。
  - : 現在の状態が実行中です。ソフトキーを押すと合格/不合格のテストが中止されます。

テストマスクの保存と呼び出し

ユーザは、現在のテストマスクを内部フラッシュメモリまたは外部 USB フラッシュデバイスに保存 できます。 テストマスクファイルのファイル形式は "\*.RGU"です。

#### テストマスクを内部メモリに保存する

- 1. フロントパネルの「Utility」ボタンを押して、UTILITY メニューに入ります。
- [Next Page]のソフトキーを押して、UTILITY ファンクションメニューの2ページ目に移動 します。
- 3. [Pass / Fail]ソフトキーを押して、PASS / FAIL 機能メニューに入ります。
- 4. [Enable Test]ソフトキーを押して[On]を選択し、合否テストを有効にします。
- 5. [Source]ソフトキーを押して、目的のチャネルを選択します。

- 6. [Mask Setting]ソフトキーを押して、マスク機能メニューに入ります。
- [X Mask]または[Y Mask]ソフトキーを押します。 調整ノブを回して希望の値を選択します。
- 8. [Location]ソフトキーを押して[Internal]を選択します
- 9. [Save] ソフトキーを押してマスクを内部メモリに保存します。

**10**. 数秒後、「Store Data Success!」というメッセージが表示されます。

注意) 内部メモリの保存領域は1つのマスクだけです。新規にマスクを保存すると 以前のマスクは消去されます。

内部メモリからテストマスクを呼び出す

- 1. フロントパネルの「Utility」ボタンを押して、UTILITY メニューに入ります。
- 2. [Next Page]のソフトキーを押して、UTILITY ファンクションメニューの2ページ目に移動 します。
- 3. [Pass / Fail]ソフトキーを押して、PASS / FAIL メニューに入ります。
- 4. [Enable Test]ソフトキーを押して[On]を選択し、合否テストを有効にします。
- 5. [Source]ソフトキーを押して、目的のチャネルを選択します。
- 6. [Mask Setting]ソフトキーを押して、マスク機能メニューに入ります。
- 7. [X Mask]または[Y Mask]ソフトキーを押します。 調整ノブを回して希望の値を選択しま す。
- 8. [Location]ソフトキーを押して[Internal]を選択します
- 9. [Load] ソフトキーを押してマスクを内部メモリに保存します。
- **10.** 数秒後、「Store Data Success!」というメッセージが表示され、保存されたマスクが画面に 表示されます。

### テストマスクを外部メモリに保存する

- 1. フロントパネルの「Utility」ボタンを押して、UTILITY メニューに入ります。
- 2. [Next Page]のソフトキーを押して、UTILITY ファンクションメニューの2ページ目に移動 します。

- 3. [Pass/Fail]ソフトキーを押して、PASS / FAIL 機能メニューに入ります。
- 4. [Enable Test]ソフトキーを押して[On]を選択し、合否テストを有効にします。
- 5. [Source]ソフトキーを押して、目的のチャネルを選択します。
- 6. [Mask Setting]ソフトキーを押して、マスク機能メニューに入ります。
- 7. [X Mask]または[Y Mask]ソフトキーを押します。 調整ノブを回して希望の値を選択します。
- 8. [Location]ソフトキーを押して[External]を選択します
- 9. [Save]ソフトキーを押して Save/Recall メニューに入ります。
- 10. "Save and Recall"の章を参照して、テストマスクファイルを保存します。

## 外部メモリからテストマスクを呼び出す

- 1. フロントパネルの「Utility」ボタンを押して、UTILITY 機能メニューに入ります。
- 2. [Next Page]のソフトキーを押して、UTILITY ファンクションメニューの2ページ目に移動 します。
- 3. [Pass / Fail]ソフトキーを押して、PASS / FAIL 機能メニューに入ります。
- 4. [Enable Test]ソフトキーを押して[オン]を選択し、合否テストを有効にします。
- 5. [Source]ソフトキーを押して、目的のチャネルを選択します。
- 6. [Mask Setting]ソフトキーを押して、マスク機能メニューに入ります。
- 7. [X Mask]または[Y Mask]ソフトキーを押します。 調整ノブを回して希望の値を選択します。
- 8. [Location]ソフトキーを押して[External]を選択します
- 9. [Load]ソフトキーを押して Save/Recall メニューに入ります。
- **10.** 調整ノブを使用して、RGU ポストフィックス付きのテストマスクファイルを選択します。 [Load]ソフトキーを押します。

# 任意波形発生器 (オプション)

T3DSO1102 以外のオシロスコープは外部の任意波形発生器(T3DSO1000-FGMOD(-A))をサポ ートしています。この波形発生器は USB ケーブルでオシロスコープと接続し、オシロスコープから コントロールが可能になっています。複数の内臓波形が用意されており、出力波形を簡単に呼び出 すことができます。

ハードウェアとして T3DSO1000-FGMOD(-A)オプションと、ソフトウェアとして T3DSO1000-FG がそれぞれ必要になります。ソフトウェア・オプションのインストール方法についてはオプションの 説明(246 ページ)を参照してください。

Note) T3DSO1000 シリーズのオシロスコープを複数台持っている場合、ソフトウェア・オプショ ンを各オシロスコープにインストールすると、1 台の FGMOD を複数のオシロスコープで使い回す ことができます。

# T3DSO1000-FGMOD (A)

## 付属品

|                                                                 | T3DSO1000-FGMOD (-A) 本体               |
|-----------------------------------------------------------------|---------------------------------------|
| T3AFG1000 25 MHz 125 MSale<br>Functor Mitchary Weakham Generate | ハインインピーダンス接続時、±3Vの範囲で                 |
| TELEDYNE                                                        | 信号を任意の波形を出力します。波形は1出                  |
|                                                                 | 力、同期信号も出力することができます。                   |
|                                                                 | Power, Busy, Ready, Output の LED によりモ |
|                                                                 | ジュールの状態を知ることができます。                    |
|                                                                 | 2020 年 3 月から T3DSO1000-FGMOD-A の      |
|                                                                 | 販売を開始しています。-A モデルは±42V の              |
|                                                                 | フローティングモデルです。その他の仕様は                  |
|                                                                 | 変化ありません。                              |
| USB ケーブル                                                        | T3DSO1000-FGMOD とオシロスコープを接            |
|                                                                 | 続する 1.5m の USB ケーブルが 1 本付属しま          |
|                                                                 | す。                                    |
| BNC ケーブル                                                        | 1mのBNCケーブルが1本付属します。                   |

モジュールの接続

オシロスコープが起動している状態で T3DSO1000-FGMOD(-A)とオシロスコープを付属の USB ケ ーブルで接続します。オシロスコープ側には A タイプの USB コネクタが全面に 1 個、背面に 1 個搭 載されています。そのどちらでも動作します。

接続すると、画面に"AWG device detected!"と表示されます。正常に接続されていれば、モジュールの Power と Ready LED が点灯します。

このモジュールを取り外す場合には、「Utility」ボタンを押して、[AWG]→[RemoveDevice]を選択 してください。

## AWG 設定項目

フロントパネルの「Utility」ボタンを押し、[AWG]ソフトメニューを選択します。

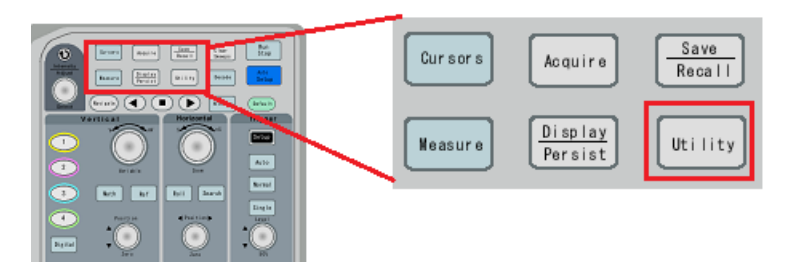

| × د ا  | ニュー         | 設定範囲                                                     |
|--------|-------------|----------------------------------------------------------|
| Output |             | {On, Off}                                                |
| Wave   | Wave Type   | {Sine, Square, Ramp, Pulse, Noise, DC, Arb}              |
|        | Frequency   | {Frequency, Frequency Fine, Period, Period Fine}         |
|        | /Period     | 指定方法を選択後、調整ノブで周波数(または周期を設定します)                           |
|        |             | Fine の項目を選択すると、ノブを回した時の変化率が緩やかになり                        |
|        |             | 微調整が可能になります。                                             |
|        | Amplitude   | {Amplitude, Amplitude Fine, High-Level, High-Level FIne} |
|        | /High-Level | 指定方法を選択後、調整ノブで振幅(またはハイレベルを設定します)                         |
|        |             | Fine の項目を選択すると、ノブを回した時の変化率が緩やかになり                        |
|        |             | 微調整が可能になります。                                             |
|        | Offset      | {Offset, Offset Fine, Low-Level, Low-Level FIne}         |
|        | /Low-Level  |                                                          |

|          | 指定方法を選択後、調整ノブでオフセット(またはローレベルを設定<br>します)       |
|----------|-----------------------------------------------|
|          | Fine の項目を選択すると、ノブを回した時の変化率が緩やかになり             |
|          | 微調整が可能になります。                                  |
| Duty     | {1~99}%                                       |
|          | 波形として Square が選択された場合のみ表示されます。デューティ           |
|          | ー比を設定します。                                     |
|          | $Duty(\%) = \frac{Td}{Tp}$                    |
| Symmetry | $\{0 \sim 100\}\%$                            |
|          | 波形として Ramp が選択された場合のみ表示されます。対称性を設             |
|          | 定します。                                         |
|          |                                               |
|          | $  \underbrace{T_p} Syme(\%) = \frac{Ts}{Tp}$ |
| Width    | {設定範囲は周波数などの設定により異なります}                       |
|          | 波形として Pulse が選択された場合のみ表示されます。パルス幅を設           |
|          | 定します。                                         |
| Stdev    | $\{2mV \sim 300mV\}$                          |
|          | 波形として Noise が選択された場合のみ表示されます。変動幅を設            |
|          | 定します。                                         |
| Mean     | {0 ~149mV: Sdev 設定に影響されます}                    |
|          | 波形として Noise が選択された場合のみ表示されます。平均を設定            |
|          | します。                                          |
| Arb Type | 別メニュー                                         |
|          | Stored:USB メモリに保存された波形ファイルから任意波形を呼び出          |
|          | します。                                          |
| 1        |                                               |

|         |             | Built-in:プリセットされた任意波形を呼び出します。画面のメニュ    |
|---------|-------------|----------------------------------------|
|         |             | ーから調整ノブを使って波形を選択します。                   |
| Setting | Output Load | ${50\Omega \text{ High-Z}}$            |
|         | Sync Output | {On, Off}                              |
|         | OVP         | {On, Off}                              |
|         | Default     | 初期状態に戻します。                             |
|         | Zero Adjust | 別メニュー                                  |
|         |             | Auto                                   |
|         |             | Manual: Offset の値を選択し、Save ボタンで保存できます。 |
| System  | System      | T3DSO1000-FGMOD のソフトウェアやハードウェアのバージョ    |
|         | Status      | ン、およびシリアル番号を表示します。                     |
|         | Update      | T3DSO1000-FGMOD のソフトウェアをアップデートできます。    |

[Output]ソフトキーを押すと、AWG 出力を On/Off できます。 出力がオンになると、オシロス コープの右上隅に、AWG の出力波形の対応する波形周波数と振幅情報が表示されます。

## 波形の設定

1. 標準波形を設定するには、正弦波の例を使用します。

[AWG]→[Wave]を押し、調整ノブを回して正弦波にします。 ノブを押して、以下のようなイン ターフェースを選択します。

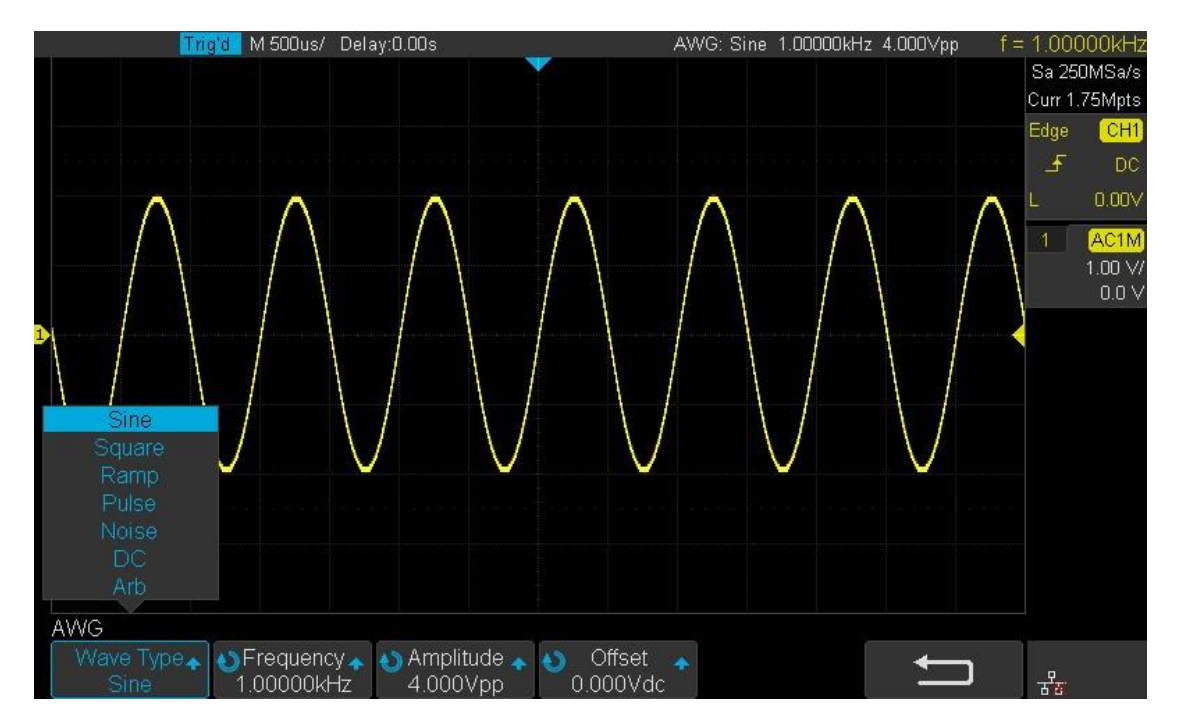

Figure 90 Wave Type Interface

波形タイプと対応するパラメータを次の表に示します。調整ノブとメニューシステムを使用して、必要な波形の波形パラメータを設定します。
 波形の設定範囲は次の表を参照してください。

| 波形     | 周波数範囲         | 振幅範囲     | オフセット範囲    |
|--------|---------------|----------|------------|
|        |               | (Hi Z)   | (Hi Z)     |
| Sine   | 1uHz – 25MHz  | 4mV - 6V | -3V - + 3V |
| Square | 1uHz – 10MHz  | 4mV - 6V | -3V - + 3V |
| Ramp   | 1uHz – 300KHz | 4mV - 6V | -3V - + 3V |
| Pulse  | 1uHz – 10MHz  | 4mV - 6V | -3V - + 3V |
| DC     |               |          | -3V - + 3V |

任意波形の設定方法

[Wave]を押して[Arb]を選択すると、2つのタイプがあります:

Stored Arb

ユーザは PC 経由で任意波形を編集できます。 編集した任意波形をリモートインターフェース 経由で AWG にダウンロードするか、または Arb を保存した U ディスクから読み込みます。 [Wave Type]を選択→[Arb]→[Arb Type]→[Stored]を選択し、Stored Arb インターフェースに 入り、外部記憶装置に波形を呼び出します。

Built-in Arb

[Wave Type]→[Arb]→[Arb Type]→[Built-in]を選択して、次のインターフェースに入ります。 ノブを回してカーソルを移動し、ノブを押して目的の波形を選択してから、内蔵波形インターフ ェースに戻ります。

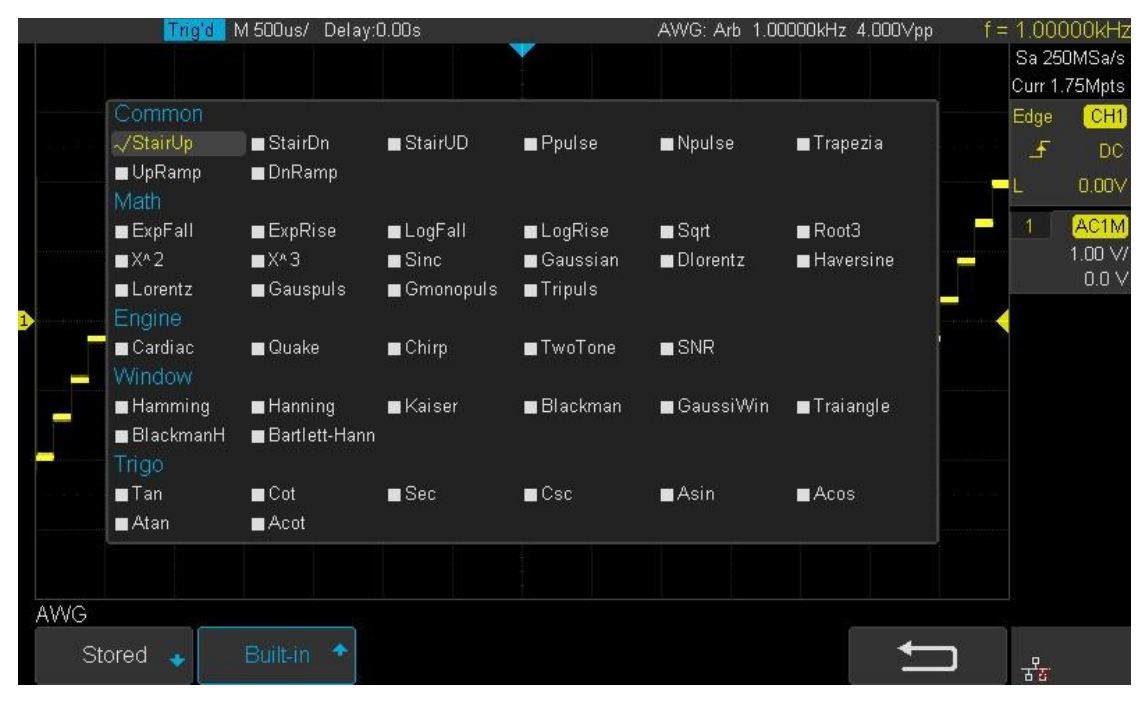

Figure 91 Built\_in Arb interface

# そのほかの設定

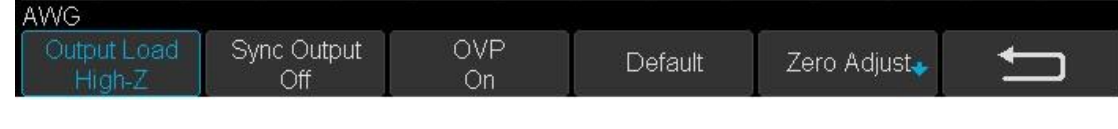

Figure 92 AWG Setting Interface

1. 出力インピーダンス

[Setting]→[Output Load]を押して[High-Z]または[50Ω]に設定します。こちらの設定は接続先 機器の入力インピーダンスを指します。接続機器の入力インピーダンスにより電圧の設定値と実 際に接続先の両端に加わる電圧を同じにする目的です。

### 2. 同期出力

[Setting]→[Sync Output]を押すと、T3DSO1000-FMOD モジュールの[Aux In / Out]端子から Sync 出力が得られます。 Sync Output をオンにすると、ノイズと DC を除き、出力波形と同じ 1 周期のタイミングで4 V-50ns 程度のパルス信号が出力されます。

注意) 周波数の設定が 2MHz 未満で有効です。それ以上の周波数設定では自動的に同期出 力の設定が無効になります。

### 3. 過電圧保護

[Setting]→[OVP]を押して機能をオン/オフします。 状態が[ON]に設定されている場合、 AWG 出力ポートの過電圧保護は、条件が満たされると有効になります(入力電圧の絶対値は 4V±0.5V よりも高い)。 過電圧保護が発生すると、メッセージが表示され、出力が無効になり ます。

## 4. デフォルト

[Setting]→[Default]を押して、AWG のデフォルト値(Sine、1.000KHz、4.000Vpp、 0.0mVdc、High\_Z、Sync 出力オフ、OVP On)に設定します。

### 5. ゼロ調整

[Setting]→[Zero Adjust]を押します。 AWG は、自動モードまたは手動モードを使用して校正 することができます。 AWG キャリブレーションの方法については以下で説明します。

#### 自動モード:

このモードは、オシロスコープのチャンネル1でのみ実行できます。 AWG の出力をオシロス コープのチャンネル1に接続し、Auto ソフトキーを押すと、AWG が自動校正を開始し、「Zero Adjust Success!」と表示されます。

### 手動モード:

AWG は、オシロスコープ上の任意のチャンネルを通じて手動で校正することができます。オシ ロスコープの チャネル 2 を例に取ります。

オシロスコープのチャネル2に AWG の出力を接続し、チャネル2をオンにして、DC 結合を設 定します。帯域幅の制限はありません。プローブ設定は 1X です。

チャンネル2のチャンネルの電圧を1mv/divに調整し、オシロスコープのインターフェース で波形を表示させ、Measureを押し、チャンネル2の平均値を測定します。Manualを押し、 ノブを回して波形を調整します。 観測された CH2 の値が±1mV の範囲にあり、Save を押す と、オシロスコープに「Zero Adjust Success!」と表示されます。

システムステータスとアップデート

1. システムステータス:

[System]の順に選択し、System Status オプションを選択すると、ソフトウェアのバージョン、 ハードウェアのバージョン、シリアル番号などの AWG のシステム情報が表示されます。 終了 したら、Return ソフトキーを押して、システム情報のインターフェースを終了します。

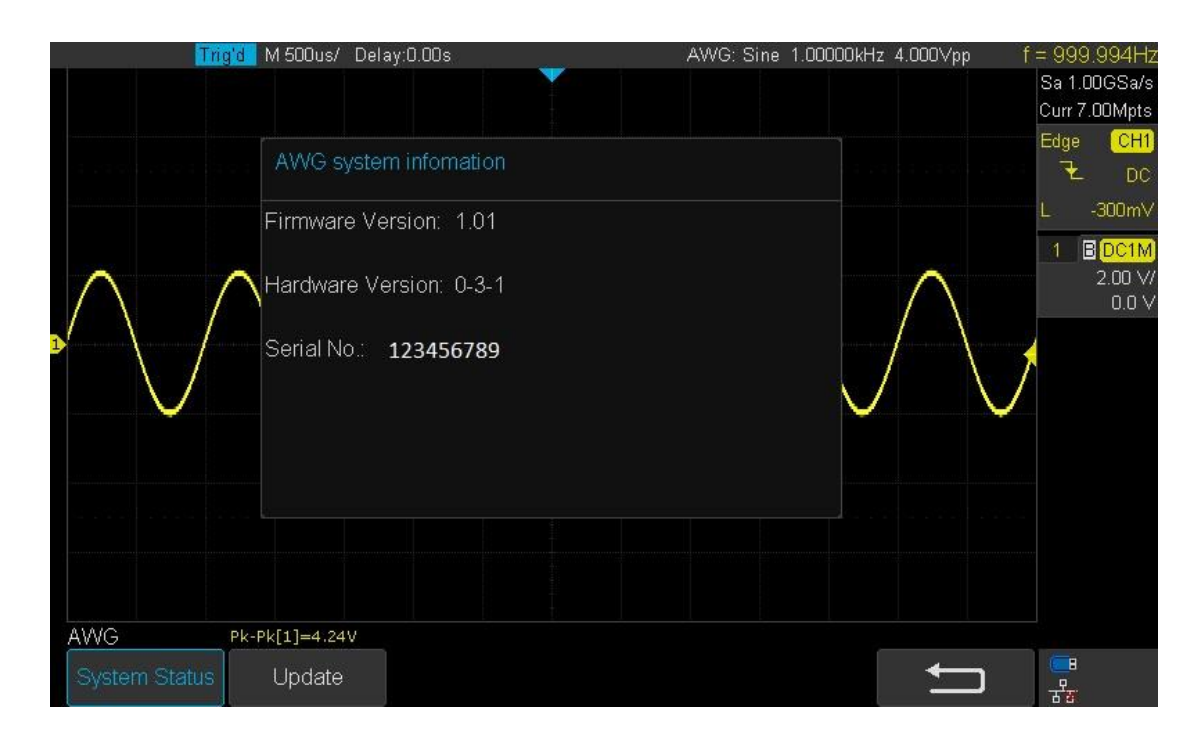

Figure 93 AWG System Information Interface

2. アップデート

AWG のソフトウェアバージョンファイルは、USB ディスクを介して直接更新することができ ます。 それに続く

- ファームウェアアップデートファイル(\*.awg)付きのUディスクをオシロスコープのフロントパネルのUSBホストインターフェースに挿入します。「USBフラッシュドライブが検出されました!」というメッセージが表示されます。
- 2. [AWG]→[System]→[Update]を押します。

 Uディスクディレクトリを展開し、ファームウェアファイル(\*.awg)を選択してから [Press]を押して更新すると、アップグレードプログレスバーがインターフェースに表示されます。

| Trig'd        | M 500us/ Delay:0.00s                                                                | AWG: Sine 1.00000k        | Hz 4.000Vpp f = 1.00001kHz<br>Sa 1.00GSa/s<br>Curr 7.00Mpts |
|---------------|-------------------------------------------------------------------------------------|---------------------------|-------------------------------------------------------------|
|               | U-disk0/                                                                            |                           | Edge CH1<br>T DC                                            |
|               | <ul> <li>autorun.inf</li> <li>ymky.exe</li> <li>T31021_1.1.1_FPGA_V1.ADS</li> </ul> | 349 B<br>0 B<br>5 1.18 MB | L -300mV<br>1 BDC1M<br>2.00 V/<br>0.0 V                     |
|               | Upgrading                                                                           | 21%                       |                                                             |
| System Status | Update                                                                              | Press to<br>update        | <b>↓</b>                                                    |

Figure 94 AWG Update Interface

4. アップデートが完了すると、AWG は自動的に切断し、 "Update completed, please reconnect AWG device!"というメッセージを表示します。

注意) AWG がアップデートされている間に電源を切断しないでください!

取り外し

 $[AWG] \rightarrow [RemoveDevice] を押すと、オシロスコープのインターフェースに "AWG device removed!",と表示されます。 デバイスを取り外すことができます。$ 

# IO インターフェース設定

オシロスコープは、USB デバイス、LAN、Aux 出力など、豊富な IO インターフェースを備えています。

IO インターフェースメニュー

| メニュー       |             | 設定範囲                        |
|------------|-------------|-----------------------------|
| USB Device |             | {USBTMC}                    |
|            | DHCP        | {On, Off}                   |
|            | IP Addres   | {0.0.0.0 - 255.255.255.255} |
| LAN        | Subnet Mask | {0.0.0.0 - 255.255.255.255} |
|            | Gate Way    | {0.0.0.0 - 255.255.255.255} |
|            | Mac Address |                             |
| Aux Out    |             | {Trig Out, PassFail}        |

USB デバイスを設定する

オシロスコープを USB 経由で PC と通信するように設定するには、次の手順を実行します。

- 1. NI Visa をインストールして USBTMC デバイスドライバを PC にインストールします。
- 2. 標準 USB ケーブルを使用して、オシロスコープを PC に接続します。
- 3. フロントパネルの「Utility」ボタンを押して、UTILITY 機能メニューに入ります。
- 4. [I/OSET]ソフトキーを押して、I/OSETファンクションメニューに入ります。
- 5. [USB Device]ソフトキーを押して、[USBTMC]を選択します。
- 6. NI Visa を使用してオシロスコープと通信します。

プリンタで出力する

- 1. オシロスコープを標準の USB ケーブルを使用してプリンタに接続します。
- 2. フロントパネルの「Utility」ボタンを押して、UTILITY 機能メニューに入ります。
- 3. [I/OSET]ソフトキーを押して、I/OSETファンクションメニューに入ります。
- 4. [USB Device]ソフトキーを押して[Printer]を選択します。
- 5. フロントパネルの「Print」ボタンを押して、画面イメージを印刷します。

## LAN の設定

LAN 経由で PC と通信するようにオシロスコープを設定するには、以下の手順を実行します。

- ネットワークケーブルを使用して、オシロスコープをローカルエリアネットワークに接続します。
- 2. フロントパネルの「Utility」ボタンを押して、UTILITY 機能メニューに入ります。
- 3. [I/OSET]ソフトキーを押して、I/OSETファンクションメニューに入ります。
- 4. [Net Interface]ソフトキーを押し、[LAN]を選択します。
- 5. IP 設定ソフトキーを押して、IP 設定インターフェースに入ります。下図を参照してください。

| l. | Trig'd M 2                       | :00us/ Delay:0.1        | 00s                                 |                  |              | ]f: | = 1.000          | 000kHz            |
|----|----------------------------------|-------------------------|-------------------------------------|------------------|--------------|-----|------------------|-------------------|
|    |                                  |                         |                                     |                  |              |     | Sa 1.0<br>Curr 2 | IOGSa/s<br>80Mpts |
|    | DHCP:<br>IP Address <sup>:</sup> | 10 11                   | )isable<br>13 235                   | -                |              |     | Edge             | CH1               |
|    | Subnet Mask:                     | 255 . 25                | 5 . 255 . 0                         |                  |              |     | 4                | DC                |
|    | Gate Way:<br>Mac Address:        | <u>10</u> 11<br>00:0A:3 | <u>. 13 . 1</u><br>5 : 00 : 01 : 22 |                  |              |     | L U.U            |                   |
|    |                                  |                         |                                     |                  |              |     |                  | 1.00 V/           |
| D  |                                  | Pres                    | is the adjust knob                  | to change item h | orizontally. |     |                  | 0.00 V            |
|    | AN SET                           | Configu                 | iring the ne                        | twork, plea      | se wait.     |     |                  |                   |
|    | DHCP<br>Off                      | IP<br>Address           | Subnet<br>Mask                      | Gate Way         | Save         | Ţ   | 궁                |                   |

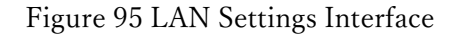

- 6. [DHCP]ソフトキーを押して、DHCPをオンまたはオフにします。
  - On: 現在のネットワークの DHCP サーバーが、オシロスコープのネットワークパラメータ (IP アドレスなど)を割り当てます。
  - & Off: IP アドレス、サブネットマスク、ゲートウェイを手動で設定できます。
    - 調整ノブを回して、希望の値を選択します。
    - 調整ノブを押して水平に動かします。

● 現在の設定を保存するには、[Save]ソフトキーを押します。

7. NI Visa を使用してオシロスコープと通信します。

この機能をサポートするのは4チャンネルのスコープだけです。 オシロスコープを WLAN 経由 で PC と通信するように設定するには、次の手順を実行します。

- オシロスコープ USB ホストをワイヤレスネットワークアダプタに接続し、ローカルワイヤレス ネットワークが有効になっていることを確認します。
- 2. フロントパネルの「Utility」ボタンを押して、UTILITY 機能メニューに入ります。
- 3. [I/OSET]ソフトキーを押して、I/OSETファンクションメニューに入ります。
- 4. [Net Interface]ソフトキーを押し、[WLAN]を選択します。
- 5. [WiFi Set] ソフトキーを押して、WiFi セットインターフェースに入ります。

|   | Aut                  | o M 1.00ms/ Dela | ιγ:-1.00ms |         |              |              | f      | < 10Hz  |
|---|----------------------|------------------|------------|---------|--------------|--------------|--------|---------|
|   |                      |                  |            |         |              |              | Sa 1.0 | IOGSa/s |
|   | STATUS:              | 0                | N          |         |              | A POINT OF A | Curr 1 | 4.0Mpts |
|   | 55ID:                |                  |            |         | CHOUSE A NET | AORK         | Edge   | CH1     |
|   | DSIZ:                |                  |            |         |              |              | £      | DC      |
|   | FSN.                 |                  |            |         |              |              | L      | 80.0mV  |
|   |                      |                  |            |         |              |              | 1      | DC1M    |
|   |                      |                  |            |         |              |              | 5      | 0.0 mV/ |
|   |                      |                  |            |         |              |              | -      | 0.0 V   |
| D |                      |                  |            |         |              |              |        |         |
|   |                      |                  |            |         |              |              |        |         |
|   |                      |                  |            |         |              |              |        |         |
|   |                      |                  |            |         |              |              |        |         |
|   |                      |                  |            |         |              |              |        |         |
|   |                      |                  |            |         |              |              |        |         |
|   |                      |                  |            |         |              |              |        |         |
|   |                      |                  |            |         |              |              |        |         |
|   |                      |                  |            |         |              |              |        |         |
| W | IFI SET              |                  |            |         |              |              |        |         |
| V | /iFi Operation<br>On | SSID             | PSK        | Connect | Manual Scan  | Ţ            |        | ŝ       |

Figure 96 WIFI settings menu

6. [WiFi Operation] ソフトキーを押して、WIFI セットアップメニューをオンまたはオフにしま す。

Off: WIFI セットアップメニューがオフです

**On:** SSID と PSK を手動で設定できます。

- O SSID: このソフトキーを押すと、ダイアログボックスが表示され、SSID を入力してから Confirm を押します。
- PSK:このソフトキーを押すと、ダイアログボックスが表示され、SSID を入力し、確認 を押します。

● Connect:このソフトキーを押すと、ワイヤレスネットワークに接続します。

- 7. SSID と PSK の設定が完了したら、[Connect] ソフトキーを押します。
- 8. [I / O SET]メニューに戻ります。 IP 設定を終了するには、[IP Set]ソフトキーを押します (「LAN を設定する」を参照)。
- 9. NI Visa を使用してオシロスコープと通信します。

外部出力の設定

デフォルトの Aux 出力タイプは Trig Out です。 合格/不合格が有効になっていると合格/不合格 に自動的に変更されます。信号レベルはハイインピーダンス接続時、3.3V, 50Ω 接続時に 1.6V 程 度です。

 ▲ Trig Out: オシロスコープは各オシロスコープトリガで信号を出力します。最大キャプチャ レートは 100kwfs / s です。

通常 Hi 信号。トリガがかかると Low 信号のパルスが出力されます。

▶ Pass/Fail: オシロスコープは、波形が検出されたときにパルス信号を出力します。 この信号 を他の制御システムに接続して、他の試験装置またはプロセスを便利にトリガすることがで きます。

通常はLow 信号。マスクにかかると、Hi 側のパルスが出力されます。

Web サーバーの設定

T3DSO1000(4 チャネルのスコープ)は、Web サーバー機能を提供します。 Web ブラウザを使 用してオシロスコープにアクセスして制御することができます。 オシロスコープを LAN(または WLAN)に接続し、オシロスコープの IP アドレスを Web ブラウザに入力します。 オシロスコー プの Web インターフェースが表示されます。 デフォルトのユーザ名は「admin」で、パスワード はありません。

- 1. フロントパネルの「Utility」ボタンを押して、UTILITY 機能メニューに入ります。
- 2. ユーティリティファンクションメニューの4ページ目の[WebServer]ソフトキーを押して、 WEBSERVERメニューに入ります。

|   | Auto      | M 1.00ns/ Delay:0.00s |          | f      | < 10Hz           |
|---|-----------|-----------------------|----------|--------|------------------|
|   |           |                       |          | Sa 500 | DMSa/s           |
|   | PASSWORD  |                       |          | Curr 7 | 7.00pts          |
|   |           |                       |          | Edge   | CH1              |
|   |           |                       |          | £      | DC               |
|   |           |                       |          |        | 0.00V            |
|   |           |                       |          | 1      | AC1M             |
|   |           |                       |          |        | 1.00 V/<br>0.0 V |
|   |           |                       |          | 21     | DC1M             |
| Ĩ |           |                       |          |        | 1.00 V/          |
|   |           |                       |          |        | 0.0 V            |
|   |           |                       |          |        |                  |
|   |           |                       |          |        |                  |
|   |           |                       |          |        |                  |
|   |           |                       |          |        |                  |
|   |           |                       |          |        |                  |
|   |           |                       |          |        |                  |
|   |           |                       |          |        |                  |
|   | WEBSERVER |                       |          |        |                  |
|   | Password  | Reset Save            | <b>1</b> | **     |                  |

Figure 97 web server interface

- **2** Password:このソフトキーを押すと、新しいパスワードを設定できます。
- **& Reset:** このソフトキーを押すと、パスワードが消去されます。
- & Save: 新しいパスワードを作成するか、パスワードを消去するには、[Save]を選択しま す。

PC の Web ブラウザのアドレスバーに "http://オシロスコープの IP アドレス" を入力する と、次のような画面が表示されます。

|               | Instrument Infomation     |                            |  |
|---------------|---------------------------|----------------------------|--|
| ome           |                           |                            |  |
| ~             | Instrument Model          | T3DSO1204                  |  |
|               | Manufacturer              | Siglent Technologies       |  |
| Configuration | Serial Number             | T0101C18500328             |  |
| -             | LXI Extended Functions    | Null                       |  |
| strument      | LXI Version               | 1.5 LXI Core 2017          |  |
| Jontrol       | MAC Address               | 00:00:05:00:01:48          |  |
| C: \+         | TCP/IP Address            | 10.30.180.21               |  |
| SCPI          | Software Version          | 8.1.6.1.26                 |  |
|               | Instrument Address String | TCPIP::10.30.180.21::INSTR |  |

Instruments Control を選択すると、次のような画面が表示されます。フロントパネルと同じ配置のボ タンが表示されます。これらのボタンを押すと、オシロスコープを Web ブラウザからコントロールす ることができます。

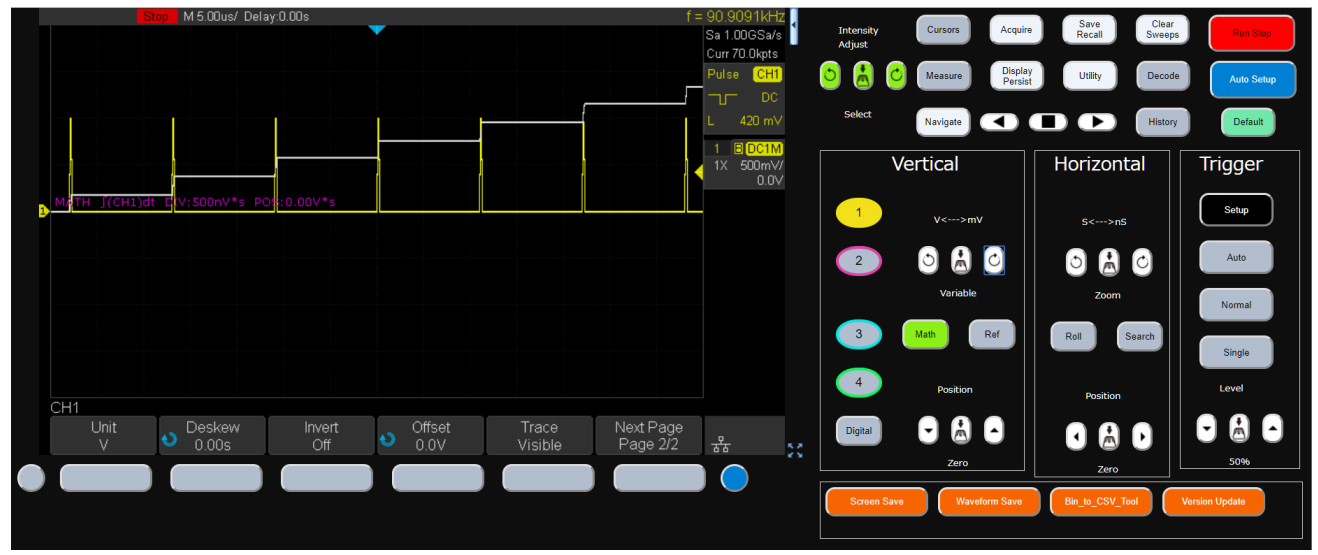

SCPIを選択すると、リモートコマンドのテストが行えます。

| Home                  | Command:              |    |
|-----------------------|-----------------------|----|
| LAN<br>Configuration  | *IDN?<br>Send Success | j, |
| Instrument<br>Control | Response              |    |

## カウンタ

カウンタ機能は、オシロスコープの捕捉とは独立して信号の周波数や周期を測定することや信号内で 発生したイベント(エッジ)をカウントするために使用されます。オシロスコープとしての機能と独 立しているためオシロスコープの動作が停止している状態でも動作します(Run/Stop ボタンが赤色の 状態)。

注意) 指定チャンネルの Volt/Div や Offset を通した信号について測定を行っているため、オシロス コープで波形を捕捉した際に 1 Div 以上の波形の大きさが必要です。

カウンタの値は画面の左上に COUNTER の種類とその値が表示されます。

| <b>ş</b> | 🖇 Utility       | ₽ 0 | Display               | iîî Ac                      | quire | 🏲 Trig | gger |
|----------|-----------------|-----|-----------------------|-----------------------------|-------|--------|------|
|          | COUNTE<br>Value | R   | <b>Frequ</b><br>63.80 | <mark>ency</mark><br>397kHz |       |        |      |
|          |                 |     |                       |                             |       |        |      |
|          |                 |     |                       |                             |       |        |      |

また測定した値を蓄積し、統計値として表示させることもできます。

| ŝ | Utility | ₽ D | isplay | iîî Acquire | ٣ | Trigg |
|---|---------|-----|--------|-------------|---|-------|
|   | COUNTE  | R   | Frequ  |             |   |       |
|   | Value   |     | 37.80  | 399kHz      |   |       |
|   | Mean    |     | 42.90  | 398kHz      |   |       |
|   | Min     |     | 37.80  | 399kHz      |   |       |
|   | Max     |     | 63.80  | 397kHz      |   |       |
|   | Stdev   |     | 9.730  | 871kHz      |   |       |
|   | Count   |     | 20     |             |   |       |
|   |         |     |        |             |   |       |

エッジの数をカウントする Totalizer は別のチャンネルの信号をゲート信号として使うことができます。

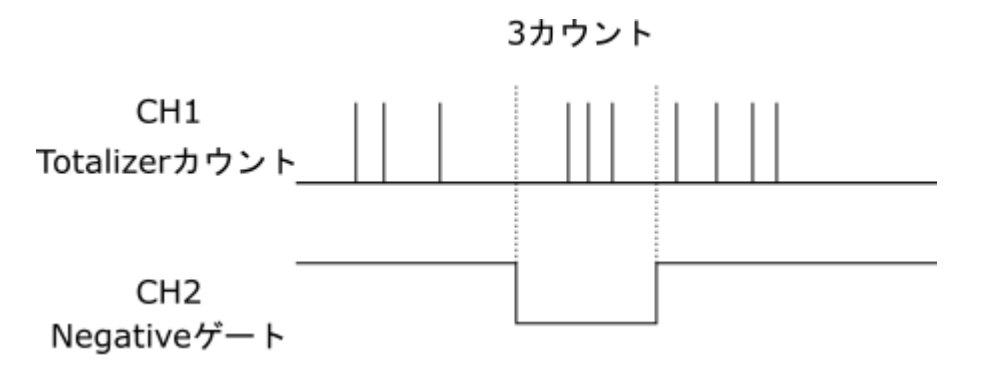

注意)カウンタは蓄積されていきます。上記のような波形が繰り返される場合、3 カウントずつ値が 上がっていきます。

# 設定項目

フロントパネルの「Utility」ボタンを押し、[AWG]ソフトメニューを選択します。

| メニュー         |        | 設定範囲                                         |  |  |  |  |
|--------------|--------|----------------------------------------------|--|--|--|--|
| Country      |        | {On, Off}                                    |  |  |  |  |
| Counter      |        | カウンタのオン・オフ                                   |  |  |  |  |
|              |        | {Frequency, Period, Totalizer}               |  |  |  |  |
|              |        | Frequency:周波数                                |  |  |  |  |
| Mode         |        | Period:周期                                    |  |  |  |  |
|              |        | Totalizer:エッジのカウント                           |  |  |  |  |
| Source       |        | {C1, C2, C3, C4}                             |  |  |  |  |
|              |        | {Rising, Falling}                            |  |  |  |  |
| Slope        |        | Mode で Totalizer を選択している場合のみのメニュー。カウントす      |  |  |  |  |
|              |        | るエッジのスロープを選択します。                             |  |  |  |  |
| Level        |        | エッジを検出する電圧レベルを指定                             |  |  |  |  |
|              | Mode で | Totalizer を選択している場合のみのメニュー                   |  |  |  |  |
|              | Gate   | {On, Off}                                    |  |  |  |  |
|              |        | ゲート設定のオン・オフ                                  |  |  |  |  |
|              | Туре   | {Level, After Edge}                          |  |  |  |  |
|              |        | ゲート機能のタイプを選択します。                             |  |  |  |  |
| Gate Setting |        | Level:[Level]と[Polarity]設定を行い、ゲート信号のレベルでカウ   |  |  |  |  |
|              |        | ントを有効にします。                                   |  |  |  |  |
|              |        | After Edge:[Level]と[Polarity]設定を行い、指定したエッジが来 |  |  |  |  |
|              |        | るまではカウントは停止しています。指定エッジが来た後にカウ                |  |  |  |  |
|              |        | ントを開始します。                                    |  |  |  |  |
|              | Source | {C1, C2, C3, C4}                             |  |  |  |  |

画面のメニューには次のように表示されます。

|                  |          | ゲートのソースチャンネルを指定します。カウントする信号以外の |
|------------------|----------|--------------------------------|
|                  |          | チャンネルを指定します。                   |
|                  | Polarity | {Positive, Negative}           |
|                  | Level    | ゲート信号のレベルを指定します。               |
|                  | Return   | 上位メニューに戻ります。                   |
| Statics          |          | {On, Off}                      |
|                  |          | 統計値表示のオン・オフ                    |
| Reset Statistics |          | 統計値表示がオンになっている場合に統計値のリセットを行う   |

# データロガー(4CH モデルのみ)

データロガー機能は指定間隔毎にデータを記録します。オシロスコープとは異なり、ゆっくりと変化 する事象を長い時間記録することが可能です。データはオシロスコープのアナログ入力で捕捉される 信号、または一度捕捉した波形に対してパラメータで測定した結果を保存することができます。波形 捕捉用のメモリとは異なる場所に記録するため、波形メモリより多くのデータを保存することができ ます。保存先には内部メモリの他に USB メモリを選択することができます。

バイナリ形式で保存したデータは次のリンクにあるバイナリデータ構造の資料から電圧データへ変換 することができます。

http://cdn.teledynelecroy.com/files/appnotes/t3dso-how-to-extract-data-from-the-binary-file.pdf

## 設定項目

フロントパネルの「Utility」ボタンを押し、[Data Logger]ソフトメニューを選択します。 画面のメニューには次のように表示されます。

| メニュー                                        |                        |                    |                                  | 説明                                            |  |  |
|---------------------------------------------|------------------------|--------------------|----------------------------------|-----------------------------------------------|--|--|
| Sample                                      | e Record Settings Rate |                    |                                  | {1,2,5,10,20,50,100,200,500,1k,2.5k,5k,12.5k} |  |  |
| Logger                                      |                        |                    | 保存スピードの選択。単位(Sample/秒)           |                                               |  |  |
|                                             |                        |                    | Record                           | {External, Internal}                          |  |  |
|                                             |                        |                    | То                               |                                               |  |  |
|                                             |                        |                    | File<br>Name                     | 保存ファイル名                                       |  |  |
|                                             |                        | Start /Sto         | p                                | 実行、または停止                                      |  |  |
|                                             |                        | Recall             |                                  | 水平軸方向に拡大できるメモリに読み込みます                         |  |  |
|                                             | Recall                 | Reall form         | ו                                | {Internal, External}                          |  |  |
|                                             |                        | Choose F           | lle                              | ファイルブラウザを表示                                   |  |  |
| Press to recall Manage Export Internal Data |                        | Press to recall    |                                  | 読み込みの実行                                       |  |  |
|                                             |                        | ernal              | 内部に保存したデータを USB メモリに出力、ファイル      |                                               |  |  |
|                                             |                        | Data               |                                  | ブラウザが表示され、ファイル名を New で入力し、出                   |  |  |
|                                             |                        |                    |                                  | 力する。                                          |  |  |
|                                             |                        | Delete Int<br>Data | ernal                            | 内部に保存したデータを削除                                 |  |  |
| Measure                                     | Settings               | Log Interval       |                                  | {0.1s ~ 10m}                                  |  |  |
| Logger                                      |                        |                    |                                  | パラメータの値を保存する間隔を選択                             |  |  |
|                                             |                        | Select             |                                  | {Trace1, Trace2, Trace3, Trace4}              |  |  |
| Measure Item                                |                        |                    | Measure Logger のトレースを選択          |                                               |  |  |
|                                             |                        | ltem               | Select に対応する Trace に対するパラメータ測定を選 |                                               |  |  |
|                                             |                        |                    | 択。設定されているパラメータ測定の中から選択           |                                               |  |  |
|                                             | Start / Stop           | )                  |                                  | 実行と停止                                         |  |  |
|                                             | Display                |                    |                                  | {All, Trace1, Trace2, Trace3, Trace4}         |  |  |

|                |        |        | 表示トレースの選択                            |
|----------------|--------|--------|--------------------------------------|
| Horizontal Ref |        |        | {Right, Center}                      |
| Save           | Save   | Туре   | {Binary, CSV, Matlab}                |
| /Recall        |        |        | 保存先が External の場合のみ CSV、Matlab を選択可能 |
|                |        | Save   | {Internal, External}                 |
|                |        | 10     |                                      |
|                |        | Press  | 保存の実行                                |
|                |        | to     |                                      |
|                |        | save   |                                      |
|                | Recall | Туре   | {Binary, Matlab}                     |
|                |        | Recall | {Internal, External}                 |
|                |        | from   |                                      |
|                |        | Press  | 呼び出しの実行                              |
|                |        | to     |                                      |
|                |        | Recall |                                      |
| Exit           |        |        |                                      |

サンプルロガー

サンプルロガーはアナログ入力されている信号を等間隔でリアルタイムに記録し、低速信号の長時間 観測を実現します。記録されたデータは内部、または外部の USB メモリに保存できます。記録を停 止後、オシロスコープで拡大して確認することやカーソルで値を測定することや Print ボタンで画像 イメージを保存する事ができます。USB メモリに保存したデータはバイナリ形式で保存されます。 保存したデータを再度オシロスコープで読み込み表示させることや次のバイナリ構造の資料からから 電圧データへ変換することができます。

http://cdn.teledynelecroy.com/files/appnotes/t3dso-how-to-extract-data-from-the-binary-file.pdf

保存できる時間はチャンネル数や Rate の設定により異なります。USB メモリに直接保存する場合は そのメモリの空きサイズにより記録できず時間は変化します。内部メモリでは Rate を 1Sa/s で 1 つ のチャンネルでは 402 日程度の記録が可能です。それを 25kSa/s に変更すると 23 分、また 4 つのチ ャンネル全てを使用した場合、6 分弱程度になります。

注意:サンプルロガーモード動作中はカーソルと水平軸のノブ、Print ボタン以外は機能しません。 他の機能を動作させるためには一度 Exit を選択してサンプルロガーモードから抜ける必要がありま す。

### サンプルロガーモードでの記録手順

- 1. 記録するトレースをオンにして垂直軸の設定も事前に行います。
- 2. Utility ボタンを押し、[Data Logger]→[Sample Logger]→[Record]を選択します。

- [Settings]に入り[Rate]ソフトキーを押してサンプリングレート(データ保存間隔)を指定します。 また[Record to]から Internal(内部)、または External(USB メモリ)を選択し、External の場合は ファイル名を指定します。
- 4. [Return]を選択して RECORD メニューに戻ります。
- 5. [Stert]を選択して、測定を開始します。画面左上のステータスが Stop から Run に変化します。
- 6. 終了したいタイミングで[Stop]を選択します。画面左上のステータスが Run から Stop に変化し ます。
- 7. [Recall]を選択すると、波形の拡大やカーソルで値を確認することができます。

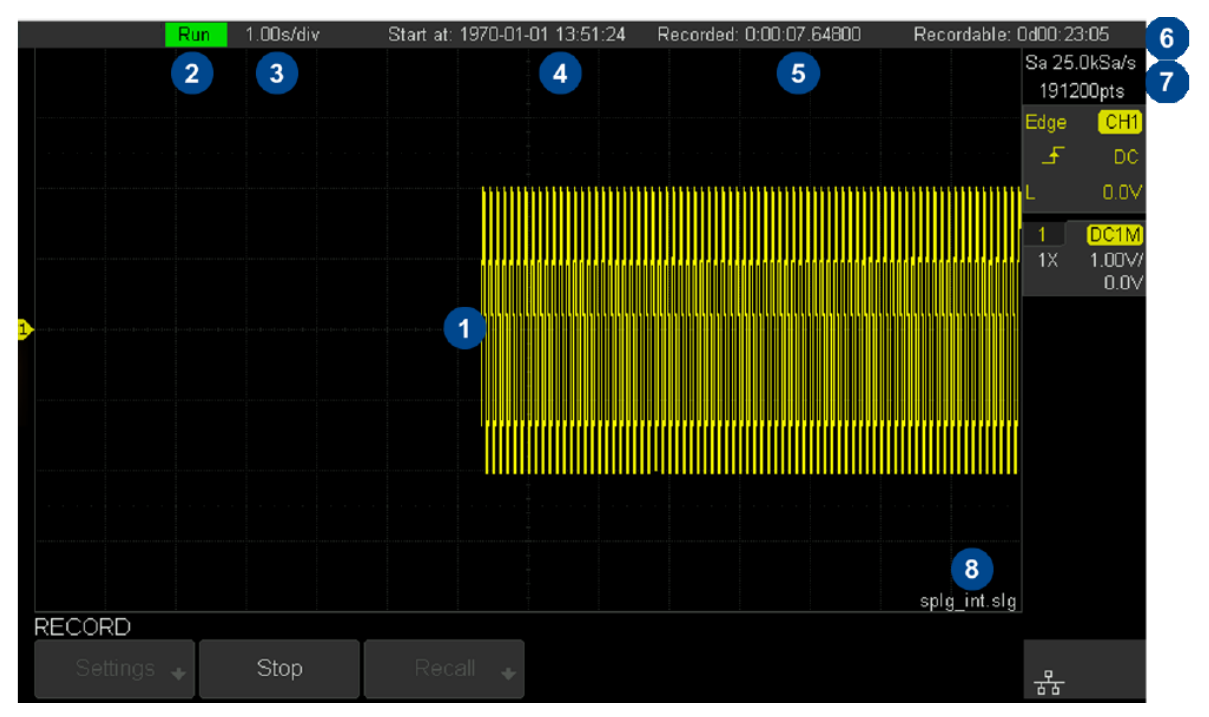

#### サンプルロガーモード中の画面表示

| 1 | 保存波形              | 5 | 記録時間(日 d 時間:分:秒)      |
|---|-------------------|---|-----------------------|
| 2 | 実行状態(Run/Stop)    | 6 | 残りの記録可能時間(日 d 時間:分:秒) |
| 3 | 水平軸スケール(s/Div)    | 7 | サンプル数とサンプリング速度        |
| 4 | 開始時間(但し時間を起動後に毎回合 | 8 | 保存先                   |
|   | わせる必要があります)       |   |                       |

メジャーロガー

メジャーロガーは計測パラメータで測定した値をリアルタイムで記録し、緩やかな計測値の変化を内 部に記録することができます。記録は最大4つのトレースに記録され、実行中はその変化を画面に表 示します。記録を停止後、オシロスコープで拡大して確認することやカーソルで値を測定することや Print ボタンで画像イメージを保存する事ができます。また USB メモリにデータをエクスポートする ことができます。エクスポート形式はバイナリ、CSV、Matlab から選択可能です。保存したバイナ リデータを再度オシロスコープで読み込み表示させることや次のバイナリ構造の資料からから電圧デ ータへ変換することができます。

http://cdn.teledynelecroy.com/files/appnotes/t3dso-how-to-extract-data-from-the-binary-file.pdf 保存できる時間はトレース数や Log Interval の設定により異なります。Log Interval を 10m00s(10 分)で1つのトレースでは 25486 日程度の記録が可能です。それを 0.1s に変更すると 4 日、また 4 つ のトレース全てを使用した場合、1 日程度記録可能です。

#### メジャーロガーモードでの記録手順

- 1. 時間軸や垂直軸などの設定を行い、波形が表示されている状態で[Measure]ボタンを押して、メ ジャーロガーモードで記録したいパラメータの設定を事前に行います。
- 2. Utility ボタンを押し、[Data Logger]→[Measure Logger]→[Settings]を選択します。
- [Log Interval]ソフトキーを押してデータサンプリング間隔を指定します。またトレースとパラ メータの関係を定義するため[Select]で記録するトレースを選択し、[Measure Item]でパラメー タを選択します。
- 4. [Return]を押して MEASURE LOG メニューに戻ります。
- 5. [Start]を押すと、記録が開始されます。開始されると画面左上のステータスが Stop から Run に 変化します。動作中、測定中のトレースが画面に表示されます。
- 6. [Stop]を押すと、記録を終了します。終了すると画面左上のステータスが Run から Stop に変化 します。

注意:メジャーロガーモード動作中はカーソルと水平軸のノブ、Print ボタン以外は機能しません。他の機能を動作させるためには一度 Exit を選択してサンプルロガーモードから抜ける必要があります。

## メジャーロガーモード中の画面表示

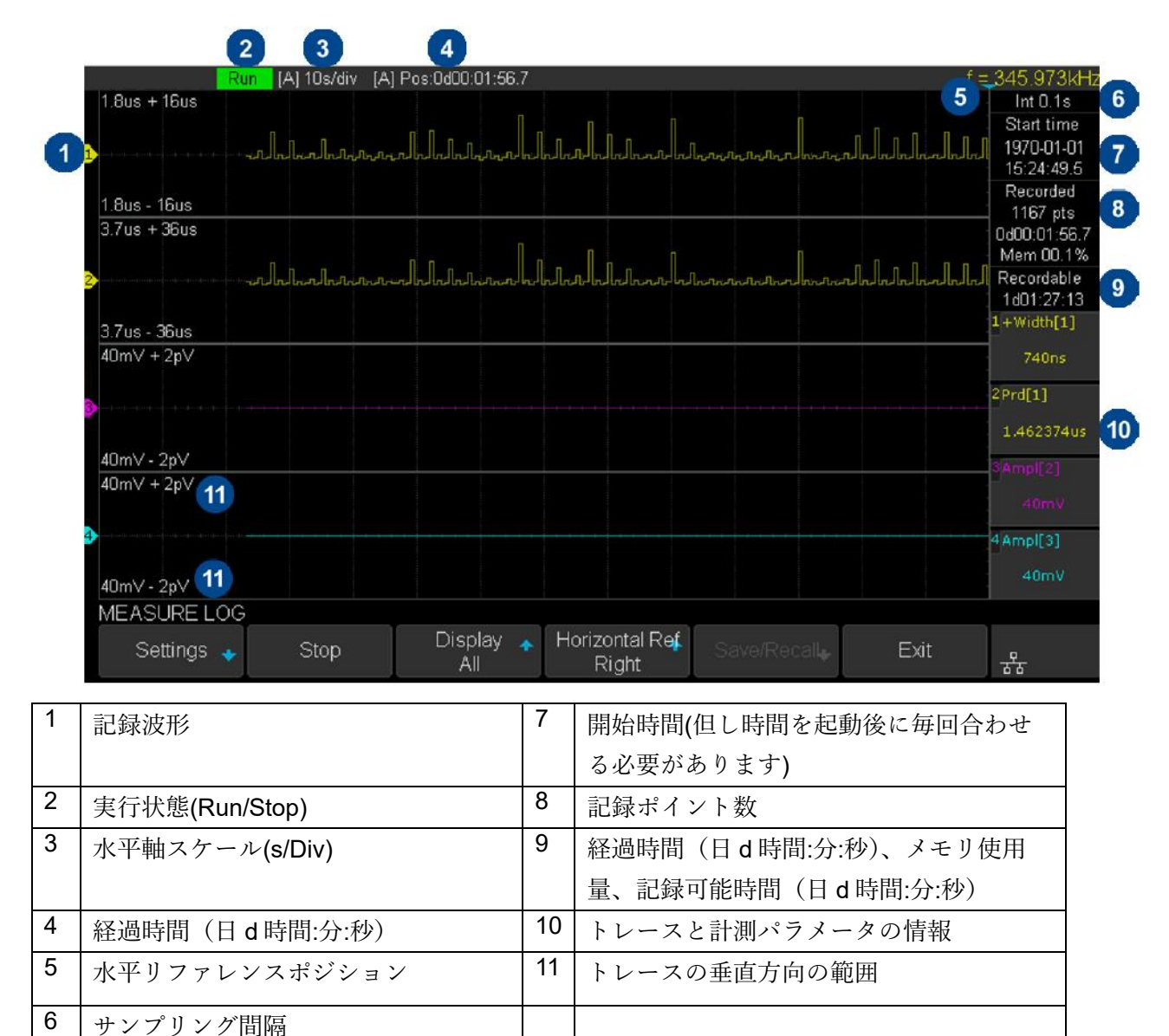

## 保存ファイル

CSV 形式や Matlab 形式で保存した場合、トレースのステータスとデータが出力されます。

🥘 \*mslg0001.csv - メモ帳 ファイル(F) 編集(E) 書式(O) 表示(V) ヘルプ(H) File Type, MSLG File Version,1 Model Number, T3DS01204 Serial Number, T0101C19150829 Software Version, 8.2.6.1.37R2 Start Time, 1970-01-01 10:57:42.7 Stop Time, 1970-01-02 03:10:34.4 Log Interval, 0.1s Number of Points, 583717 Number of Traces,2 Trace, Trace 1, Trace 2, Log Source, Measure, Measure, Measure Type, Peak-Peak, Period, Measure Source, CH1, CH1, Unit,V,s, Time,Value,Value, +0.000000E+00,+2.080000E-01,+1.000057E-03, +1.000000E-01,+2.100000E-01,+9.998754E-04, +2.000000E-01,+2.100000E-01,+9.998754E-04, +3.000000E-01,+2.100000E-01,+9.998754E-04, +4.000000E-01,+2.100000E-01,+1.000086E-03, +5.000000E-01,+2.100000E-01,+1.000086E-03, +6.000000E-01,+2.100000E-01,+1.000086E-03, +7.000000E-01,+2.100000E-01,+9.998913E-04,

ファームウェアアップデート

ファームウェアと設定は、USB フラッシュドライブ経由で直接更新できます。

ファームウェアを更新するには、次の手順を実行します。

- オシロスコープのフロントパネルにファームウェアと構成ファイルを含む USB フラッシュドラ イブを USB ホストインターフェースに挿入します。
- 2. フロントパネルの「Utility」ボタンを押して、UTILITY 機能メニューに入ります。
- 3. [Next Page]ソフトキーを押して、[Update]ソフトキーを押して、アップデート機能メニューに入ります。
- [Firmware]ソフトキーを押すと、ファイル選択画面が表示されます。調整ノブを回して、拡張子にADSが付いたアップデートファイルを選択し、[Press To Update]ソフトキーを押してファームウェアのアップデートを開始します。このプロセスには約7分かかります。また、アップデート中にオシロスコープの電源を切ったり、オシロスコープの電源を切ったりしないでください。そうしないと、オシロスコープが再び起動しません。

| U-diskO/                        |  |
|---------------------------------|--|
|                                 |  |
| 🚊 SDS1000A                      |  |
| <br>🗅 A                         |  |
| a BMP                           |  |
| 🚊 System Volume Information     |  |
| SDS1004X-E_7.6.1.20             |  |
| DS1Z_QuickPrint1.png 39.61 KB   |  |
| 🖿 scope_0.png 22.73 KB          |  |
| scope_1.png 24.11 KB            |  |
| SDS1004X-E_7.6.1.12.ADS 7.84 MB |  |
|                                 |  |

5. アップデートが終了すると、画面に "Firmware decompressed. Please restart and wait…"というメ ッセージが表示されます。

|          | U-disk0/SDS1004X-E_7.6.1.20/                      |  |
|----------|---------------------------------------------------|--|
|          | UP                                                |  |
|          | SDS1004X_E_7.6.1.20.ADS 6.46 MB                   |  |
|          | SDS1004X-E Firmware Update Instructions.351.82 KB |  |
|          | SDS1004X-E Revised History.pdf 96.40 KB           |  |
|          |                                                   |  |
|          |                                                   |  |
|          |                                                   |  |
|          |                                                   |  |
|          |                                                   |  |
| Firmware | e decompressed. Please restart and wait           |  |
|          |                                                   |  |

- 6. オシロスコープを再起動します。
- 7. 再起動後、ふたたびフロントパネルの「Utility」ボタンを押して、UTILITY 機能メニューに入り ます。
- 8. [Next Page]ソフトキーを押して、[Do Self Cal]ソフトキーを押します。画面に表示される指示通 りフロントパネルの「Single」ボタンを押して、自己校正を実行します。
- 9. 自己校正が完了したら、Run/Stop ボタンを押して、終了します。

構成を更新するには、次の手順を実行します。

 オシロスコープのフロントパネルにファームウェアと構成ファイルを含む USB フラッシュドラ イブを USB ホストインターフェースに挿入します。

- 2. フロントパネルの「Utility」ボタンを押して、UTILITY 機能メニューに入ります。
- 3. [Next Page]ソフトキーを押して、UTILITY ファンクションメニューの2ページ目に移動します。
- [Next Page]ソフトキーを押して、UTILITY ファンクションメニューの3ページ目に移動します。
- 5. [Update]ソフトキーを押して、アップデート機能メニューに入ります。
- 6. [Configure]ソフトキーを押して、SAVE / RECALL ファイルシステムに入ります。
- 調整ノブを回して、CFG ポストフィックスを持つアップデートファイルを選択し、[Load]ソフト キーを押してファームウェアのアップデートを開始します。 このプロセスには約 30 秒かかりま す。
- 8. アップデートが終了すると、画面に "Update success、Please restart the DSO"というメッセージ が表示され、オシロスコープのブザーが鳴ります。
- 9. 9.オシロスコープを再起動して、構成の更新を完了します。

セルフテスト

セルフテストは、ディスプレイ、ノブ、ボタンなどの物理的な故障を簡単にチェックするための機能 です。ディスプレイ、ボタン、ノブ、LED のテストがあります。

ディスプレイのテスト

- 1. フロントパネルの「Utility」ボタンを押して、UTILITY 機能メニューに入ります。
- 2. [Next Page]ソフトキーを押して、UTILITY ファンクションメニューの2ページ目に移動します。
- 3. [Next Page]ソフトキーを押して、UTILITY ファンクションメニューの3ページ目に移動します。
- 4. [Do Self Test]ソフトキーを押して、セルフテスト機能メニューに入ります。
- 5. [Screen Test]ソフトキーを押して、画面テストインターフェースに入ります。下の図は、純粋な 赤を表示している画面を示しています。

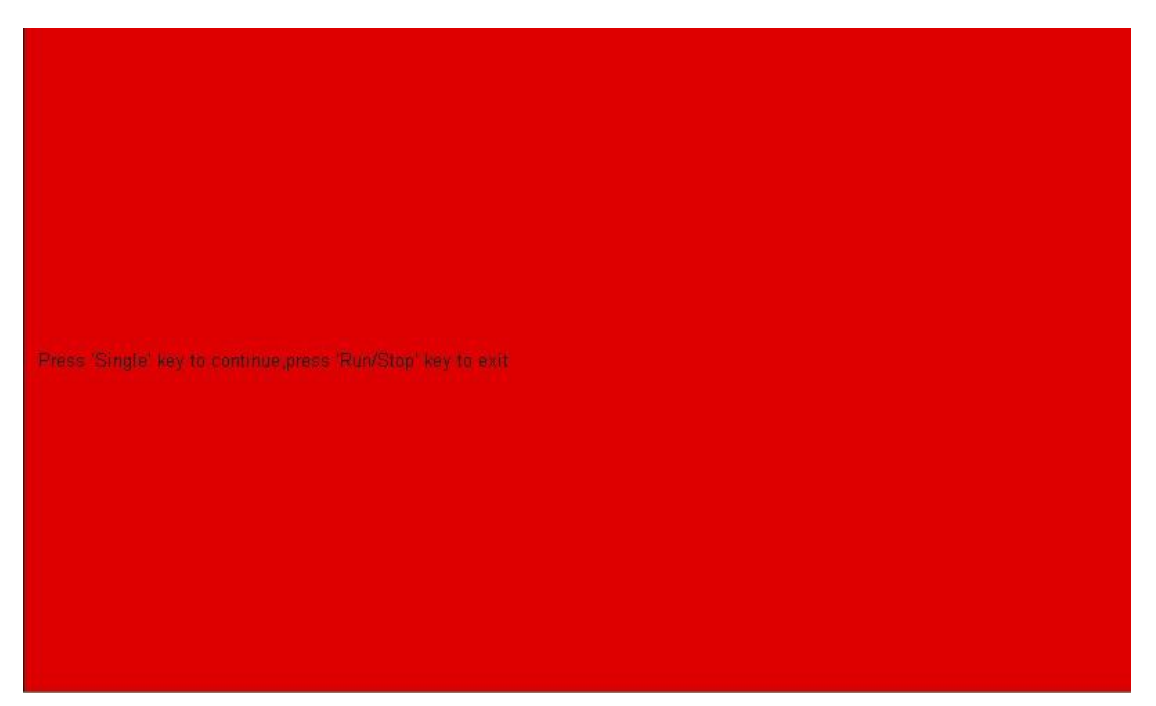

Figure 98 Screen Test

- 6. フロントパネルの「Single」ボタンを押すと、画面が緑、青、そして赤が再び表示されます。表示された色が均一であり、汚れおよび傷が無いことを確認します。
- 7. フロントパネルの「Run/Stop」ボタンを押して、テストを終了します。

キーボードテスト

キーボードテストは、キーとノブの動作を確認します。 キーボードテストを行うには、次の手順を実行します。

- 1. フロントパネルの「Utility」ボタンを押して、UTILITY 機能メニューに入ります。
- 2. [Next Page]ソフトキーを押して、UTILITY ファンクションメニューの2ページ目に移動します。
- 3. [Next Page]ソフトキーを押して、UTILITY ファンクションメニューの3ページ目に移動します。
- 4. [Do Self Test]ソフトキーを押して、セルフテスト機能メニューに入ります。
- 5. [Keyboard Test]ソフトキーを押すと、下図のようにノブやボタンを表現したレイアウトが画面に 表示されます。

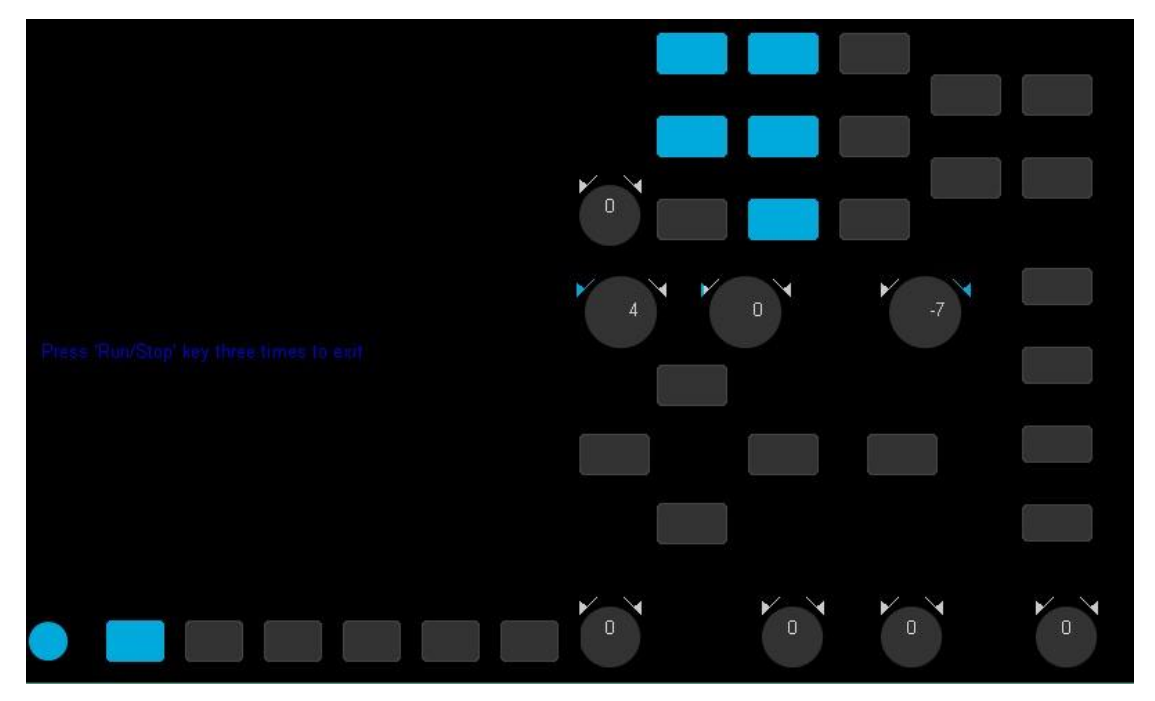

Figure 99 Keyboard Test

- 6. ノブやボタンのテスト方法
  - ノブ:ノブを回すと、画面内のノブと同じ位置の数値が変化します。ノブを回して、値がス ムーズに変化するかを確認します。またノブを押して、デフォルトに0に戻るかを確 認します。

- ボタン:ボタンを押すと、画面内のボタンと同じ位置の色が変化します。もう一度押すと、元 に戻ります。
- 7. 「Run/Stop」ボタンを3回押すと、テストモードが終了し、元の波形表示画面に戻ります。

LED テスト

ボタンなどフロントパネルに内蔵された LED が動作しているかをテストします。

- 1. フロントパネルの「Utility」ボタンを押して、UTILITY 機能メニューに入ります。
- 2. [Next Page]ソフトキーを押して、UTILITY ファンクションメニューの2ページ目に移動します。
- 3. [Next Page]ソフトキーを押して、UTILITY ファンクションメニューの3ページ目に移動します。
- 4. [Do Self Test]ソフトキーを押して、セルフテスト機能メニューに入ります。
- 5. [LED Test]ソフトキーを押すと、下図のようにノブやボタンを表現したレイアウトが画面に表示 されます。

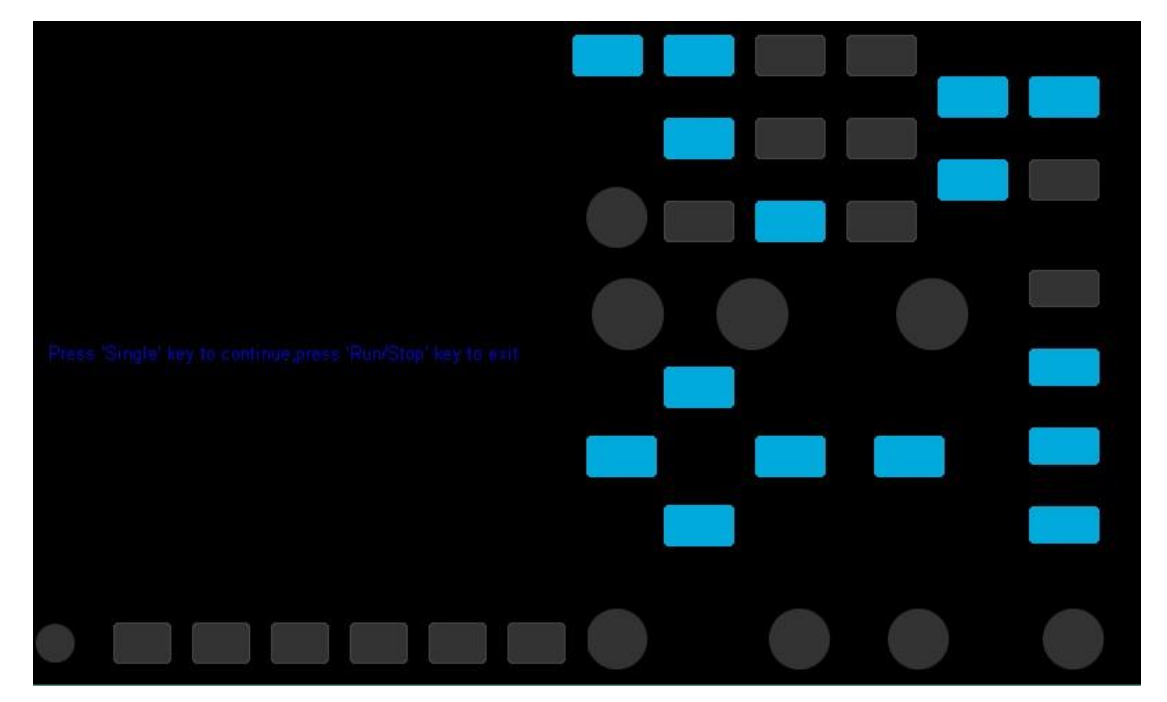

Figure 100 LED Test

6. 画面に表示とフロントパネルの LED を比較しながらテストします。「Single」ボ タンを押 すごとに、フロントパネル内の点灯している LED と画面内の青色の位置が変わります。

全ての LED がテストした最後に、同時にすべてのボタンが点灯します

7. 「Run/Stop」ボタンを押すと、テストが終了します。

スクリーンセーバー

一定時間オシロスコープへの操作を行わないアイドル状態が続くと、画面表示をオフにす るスクリーンセーバーを起動することができます。フロントパネルの操作を行うと、スク リーンセーバーは解除されます。

スクリーンセーバー時間を設定するには、次の手順を実行します。

- 1. フロントパネルの「Utility」ボタンを押して、UTILITY 機能メニューに入ります。
- [Next Page]ソフトキーを押して、UTILITY ファンクションメニューの2ページ目に移動します。
- 3. [Next Page]ソフトキーを押して、UTILITY ファンクションメニューの 3 ページ目に移動します。
- スクリーンセーバソフトキーを押します。 調整ノブを回して、希望のスクリーンセーバ時間を選 択します。 スクリーンセーバーの時間は、1分、5分、10分、30分、1時間に設定できます。 オフを選択してスクリーンセーバー機能をオフにすることもできます。

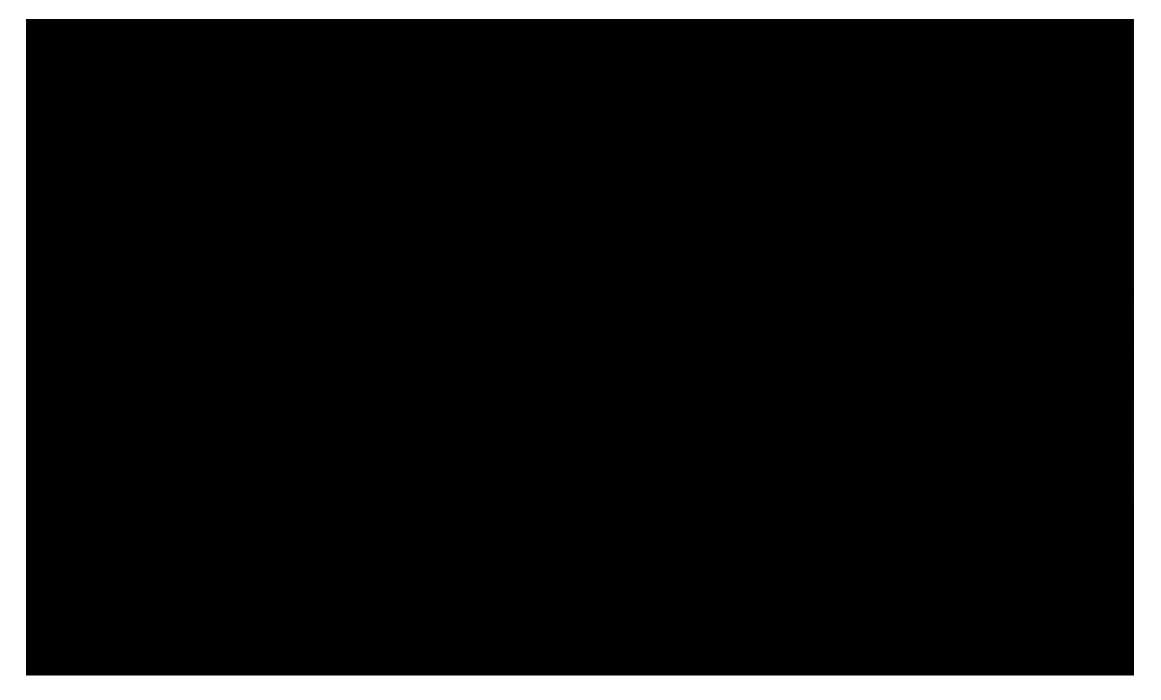

Figure 101 Screen Saver Interface
スケール変更時のポジション

フロントパネルの Volt/Div つまみなど、電圧軸の変化に対するオフセットの動作を設定します。 フロントパネルの「Utility」ボタンを押して、[Expand Setting]ソフトキーを押して、垂直軸の場 合、[Vertical]、水平軸の場合[Horizontal]設定メニューに入ります。

垂直軸は[Fixed Position]と[Fixed Offset]の2つの選択があります。オフセットを0Vにしている場合には、どちらの設定も動作に違いはありません。オフセットが0V以外で違いがあります。[Fixed Offset]は Volt/Div が変化してもオフセットの値は固定しています。そのため、Volt/Div の変化に対して、トレースの0Vの位置が移動することになります。それに対して[Fixed Position]は、グリッド上の0Vの位置は固定して、オフセットの値が変化します。

[Fixed Position]は 0V 近くの波形に注目している場合に選択します。[Fixed Offset]は注目している電 圧が 0V 以外で、その電圧をグリッドの中心に置いた場合に有効な方法です。例えば次の絵のように 波形のトップに注目している場合、トップの位置がグリッドの中心になるようにオフセットを設定し ておけば、Volt/Div の変化に対して、トップの位置は固定することになります。

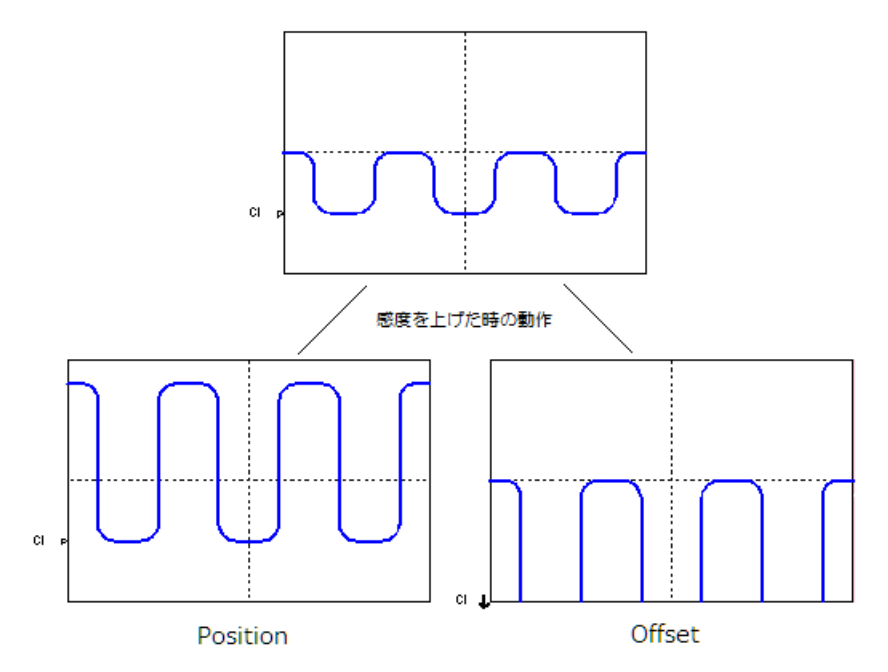

水平軸はフロントパネルの Time/Div つまみなど、時間軸の変化に対するディレイの動作を設定しま す。[Fixed Position]と[Fixed Delay]の2つの選択があります。ディレイを0にしている場合には、 どちらの設定も動作に違いはありません。ディレイが0以外で違いがあります。[Fixed Delay]は Time/Div が変化してもディレイの値は固定しています。そのため、Time/Div の変化に対して、ト レースのトリガ位置が移動することになります。それに対して[Fixed Position] は、グリッド上のト リガ位置を固定して、ディレイの値が変化します。 [Fixed Position]はトリガ位置近くの波形に注目している場合に選択します。[Fixed Delay]はトリガ 位置から一定時間経過した後の波形の振る舞いに注目していて、その位置をグリッドの中心に置いた 場合に有効な方法です。例えば次の絵のようにトリガ位置から特定の時間経過した位置にある波形に 注目している場合、Time/Div の変化に対して、注目している位置の波形は固定することになりま す。

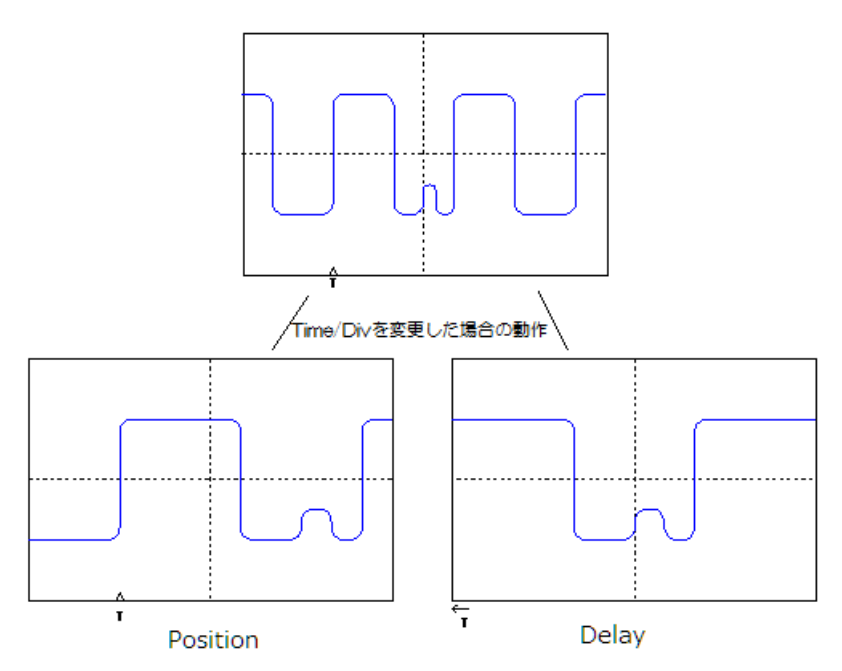

## Power On Line

フロントパネルの「Utility」ボタンを押してから、[Power On Line]ソフトキーを押して[Enable]または[Disable]を選択します。

- Enable:オシロスコープは、ライブコンセント/電源コンセントに接続すると自動的にオンになります。
- Disable: ライブコンセント/コンセントにプラグを差し込むと、オシロスコープは自動的にオンに なりません。 オシロスコープを起動するには、オシロスコープのフロントパネルの左下隅に ある電源キーを押す必要があります。

オプション

T3DSO1000 は、オプションにより機能を拡張することができます。

注意) ソフトウェア・オプションはご購入時にお試しとして、30 回起動することができます。30 回 起動後は無効化されます。

Teledyne Test Tools 営業担当者または Teledyne Test Tools テクニカルサポートに連絡して対応す るオプションを注文してください。オプションは紙のオプションカードとして納品されます。こ のカードにはオシロスコープでオプションをアクティブ化させるためのキーコードは記載されて いません。インターネット上でキーコードを取得(電子メールで受け取り)するための引換券と してのコードが記載されています。

1. お手元にオプションコードのカードが届きましたら、オプションが発注内容と同じものかご確 認ください。カードに記載されている CODE、MODEL ID、OPTION は手順4の登録

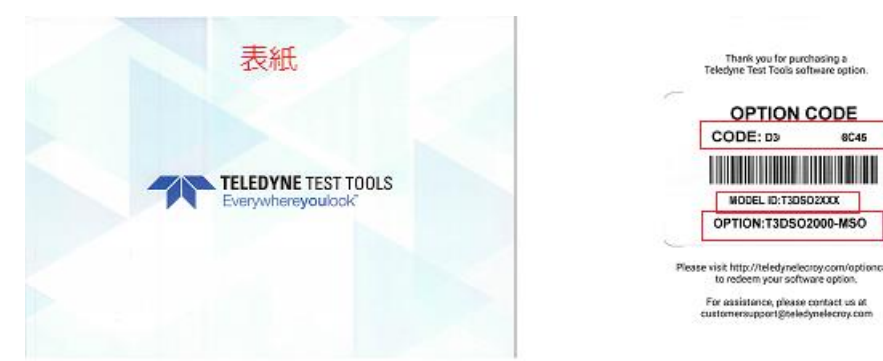

2. オシロスコープのシリアル番号をご確認ください。

確認方法

Utility ボタンを押して、[SystemStatus]を選択します。Serial No をメモしてください。

| Startup Times:      |                            |  |
|---------------------|----------------------------|--|
|                     |                            |  |
| Software Version    |                            |  |
|                     |                            |  |
| FPGA version:       |                            |  |
| 2016-08-22          |                            |  |
| Hardware Version:   |                            |  |
| 00-00               |                            |  |
| Product Type:       |                            |  |
| 150501000           |                            |  |
| SetatNo:            |                            |  |
| 0123458789          |                            |  |
| STORE BAL           |                            |  |
| 0008-348a-0268-705c |                            |  |
|                     |                            |  |
|                     |                            |  |
|                     | Press 'Single' key to exit |  |
|                     |                            |  |
|                     |                            |  |

3. 弊社 Web サイトでユーザー登録してください。

https://teledynelecroy.com/japan/

メニューバーから「問い合わせ」→「ウェブ登録」→「新規ウェブ登録」に進み、「新規登 録」ボタンを押して、登録します。すでに登録済みのお客様はログインボタンでログインして ください。 4. 次の Web サイトを開きます。

https://teledynelecroy.com/optioncard/

5. Continu to next step のリンクをクリックします

| e follow the steps below to access your adherer option key<br>og in or create a teledyneteoroy.com account before<br>riser your discopello, senain number and Option Candinumber<br>to option Key with the delivered to you via email |
|----------------------------------------------------------------------------------------------------|
| blow the instructions in the entail to add the option to your oscilloscope                                                                                                    |
| ome black ;<br>nue To Next Step >>                                                                                                    |
| Cerry<br>here to login                                                                                                    |
|                                                                                                    |

6. 次の画面で、Model ID を選択すると、次のような画面が表示されます。オシロスコープのシ リーズ、オプション型式、オシロスコープのシリアル番号、オプションコードを入力し、

Submit ボタンを押します。

Do you have a Scope ID or a Model ID? OScope ID Model ID

| Model ID       |        |
|----------------|--------|
| T3DSO1000      | $\sim$ |
| Option         |        |
| T3DSO1000-MSO  | $\sim$ |
| Serial Number  |        |
| T0101C19150829 |        |
| Card Code      |        |
| 6775 EA9       |        |
| Submit         |        |

7. ユーザー登録したメールアドレス宛にオプションキーコードが送信されます。

From : webmaster@teledynelecroy.com

メールタイトル: Teledyne LeCroy Software Key Code Access Request

#### 内容例

The software option key you requested for the T3DSO1000-MSO software option is listed below.

T3DSO1000-MSO Key: qnxp 9f2p

If you have any questions, please contact us at <u>customersupport@teledynelecroy.com</u>, or call us at 1-800-553-2769.

上記の例では、T3DSO1000-MSO key:の次に書かれている文字列がオプションキーコードに なります。次の手順に従い、オシロスコープにキーコードを入力します。 オプションをオシロスコープにインストールするには、次の手順を実行します。

- 1. フロントパネルの「Utility」ボタンを押して、UTILITY 機能メニューに入ります。
- 2. [Next Page]を押して、UTILITY ファンクションメニューの3ページ目に移動します。
- 3. [Option]ソフトキーを押して、オプション機能メニューに入ります。

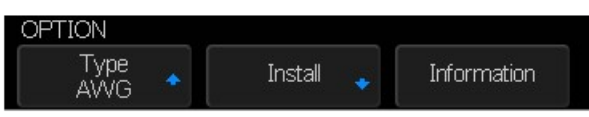

Figure 102 OPTION Function Menu

- [Type]ソフトキーを押します。 調整ノブを回してインストールするモジュールを選択し、ノブを 押して確定します。
- 5. [Install]ソフトキーを押して、ライセンスを入力する LABEL 機能メニューに入ります。

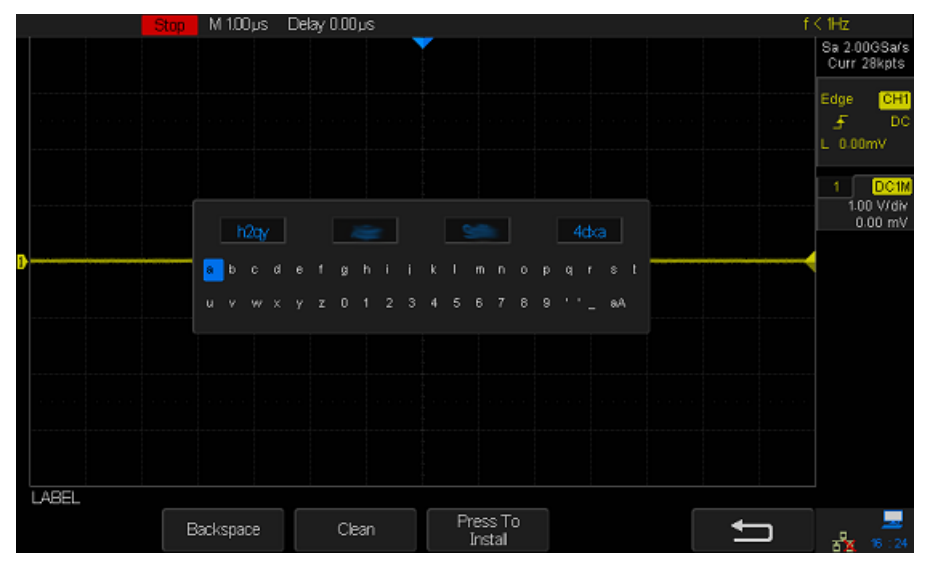

Figure 103 LABEL Function Menu

- & 調整ノブを回して文字を選択します
- & 調整ノブを押して文字を確定します
- & ライセンスキーの入力が完了したら、[Install]を押してインストールします。

成功すると、Instration Complete と表示されます。

☆ 不正な文字を削除するには、[Clean]ソフトキーまたは[Backspace]ソフトキーを押します。

6. [Information]ソフトキーを押してオプション情報を表示します。 License Type が Permanent に変更されていることを確認します。

|                    | <u></u>                   |                             |
|--------------------|---------------------------|-----------------------------|
| Option Name<br>AWG | License Type<br>Temporary | Remaining Times<br>30<br>20 |
| USB WIFI           | Temporary                 | 50                          |
| MSO                | Permanent                 | XX                          |
|                    |                           |                             |
|                    |                           |                             |

注意)License Type の Temporary はご購入時のお試し期間であることを示しています。お試し期間は 起動回数が決まっています。起動できる回数は Remaining Times で示されます。

Date&Time 設定(4Ch モデルのみ)

T3DSO1000 シリーズの 4Ch モデルは日時を設定し、画面の右上に表示させることができます(但しオ シロスコープ内に RTC 回路が含まれていないため電源を落とすとリセットされます)。またイーサー ネット経由でインターネットに接続されていれば、NTP サーバーから現在の時刻を更新することがで きます。

| f                   | = 999.802Hz   |
|---------------------|---------------|
| 2021-11-18 10:10:32 | Sa 1.00MSa/s  |
|                     | Curr 14.0kpts |
| 日時表示                | Edge CH1      |
|                     | _ <b>£</b> DC |
|                     |               |

注意)本製品は RTC 回路が搭載されていないため、電源を落とすと日時設定がリセットされます。 注意)日時は画面に表示されるのみでファイル保存した際のタイムスタンプには反映されません。

手動での設定手順

- 1. Utility ボタンを押し、[Data Logger]→[Date/Time]を選択します。
- [Date/Time]ソフトキーを押した後、[Date]を選択して、ユニバーサルノブを回して年から入力 します。月に移動するにはユニバーサルノブをプッシュして移動します。
- 3. [Time]を選択して、ユニバーサルノブを回して時間から入力します。分に移動するにはユニバ ーサルノブをプッシュしてください。

- 4. [Confirm]を押して、登録します。[Confirm]を押して表示されるメッセージは再起動するときは 再設定が必要になることを示しています。
- 5. [Display]を On に設定し、画面に日時を表示させます。

NTP での設定手順

- 1. Utility ボタンを押し、[IO]→[IP Set]を選択して、インターネットに接続するための IP 設定を行います。
- 2. Utility メニューに戻り[Date/Time]を押した後、[TimeZone]を選択して、ユニバーサルノブを回して"Asia/Tokyo"を選択し、[Confirm]を押します。
- 3. [NTP]を選択して、ユニバーサルノブを回して NTP アドレスを入力します。

注意) オシロスコープ内で DNS を使った IP アドレスの取得はできません。NTP サーバーの アドレスを PC から Ping など使ってご確認ください。

4. [Sync]を選択すると、NTP サーバーから日時をダウンロードし、設定をします。

注意) ネットワークのセキュリティ設定により NTP サーバーへのアクセスをブロックしてい る場合があります。Sync できない場合、ネットワーク管理者にご確認ください。

- オプションとして、[Power On Sync]をオンにして起動時に日時同期を行うことや[Periodic Sync]をオンにして定期的に日時の同期を行うことができます。
- 6. [Display]を On に設定し、画面に日時を表示させます。

# 波形イベント検索

T3DSO1102 以外は検索機能が搭載されています。 この機能は、波形内を検索して、その数や位置を 表示します。位置は波形表示エリアの上に白い三角記号で示されます。 検索された数は波形表示エ リアの右下に表示されます。最大検索イベント数は 700、ロールモードでは 1 画面内の制限はありま すが、検索イベント数は無制限です。

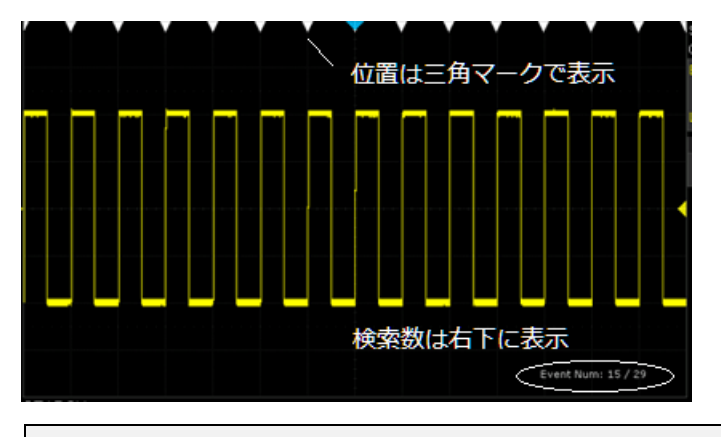

注意) T3DSO1102 は検索機能を搭載していません。

計測パラメータは1回の捕捉波形で1つの値を出力します。該当するイベントが複数ある場合には、 その平均、または先頭のイベントだけが対象になるため、個別の波形を確認するには検索機能が最適 です。検索機能は700イベント以内であれば全ての波形が対象になります。次のようなイベントを検 索することができます。

| Edge     | チャンネルとスレッショルド電圧を指定して、該当するイベントを検索しま |
|----------|------------------------------------|
|          | す。バースト波形のパルス数のカウントにも利用できます。        |
| Slope    | 上下2つのスレッショルド電圧と遷移方向やその通過時間を指定してイベン |
|          | トを検索します。                           |
| Pulse    | パルスの極性やパルスの幅でイベントを検索します。           |
| Interval | 繰り返し信号の周期を指定して、イベントを検索します。         |
| Runt     | 上下2つのスレッショルド電圧と遷移方向やその通過時間を指定して、   |
|          | Runt として認識されるイベントを検索します            |

また捕捉を停止した状態にすると、ナビゲート機能と組み合わせて、個別のイベントを拡大して確認 することができます。ナビゲート機能を使用すると、トリガを基準にしたそれぞれのイベントの発生 時間を知ることができます。

注意) イベント発生時間は画面で表示されますが、ファイルとして保存できません。

# 波形イベント検索設定項目

設定はフロントパネルの「Search」ボタンを押してアクセスします。

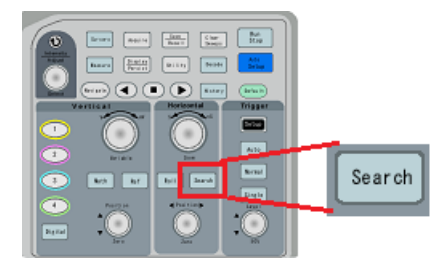

画面のメニューには次のように表示されます。

| メニュー         |                | 設定範囲                                  |  |  |
|--------------|----------------|---------------------------------------|--|--|
| Mode         |                | {Edge, Slope, Pulse, Interval,Runt}   |  |  |
|              | Source         | {CH1, CH2, CH3, CH4}                  |  |  |
|              | Polarity       | {Positive,Negative}                   |  |  |
|              |                | Pulse・Runt モード時に選択できます。               |  |  |
|              | Slope          | {Rising, Falling Ether}               |  |  |
|              |                | Edge・Slope・Interval モード時に選択できます。Ether |  |  |
|              |                | は Edge モードのみの選択です。                    |  |  |
|              | Limit Range    | $\{<=, >=, [,],] [\}$                 |  |  |
|              |                | <=:以下                                 |  |  |
| Setting      |                | >=:以上                                 |  |  |
|              |                | [,-]:範囲内                              |  |  |
|              |                | ][:範囲外                                |  |  |
|              |                | Edge モード以外で選択できます。次の Limit Value で値   |  |  |
|              |                | を入力します。                               |  |  |
|              | Limit Value    | $\{2ns-4.2s\}$                        |  |  |
|              |                | Limit Range に対するリミット値を設定します。範囲内       |  |  |
|              |                | や範囲外はそれぞれソフトキーを押して選択します。              |  |  |
|              | 1              | 上の階層へ戻る                               |  |  |
|              | Copy From Trig | この設定をトリガ設定にコピーします。                    |  |  |
| Conv Sotting | Copy To Trig   | トリガ選定からこの設定にコピーします。                   |  |  |
| Copy Setting | Cancel Copy    | コピーをキャンセルします                          |  |  |
|              | 1              | 上の階層へ戻る                               |  |  |
| Thursday     | Channel        | {CH1, CH2, CH3, CH4}                  |  |  |
| 1 nresnolas  | Upper Limit    | {電圧範囲はチャンネルの Volt/Div により決まります}       |  |  |

|             | Edge・Pulse・Interval モード時に選択できます。Hi 側  |
|-------------|---------------------------------------|
|             | 電圧レベルを設定します                           |
| Lower Limit | {電圧範囲はチャンネルの Volt/Div により決まります}       |
|             | Edge・Pulse・Interval モード時に選択できます。Low 側 |
|             | 電圧レベルを設定します                           |
| Level       | {電圧範囲はチャンネルの Volt/Div により決まります}       |
|             | Edge・Pulse・Interval モード時に選択できます。電圧レ   |
|             | ベルを設定します                              |
|             | 上の階層へ戻る                               |

## 設定手順

 フロントパネルの Horizontal セクションにある Search ボタンを押して、検索機能メニュー に入ります

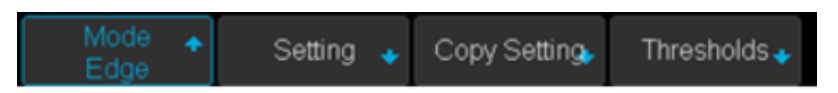

- [Mode]を押してから、調整ノブを使用して目的の検索タイプを選択します。T3DSO1000 オシロスコープは、[Edge]、[Slope]、[Pulse]、[Interval]、[Runt]の5種類の検索タイプを 提供します。
- [Setting]ソフトキーや[Thresholds]ソフトキーを押して、検索条件を設定します。 設定メニ ューは、検索モードごとに異なります。 詳細は以下の表に示されています。

| Edge                        | Setting    | Source      | {CH1, CH2, CH3, CH4}    |  |  |
|-----------------------------|------------|-------------|-------------------------|--|--|
|                             |            | Slope       | {Rising, Faling, Ether} |  |  |
|                             | Thresholds | Source      | {CH1, CH2, CH3, CH4}    |  |  |
|                             |            | Level       | { 選択チャンネルの範囲内}          |  |  |
| Slope                       | Setting    | Source      | {CH1, CH2, CH3, CH4}    |  |  |
|                             |            | Slope       | {Rising, Faling}        |  |  |
|                             |            | Limit Range | {<=, >=, [],] [ }       |  |  |
|                             |            | Time        | {2ns - 4.2s}            |  |  |
| Thresholds Sou<br>Up<br>Lor |            | Source      | {CH1, CH2, CH3, CH4}    |  |  |
|                             |            | Upper Level | { 選択チャンネルの範囲内}          |  |  |
|                             |            | Lower Level | { 選択チャンネルの範囲内}          |  |  |
| Pulse Setting Source        |            | Source      | {CH1, CH2, CH3, CH4}    |  |  |
|                             |            | Polarity    | {Positive, Negative}    |  |  |

(メニューの Setting と Thresholds の両方に Source の設定がありますが、同じ設定です)

|          |            | Limit Range | {<=, >=, [],] [}     |
|----------|------------|-------------|----------------------|
|          |            | Time        | {2ns - 4.2s}         |
|          | Thresholds | Source      | {CH1, CH2, CH3, CH4} |
|          |            | Level       | {選択チャンネルの範囲内}        |
| Interval | Setting    | Source      | {CH1, CH2, CH3, CH4} |
|          |            | Slope       | {Rising, Faling}     |
|          |            | Limit Range | {<=, >=, [],] [}     |
|          |            | Time        | {2ns - 4.2s}         |
|          | Thresholds | Source      | {CH1, CH2, CH3, CH4} |
|          |            | Level       | { 選択チャンネルの範囲内}       |
| Runt     | Setting    | Source      | {CH1, CH2, CH3, CH4} |
|          |            | Polarity    | {Positive, Negative} |
|          |            | Limit Range | {<=, >=, [],] [ }    |
|          |            | Time        | {2ns - 4.2s}         |
|          | Thresholds | Source      | {CH1, CH2, CH3, CH4} |
|          |            | Upper Level | {選択チャンネルの範囲内}        |
|          |            | Lower Level | {選択チャンネルの範囲内}        |

 トリガ設定と波形イベント検索はそれぞれ設定をコピーすることができます。[Copy]ソフト キーを押すと、コピー機能メニューに入ります。

- & Copy From Trig:トリガ設定を波形イベント検索設定にコピーします。
- & Copy to Trig: 波形イベント検索設定をトリガ設定にコピーします。.
- & Cancel Copy: コピーを元に戻します。

結果表示とナビゲート機能

検索結果は波形表示エリア内で表示されます。位置表示は上に▽のマークで表示され、その個数は右下 に Event Num として表示されます。次は矩形波の中で稀に発生するラントを調査する例です。 合計 9 つのラントが検出されています。

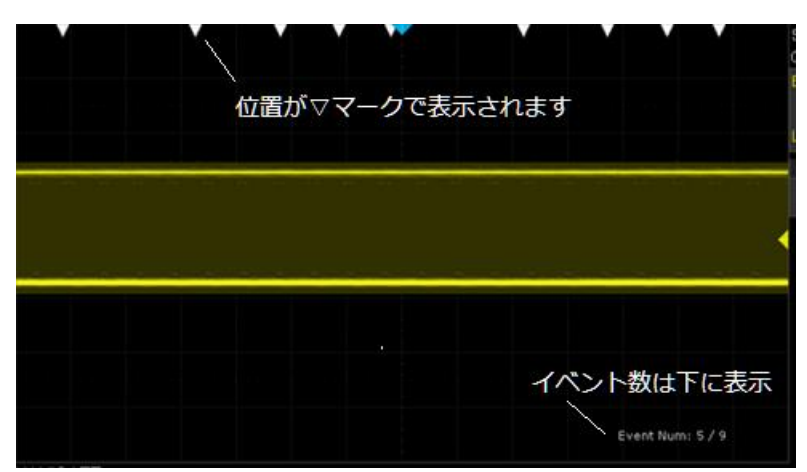

「Run/Stop」ボタンを押して、トリガを停止すると、それぞれの詳細を確認できます。Horizontal ノブ を押して波形を拡大して、「Navigate」ボタンを押します。

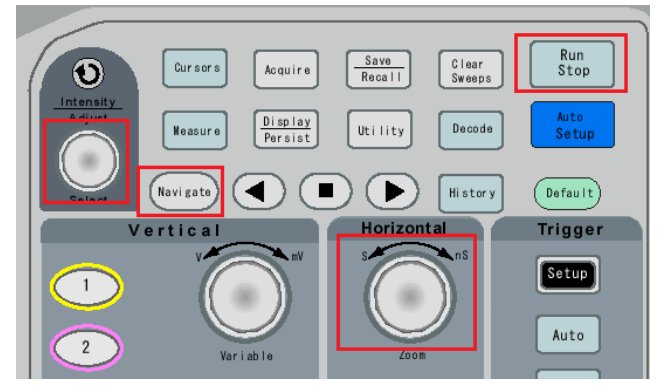

[type]ソフトキーを押して Search Event に設定すると、各イベントの位置を画面中央にセットすること ができます。

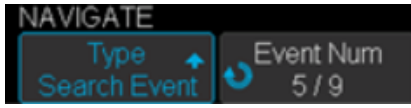

調整ノブを回転または「Navigate」ボタン横の矢印キーを押して、イベントを移動することができま す。選択イベントは画面中央に表示され、イベントの発生時間が3秒間表示されます。この時間はトリ ガを基準にした時間です。

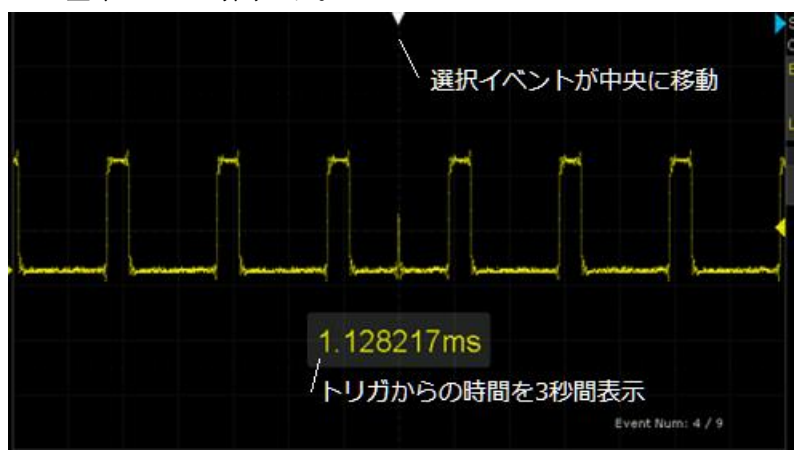

この状態で Measure に Gate を使用して、問題のラント信号を詳しく調べることができます。

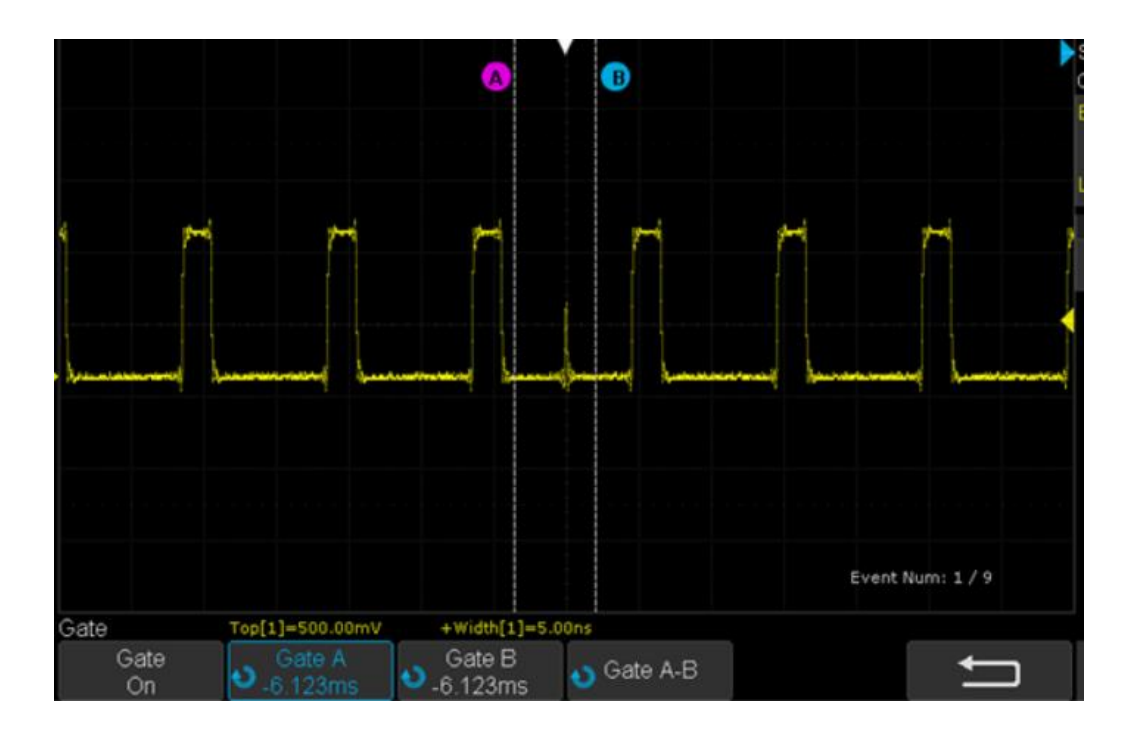

## ヒストリ機能

ヒストリは直近の波形を過去に遡って確認できる機能です。トリガ毎の波形データはメモリの同じ位 置には書き込まれず、空いているメモリ空間に書き込まれます。空きメモリが無くなった場合に、最 も古い波形データから解放され、新しいデータに置き換わります。有限なメモリ空間を利用している ため、波形サンプル数により保存できる過去データの数も変わります。過去の波形データを参照する には捕捉を停止して、「History」ボタンで参照します。

注意)アベレージモードやシーケンスモードは併用できません。

注意) シーケンスモードは動作的に非常に似ていますが、自動的に画面更新するヒストリは更新速度 がシーケンスモードより遅くなります。

波形の過去データ数が大量にあると、インデックスを指定しながら過去データを確認することが難し くなります。簡単に波形を見つけられるように波形の自動再生機能が搭載されています。再生速度を 調整して、再生と停止を繰り返して問題のある波形を見つけることができます。

また、リスト表示によりタイムスタンプを確認することができます。

設定はフロントパネルの「Search」ボタンを押してアクセスします。

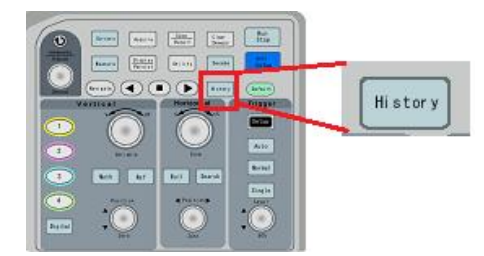

波形を記録して再生するには、次の手順を実行します。

- 1. フロントパネルの「History」ボタンを押してヒストリ機能を有効にします。
  - ★ オシロスコープが波形取り込みしている間、「Hisrory」ボタンを押すと、オシロスコープは 捕捉を停止します。もう一度「History」ボタンを押すと、捕捉を再開します。
- メニューの[Frame No]には現在の過去波形データ数と現在表示されている波形のインデックスが 示されます。[Frame No]ソフトキーを押して、ユニバーサルを回すと、データのインデックスを 変更できます。

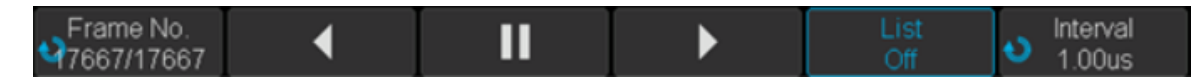

3. 「Interval」は再生速度の調整です。10ms 以上の値をお勧めします。ソフトキーの再生ボタン、または「History」ボタン横の再生、停止ボタンを押して再生します。停止してから調整ノブを回す と、停止した位置からインデックスを移動できます。 4. 「List」ソフトキーを押して On にすると、すべてのフレームのタイムスタンプが表示されます。 マイクロ秒に正確です。

|                     | Stop M 2.0         | 00ms/Delay:0.00s   | <br>fi                     | 1.000    | )00kHz  |
|---------------------|--------------------|--------------------|----------------------------|----------|---------|
| Hist.               | Acq.Time           | ΔΤ                 |                            | Sa 50    | l0kSa/s |
| 00083               | 00: 14: 81. 698030 | 00: 00: 00. 040001 |                            | Curr 1   | 4.0kpts |
| 00084               | 00: 14: 81. 738029 | 00: 00: 00. 039999 |                            | Edge     | CH1     |
| 00085               | 00: 14: 81. 779029 | 00: 00: 00. 041000 |                            | <u> </u> | DC      |
| 00086               | 00: 14: 81. 819029 | 00: 00: 00. 040000 |                            | L        | 120mV   |
| 00087               | 00: 14: 81, 859026 | 00: 00: 00. 039997 |                            | 1        | DC1M    |
| 00088               | 00: 14: 81, 900028 | 00: 00: 00. 041002 |                            |          | 1.00 V/ |
| 00089               | 00: 14: 81, 940026 | 00: 00: 00. 039998 |                            |          | U.UU V  |
|                     |                    |                    |                            |          |         |
| NSTO<br>SFrai<br>86 | me No.<br>6/974    | •                  | List Interval<br>On 10.0us | 궁물       |         |

下の表は、A タイプ以外のサンプリングレートとサンプリングポイントの現在の数に応じた取得 フレームの最大数を示しています。

| Sample Rate | ple Rate Curr |       | Sample Rate      | Curr  | Max. Frame |
|-------------|---------------|-------|------------------|-------|------------|
|             | (pts)         |       |                  | (pts) |            |
|             | ≦280          | 80000 |                  | 35K   | 783        |
|             | 700           | 57227 |                  | 70K   | 391        |
|             | 1.4K          | 33528 |                  | 140K  | 195        |
|             | 2.8K          | 18338 |                  | 350K  | 77         |
| 1GSa/s      | 7K            | 7773  | 500MSa/s         | 700K  | 38         |
|             | 14K           | 3982  |                  | 1.4M  | 18         |
|             | 28K           | 1993  |                  | 3.5M  | 6          |
|             | 70K           | 798   |                  | 7M    | 3          |
|             | 140K          | 398   |                  | 14M   | 1          |
|             | 280K          | 198   |                  | 3.5K  | 3779       |
|             | 700K          | 78    |                  | 7K    | 1891       |
|             | 1.4M          | 38    | $\leq 250 MSa/s$ | 14K   | 945        |
|             | 2.8M          | 18    |                  | 17.5K | 757        |
|             | 7M            | 7     |                  | 35K   | 378        |

|          | 14M  | 3     | 70K  | 188 |
|----------|------|-------|------|-----|
|          | ≦35  | 80000 | 140K | 93  |
|          | 70   | 77026 | 175K | 74  |
|          | 140  | 65667 | 700K | 17  |
|          | 350  | 45526 | 1.4M | 8   |
| 500MSa/s | 700  | 29140 | 1.8M | 6   |
|          | 1.4K | 16945 | 3.5M | 3   |
|          | 3.5K | 7510  | 7M   | 1   |
|          | 7K   | 3912  | 14M  | 1   |
|          | 14K  | 1958  |      |     |

ナビゲートは波形表示の位置移動を手助けします。ヒストリモードでのフレームの移動や波形イベント検索の選択イベントの移動、指定時間位置の移動をナビゲート用のボタンを使って簡単に操作する ことができます。T3DSO1102以外のモデルは、時間、波形イベント検索、ヒストリをナビゲーショ ンすることができます。

### 注意) T3DSO1102 では利用できません。

設定はフロントパネルの「Navigate」ボタンを押してアクセスします。

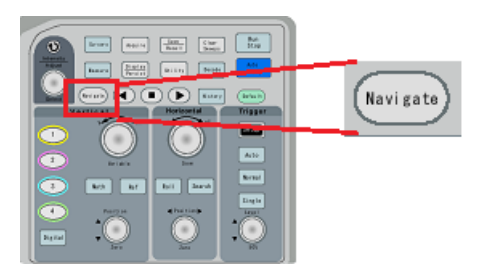

## 設定項目

| メニュー      | 設定範囲                                |  |  |  |  |
|-----------|-------------------------------------|--|--|--|--|
| Туре      | {Search Event, Time, History Frame} |  |  |  |  |
|           | Search Event が選択された場合だけ表示されます。      |  |  |  |  |
| EventNum  | 検索されたイベントを選択します。選択すると、そのイベントが画面中    |  |  |  |  |
| Eventinum | 央に配置されます。ズーム機能と組み合わせると検索イベントを拡大し    |  |  |  |  |
|           | て確認することができます。                       |  |  |  |  |
|           | Time が選択された場合だけ表示されます。              |  |  |  |  |
| Time      | トリガから指定した時間位置を画面中央に配置します。ズーム機能と組    |  |  |  |  |
|           | み合わせると指定位置を拡大して確認することができます。         |  |  |  |  |
|           | History Frame が選択された場合だけ表示されます。     |  |  |  |  |
| Frame Num | ヒストリ機能で捕捉された複数のフレームを個別に選択して表示しま     |  |  |  |  |
|           | す。                                  |  |  |  |  |

波形イベント検索やヒストリはそれぞれの説明を参照してください。

時間ナビケート

時間のナビゲートはトリガ信号から特定時間経過後の波形の振る舞いなどを調べるときに使用しま す。設定した時間が画面の中心に設定されます。

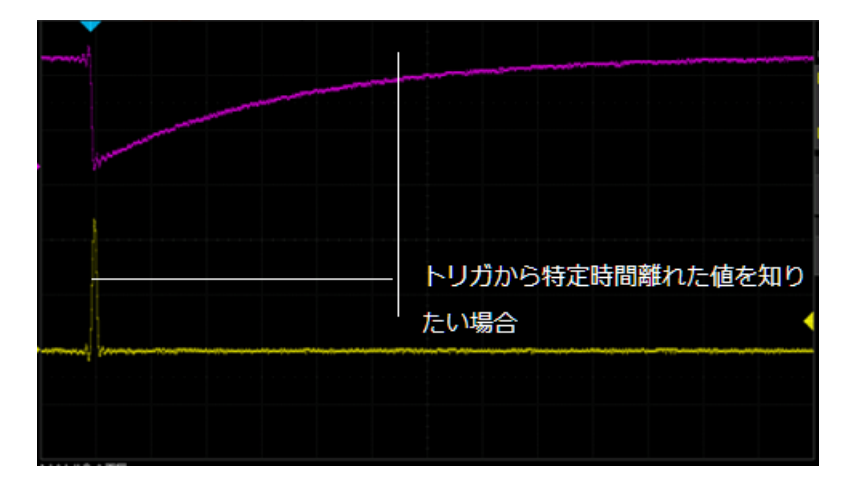

設定手順

- 1. 「Run/Stop」ボタンを押し、捕捉を停止してから、「Horizontal」ノブで時間軸方向に拡大します。
- 2. 「Navigate」ボタンを押して、ナビゲートメニューを表示します。
- 3. [Type]ソフトキーを押して、Timeを選択します。

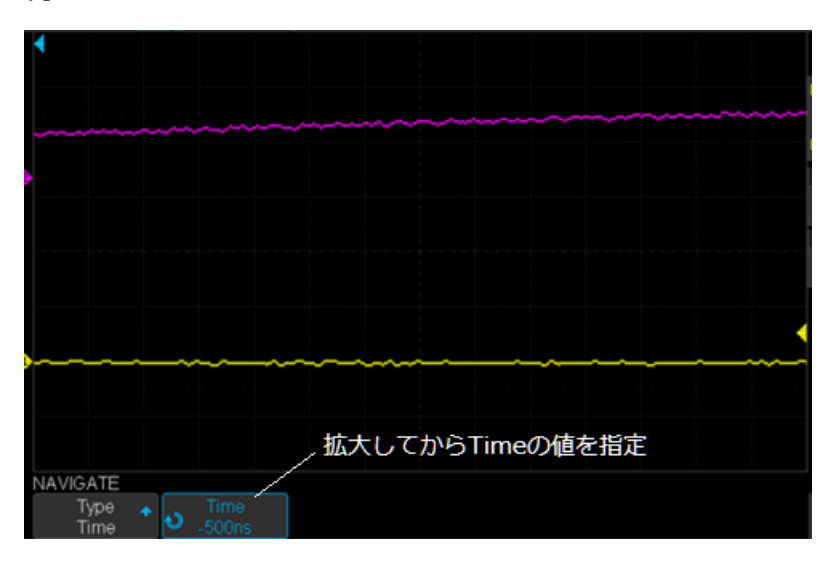

- 4. 調整ノブを回して、トリガからの位置を指定します。または「Navigate」ボタン横の再生キー を操作して位置を移動することができます。
- 5. カーソル機能を併用して、値を測定することも可能です。

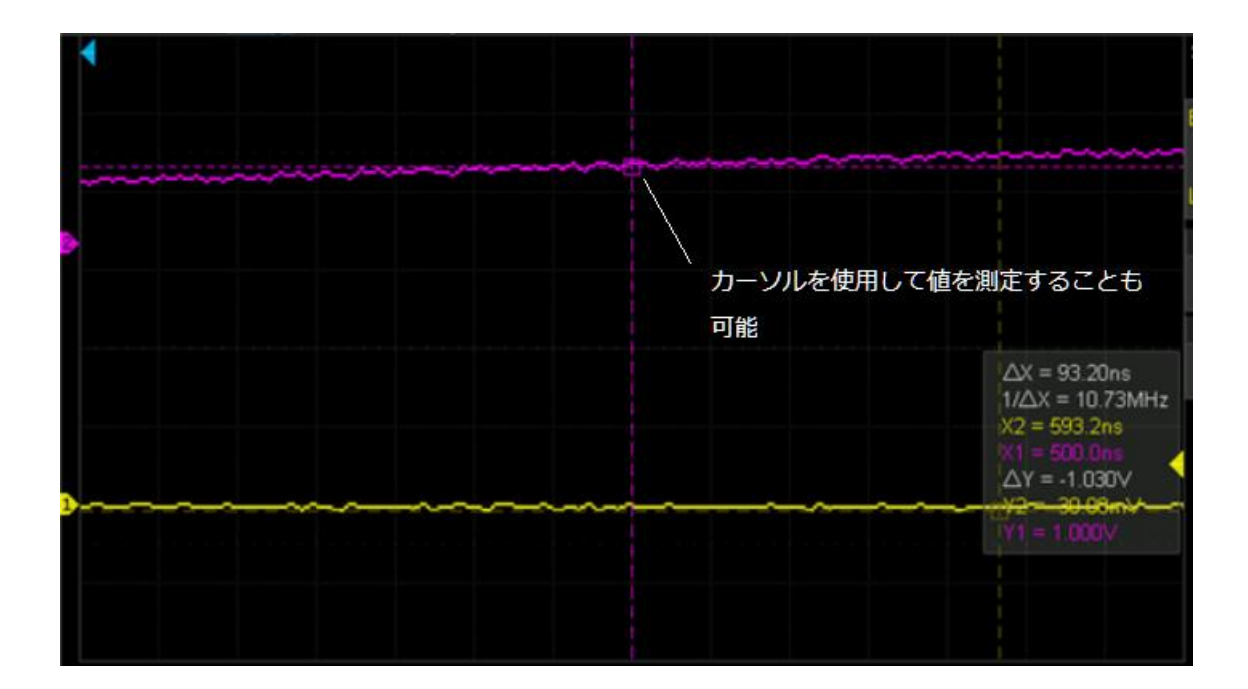

# ボード線図(オプション)

T3DSO1000のボード線図アプリケーションは、任意の波形ジェネレータ(T3AFG、または T2DSO1000-FGMODのみサポート)を制御して、 被試験デバイス(DUT)に周波数が掃引され る正弦波信号を入力し、入力とその DUT を通した後の応答をプロービングし 各周波数でのゲイン や位相をボード線図にプロットします。

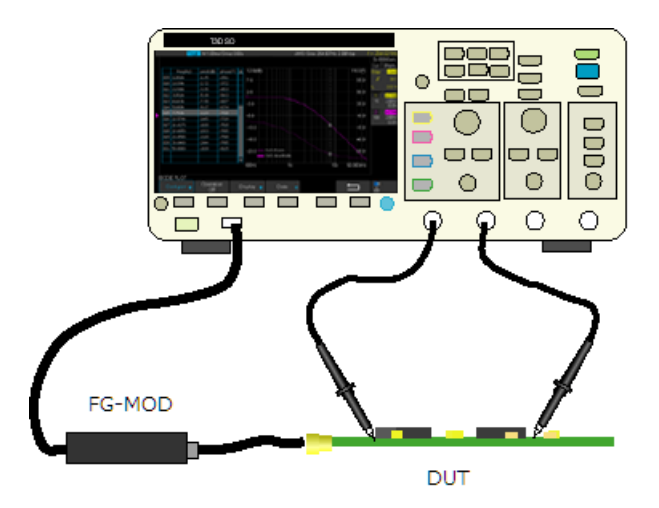

注意) Bode Plot は、T3DSO1102 ではサポートされていません。 注意) T3AFG や FGMOD のハードウェアオプションと AWG ソフトウェア・オプションが必要で す。

周波数スイープ範囲を入力して実行すれば、簡単にボード線図が描かれます。測定結果は表として表示 することやその表をテキスト形式で保存することができます。

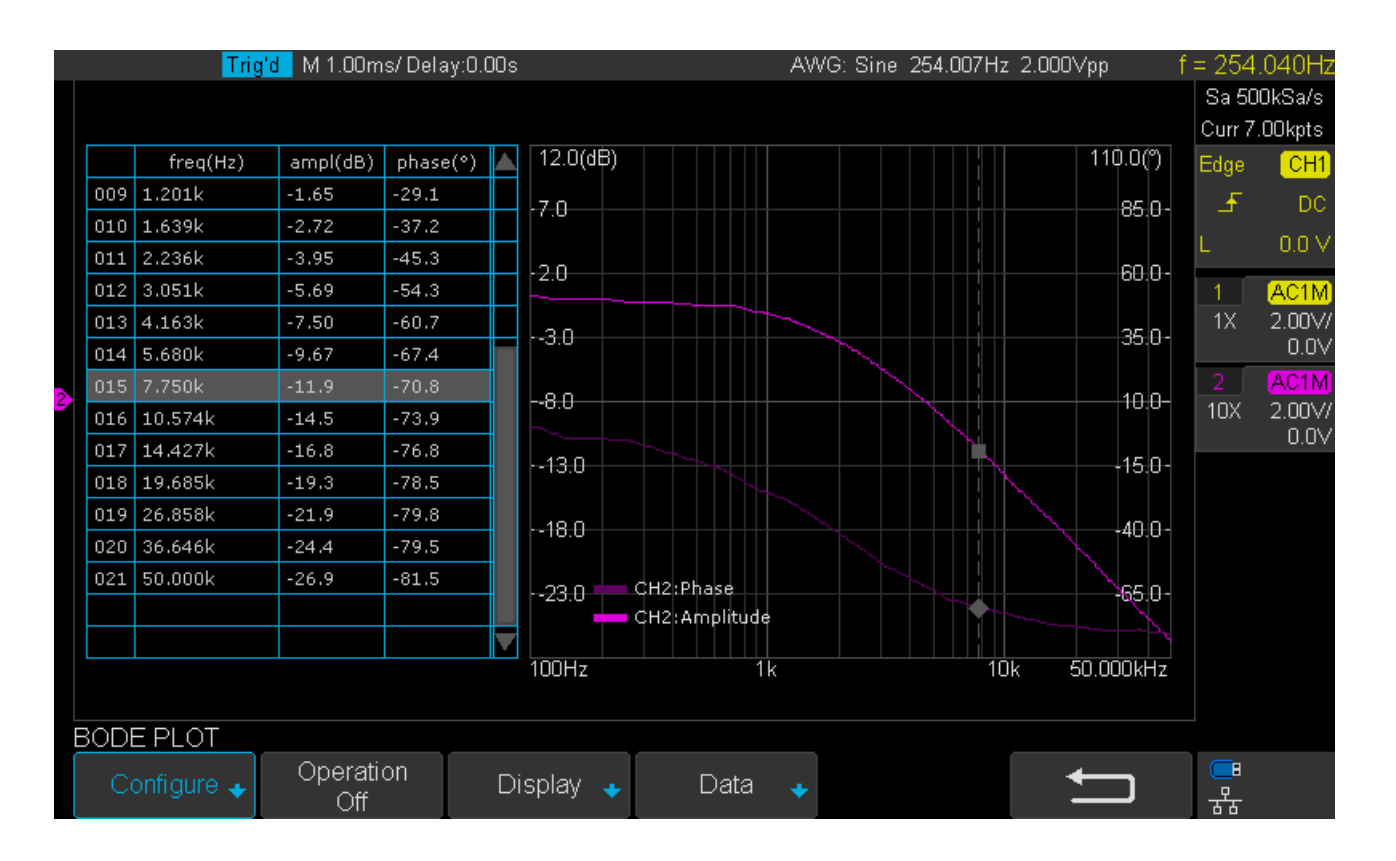

## ボード線図設定項目

ボード線図はフロントパネルの「Utility」ボタンを押して、[Bode Plot]ソフトキーを選択すると設定 画面が表示されます。

| Configure | AWG     | Amplitude | Unit で選択された単位で振幅を入力                                    |  |  |
|-----------|---------|-----------|--------------------------------------------------------|--|--|
|           |         | Offset    | オフセット電圧を入力                                             |  |  |
|           |         | Unit      | {Vpp, Vrms, dBV, dBu, dBm, Arbitrary dB}               |  |  |
|           |         |           | Amplitude の値を入力する形式を選択。                                |  |  |
|           |         | Ref Level | デシベルの基準値を表示                                            |  |  |
|           |         |           | dB と Load の値により決まる RMS 電圧での表示                          |  |  |
|           |         | Load      | $\{50\Omega, 75\Omega, 600\Omega\cdots, \text{Hi-Z}\}$ |  |  |
|           |         |           | Unit で選択された単位のより選択範囲が決まる。こ                             |  |  |
|           |         |           | の選択により Ref Level の値が変化します。                             |  |  |
|           |         |           | ※dBu は 600Ωのみ、その他の選択で指定できるもの                           |  |  |
|           |         |           | は 50Ωと Hi-Z のみ                                         |  |  |
|           | AWG I/O | Туре      | {LAN, USB}                                             |  |  |
|           |         |           | USB:FGMOD オプションをソース信号源として使                             |  |  |
|           |         |           | 用                                                      |  |  |
|           |         |           | LAN:T3AFG をソース信号源として使用                                 |  |  |
|           |         | IP        | IP address{0.0.0.0}                                    |  |  |

|           |             |              | Type で LAN が指定された場合のみ、T3AFG のアド |  |  |
|-----------|-------------|--------------|---------------------------------|--|--|
|           |             |              | レスを入力します。                       |  |  |
|           |             | Test         | AWG モジュールとの接続テスト                |  |  |
|           |             | Connection   |                                 |  |  |
|           | Sweep       | Mode         | {Linear, Logarithmic}           |  |  |
|           |             |              | Linear:周波数の変化が一定間隔              |  |  |
|           |             |              | Logarithmic:周波数の変化が対数的          |  |  |
|           |             | Start/Center | 掃引周波数を設定。Mode の選択により設定が異なる      |  |  |
|           |             |              | Linear:中央周波数 Center を設定         |  |  |
|           |             |              | Log:開始周波数 Start を設定             |  |  |
|           |             | Stop/Span    | 掃引周波数を設定 Mode の選択により設定が異なる      |  |  |
|           |             |              | Linear:スパン Span を設定             |  |  |
|           |             |              | Log:停止周波数 Stop を設定              |  |  |
|           |             |              | AWG の周波数範囲を超えている場合には、実行時に       |  |  |
|           |             |              | AWG の上限に設定されます。FGMOD オプション      |  |  |
|           |             |              | んの場合 25MHz まで可能です。              |  |  |
|           |             | Resolution   | {Low, Medium, High}             |  |  |
|           |             |              | 掃引周波数の細かさを設定                    |  |  |
|           |             |              | Low:20 データ                      |  |  |
|           |             |              | Mid:100 データ                     |  |  |
|           |             |              | Hi:500 データ                      |  |  |
|           | Channel     | DUT Input1   | {CH1, CH2, CH3, CH4}            |  |  |
|           |             |              | DUT に入力される前の信号を選択します。           |  |  |
|           | DUT Output1 |              | {CH1, CH2, CH3, CH4, None}      |  |  |
|           |             |              | DUT から出力される信号を選択します。None 以外     |  |  |
|           |             |              | を選択すると、グラフに表示されます。              |  |  |
|           |             | DUT Output2  | {CH1, CH2, CH3, CH4, None}      |  |  |
|           |             |              | DUT から出力される信号を選択します。None 以外     |  |  |
|           |             |              | を選択すると、グラフに表示されます。              |  |  |
|           |             | DUT Output3  | {CH1, CH2, CH3, CH4, None}      |  |  |
|           |             |              | DUT から出力される信号を選択します。None 以外     |  |  |
|           |             |              | を選択すると、グラフに表示されます。              |  |  |
|           | Measure Re  | nge          | {Default, Custom}               |  |  |
|           |             |              | ?                               |  |  |
| Operation |             |              | {On, Off}                       |  |  |
|           |             |              | 測定の実行、中止                        |  |  |
| Display   | Amplitude   | Scale        | 振幅のスケール設定                       |  |  |
|           |             | Ref Level    | 波形グラフの上端の値                      |  |  |
|           |             | Mode         | {Vout/Vin, Vout}                |  |  |

|      |              | Axis Type    | {Linear, Logarithmic} |
|------|--------------|--------------|-----------------------|
|      |              | Auto Set     | 振幅グラフの自動設定            |
|      | Phase        | Scale        | 位相のスケール設定             |
|      |              | Ref Level    | 波形グラフの上端の値            |
|      |              | Unit         | {Deg, Rad}            |
|      | Auto Set     |              | 位相グラフの自動設定            |
|      | Auto Set     |              | 振幅と位相の自動設定            |
|      | Cursors      | Status       | {ON, Off}             |
|      |              |              | ON: カーソルの実行           |
|      |              | Туре         | {X, Y}                |
|      |              |              | カーソルの種類を選択            |
|      | {X1, X2, X2- |              | カーソルの配置               |
|      |              | X1}          | 選択されているカーソルを調整ノブで移動   |
|      |              | {Y1, Y2, Y2- |                       |
|      |              | Y1}          |                       |
|      |              | Source1      | {CH1, CH2, CH3, CH4}  |
|      |              |              | 1番目のカーソルのソース信号        |
|      |              | Source2      | {CH1, CH2, CH3, CH4}  |
|      |              |              | 2番目のカーソルのソース信号        |
| Data | List         |              | {On, Off}             |
|      | Scroll       |              | 表の中の移動                |
|      | Source       |              | {CH1, CH2, CH3, CH4}  |
|      |              |              | 表に表示される値のチャンネルを設定します。 |
|      | Save         |              | データをテキスト形式で保存します。     |
|      | Recall       |              | データを呼び出します。           |

ボード線図 実行手順

- 1. AWG の信号源としてハードウェアオプションの FGMOD を接続します。
- フロントパネルの「Utility」を押して、UTILITYファンクションメニューに入ります。[Next Page]ソフトキーを押して、2番目のページに入ります。
- 3. [Bode Plot]ソフトキーを押して、BODEPLOT ファンクションメニューに入ります。メニュー に入ると Default ボタンを除き、フロントパネルの操作が効かなくなります。

| BODE PLOT   |                  |           |        |  |
|-------------|------------------|-----------|--------|--|
| Configure 🔸 | Operation<br>Off | Display 🔸 | Data 🔹 |  |

- 4. 機器の設定や測定条件を設定します(詳細は、次の設定セクションを参照してください)。
- 5. [Operate]ソフトキーを押して、テストを実行します。

### 設定

1. [Configure]ソフトキーを押して Configure メニューに入ります。 このメニューのすべてのパラメ ータは、外部 AWG の設定に使用されます。

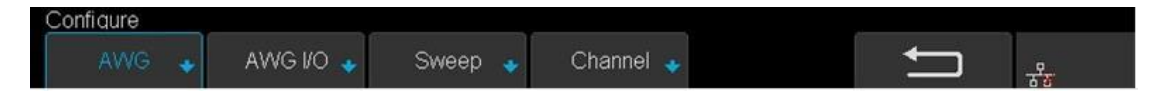

- (1) [AWGI/O]ソフトキーを押して AWGI/O メニューに入ります。
  - & [Type]ソフトキーを押してから、調整ノブを回して希望するタイプを選択します。

| USB | FGMOD オプションを使用する場合に選択します。オシロス      |
|-----|------------------------------------|
|     | コープの USB と FGMOD を USB ケーブルで接続します。 |
| LAN | T3AFG 機器を信号源として使用する場合に選択します。オ      |
|     | シロスコープと外部 AWG をローカルエリアネットワークに      |
|     | 接続します。                             |

 LAN]が選択されている場合は、[IP]ソフトキーを押します。「IP」という名前の ダイアログボックスが表示されます。 調整ノブを回して IP 値を入力します。 IP は 外部 AWG の IP です。

& [Test Connection]ソフトキーを押して接続を確認します。

- (2) [AWG]ソフトキーを押して AWG メニューに入り、信号源の出力レベルを設定します。
  - 【Amplitude]ソフトキー(Offset ソフトキー)を押し、調整ノブを回して希望の値
    を選択するか、調整ノブを押してポップアップキーボードで値を入力します。
  - [Unit]ソフトキーを押し、調整ノブを回して、希望の単位を選択します。

     Amplitude の設定を希望の単位で行えます。 Vpp、Vrms、dBV、dBu、dBm、任

     意の dB の 6 種類があります。 dBu は、負荷インピーダンスが 600Ω と指定され

     ている場合にのみ使用できます。
  - & [Load]ソフトキーを押し、負荷抵抗の値を設定します。Unit の設定で dB が選択 された場合などに負荷抵抗により出力電圧が変わります。この Load の設定と Amplitude の設定により出力される電圧が決まります。調整ノブを回して希望の値 を選択するか、調整ノブを押してポップアップキーボードで値を入力します。

- (3) [Sweep]ソフトキーを押して、掃引メニューに入ります。
  - & Linear モード:このモードは、中心周波数とスパン周波数の調整を行います。
  - ▶ Logarithmic モード:このモードでは、開始周波数と停止周波数が調整されます。
  - Resolution ソフトキーを押し、調整ノブを回して測定周波数の点数を Low, Midium、High から選択します。
- (4) チャンネルソフトキーを押して、測定のソースチャンネルを指定します。グラフに表示される結果を出力/入力の形式で表示する場合に測定信号のソースとなります。 DUT IN ソフトキーを押して、DUT の入力(AWG の出力)に接続するオシロスコープのチャンネルを選択します。 DUT Out1 ソフトキーを押して、DUT 出力に接続するオシロスコープのチャンネルを選択します(最大3チャンネル)。
- [Display]ソフトキーを押して、Display メニューに入ります。このメニューのすべてのパラメー タは、ボード線図を構成するために使用されます。

| Display     |         |          |           |   |     |
|-------------|---------|----------|-----------|---|-----|
| Amplitude 🔹 | Phase 🛶 | Auto Set | Cursors 💊 | Ú | -2- |

- (1) [Amplitude]ソフトキーを押して Amplitude メニューに入ります。
  - & [Scale]ソフトキーを押してから、調整ノブを回して希望の値を選択します。

  - ♥ [Mode]ソフトキーを押して、周波数応答ゲインカーブのモードを設定します。 [Vout / Vin]は、各周波数ポイントの測定された利得値を示します。つまり DUT 入力信号振幅対 DUT 出力信号振幅の比であることを意味します。 [Vout]は、各周波数点の測定 された値が DUT 出力信号振幅であることを意味します。

[Vout / Vin]モードを有効にすると、[Axis Type]ソフトキーを押すことによって、Y 軸 を線形または対数に設定できます。 [Vout]モードを有効にすると、単位ソフトキーを 押して6種類の単位を選択できます。

(2) [Phase]ソフトキーを押して、位相メニューに入ります。

- ▶ スケールソフトキーを押してから、調整ノブを回して希望の値を選択します。
- & [Ref Level]ソフトキーを押した後、調整ノブを回して希望の値を選択するか、調整ノ ブを押して、ポップ鍵盤で値を入力します。この Ref Level はグラフの上端の値を示し ます。
- & 単位ソフトキーを押して単位を[deg]または[rad]に設定します。
- ▲ [Auto Set]ソフトキーを押すと、周波数応答位相カーブに適切なパラメータが自動的に 設定されます。
- (3) [Cursors]ソフトキーを押すと、Cursorsメニューに入ります。このメニューの[Status]ソフトキーを押すと、カーソル機能を有効または無効にすることができます。カーソルの詳細については、「カーソル」の章を参照してください。

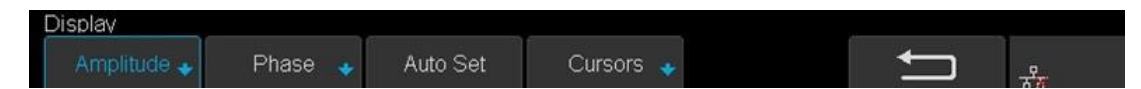

- [Data]ソフトキーを押して、データメニューに入ります。このメニューのすべてのパラメータ は、ボード線図を構成するために使用されます。
  - (1) [List]ソフトキーを押して、[On]または[Off]を選択してリストテーブルをオンまたはオフ にします。リストがオンになったら、スクロールソフトキーを押してから、調整ノブを回 して周波数ポイントを選択するか、調整ノブを押し、ポップアップされる数値入力で周波数 ポイントの番号を入力します。

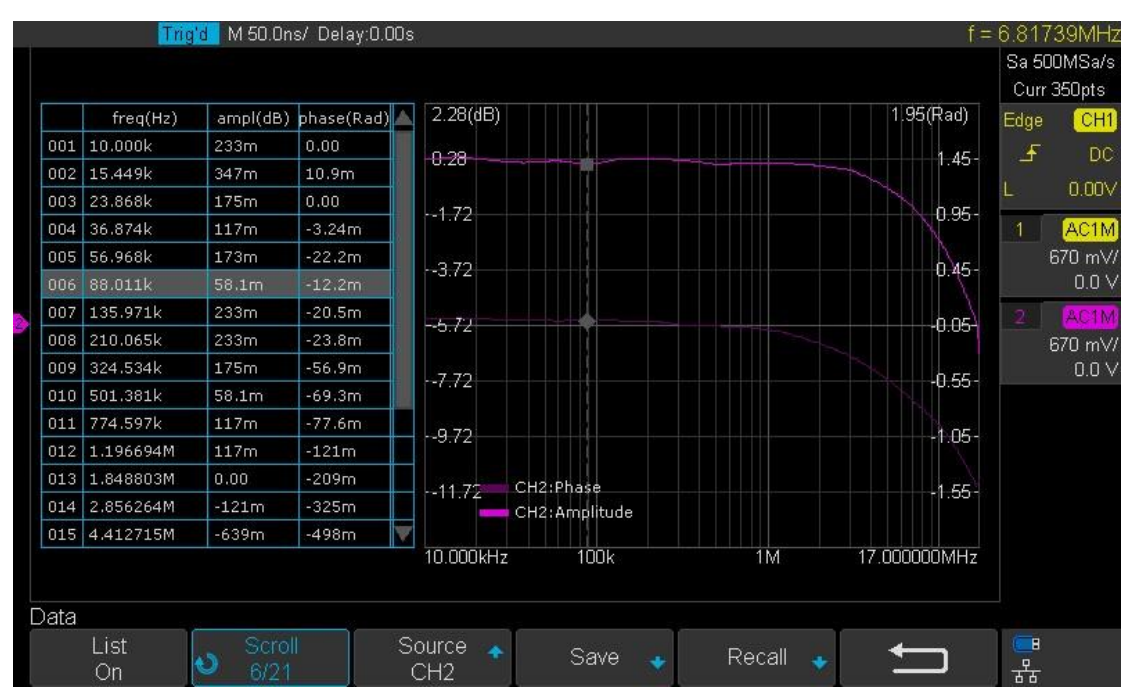

- (2) [Source]ソフトキーを押して、必要な出力 DUT チャンネルを選択します。
- (3) [Save]ソフトキー([Recall]ソフトキー)を押してボード線保存(リコール)機能を有効に します。セーブ(リコール)の詳細については、「セーブとリコール」の章を参照してくだ さい。

# 工場出荷時設定

「Save/Recall」ファンクションキーを押し、[Save]メニューを押します。 [To Default Key]を選択 し、タイプを "Factory Setup"に設定します。 次に前面の Default ボタンを押してオシロスコープを 工場出荷時の設定にします。 もう一つの方法は「Save/Recall」ファンクションキーを押し、 [Recall]メニューを押すことです。 呼び出すには [Factory Default]を選択します。

# トラブルシューティング

一般的に発生する障害とその解決方法を以下に示します。問題が下にリストには無く、サポートが必要な場合は弊社にお問い合わせください。

1. 電源をオンにしても、画面に何も表示されない:

- 1) 電源が正しく接続されているか確認してください。
- 2) 電源スイッチの LED が緑色(オン)かを確認します。
- ヒューズが切れていないか確認してください。ヒューズを交換する必要がある場合は、指定されたヒューズを使用してください。
- 4) 上記のチェックを終えたら、再始動してください。
- 5) それでも正しく動作しない場合は、弊社にお問い合わせください。
- 2. 信号はサンプリングされますが、波形は表示されません。
  - 1) プローブが DUT に正しく接続されているかどうかを確認します。
  - プローブまたは BNC ケーブルがオシロスコープ入力に正しく接続されているかどうかを確認します。
  - 3) オシロスコープのチャンネルがオンになっているかどうかを確認します。
  - DUT から信号が出力されているかを確認します(またはオシロスコープのプローブ補正信 号出力に接続して、チャンネルとプローブが正しく動作することを確認します)。
  - 5) Run ボタンを押して、信号が表示されるか確認します。
- 試験した電圧振幅が実際の値よりも大きいか低いか(プローブが使用されている場合にこの問題 が発生することに注意してください):

チャネルの減衰係数がプローブの減衰比に適合しているかどうかを確認してください。

#### 4. 波形表示が安定しない

- 1) トリガ信号源に適したトリガ設定になっているか確認します。
- 2) トリガのタイプを確認してください:一般的な信号は"エッジ"トリガを使用します。
- 3) トリガのカップリング設定を HFREJ や LFREJ、または Noise Reject をお試しください。

- 4) バースト波形の場合、トリガーホールドオフの設定をお試しください。
- 5. Run / Stop を押しても表示されない:

トリガモード(TRIGGER)が "Normal"または "Single"で、トリガレベルが波形電圧範囲に設定 されているか確認してください。トリガレベルを予想される波形電圧範囲の中央に設定するか、 モードを "Auto"に設定してください。

注意)AUTOを使用すると、波形が存在するかどうかに関わらず自動的に波形が更新されます。

- 6. USB ストレージデバイスが認識されない:
  - 1) USB ストレージデバイスが正常に動作し、FAT32 としてフォーマットされているかどうか を確認します。
  - 2) USB インターフェースが正常に動作していることを確認してください。テスト用に別の USB メモリを挿入して認識するか確認してください。
  - オシロスコープが認識できるのは USB メモリのみです。USB ハードディスクを挿入して も認識されません。
  - 4) 本器を再起動し、USB 記憶装置を挿入して確認します。
  - 5) USB ストレージデバイスがまだ正常に使用できない場合は、弊社にお問い合わせください。

### サービス&サポート

メンテナンス概要

本製品は正規販売代理店からの出荷日から3年間、仕様範囲内における通常の使用および操作に対して 保証されています。テレダイン・レクロイ社は保証期間内に当社のサービスセンターに返送された製品 を修理または(当社の判断により)交換いたします。ただし、上記保証の適用は通常の使用範囲内での故 障であり、お客様の誤った使用、保守の不備、事故、または異常な状態あるいは運用によるものは適用 外となります。

テレダイン・レクロイ社は、a)テレダイン・レクロイ社代理人以外による修理または設置、b)互換性の ない機器への不正な接続、c)テレダイン・レクロイ製以外の消耗品を使用したことによる障害または誤 動作により生じた不具合、損傷、故障に対しても一切の責任を負いません。また、テレダイン・レクロ イ社は、作業期間が増加しオシロスコープの提供が困難になるような変更や統合を行った製品を修理・ 点検する義務を負いません。

本製品のファームウェアは十分にテストされており、問題なく機能することが確認されています。ただ し、ファームウェアには、機能の詳細に関していかなる保証も適用されません。

上記の保証条項は、明示的または暗黙的を問わず、他の一切の保証条項(特定の用途や商用性・適応性 に関する保証を含む。それらに限定されない)よりも優先されます。テレダイン・レクロイ社は、契約 に明記されているかどうかに関わらず、一切の間接損害、実害、偶発的損害、直接損害に関する責任を 負いません。テレダイン・レクロイ社のサービスセンター等に製品を返送する際の送料や保険料はお客 様の負担とします。保証対象の製品を送付するときの送料はテレダイン・レクロイ社が負担いたしま す。 修理の必要が生じた製品は、テレダイン・ジャパン株式会社、または担当の代理店にご返却く ださい。保証期間内の製品に関しては無償で修理いたします。保証期間を過ぎた製品に関して は、弊社修理規定による修理費を請求させていただきます。

お預かりから納品まで

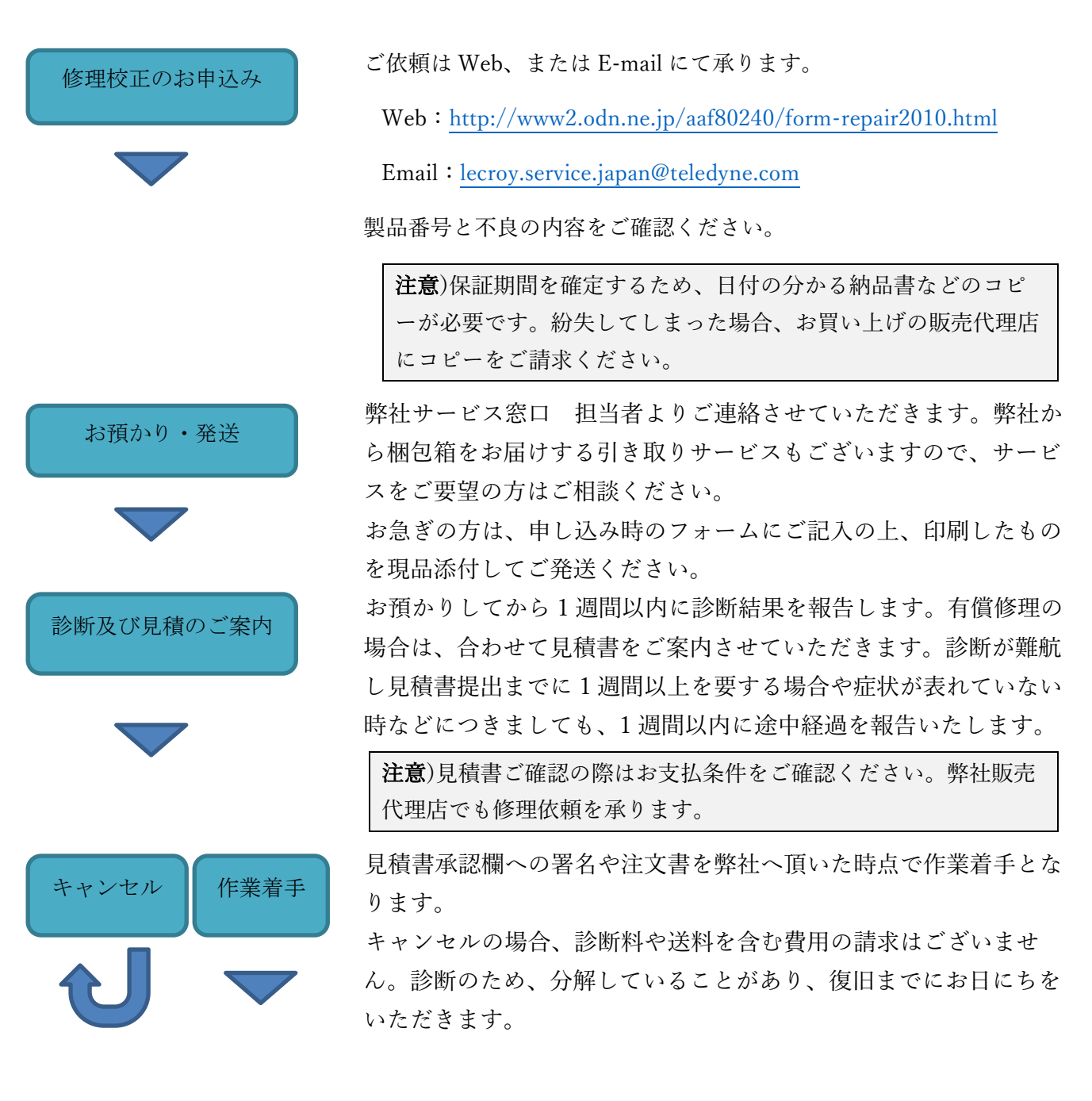

#### 作業完了~納品

作業完了後、ご指定の場所へ返却いたします。お申し込み時に Email アドレスをご記入いただきますと、納品時に発送伝票番号を お知らせします。 ご請求先と返却先が同じ場合、納品時に請求書を合わせてお送りし ます。請求先が異なる場合や代理店を通して修理をご依頼いただい ている場合は、後日請求書を指定先にお送りします。

【その他ご連絡先、および御依頼品の送り先】

テレダイン・ジャパン株式会社 サービスセンター

〒183-0006 東京都府中市緑町 3-11-5 芳文社府中ビル 3F

TEL: 042-402-9401 FAX: 042-402-9583

E-mail: lecroy.service.japan@teledyne.com

【修理を依頼する前にご確認いただきたい情報】

- ・型式、シリアル番号
- ・日付の分かる納品書などの書類のコピー

・症状

・現象を再現させるために必要な条件 (弊社で現象確認できない場合、そのまま返却します。信号入力が必要になる場合は、ファンクションジェネレータで発生できる波形の条件をお知らせください)

·発生頻度